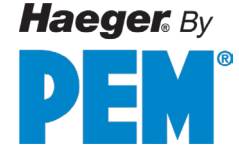

# 824 WindowTouch5H Operation Manual

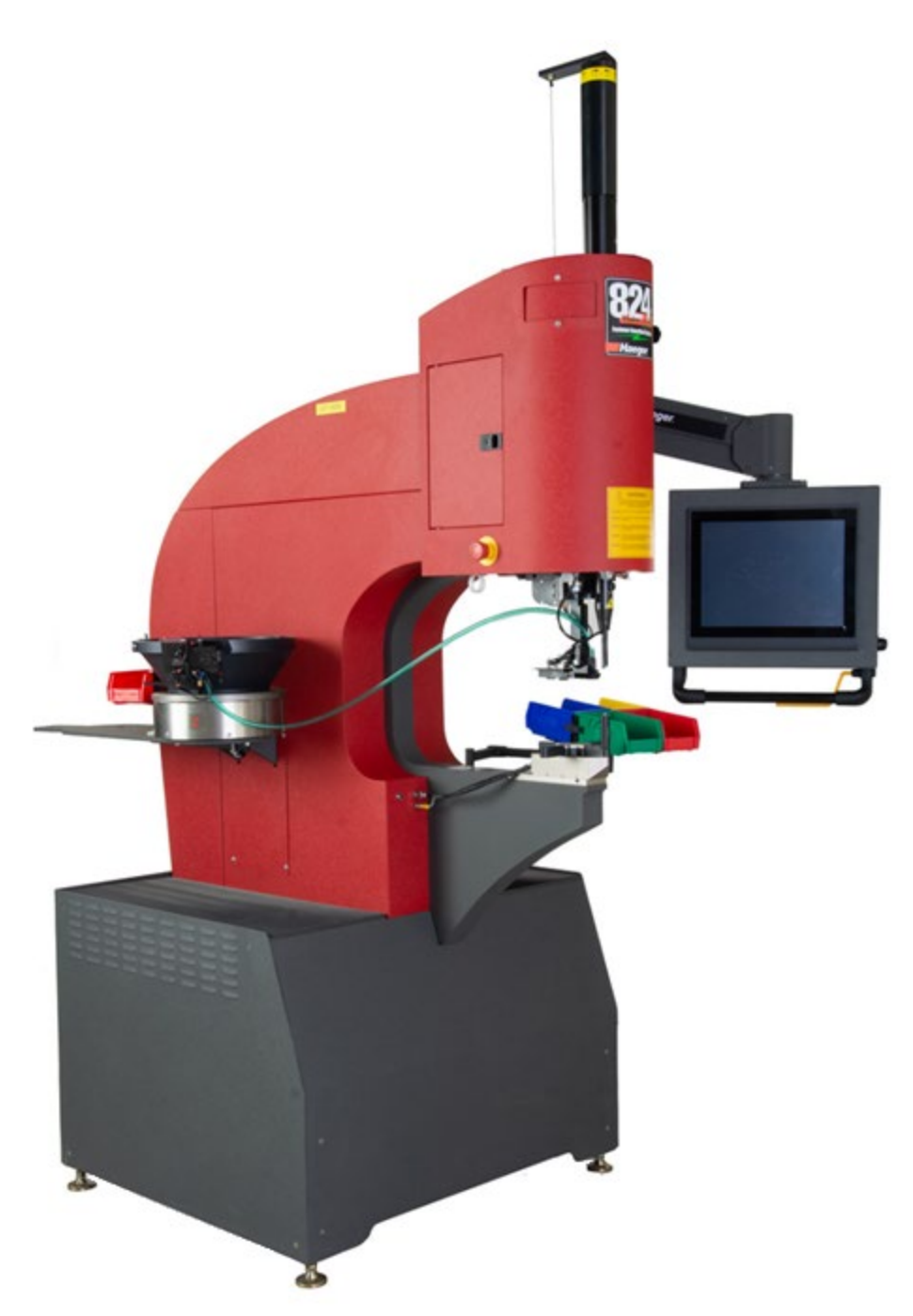

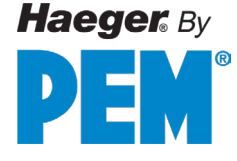

© 2022 HAEGER, INC. All rights reserved. No part of this work may be reproduced, copied, adapted, or transmitted in any form or by any means without written permission from HAEGER, INC. HAEGER, INC makes no representation or warranties with respect to the contents here of and specifically disclaims any implied warranties of merchantability or fitness for any particular purpose. Further, HAEGER, INC reserves the right to revise this publication and to make changes from time to time in the content hereof without obligation to notify any person of such revision or changes.

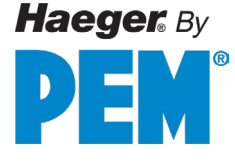

# TABLE OF CONTENTS

| SECTION 1 - INTRODUCTION                   | 1  |
|--------------------------------------------|----|
| Congratulations!                           | 1  |
| Haeger Locations Worldwide                 | 1  |
| Statement of Foreseen Use                  | 2  |
| Safety Information                         | 2  |
| Customer Service                           | 2  |
| Responsibilities of the Operator           | 2  |
| Responsibilities of the Service Technician | 2  |
| Basic Maintenance                          | 3  |
| Quality of Parts & Fasteners               | 3  |
| Basic Data Sheet                           | 4  |
| Illustrations of Safety Notes              | 5  |
| Details of Location in the Documentation   | 6  |
| Safety Precautions and Warnings            | 7  |
| SECTION 2 – INSTALLATION                   | 8  |
| Handling                                   | 8  |
| Recommended Safe Work Zone                 | 8  |
| Skid Removal                               |    |
| Machine Setup                              |    |
| Main Power Setup                           |    |
| Machine Operator Basic Controls            |    |
| Footswitch                                 |    |
| Testing Motor Phase (Direction Check)      |    |
| The Upper Tool Holder                      |    |
| Quick Mount Multi-Shuttle Platform         |    |
| The Turret Insertion System (TIS)          | 20 |
| Universal Lower Tool Holder H-166-8        | 21 |
| Quick Mount Auto Tooling                   | 22 |
| Modular Auto Feed System (MAS 350)         | 23 |
| Quick Startup Procedure                    | 24 |
| Positive Stop System Assembly              | 25 |
| Positive Stop System Setup Procedure       | 26 |
| SECTION 2 - HARGED SALETY SYSTEM           | 20 |
| Section 5 - MAEDER SAFELT STSTEW           |    |
| Sujely Fieldulions und Wurnings            |    |

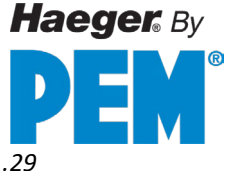

| Safety System Description                              |     |
|--------------------------------------------------------|-----|
| Tooling Protection System                              |     |
| Lockout-Tagout                                         |     |
| Fire Safety Fauinment                                  | 33  |
| Confector Augumente de Discher                         | 24  |
| Safety Awareness & Residual Risks                      |     |
| Maintenance Safety Awareness & Residual Risks          |     |
| Safety System Tests                                    | 38  |
| Step 1: Safety Switch Test Procedure                   |     |
| Step 2: Conductive Mode/TPS Test                       |     |
| Step 3: Safety Gap Test                                | 41  |
| SECTION 4 – TOUCH SCREEN OPERATION (Step by Step Demo) |     |
| Touch Screen Hierarchy Overview                        | 44  |
| User Level Security Access                             | 44  |
| Ouick Run Step by Step Demo                            |     |
| Password setup                                         | 46  |
| Tooling Control                                        |     |
| MAS values                                             |     |
| Quality Control                                        |     |
| Status                                                 |     |
| Setup Sticke                                           |     |
| Programs Setup - Step by Step Demo                     |     |
| Create New Program                                     |     |
| Insertion Groups                                       |     |
| Editing Insertion Groups                               |     |
| Run Program - Step by Step Demo                        |     |
|                                                        | 80  |
|                                                        |     |
| SECTION 6 – MACHINE MAINTENANCE                        |     |
| General Maintenance Schedule                           |     |
| Troubleshooting                                        |     |
| Weekly Care & Maintenance                              |     |
| MAS 350 Bowl: Care & Maintenance                       |     |
| Flight Tube: Care & Maintenance                        |     |
| Multi-Shuttle: Care & Maintenance                      |     |
| TIS-3: Care & Maintenance                              | 99  |
| Diagnostics: From Main Screen                          |     |
| Customer Service                                       |     |
| Warranty                                               |     |
|                                                        | 405 |
| SECTION / - PARTS LIST                                 |     |
| Nain Assembly                                          |     |

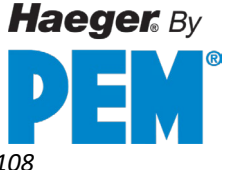

|   | Sheet Metal (Pt.1)                                           | 108 |
|---|--------------------------------------------------------------|-----|
|   | Sheet Metal (Pt.2)                                           | 109 |
|   | Electrical Cabinet                                           | 111 |
|   | MAS 350 Bowl Assembly                                        | 114 |
|   | Dual Safety Sensor (15-42360) & Upper Tool Holder (15-40036) | 116 |
|   | Quick Mount Assembly (15-40026)                              | 118 |
|   | Multi-Shuttle Assembly (15-40027)                            | 120 |
|   | TIS-3 Assembly (15-41593)                                    | 122 |
|   | Standard Lower Tool Holder (H-166-8)                         | 125 |
|   | Hydraulic Cylinder Main Assembly                             | 126 |
|   | Positive Stop System Assembly                                | 128 |
|   | Vacuum Generator Assembly (15-43004)                         | 129 |
|   | Air Manifold Assembly (15-03901)                             | 131 |
|   | J-Frame, ABFT Assembly Option (15-41870)                     | 132 |
|   | Hydraulic Reservoir Assembly                                 | 133 |
|   | Motor Pump Assembly                                          | 135 |
|   | Hydraulic Cooler Assembly                                    | 136 |
|   | Hydraulic Manifold Assembly (15-03913)                       | 137 |
|   | Hydraulic Suction Filter Assembly                            | 140 |
|   | Return Filter Assembly (15-00758)                            | 141 |
|   | Service Tray Assembly                                        | 142 |
| S | ECTION 8 – DECOMMISSIONING YOUR MACHINE                      | 143 |

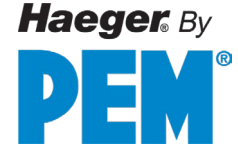

# SECTION 1 - INTRODUCTION Congratulations!

You are using a genuine Haeger Hardware Insertion Machine - the industry standard for dependable fastener insertion.

Haeger, Inc. is widely recognized as the industry leader in the development and implementation of innovative self-clinching fastener installation technologies. For over thirty years, Haeger engineers have been designing and building flexible systems for installing practically every kind of self-clinching fastener into practically every kind of work piece - creating new technologies to help Haeger owners get just about any job done productively and profitably.

Over the years, Haeger's innovative tooling and patented quick-change automatic fastener feeding systems have revolutionized the way the world's fabricators and manufacturers install hardware.

So, whenever your operation faces an insertion challenge, turn to the manufacturer with the most experience in developing self-clinching fastener insertion solutions. Turn to Haeger.

| Haeger Inc. (Main)           | Haeger Europe (Main)           | Haeger China                 |
|------------------------------|--------------------------------|------------------------------|
| 50459 Central Industrial Dr. | Mervue Business Park           | 99 Mid Chenfeng Road         |
| Shelby Township, MI 48315    | Tuam Road, Galway              | Kunshan, Jiangsu Province    |
| USA                          | H91 AHW0, Ireland              | PRC                          |
| Toll Free: (800) 878-4343    |                                |                              |
| Phone: (209) 848-4000        | Phone: +353 91 747100          | Phone: +86 512 57269310      |
| Emails: sales@haeger.com     | Emails: europesales@haeger.com | Email: service-cn@haeger.com |
| service@haeger.com           | europeservice@haeger.com       |                              |
| Haeger Inc. (Engineering)    | Haeger Europe (Service)        |                              |
| 1581 Cummins Dr.             | Waterwinweg 37                 |                              |
| Building C, Suite 141        | 7572PD Oldenzaal               |                              |
| Modesto, CA 95358            | The Netherlands                |                              |
| USA                          | Phone: +31 541 530 230         |                              |

## Haeger Locations Worldwide

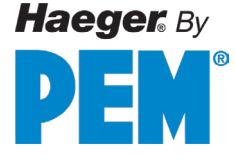

## **Statement of Foreseen Use**

The WindowTouch-5He insertion machines are intended for use in an indoor commercial or industrial environment. Factory-authorized training is made available for operators at the time of installation. The Insertion Logic technology and Haeger machines are designed to operate at voltages ranging between 208-575V and at 50 or 60Hz with no additional power requirements. Haeger systems do not produce thermal, biological, fire or radiation hazards etc. Haeger machines <u>are not</u> intended or designed to be used in hazardous or explosive environments, exposure to outside elements of weather such as freezing, wet, extreme high temperatures or extreme dusty environments. See your local representative or visit <a href="http://www.haeger.com">http://www.haeger.com</a> for more details.

# **Safety Information**

This manual contains details on safety when using your new machine. Where applicable, cautions and warnings are used throughout this manual to draw your attention to safety precautions. The Haeger Safety System section of this manual explains the safety features built into the machine that minimizes

the dangers of pinching or crushing while operating the machine. It is recommended that in addition the safety details in this Haeger insertion machine manual, all customers, create, implement, and maintain their own individual safety codes, policies, and procedures.

# **Customer Service**

If your machine malfunctions and you are unable to resolve the problem, field service technicians can be dispatched to your site to conduct repairs. Service visits are paid for by the customer, either under a maintenance agreement, by purchase order or prepayment. Time and material rates are charged for any service not covered under a maintenance agreement. Before calling to report a problem, gather as much information about the problem as possible and have it ready to provide to your customer care center. The more information you can provide initially, the more quickly the problem can be corrected.

# **Responsibilities of the Operator**

Before operating the machine, ensure proper training for the machine operator. Haeger provides training during installation, and additional post-install training can be accessed by contacting a Haeger service representative. Operators must be aware of safety guidelines outlined in this manual. Routine maintenance should be performed by trained personnel who are familiar with the machine's internal workings. Daily maintenance is also essential for optimal performance and longevity. If issues arise, call for service promptly. Refer to the "Troubleshooting and Maintenance" sections for further details.

# **Responsibilities of the Service Technician**

Field service technicians must have machine and InsertionLogic<sup>®</sup> service training. The service technician is responsible for all repairs, upgrading and modification requested by the customer or mandated by the Haeger Service and Support Group. The service technician who installs the machine will also provide training for the operator that covers all the basic skills and safety practices required to operate the machine. Service personnel must be furnished with proper tools for the installation and maintenance of the machine.

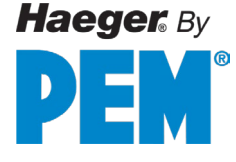

## **Basic Maintenance**

The customer is responsible for basic maintenance of the machine, including but not limited to:

- Cleaning the machine regularly to prevent the buildup of dirt and debris.
  - Inspecting the machine regularly for signs of wear and tear.
- Repairing or replacing any worn or damaged parts.

**Rusting:** Rusting is a natural process that can occur on any metal surface. However, it can be accelerated by exposure to moisture, salt, and other corrosive elements. The customer is responsible for taking steps to prevent rusting, such as:

- Storing installing the machine in a dry, well-ventilated area.
- Applying a rust-preventative coating to rust prone parts if applicable.

If the machine rusts due to the customer's failure to take reasonable steps to prevent rusting, the customer will be responsible for the cost of repairing or replacing the rusted parts.

## **Quality of Parts & Fasteners**

The WindowTouch-5He is designed and engineered for high volume installation of self-clinching fasteners of all types and sizes. As a rule, the quality of parts and fasteners is very important to getting the most out of your WindowTouch-5He machine. The next two paragraphs are general in nature but critical to maximizing productivity, quality, and profit potential.

**Fastener Quality Basics:** In general, self-clinching fasteners are designed with an annular recess in the shank that allows the softer metal of your part (work piece) to cold form in and around it, and permanently lock the fastener in place. Inspecting the fasteners on a regular basis and verifying they are constructed within design tolerances is very important. With studs and stand-offs, this is especially critical as they increase in length. Discuss with your fastener supplier on dimensional tolerances and force requirements for your application. For the highest quality, PEM<sup>®</sup> brand fasteners are recommended.

**Part Quality Basics:** Take special care in inspecting all parts in which the fasteners will be inserted. Verify the holes in the part meet the required specifications and tolerances. In addition, visually inspect each part, looking for burrs and irregularities around each hole. Holes out of tolerance, burrs and irregularities will degrade the fastener's performance and may cause difficulties during the insertion process. Developing a consistent method for handling or holding the part (work piece) during fastener insertion will help ensure quality and increase fastener performance long term.

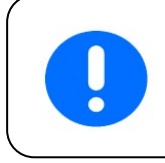

Self-clinching fasteners should be tested to be sure they meet manufacturer's published performance data or specifications specific to the application.

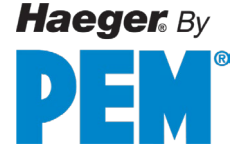

# **Basic Data Sheet**

| YOUR Machine Mo  | odel 824 Window Touch -5He |  |
|------------------|----------------------------|--|
| Serial Number:   | Year Manufactured:         |  |
| Voltage:         | Amperes:                   |  |
| Hertz (Machine): | Hertz (MAS):               |  |
| Phase:           |                            |  |

| 824 WindowTouch 5e Machine Matrix |          |          |          |
|-----------------------------------|----------|----------|----------|
| Voltage                           | 208/240  | 380/480  | 575      |
| Amperage                          | 16       | 9.6      | 6.1      |
| Hertz                             | 50 or 60 | 50 or 60 | 50 or 60 |
| Phase                             | 3        | 3        | 3        |

| Noise Measurement Summary                                                                    |  |  |  |  |
|----------------------------------------------------------------------------------------------|--|--|--|--|
| <b>LEX 8-hour</b> 74 dB (A)                                                                  |  |  |  |  |
| Note: The noise exposure level (LEX 8-hour) provided is for the machine running in           |  |  |  |  |
| isolation only. A professional site-specific noise assessment should be conducted to account |  |  |  |  |
| for potential cumulative noise exposure from other noise sources                             |  |  |  |  |

| Fluids & Pressure                                      |                                 |  |
|--------------------------------------------------------|---------------------------------|--|
|                                                        | Hydraulic Oil, ISO 32 Viscosity |  |
| Hydraulic Oil: *                                       | Grade with Zn/ZDDP additive     |  |
| Oil Conductivity:                                      | 300 amb/μS or more              |  |
| ISO Viscosity:                                         | 32                              |  |
| Capacity:                                              | 22 gallons/83 liters            |  |
| Max. Operating                                         |                                 |  |
| Pressure: 2,450 psi/169 bar                            |                                 |  |
| * Equivalent hydraulic oils may be used. It is the     |                                 |  |
| machine owner's responsibility to determine which      |                                 |  |
| hydraulic oils in their area are equivalent to ISO 32. |                                 |  |

| Dimensions                |                |  |
|---------------------------|----------------|--|
|                           |                |  |
| Height:                   | 99 in./2515 mm |  |
| Width:                    | 41 in./1041 mm |  |
| Depth:                    | 64 in./1626 mm |  |
| Weight: 3,000 lb./1361 kg |                |  |
|                           |                |  |
|                           |                |  |
|                           |                |  |
|                           |                |  |
|                           |                |  |

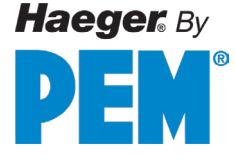

# **Illustrations of Safety Notes**

Safety notes are identified by a pictogram and a signal word. The signal word describes the severity of the risk at hand.

|   | <b>Warning</b> possible dangerous situation that could cause minor physical injuries.                                                                                                    |
|---|----------------------------------------------------------------------------------------------------|
| 4 | <b>Risk of electrical voltage</b> possible dangerous situation that could cause serious physical injuries.                                                                                                    |
|   | <b>Risk of crush injuries</b> possible dangerous situation that could cause serious physical injuries.                                                                                                    |
|   | <b>Risk of pinching injuries</b> possible dangerous situation that could cause serious physical injuries.                                                                                                    |
|   | <b>Important</b> for a special behaviour or activity for the safe handling of the machinery.                                                                                                    |
| 1 | Application tips and particularly useful information.                                                                                                    |
|   | <b>Stop!</b> Contact your Haeger Representative for instructions on how to proceed.                                                                                                    |
|   | Eye protection must be worn when operating this machine                                                                                                    |
|   | <b>Read First!</b> Read instructions first before operating this machine. Make sure that you read and understand all the descriptions, instructions and notes contained in this section. Follow all the Warnings and Cautions in this manual. <b>Your safety and productivity depend on it.</b> |

The Haeger 824 Window Touch-5He was designed to conform to applicable CE, ANSI, OSHA, and CSA safety standards. It is the user's responsibility to understand any specific local safety codes that may require additional guarding and conform to those standards.

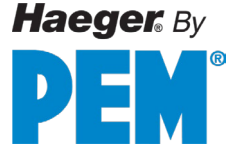

# **Details of Location in the Documentation**

All information in these instructions concerning direction and location refer to the workplace of the operator.

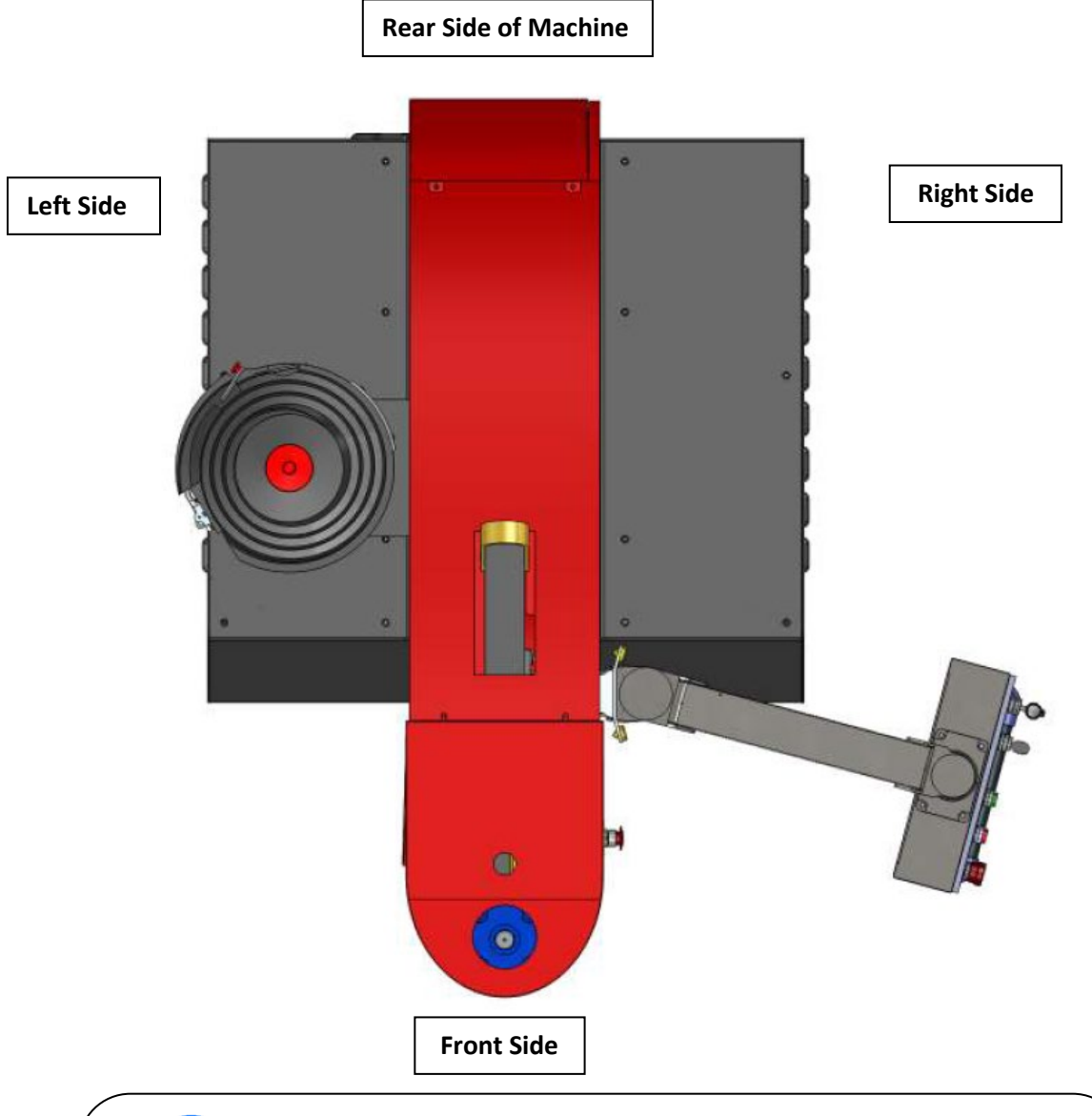

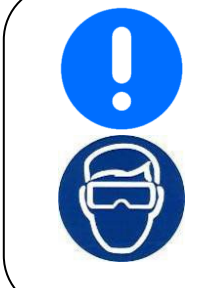

In this manual, the use of the terms left and right refers to the machine operator's left and right when they are standing in front of the machine and facing the work area

Eye protection must be worn when operating this machine

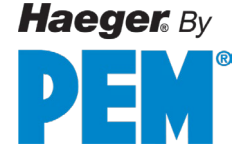

# **Safety Precautions and Warnings**

|   | Never | Operate this Haeger Hardware Insertion Machine without proper<br>instructions. Read and thoroughly understand this manual before<br>attempting to operate this machine.                                                                                               |
|---|-------|----------------------------------------------------------------------------------------------------|
| 4 | Never | Tamper with any part of this machine's electrical system unless you are a trained electrician and thoroughly understand this machine's electrical schematic.                                                                                                    |
|   | Never | Operate this machine while wearing any metal objects (i.e., rings, watches, bracelets, etc.) that may come into contact with the <i>Upper Tool, Lower Tool</i> or work piece.                                                                                         |
|   | Never | Attempt to test or demonstrate this machine's Safety System by placing any portion of your hand or body between the Upper and Lower tools. Always use the test procedure outlined in Section 4 of this manual.                                                        |
|   | Never | Exceed the maximum force of 9,000 pounds on the J- Frame and the Square <i>Tipped Tool Holder</i> .                                                                                                    |
|   | Never | Attempt to run any irregular shaped sheet metal part that could contact the <i>Upper</i> and <i>Lower Tools</i> <b>before</b> these tools insert the fastener into the part. This applies to both the <i>Conductive</i> and <i>Non-Conductive Modes</i> of operation. |
|   | Never | Press the <i>Down Footswitch</i> a second time in the <i>Non- Conductive Mode</i> when your hands are in the area of the tooling.                                                                                                    |
|   | Never | Operate this Machine without wearing the proper eye protection                                                                                                    |

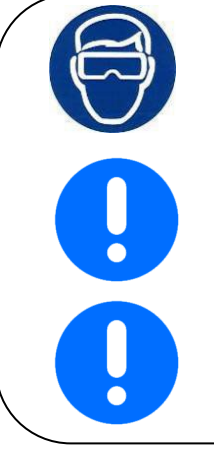

Eye protection must be worn when operating this machine.

The Safety System's heavy duty electrical cord is very durable; however, caution should be taken when working close to the edge of deep boxes or cans. Operating with the Safety System's electrical cord too close to sharp metal edges may damage the cord.

Lubricate the *Upper Tool Holder* with a small amount of lithium (white) grease. Any other lubricant may interfere with the Safety System's operation and will void your machine warrant.

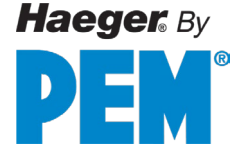

# SECTION 2 – INSTALLATION

# Handling

The Haeger Hardware Insertion Machine is designed to provide the operator with a comfortable working height and to allow freedom of movement when positioning work pieces in the tooling area. Because of these features, the machine is **top heavy when unloading**.

Handle with extreme caution!
Never attempt to move the machine with a forklift positioned in front of or on either side of the machine.
Always position the forklift or pallet truck to the rear of the machine when moving the machine with a forklift or pallet truck.

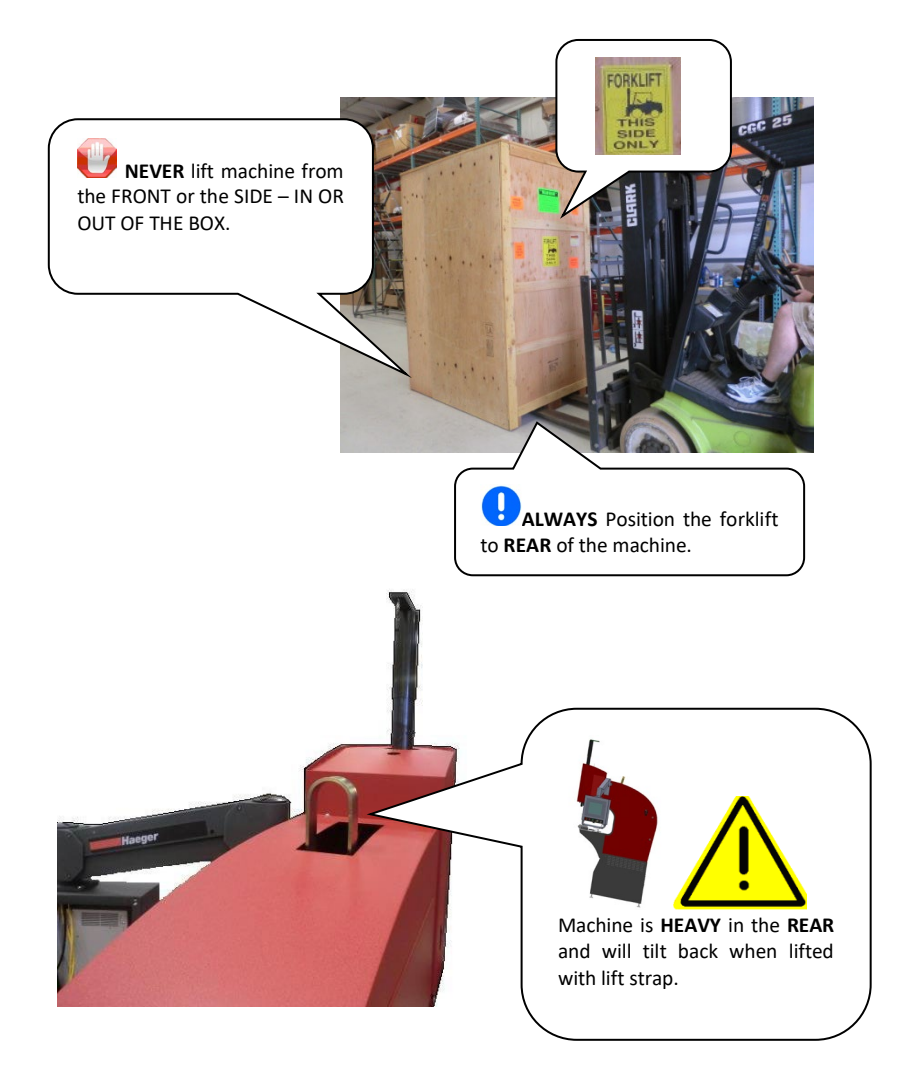

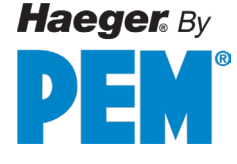

## **Recommended Safe Work Zone**

Prior to delivery, it is recommended that an area is laid out which allows operator and maintenance personnel ample space to work or service the machine. The distances shown below are general guidelines. It is the customer's responsibility to adjust this "Safe Work Zone" based on individual needs to optimize operator and service technician safety. Any facility visitors must also be informed of the "SAFE WORK ZONE" around the machine to minimize accidents while the machine is in operation.

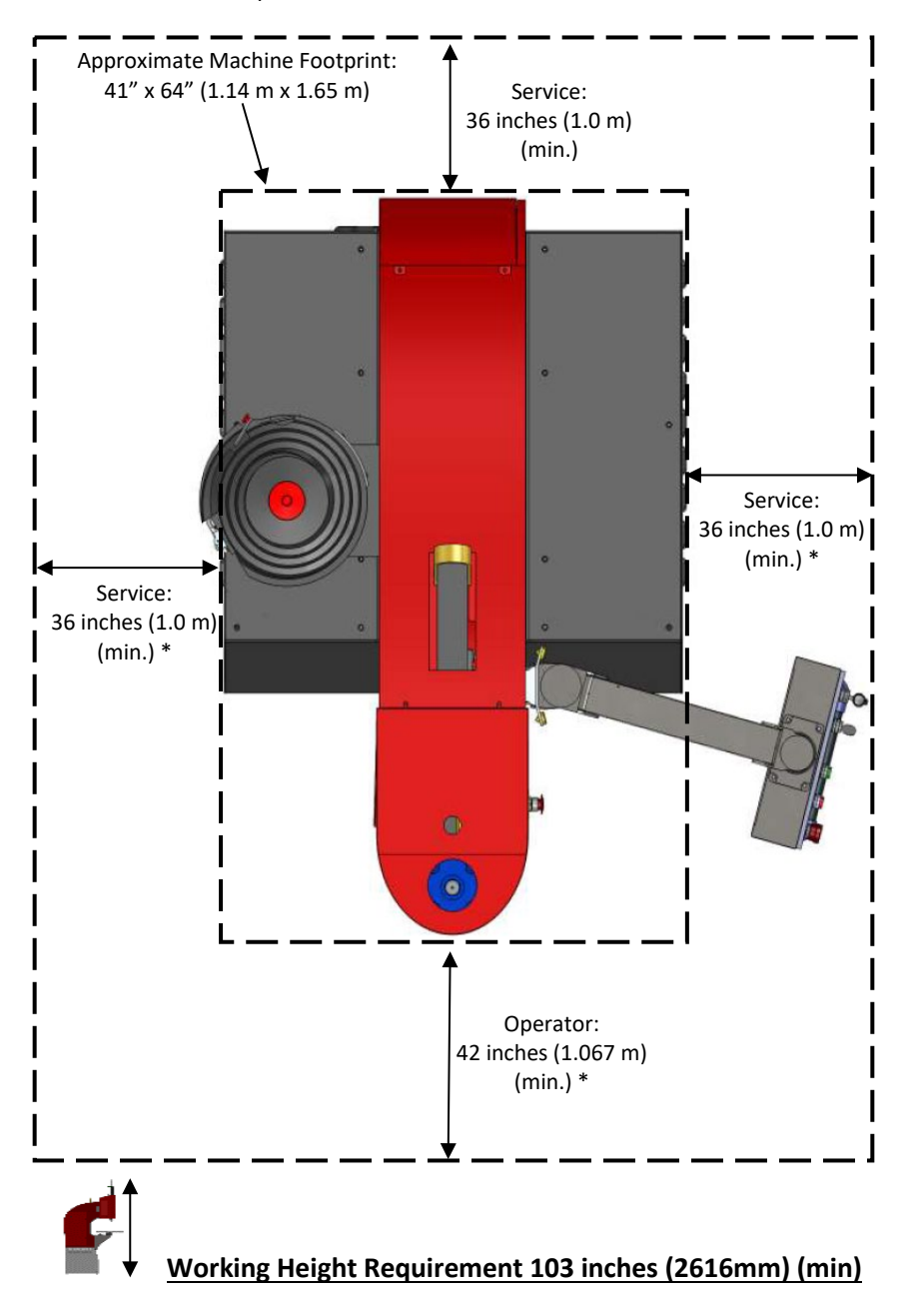

#### RECOMMENDED MINIMUM SAFE WORK ZONE

\* The overall Safe Work Zone dimensions will vary depending on the size/shape of the part/work piece in production. It is generally recommended to have a 3' (1 m) to 4' (1.22 m) minimum safe zone beyond the operator and work piece to maneuver the part. In addition, the Safe Work Zone must provide ample space for the service technician when servicing.

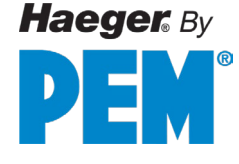

# **Skid Removal**

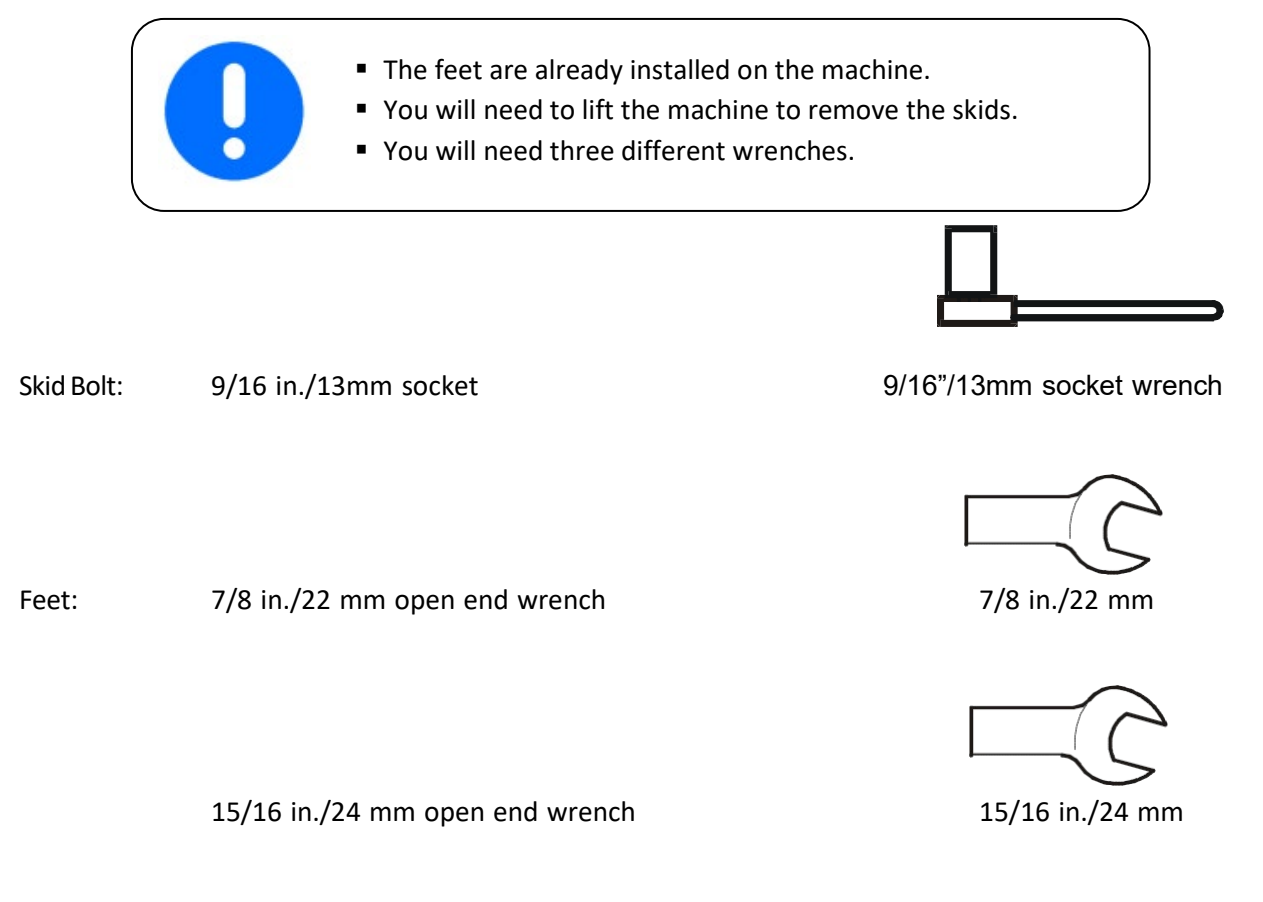

- 1. Uncrate the machine.
- 2. Remove the (8) lag screws that hold the machine base to the shipping skid (2 on each plate) using the socket wrench.
- 3. Use the strap on the top of the machine frame and an appropriate sling for the weight of the machine and lift it until it clears the skids.

| The weight of the Haeg   | ger Hardware Insertion | Machine and skids are |  |
|--------------------------|------------------------|-----------------------|--|
| as follows:              |                        |                       |  |
| Machine Pounds Kilograms |                        |                       |  |
| 824 Window Touch -5He    | 3000 lb.               | 1361 kg.              |  |

- 4. Carefully move the machine away from the skids. Lower the machine onto the floor.
- 5. Using the two open end wrenches, loosen the nut on the foot and remove the plate.
- 6. Tighten the foot nut until it is flush with the bottom of the machine's base.

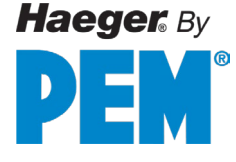

## **Machine Setup**

- 1. Place the machine carefully in your shop. The surface should be flat, level, and hard enough to support the machine's weight, which is detailed in the 'Basic Data' section of this manual. If you're unsure whether the surface can hold the machine's weight, consult a structural engineer. As of the time this manual was published, there are no known requirements to secure or anchor the machine to the surface. However, you should check with your local building code official or a structural engineer in your area to confirm this.
- 2. Using a 7/8 in/22 mm wrench to adjust the feet, level the machine from front to back and left to right while using the top surface of the Lower Tool Holder as a reference surface (see Figure below). Make sure that all the machine's feet are securely resting on the shop floor.
- 3. Without changing the height adjustment of the feet, tighten the lock nut on each foot using a 15/16 in./24 mm wrench.

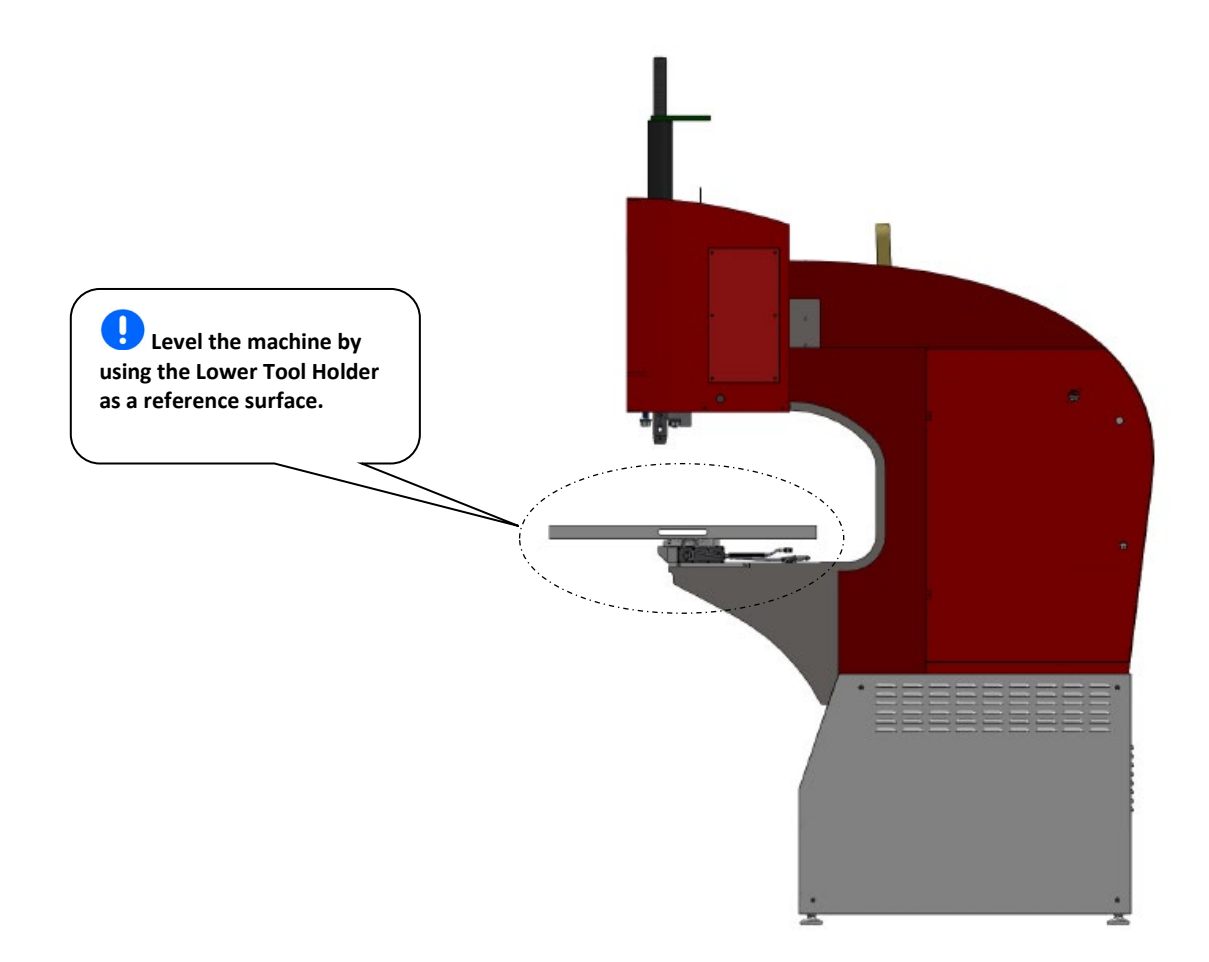

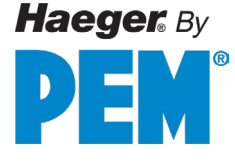

#### Machine Setup (continued)

#### If the machine is equipped with a Modular Auto Feed System (MAS):

4. Air must be connected to the machine. Connect airline to the shut-off valve attached to the air regulator located at the back of the machine. Use only an airline that supplies clean, dry air.

| Air Flow                          | Air Pressure |
|-----------------------------------|--------------|
| 3 ft <sup>3</sup> /min - 85 l/min | 90 psi/6 Bar |

5. If the machine is not yet filled with hydraulic oil, remove the sides of the machine to access reservoir tank. Fill the tank with ISO 32 Viscosity Grade Hydraulic oil. Re-cover the sides with the original panels when finished.

| Fill the reservoir of the machine with the amount of |         |        |  |
|------------------------------------------------------|---------|--------|--|
| hydraulic oil listed below:                          |         |        |  |
| Machine                                              | Gallons | Liters |  |
| 824 Window Touch -5e                                 | 22      | 83     |  |

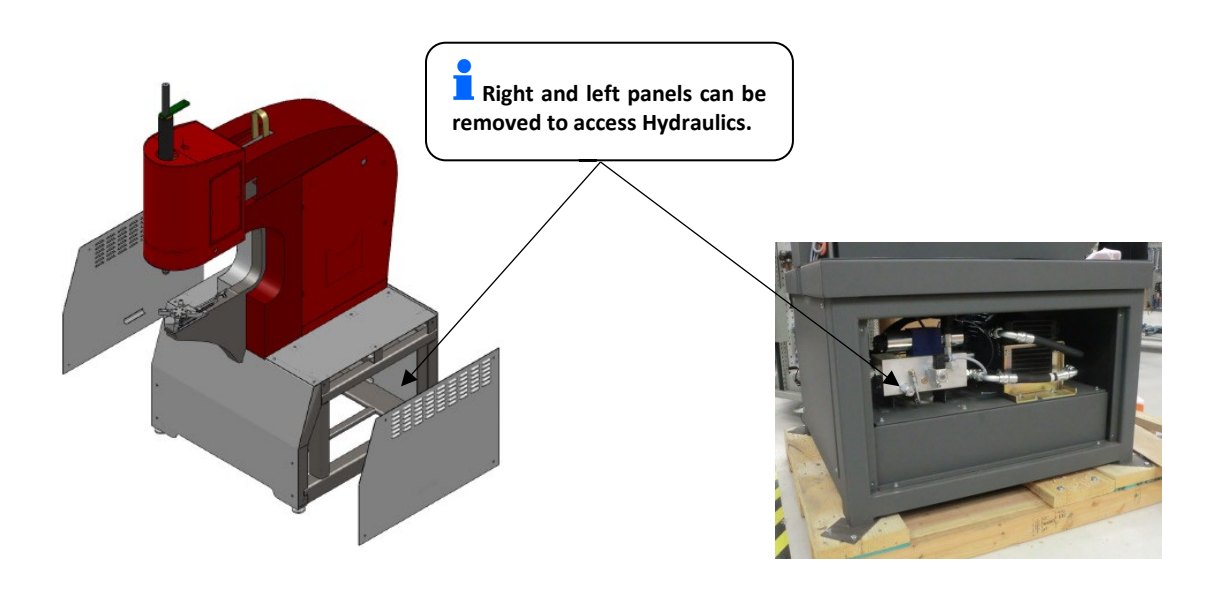

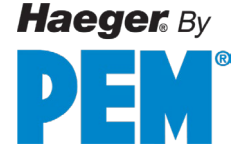

## **Main Power Setup**

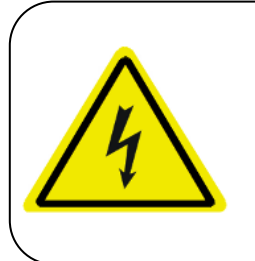

- The electrical connections required in this section must be made by a qualified electrician.
  - Check to make sure that the electrical power supply for this machine has been disconnected at the supply source before doing any work on the machine's electrical system.
- Check the voltage on the Machine Nameplate, located on the rear of the machine's Main Electrical Cabinet (see Figure 2.3). MAKE SURE the machine's incoming shop voltage is the same as the voltage the machine has been wired for. If the voltages do not match, STOP! Contact your Haeger Representative for instructions on how to proceed.
- 2. Ensure that the machine's electrical power supply has been disconnected at the supply source. Turn the machine's Main Disconnect Switch to the *Off* position. Using the special key, open the door of the Main Electrical Control Cabinet (see Figure 2.4).
- 3. Wire the incoming three phase electrical power to the three connectors on the Main Disconnect Switch terminals labeled L1, L2 and L3. Make sure the machine is properly grounded by connecting the incoming ground wire to the top terminal of the green and yellow terminal block on the right side of the Main Disconnect Switch.
- 4. After all electrical connections have been properly made, it is recommended to install service loops and/or an angle bracket (not included) on the main power cord. Service loops provide a means of securing the main power cord to the electrical cabinet. In addition, it provides strain relief and unnecessary wire chafing.
- 5. Close and latch the Main Electrical Control Cabinet door using the special key.

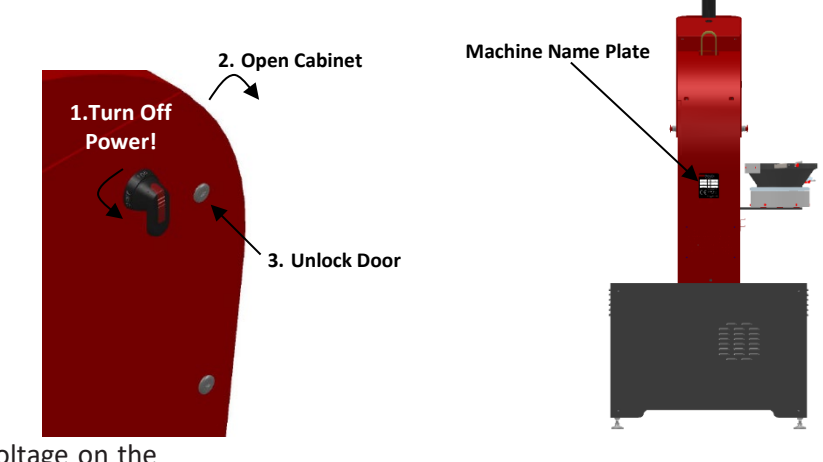

Check the voltage on the

Machine Nameplate

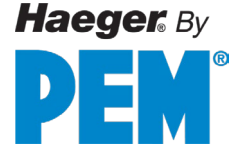

## **Machine Operator Basic Controls**

All the operator controls except the foot pedal are through the touch screen interface to the right of the machine. There are E-Stop buttons/Stop buttons are on both right and left sides of the machine.

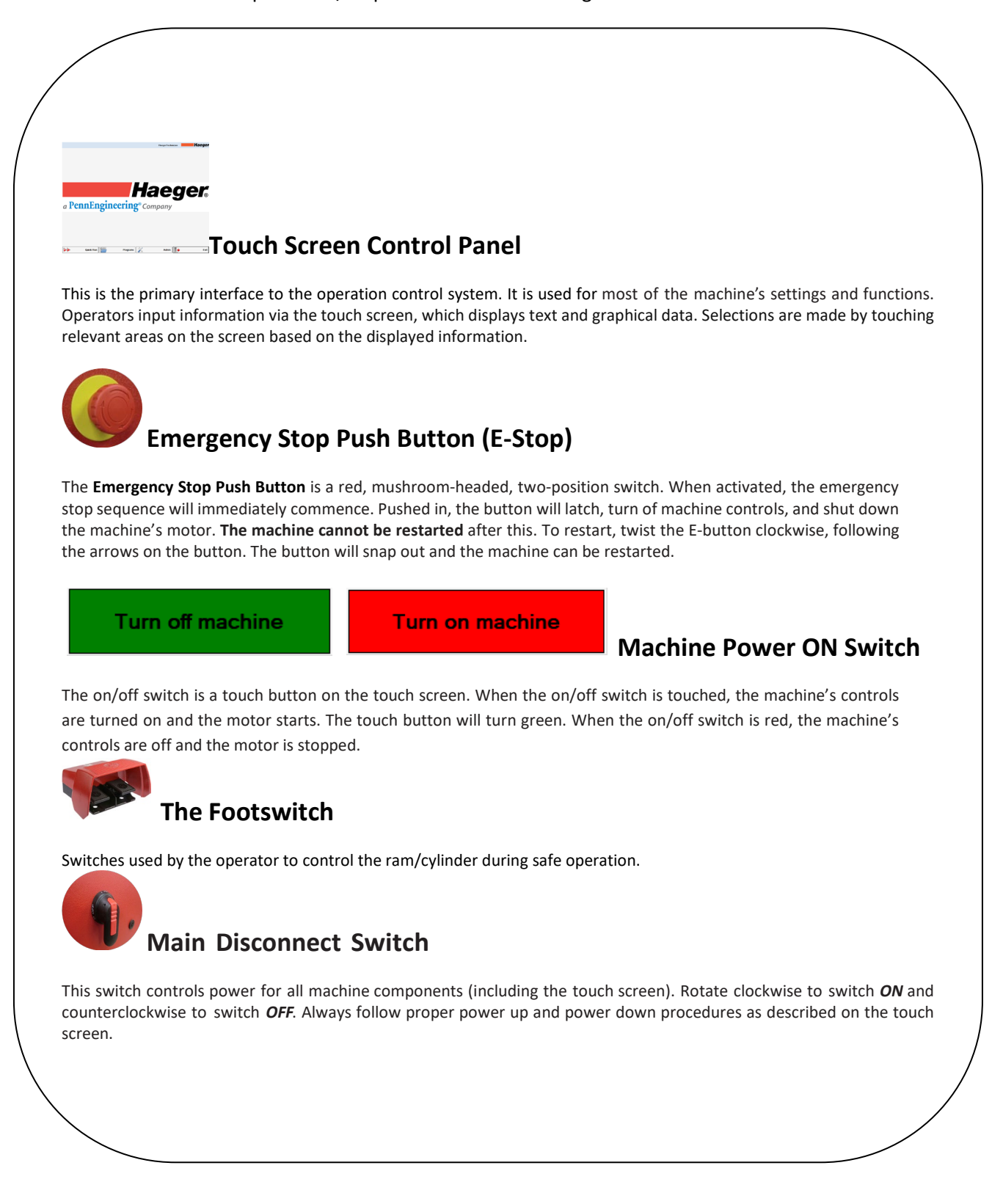

## Footswitch

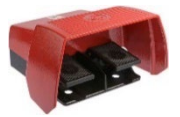

The Footswitch is shielded and connected to the Haeger Machine by a heavy-duty cable. It contains both the Down and Up Footswitches

When the Down Footswitch is depressed, the cylinder ram moves down. Releasing the Down Footswitch will stop the ram. Depressing the Down Footswitch again will recommence downward ram movement.

In **Conductive Mode**, the machine will complete one normal cycle of the insertion process when the Down Footswitch is depressed and held down. Hold the Down Footswitch until the ram starts to move up again.

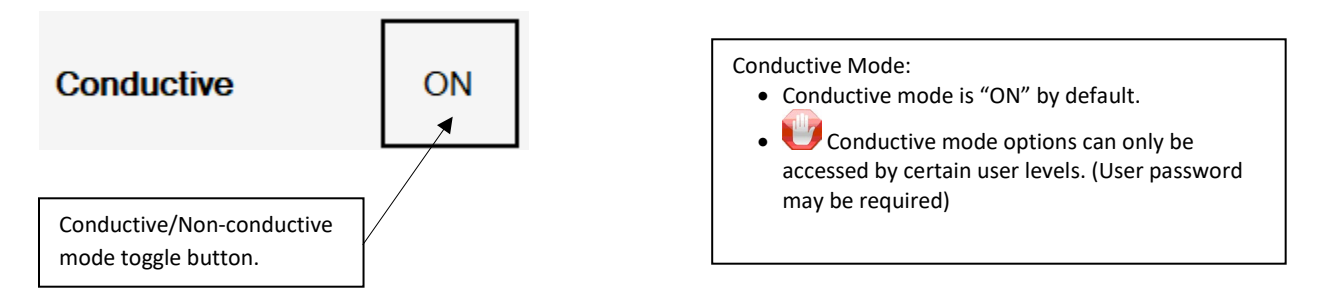

In **Non-Conductive Mode**, the machine will lower the ram until contact is made with the work piece then stop. The Down Footswitch must then be released. **Depress the Down Footswitch a second time, to exert force.** The ram will return to its Up position after. Once the upward travel begins, release the Down Footswitch.

When the Up Footswitch is depressed before a press, the ram moves up. Releasing the Up Footswitch will stop ram movement. Upward motion will resume when the Up Footswitch is depressed again.

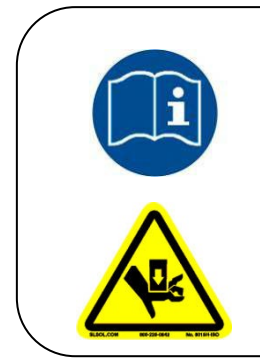

Make sure you read and understand the Warning and Safety Instructions in the Introduction section of this manual and follow the instructions for testing the Safety System in the Safety System section before attempting to operate this Hardware Insertion Machine.

NEVER depress the Down foot switch a second time in Non- Conductive Mode when your hands are in the tooling area.

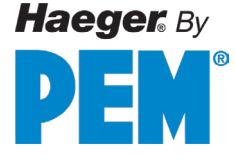

# **Testing Motor Phase (Direction Check)**

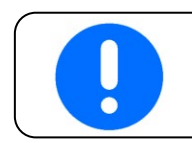

The Machine Setup must be completed before initiating this test.

1. Open Side Panels from machine base so that the Motor is in view. Turn the machine's Main Disconnect Switch to the ON position.

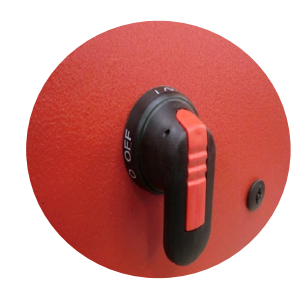

2. Twist the Red Mushroom Button (E-stop button) to be sure they are unlatched.

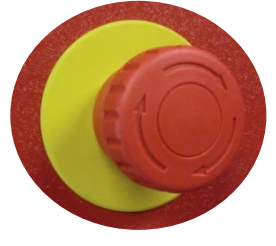

- 3. The motor rotation is determined by the frequency controller. Touch the "Turn machine on" button on the touch screen. The button will turn green, and the motor will start.
- 4. Check if the motor rotates the same direction as the arrowindicator. If it is, the motor is hooked up correctly. Re-install Side Panels.

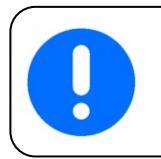

If the motor **did not turn in the same direction as the arrow**, follow to the next series of steps.

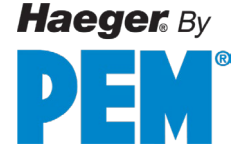

# **Testing Motor Phase (continued)**

- NEVER tamper with any part of this machine's electrical system unless you are a trained electrician and thoroughly understand this machine's electrical schematic.
- Make sure that the electrical power supply for this machine has been disconnected at the supply source before doing any work on the machine's electrical system.

#### Adjusting the Wiring if the Previous Step Failed

- 1. Disconnect the machine from its electrical power supply at the supply source.
- 2. After disconnecting the machine from its electrical power supply at the supply source, turn the machine's Main Disconnect Switch to the *OFF* position.
- 3. Using the special Electrical latch key, open the door of the Main Electrical Control Cabinet.
- 4. Reverse the incoming electrical leads on terminals L2 and L3 of the Main Disconnect Switch (see electrical schematic)
- 5. Close and latch the door using the special key.
- 6. Turn the machine's Main Disconnect Switch to the **ON** position. Turn on the machine.
- 7. Check the rotating direction of the Motor again.
- 8. If the motor turned the same direction as the arrow, re-install the Side Panels on the Machine Base. The Motor is now hooked up correctly.
- 9. If the motor **did not turn in the same direction as the arrow,** contact your Haeger Representative for instructions.

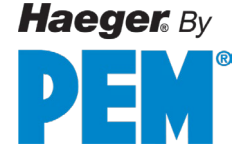

# The Upper Tool Holder

The *Upper Tool Holder* is secured to the machine's cylinder rod by the black serrated knob in the front. This Upper Tool Holder can usually be left on the machine. If it requires removal, do so with care. Continuity springs and guide pins inside the Upper Tool Holder may be easily knocked out during removal. These parts are **very important** components of the Haeger Safety System. If lost, do not operate the machine until they have been replaced.

A Standard Tool Adapter is also installed in the Upper Tool Holder using two M6 x 6 SHSS (Socket Head Set Screw) located in the front and right side of the Upper Tool Holder. This may be removed if needed to fit special larger tools.

When installing any tool or the Standard Tool Adapter, always make sure that it is pushed in as far as possible and is securely held by the set screws.

#### Steps to Install a Punch (upper tool)

- 1. Loosen the set screws in the Tool Holder or Tool Adapter.
- 2. Insert the tool into the Tool Holder or Tool Adapter.
- 3. Tighten the set screws until the tool is locked securely in place.

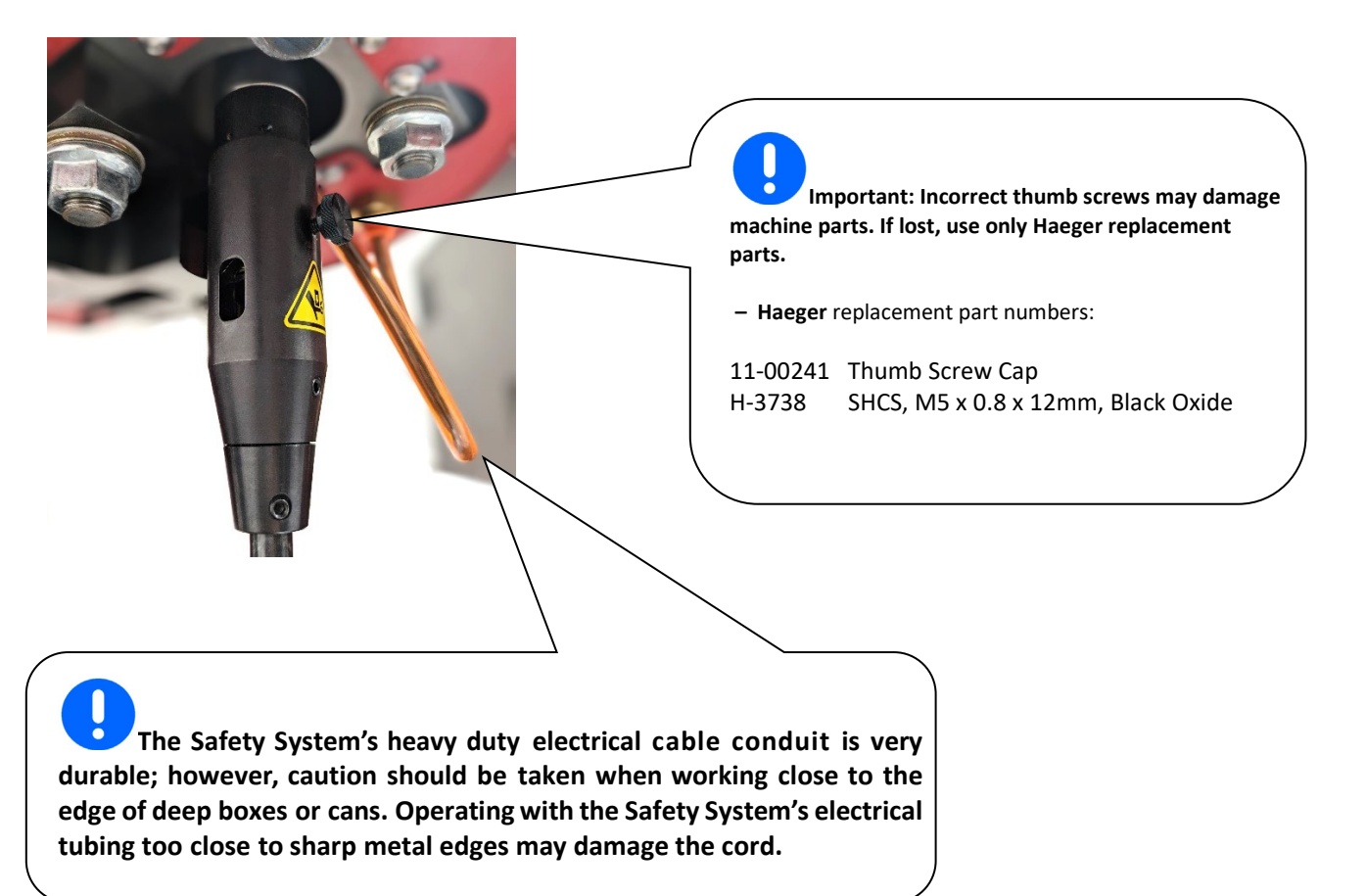

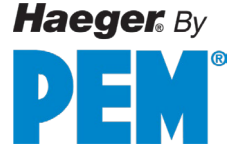

# **Quick Mount Multi-Shuttle Platform**

The Multi-Shuttle Platform is a 1-piece, single station module for holding shuttle tooling. Integrated electrical/air supply connections on the module allows quick mounting and removal from the machine.

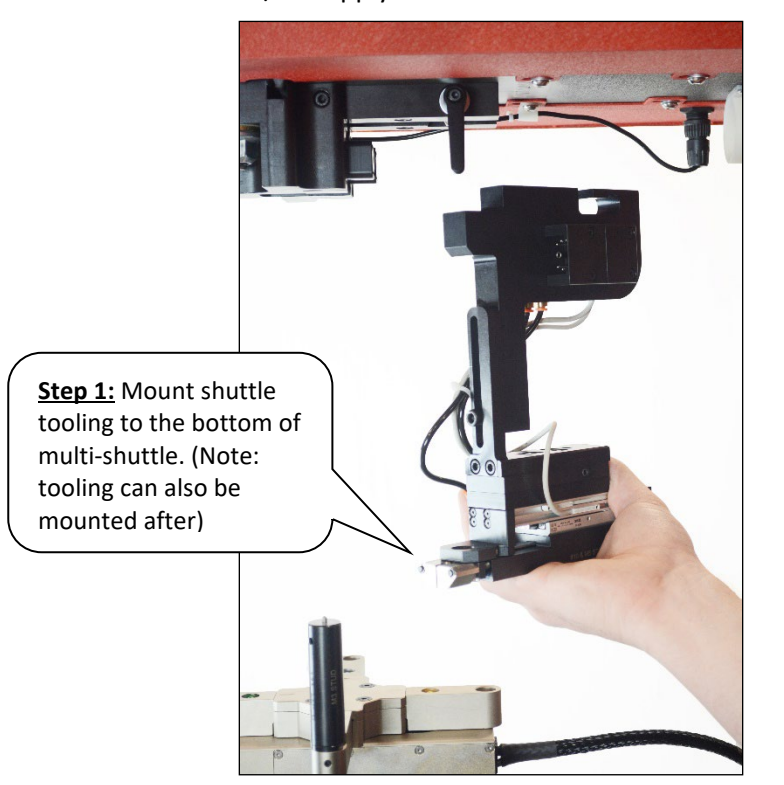

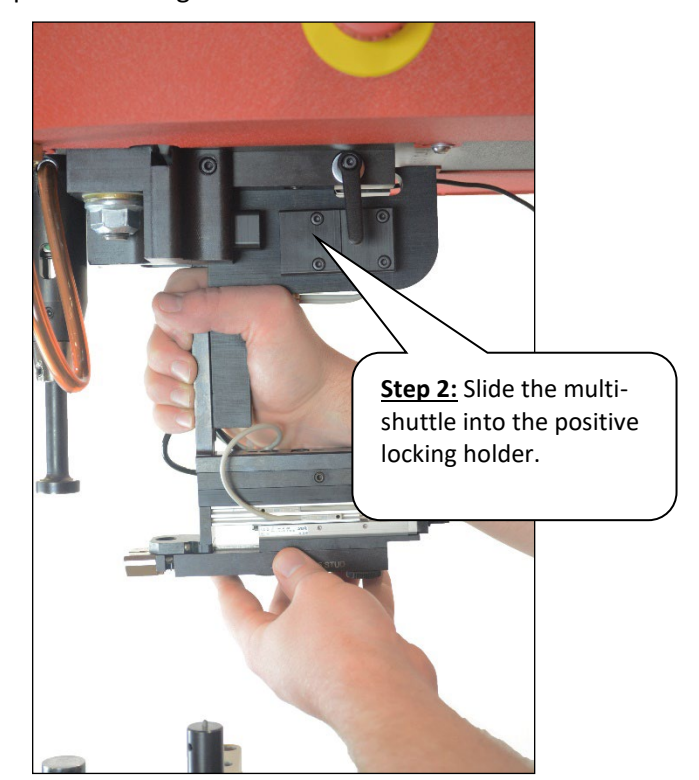

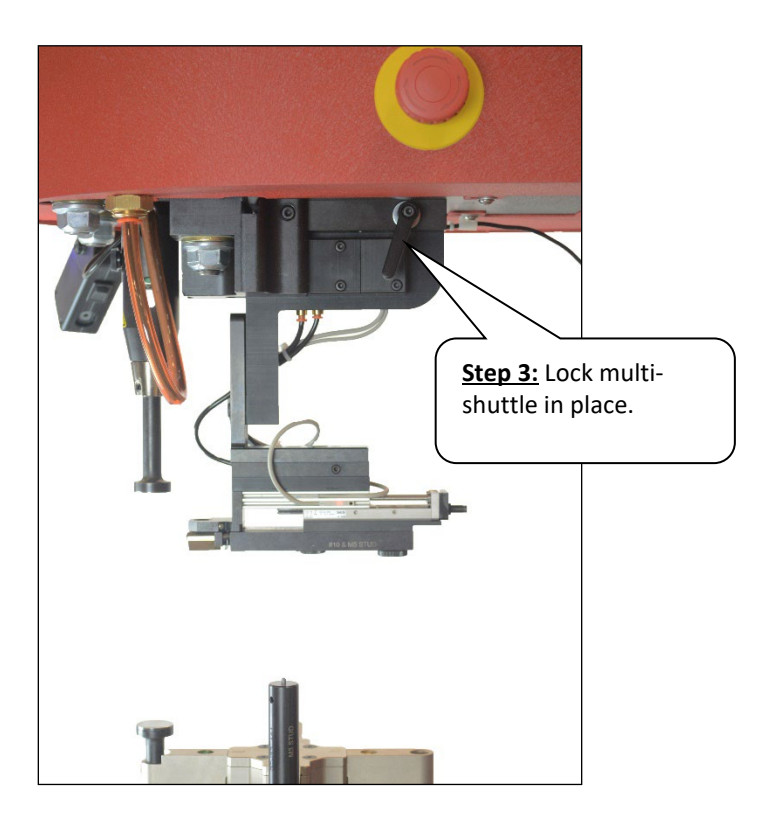

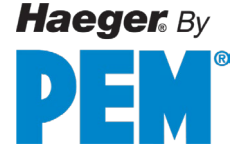

# The Turret Insertion System (TIS)

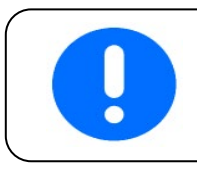

Do not operate the machine without both the Upper and Lower Tools properly locked in place.

The TIS Lower Tool Holder is secured to the lower arm of the machine's frame by a M16 X 50 SHCS (Socket Head Cap Screw) and aligned by pins on the bottom of the assembly. All standard Haeger anvils fit in the TIS without the need for any adapters.

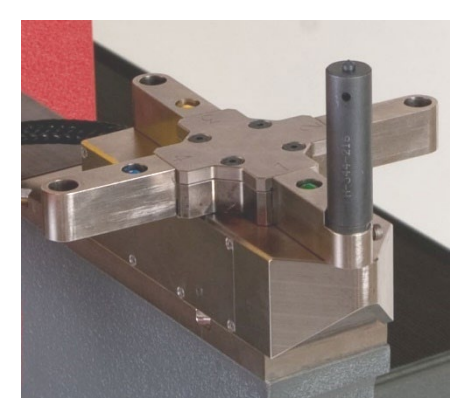

#### Steps to Install a Lower Tool/Anvil by M5 bolt below.

- 1. Turn the cross turret until the bottom of the TIS arm is exposed.
- 2. Place the tool/anvil into the TIS arm's tool receptacle.
- 3. Secure the tool into place by tightening the bolt from below.

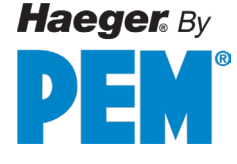

# **Universal Lower Tool Holder H-166-8**

The Universal Lower Tool Holder, H-166-8, is a single station lower tool holder that can be used for situations where the TIS's turret arms are in the way of certain workpiece shapes. It is also used for Bottom Auto-Feed Tooling (ABFT).

#### Switching to the Universal Lower Tool Holder

 Remove the TIS assembly by turning the cross turret to an "×" position to gain access to the M16 X 50 SHCS and loosen the bolt. Be sure to also detach air and sensor connections. <u>Never</u> remove the plate underneath attached to the frame arm—it is essential for re-attaching the TIS later if needed.

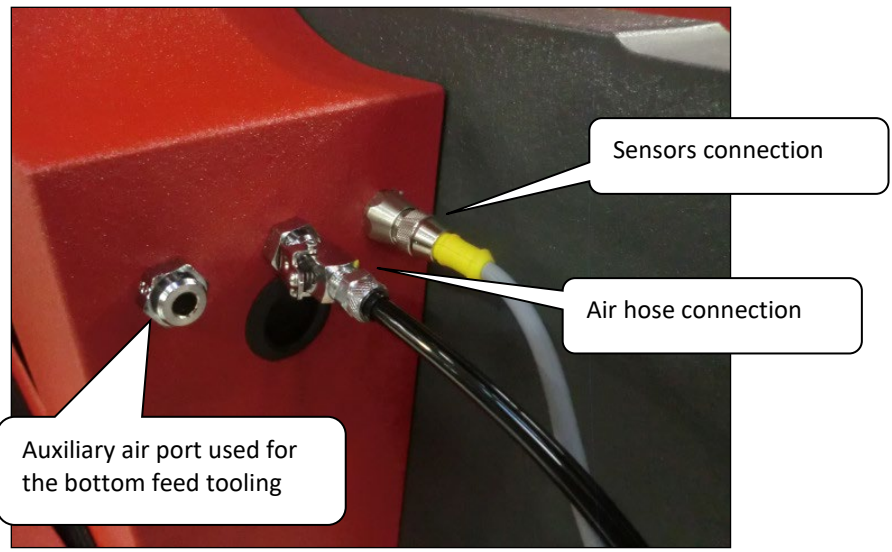

- 2. Place the H-166-8 Lower Tool Holder on the frame arm and turn the M16 locking bolt down without tightening it.
- 3. Install two flat tools of the same diameter to the Upper Tool Holder and on the H-166-8 Lower Tool Holder. (Tools can be removed/locked-in by loosening/tightening the locking lever to the right of the holder)
- 4. Bring the upper tool/punch down to just above the lower tool/anvil and press the E-Stop button to lock its position.
- 5. Visually align the two flat tools by carefully shifting the Lower Tool Holder forward, backward, or sideways. Use the large bolt in the back of the Lower Tool Holder to assist in forward/backward positioning.
- 6. Once aligned, tighten the M16 bolt to 90 120lb-ft.

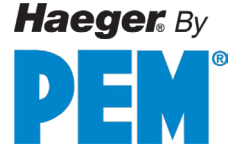

# Quick Mount Auto Tooling

Installation and Changeover in Two Easy Steps

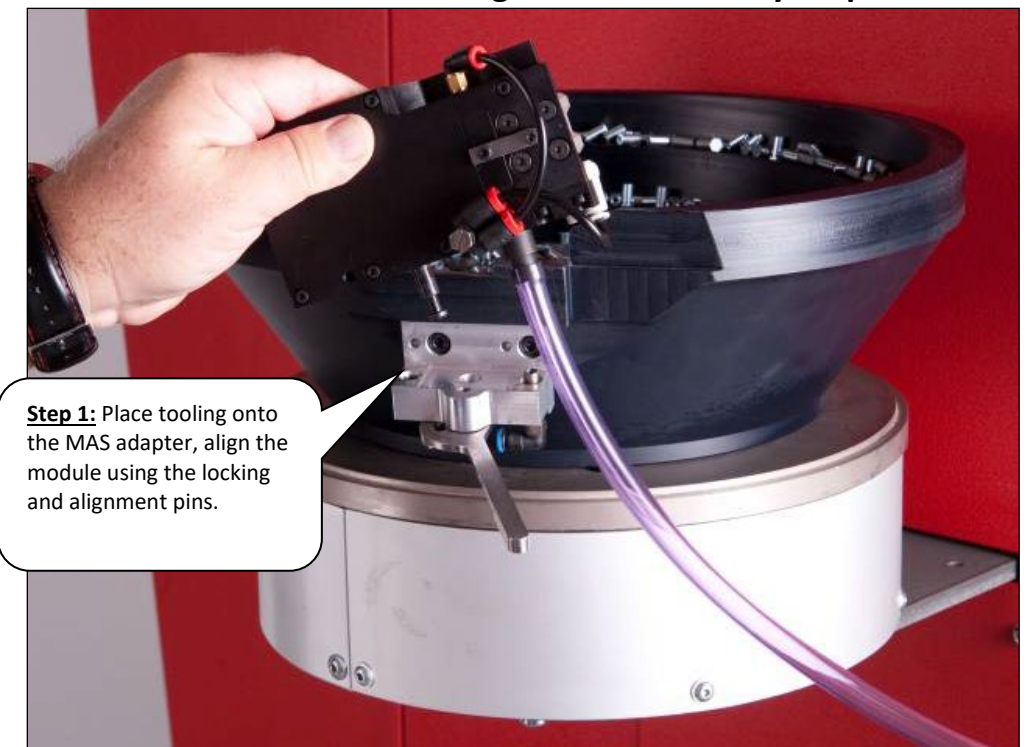

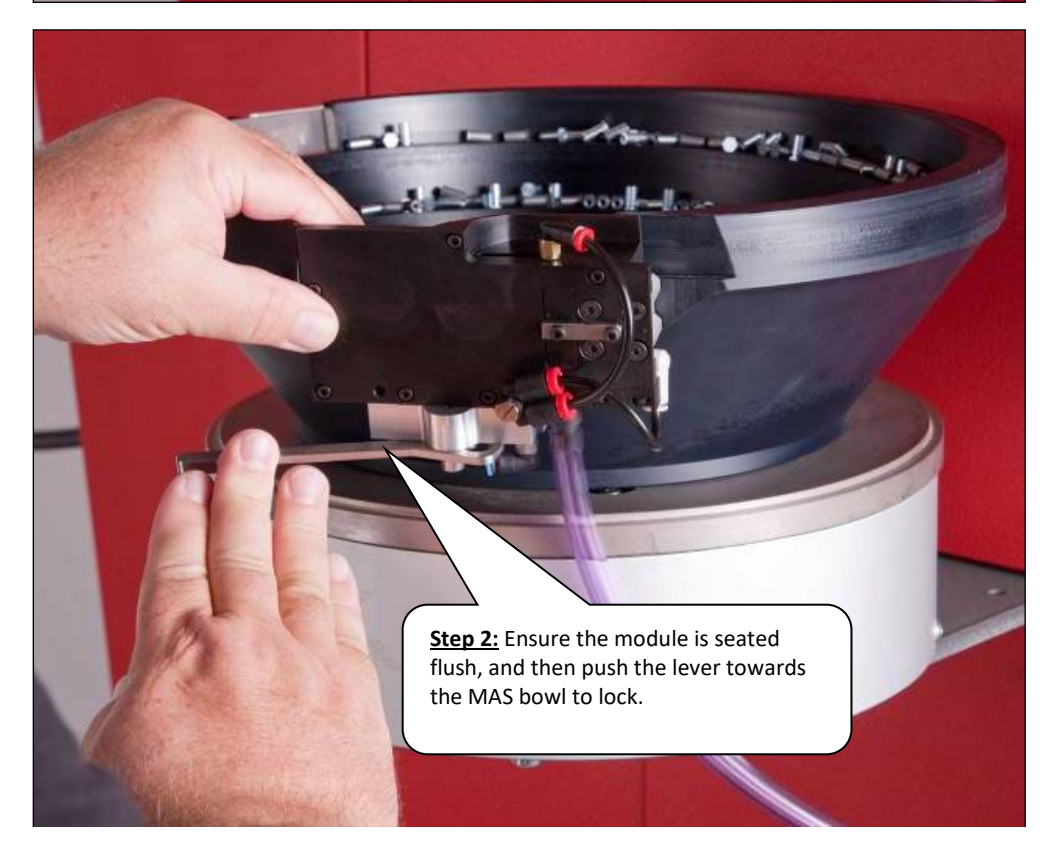

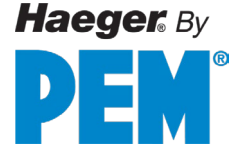

# Modular Auto Feed System (MAS 350)

**Modular Auto Feed System (MAS):** This system allows the operator to run the MAS 350 bowl either at a continuous vibration or at intermittent vibration. Continuous vibration is commonly used when emptying the bowl out of hardware for a tool change or for small quantity hardware runs. Intermittent vibration is commonly used for normal high volume insertion applications.

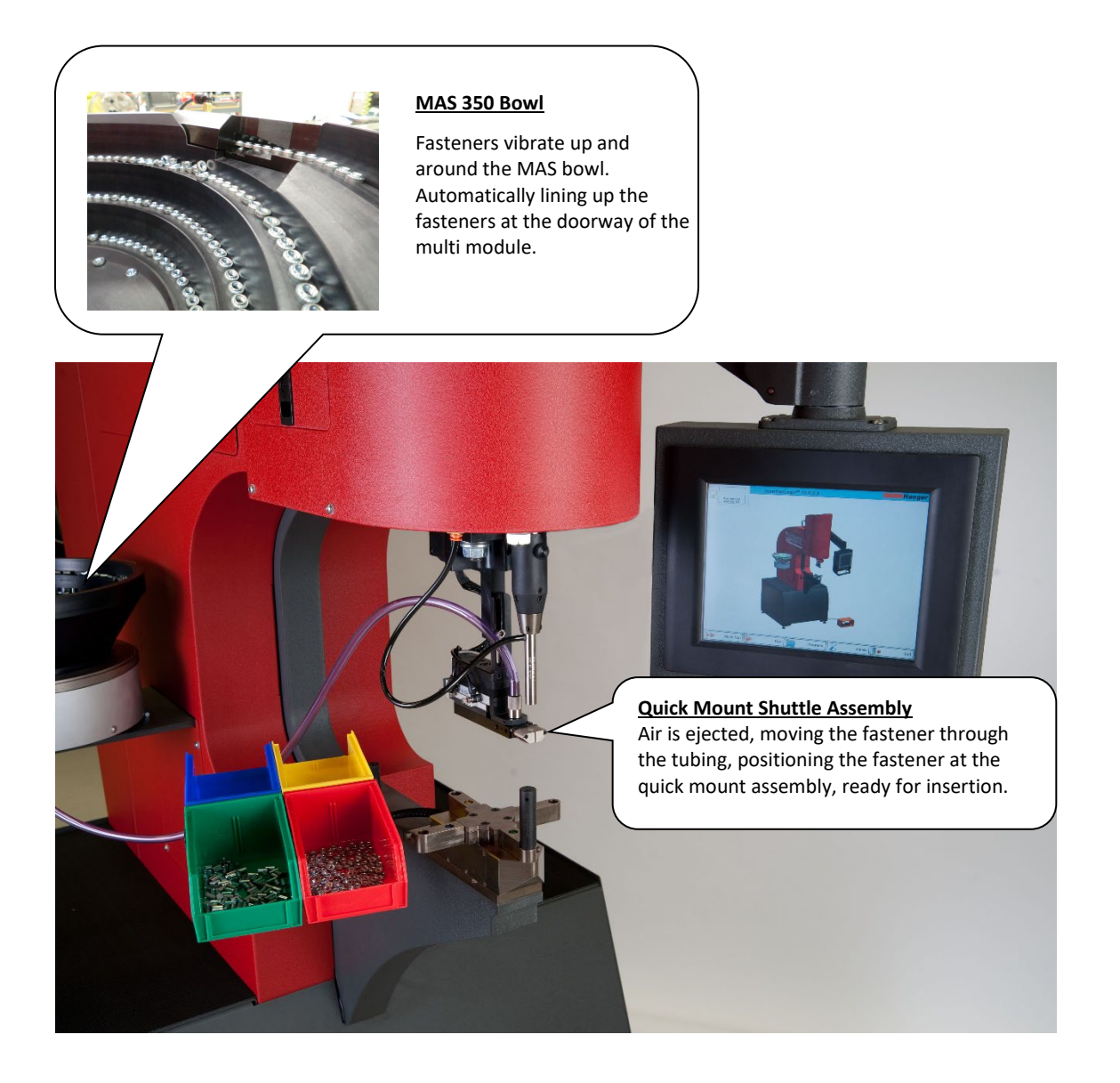

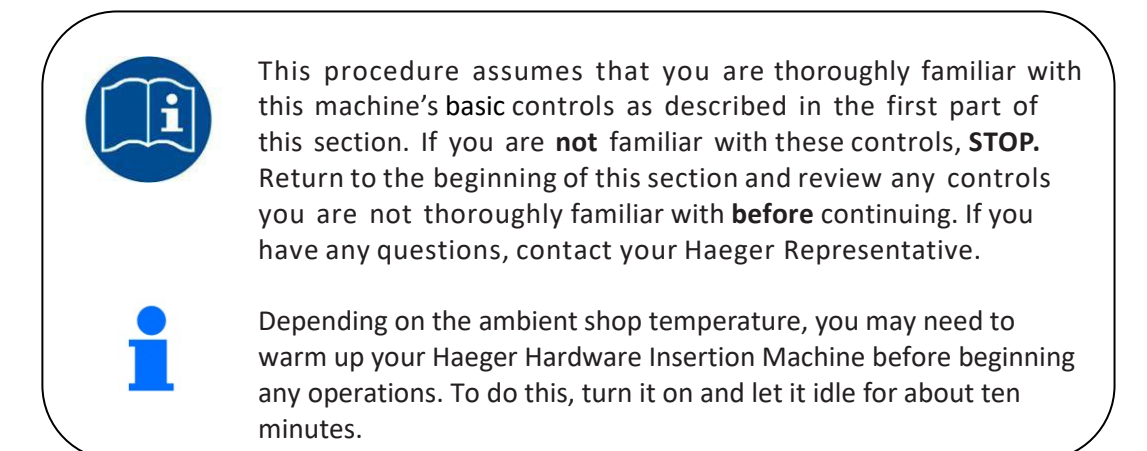

## Getting started – Before you turn on the machine

- 1. Determine the installation force required to properly install the hardware you are going to insert. Refer to the technical specifications provided by the hardware manufacturer for this insertion force.
- 2. Select the proper tools for this application and install them in the Upper and Lower Tool Holders.
- 3. For Non-Conductive mode, a user password may be required.

#### Machine Startup

- 1. Turn the Main Disconnect Switch to the *ON* position.
- 2. Enter Quick Run.
- 3. Start the machine by touching the "Turn on machine" button. The button turns green the motor will start.

#### **Setup Stroke**

- 1. Select type of tooling (manual, shuttle, bottom feed, J-frame) by tap-toggling the tooling button on the right side of the screen.
- 2. Place workpiece/panel on the anvil/lower tool.
- 3. Tap on the red Flashing "Setup Stroke" button and follow steps on screen. Keep hands, fingers, any body parts away from the pressing area.
- 4. After confirming Setup Stroke, check all other settings are correct. Machine is now ready to run the same fasteners on the same material (and material thickness) consecutively.

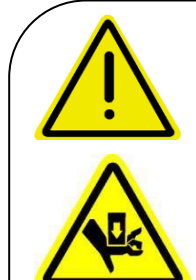

Experienced personnel must test the Safety System at the beginning of each work shift. See the Safety System Test procedures outlined under Section 3 of this manual.

Never operate this machine while wearing any metal objects such as a watch, bracelets, necklaces, rings, etc. Never leave your foot on or above the Down Footswitch after completing an insertion cycle

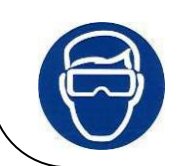

Eye protection must be worn when operating this machine

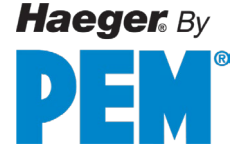

# **Positive Stop System Assembly**

The Positive Stop System provides an easily adjustable method to precisely maintain a stopping point of the machine cylinder. This system is well suited for improving uniformity on delicate work pieces made of softer materials such as aluminum, fiberglass, or composite. It can also be used for inserting small hardware.

When using this system, the stopping point of the machine's stroke is controlled by rotating the lower tube of Positive Stop's Tube Assembly mounted above machine's cylinder.

- Turning the Tube Assembly counterclockwise shortens the machine's stroke (higher stopping point).
- Turning the Tube Assembly clockwise lengthens the machine's stroke (lower stopping point).
- The pitch of the thread on the threaded shaft is 14 threads per inch (25.4mm). One complete revolution of the Tube Assembly will increase or decrease the machine's stroke by 0.07 inches (1.8mm.)
- The stroke of the machine can be adjusted from 0.375 inches (10mm) to 8.5 inches (216mm.) With this range, the Positive Stop System can be used with all Haeger tooling setups, including the J-Frame (J-Frame not applicable on One Touch machines).
- The Lock Knob on the right side is used to lock the tube assembly in position once they have been properly set.

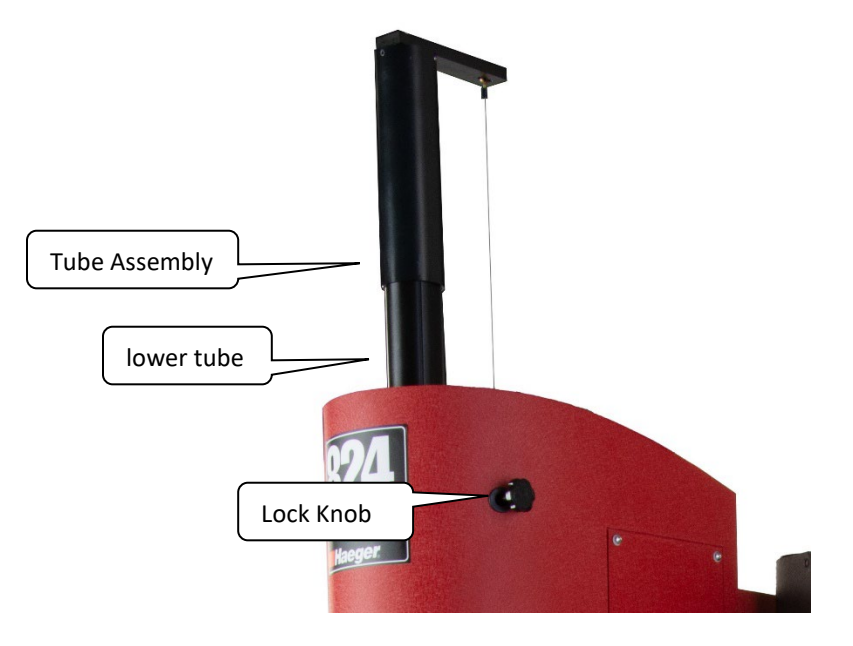

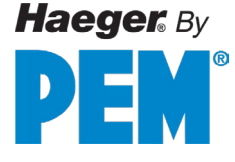

# **Positive Stop System Setup Procedure**

This Setup Procedure can be used for production runs in both Conductive and Non-Conductive Modes.

This setup procedure assumes that you are thoroughly familiar with this machine's operating controls, safety systems, and conductive/non-conductive Modes. If you are not familiar with the above stated controls and systems, **STOP!** Go to those sections and become familiar with all of them before continuing. Keep your hands away from the pressing area. Tube Assembly Locking Knob

Getting Started:

- 1. Loosen the Lock Knob.
- 2. Turn the Tube Assembly clockwise or counterclockwise to a position such that the Punch and Anvil will make contact when the Down Footswitch is depressed.
- 3. Follow the TPS setup (Setup Stroke) procedure through the touchscreen interface. The installation force may need to be adjusted to a value higher than the fastener's manufacturer specifications later.
- 4. Set the Conductive mode to "off." (a user password may be required)
- 5. Raise the Punch (upper tool) to a position where the hardware and work piece can be easily placed in the machine.
- 6. Place and align the work piece in preparation for an insertion with hardware.
- 7. Bring the Punch down. The Punch should contact the work piece and stop.
- 8. Adjust the Positive Stop by turning the Tube Assembly to match the cylinder ram's current position.
- 9. Raise the Punch to a position where the hardware and work piece can be easily removed.
- 10. Remove the work piece from the machine.

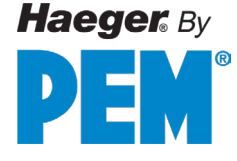

- 11. Turn the Tube Assembly clockwise (right) approximately two revolutions.
- 12. Check your settings. Prepare hardware and workpiece for another insertion.
- 13. Bring the Punch down until it contacts the workpiece and stops.
- 14. Depress the Down Footswitch a second time, the machine should install the hardware and stop.
- 15. Raise the Punch and remove workpiece.
- 16. Examine the hardware to ensure it has been installed properly.
- 17. If the hardware was not fully installed, adjust the stop position downwards by turning the Tube Assembly clockwise.
- 18. If the hardware has been over-installed (inserted too far in or damaged), adjust the stop position upwards by turning the Tube Assembly counterclockwise.

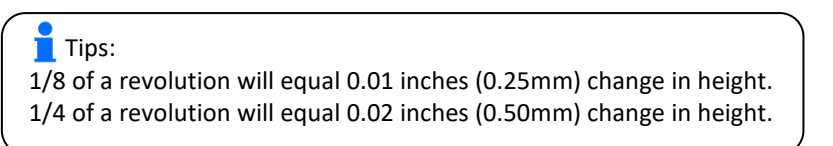

- 19. Repeat Steps 12 through 18 as necessary until the hardware has been properly installed. Adjustment of installation force may also be needed.
- 20. Lock the Tube Assembly in position by tightening the Lock Knob.

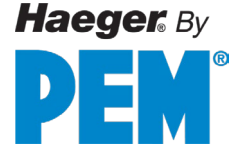

# SECTION 3 – HAEGER SAFETY SYSTEM Safety Precautions and Warnings

|   | Never | Operate this Haeger Hardware Insertion Machine without proper<br>instructions. Read and thoroughly understand this manual before<br>attempting to operate this machine.                                                                                               |
|---|-------|----------------------------------------------------------------------------------------------------|
| 4 | Never | Tamper with any part of this machine's electrical system unless you are a trained electrician and thoroughly understand this machine's electrical schematic.                                                                                                    |
|   | Never | Operate this machine while wearing any metal objects (i.e., rings, watches, bracelets, etc.) that may come into contact with the <i>Upper Tool, Lower Tool</i> or work piece.                                                                                         |
|   | Never | Attempt to test or demonstrate this machine's Safety System by placing any portion of your hand or body between the Upper and Lower tools. Always use the test procedure outlined in Section 4 of this manual.                                                        |
| Ŵ | Never | Exceed the maximum force of 9,000 pounds on the J- Frame and the Square <i>Tipped Tool Holder</i> .                                                                                                    |
| Ŵ | Never | Attempt to run any irregular shaped sheet metal part that could contact the <i>Upper</i> and <i>Lower Tools</i> <b>before</b> these tools insert the fastener into the part. This applies to both the <i>Conductive</i> and <i>Non-Conductive Modes</i> of operation. |
|   | Never | Press the <i>Down Footswitch</i> a second time in the <i>Non- Conductive Mode</i> when your hands are in the area of the tooling.                                                                                                    |
| Ń | Never | Operate this Machine without wearing the proper eye protection                                                                                                    |

Eye protection must be worn when operating this machine

The Safety System's heavy duty electrical cable conduit is very durable; however, caution should be taken when working close to the edge of deep boxes or cans. Operating with the Safety System's electrical cord too close to sharp metal edges may damage the cord.

Lubricate the *Upper Tool Holder* with a small amount of lithium (white) grease. Any other lubricant may interfere with the Safety System's operation and will void your machine warranty.

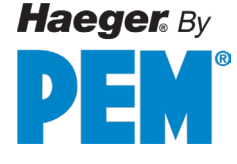

# **Safety System Description**

The Haeger Hardware Insertion Machine is equipped with a unique, reliable Safety System.

#### **Conductive Mode**

When the Safety System detects a non-conductive material between the Upper and Lower Tools, the Upper Tool's downward motion reverses immediately and returns to its' Up position.

#### Non-Conductive mode

The Upper Tool's downward motion stops when **any** material is placed between the Upper and Lower Tools. Depressing the Down Footswitch a second time continues the hardware insertion cycle. **This applies the machine's preset downward force regardless of whatever is in between.** The Upper Tool then returns to its Up position.

#### How the safety system works

In both "Conductive" and "Non-Conductive" modes, the Safety System relies on the Dual Safety Sensors inside the Cylinder Ram Adapter, and position monitoring fulfilled by the TPS. The Upper Tool Holder is held to the Cylinder Rod by a retaining screw and knob. The Upper Tool Holder can move up along the Cylinder Ram Adapter .45 in/11.4 mm. Continuity Springs inside the Upper Tool Holder maintain a light resistive pressure between the Upper Tool Holder and the Ram Adapter.

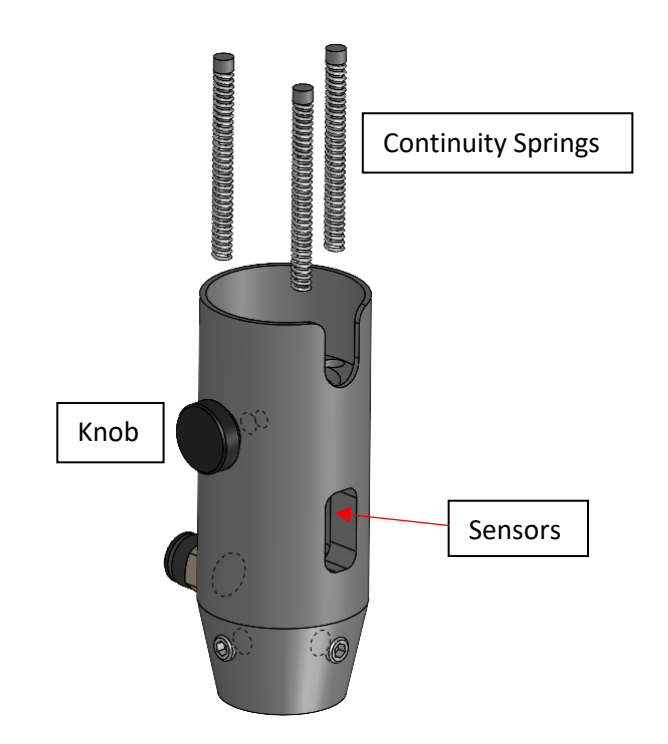

If the Upper Tool Holder moves up .015 in/0.4 mm to 0.02 in/0.5 mm, the Safety Sensors will be triggered, and the ram will be raised. Should only one of the Sensors be triggered, the ram will be raised.

For the ram to maintain downward motion, the following conditions must be met:

In conductive mode:

- > Conductivity detected between the upper and lower tools.
- ➢ Within safe position set by the TPS.

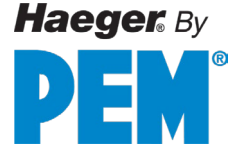

In non-conductive mode:

- > Foot pedal must be released and pressed a second time.
- ➢ Within safe position set by the TPS.

Before each cycle, the state of the two sensors in the ram adapter are monitored by the dedicated Safety Controller. If the Upper Tool Holder is not installed, the system will be triggered.

In addition to the Conductive/Non-conductive safety system, cylinder ram motion is also monitored by the TPS (Tooling Protection System).

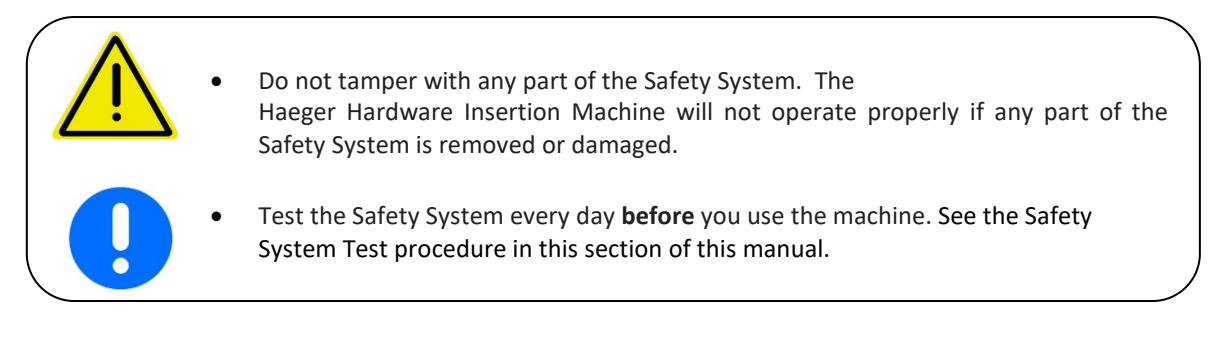

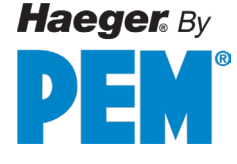

# **Tooling Protection System**

The Tooling Protection System (TPS) is intended for protecting the tooling and/or workpiece from damage in the event of wrong length fasteners or unintended obstructions that come in between the workspace. This system works in conjunction with the Safety System. The TPS is programmed during "Setup Stroke" at the beginning of each project.

#### How the Tooling Protection System works

The TPS detects the position of the ram when the safety sensors are triggered. If this position does not match what was previously programed during TPS setup, the ram will retract without exerting the insertion force.

The TPS is fully adjustable for different length tooling and can be used with all Haeger tooling setups.
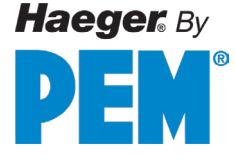

### Lockout-Tagout

Lockout-Tagout is a safety procedure used to ensure that malfunctioning machines are properly shut off during maintenance or servicing. Before any repair work begins, the machine is isolated from hazardous power sources and rendered inoperative. The procedure involves locking the device or power source and attaching a tag to indicate that it should not be turned on.

#### Lockout-Tagout procedure:

Shut off machine and turn off computer from the touch screen if not already off.

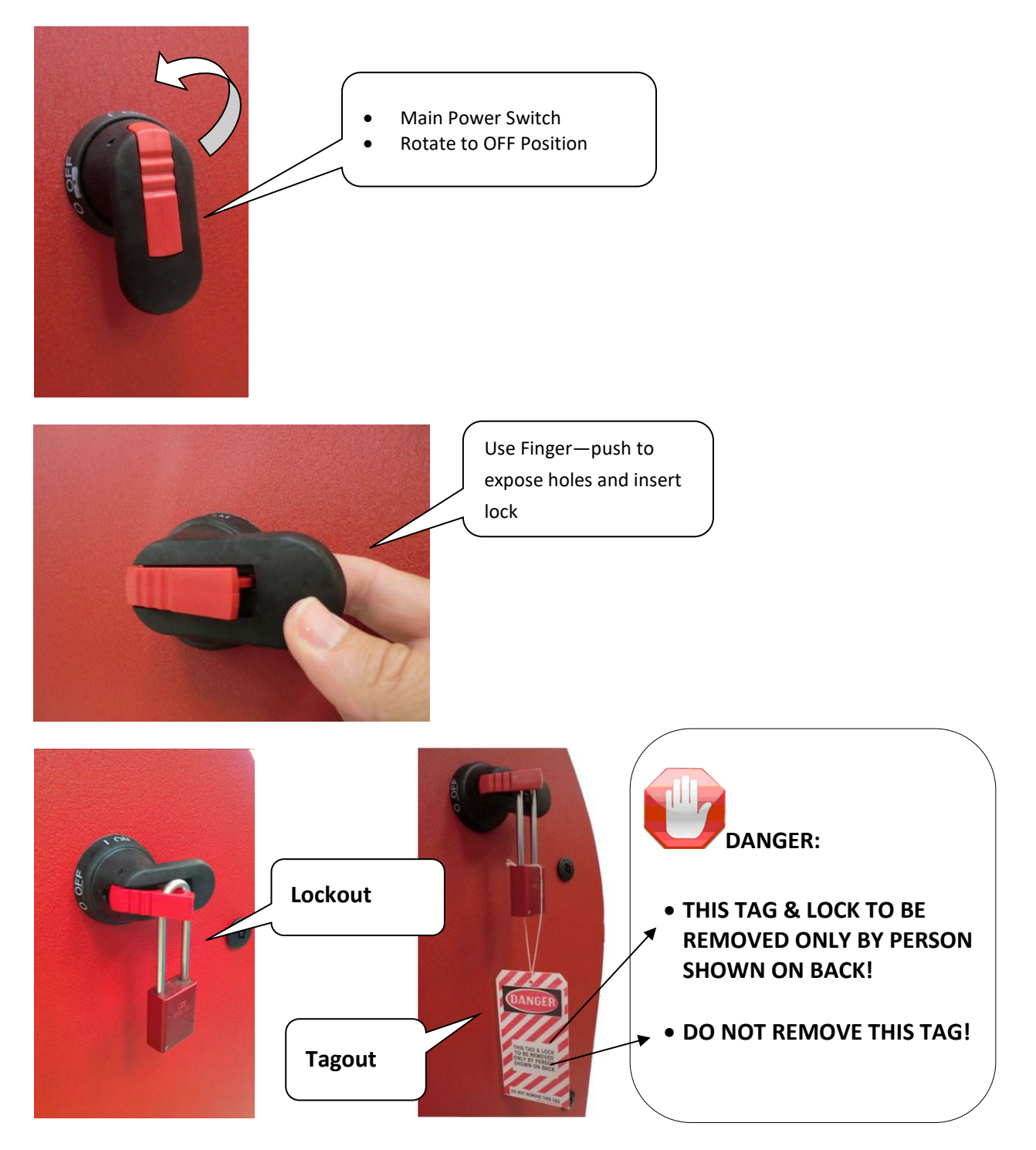

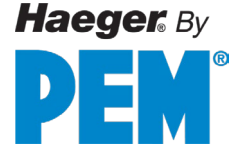

# **Fire Safety Equipment**

Haeger systems do not produce thermal, biological, fire or radiation hazards. However, having a Multi-Class rated fire extinguisher within reasonable distance from the machine and operator(s) is sound safety practice and is recommended. Your fire extinguisher(s) should be able to extinguish fires involving ordinary combustible materials, flammable/combustible liquids and energized electrical equipment.

The following is an example of a fire extinguisher with a Multi-Class rating.

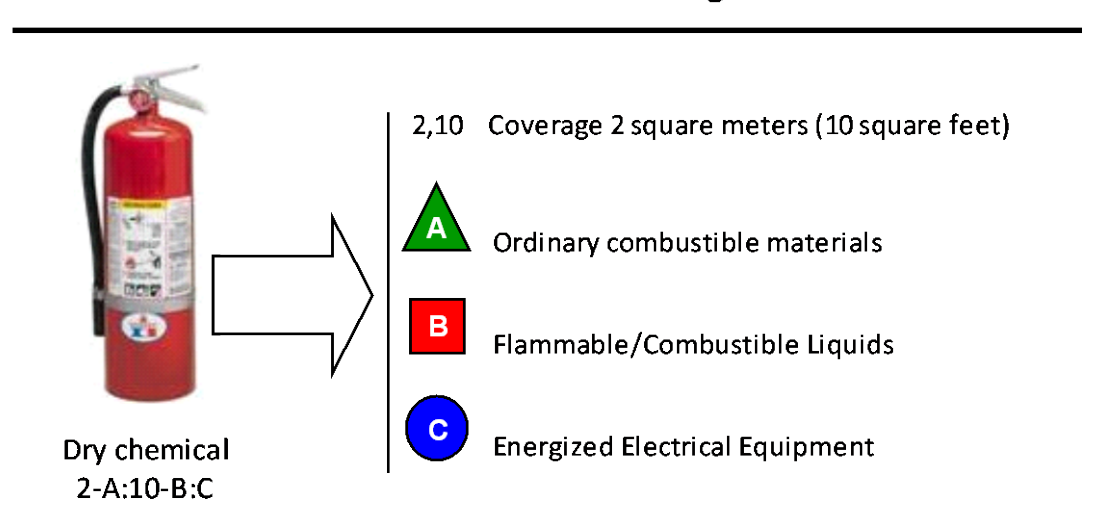

**Multi-Class Rated Fire Extinguisher** 

Fire Safety Note: All fires are grouped into classes, according to the type of materials that are burning. The classes of fire for the UK, Europe, Asia etc., are different to those used in the USA and Australia. Always read labels carefully and consult a trained fire professional.

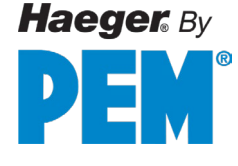

## Safety Awareness & Residual Risks

#### Introduction

This section contains two sets of principles that must be followed to assure maximum safety when operating your Haeger Hardware Insertion Machine. The 1<sup>st</sup> explains situations and behaviors to avoid in order to prevent injury. The 2<sup>nd</sup> principle describes residual risks that are inherent of the machine and cannot be removed. Operators and maintenance personnel must be aware of these when working on the machine.

#### **Situations and Actions to Avoid**

The Haeger safety system ensures up to a certain level of discrimination between human body and workpieces being processed. However, despite this system, safety of those working on or around the machine is still ultimately dependent on appropriate behavior and respect for procedure. Inattention while operating in non-conductive mode can result in serious injury as the machine cannot differentiate between human and workpiece in the second stroke. In conductive mode, contact with a metallic ring on the operator's finger and the tools may mistakenly validate a down stroke. In short, always be alert and aware when working with the machine!

#### **Residual Safety Risks**

Your Haeger Hardware Insertion Machine is engineered to minimize safety risks to both operators and maintenance personnel. However, some risk will always remain, as they involve the very nature of the machine's functionality. The following illustrations documents some of these residual hazards. Operators and maintenance personnel should familiarize themselves with the potential risks, to ensure maximum safety.

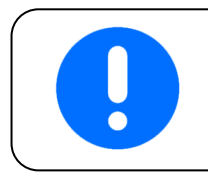

**Attention:** The following photos illustrate situations that must be avoided when operating your machine.

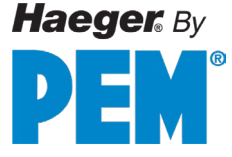

#### **Operator Safety Awareness & Residual Risks**

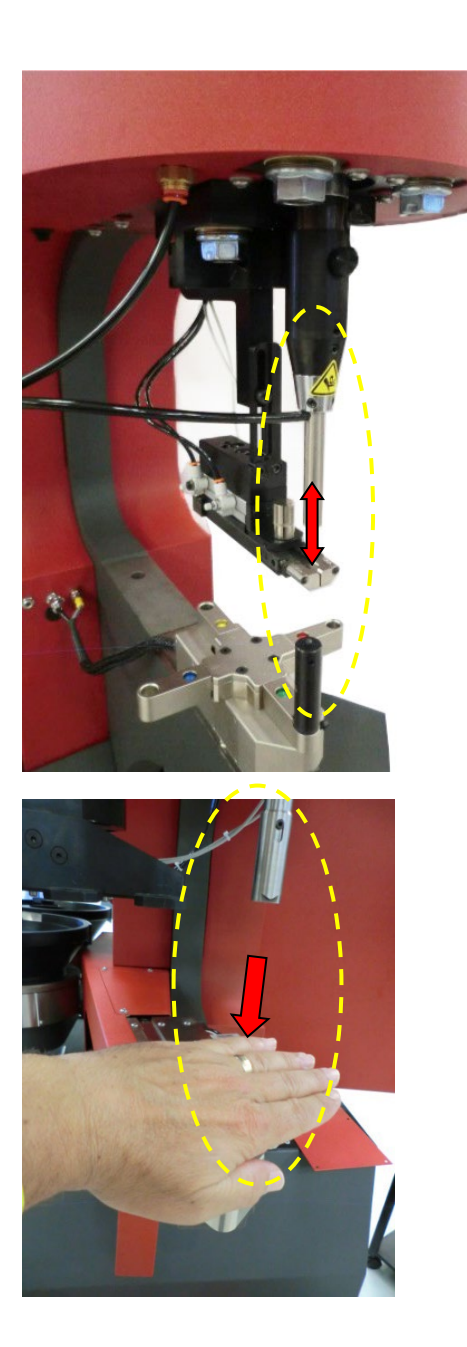

**Risk of crushing:** A high risk crushing hazard is created between the Punch and Anvil.

Safety of the operator in **nonconductive** operation must remain accessible **only** to trained and authorized personnel that are experienced in appropriate machinery operating conduct.

Do not operate this machine while wearing any metal objects (i.e., rings, watches, bracelets, etc.) that may come into contact with the Punch, Anvil, or work piece.

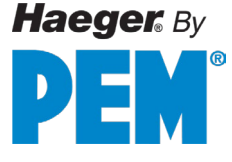

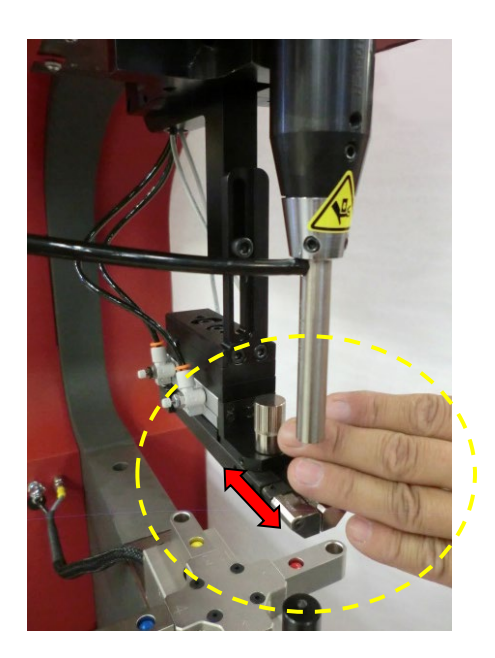

**Risk of pinching:** A medium risk pinching hazard is created by the Multi-Shuttle moving backward and forward

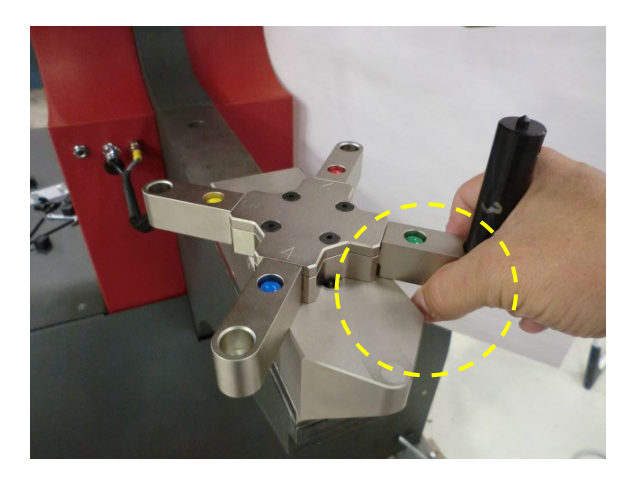

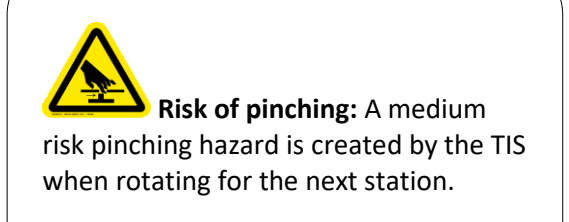

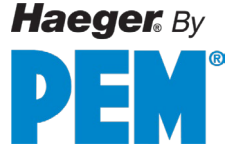

## Maintenance Safety Awareness & Residual Risks

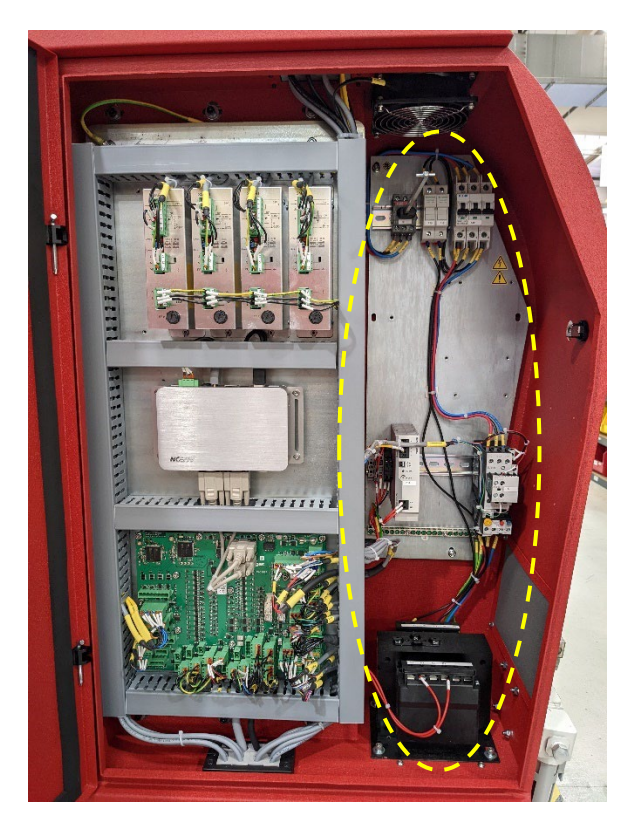

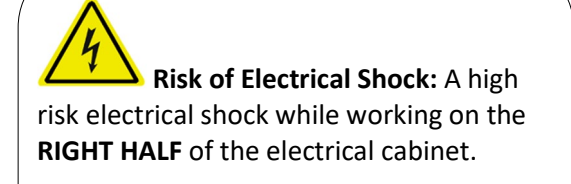

See Section 7 Electrical Cabinet Assembly to identify components.

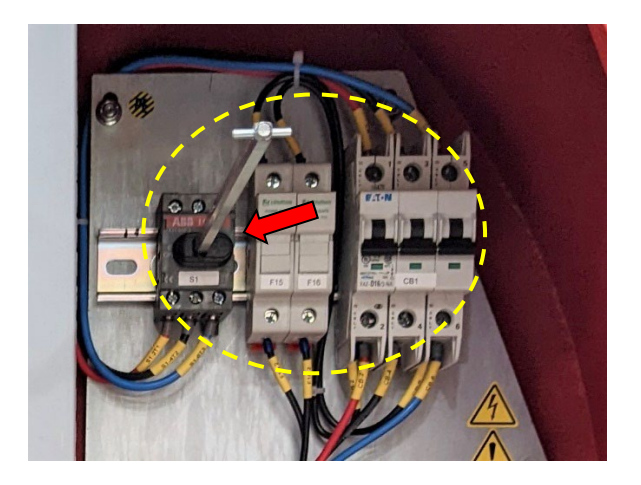

High Voltage hazard is ALWAYS present in this location, until INCOMING (MAIN) power is shut OFF.

## Safety System Tests

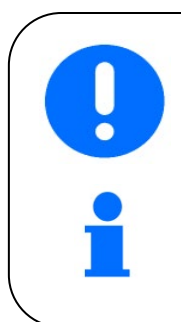

There are three (3) Safety Tests in total. **Do not skip or ignore any of them!** 

Depending on the ambient shop temperature, you may need to warm up your Haeger Hardware Insertion Machine before beginning any operations. To do this, turn it on and let it run for about ten minutes.

#### Step 1: Safety Switch Test Procedure

- 1. The machine will always prompt this first test upon turning on the Main Disconnect Switch (main power).
- 2. Enter any run mode.
- 3. Start the machine by touching the "Turn on machine" button on the touchscreen. The button changes green, and the motor will start. (If the machine doesn't turn on, check the E-Stop Buttons. Be sure they are unlatched and try again.)
- 4. Follow prompt on-screen to push the Upper Tool Holder upwards. This tests the safety sensors.
- 5. Once the prompt disappears to display the touchscreen controls, the sensors system has passed the test, and the next test may be performed.
- 6. If an error appears on-screen, the sensor system has failed the test. **STOP.** Urn the machine off and disconnect power. Follow Lock-out/Tag-out procedures and consult a Haeger technician for assistance. *Do not operate the machine until repaired.*

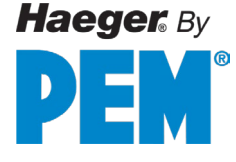

## Step 2: Conductive Mode/TPS Test

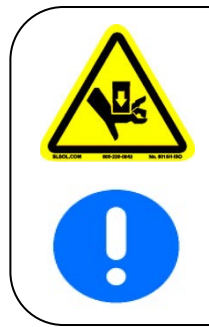

Never attempt to test or demonstrate this machine's Safety System by placing any portion of your hand or body between the Upper and Lower tools. Always use the test procedure outlined in this manual.

**NEVER** Operate this Machine without the proper tooling installed. The following instructions assumes the first Safety Sensor test has been performed and passed.

- 1. This Safety Test should be performed about once a month along with the monthly Upper Tool Holder maintenance. Begin in any run mode.
- 2. Conductive mode should be on by default. (Conductivity mode status and toggle button may only be seen by certain user levels)
- 3. Start set-up by touching the red flashing Setup Stroke button on the right of the screen.
- 4. Set the stroke by following instructions on screen while keeping hands and other non-conductive material away from the tooling area. This also sets up the TPS system. The setup cycle should:
  - a. Instruct lowering the Upper Tool by stepping on the Down Foot Switch.
  - b. Instruct a second depression of the Down Foot Switch to press.
  - c. Confirm force and completion of cycle.
- 5. If the above cycle is completed, skip to step 7.
- 6. If the machine **does not** complete the above sequence, there is a failure in the machine's control circuit **STOP**

circuit. **STOP.** Turn the machine off and disconnect power. Follow Lock-out/Tag-out procedures and consult a Haeger technician for assistance. *Do not operate the machine until repaired.* 

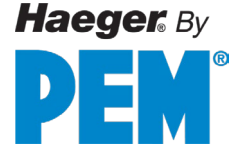

#### Step 2: Conductive Mode Test (Cont.)

- 7. Place a non-conductive material (paper or cardboard recommended, harder materials may damage tooling if vacuum tip has a protruding pin) above the anvil, making sure the object completely covers the top surface of the Anvil. Keep your hands away from the tooling area. Depress and hold the Down Footswitch. The Punch should move down, contact the non-conductive material and, **without applying the preset force**, retract to the Up position.
- 8. An error warning should appear on screen. This indicates the Conductive Mode safety system is functioning correctly.
- 9. If the machine completes a press on the non-conductive material, **the Safety System has failed! STOP**.

Turn the machine off and disconnect power. Follow Lock-out/Tag-out procedures and consult a Haeger technician for assistance. *Do not operate the machine until repaired.* 

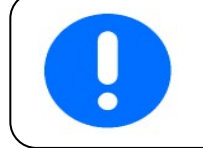

There are three (3) Safety Tests in total. **Do not skip or ignore any of them!** 

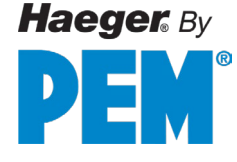

#### Step 3: Safety Gap Test

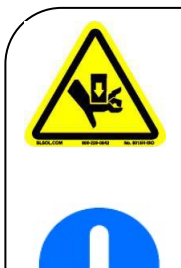

Never attempt to test or demonstrate this machine's Safety System by placing any portion of your hand or body between the Upper and Lower tools. Always use the test procedure outlined in this manual.

**NEVER** Operate this Machine without the proper tooling installed. The following instructions assumes the first Safety Sensor test has been performed and passed.

- 1. This test should be performed about once a month along with the monthly Upper Tool Holder maintenance. A higher user level will be required to access Non-conductive Mode. (Password may be required)
- 2. Enter any run mode and select a station that tooling has been fully installed on. Tap the "Conductive" toggle button to "off."

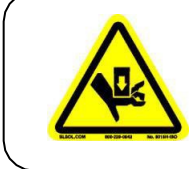

When operating Non-Conductive Mode, be very careful! **Do not** depress the Down Footswitch the second time with any part of your body near the tooling area.

- 3. Start set-up by touching the red flashing Setup Stroke button on the right of the screen.
- 4. Begin by bringing the ram down until the Upper and Lower tools come into contact and stops automatically, but do not depress the Down Footswitch a second time. Press the E-stop button to shut off power and lock the ram in this position.
- 5. Carefully grasp the Upper Tool Holder and raise it as far as the stopped ram allows. With a calibrated measuring instrument (Digital calipers are best), measure the vertical distance between the flat surfaces of the Punch and Anvil. Do not measure between any protruding pins.

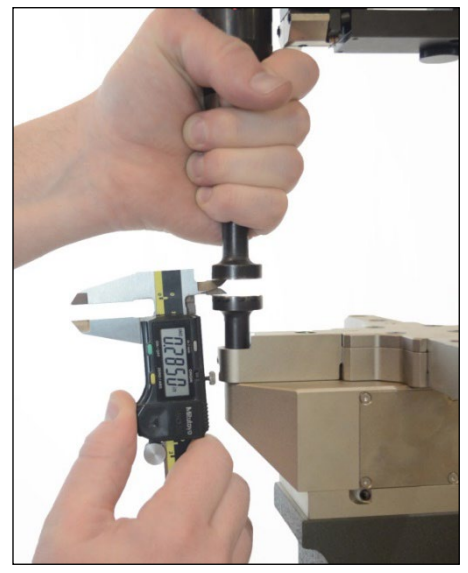

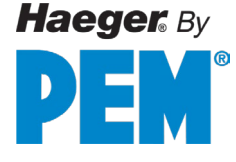

#### Step 3: Safety Gap Test (Cont.)

• This measurement must be **at least** .060" in. /1.52 mm or more for the safety systems to function properly.

• If this measurement **is less** than .060" in. /1.52 mm, the gap is insufficient and must be addressed. Follow Lock-out/Tag-out procedures and consult a Haeger technician for assistance. *Do not operate the machine until repaired.* 

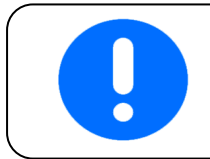

There are three (3) Steps in this testing procedure. **Do not skip or ignore any of them!** 

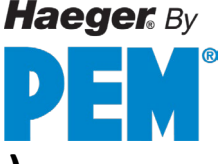

# SECTION 4 – TOUCH SCREEN OPERATION (Step by Step Demo) Window Touch-5He - Introduction

This section provides you, the operator, with all the information that you need to operate the Haeger 824 WindowTouch-5He safely and productively.

Make sure that you read and understand all the descriptions, instructions and notes contained in this section. Heed all the Warnings and Cautions in this manual.

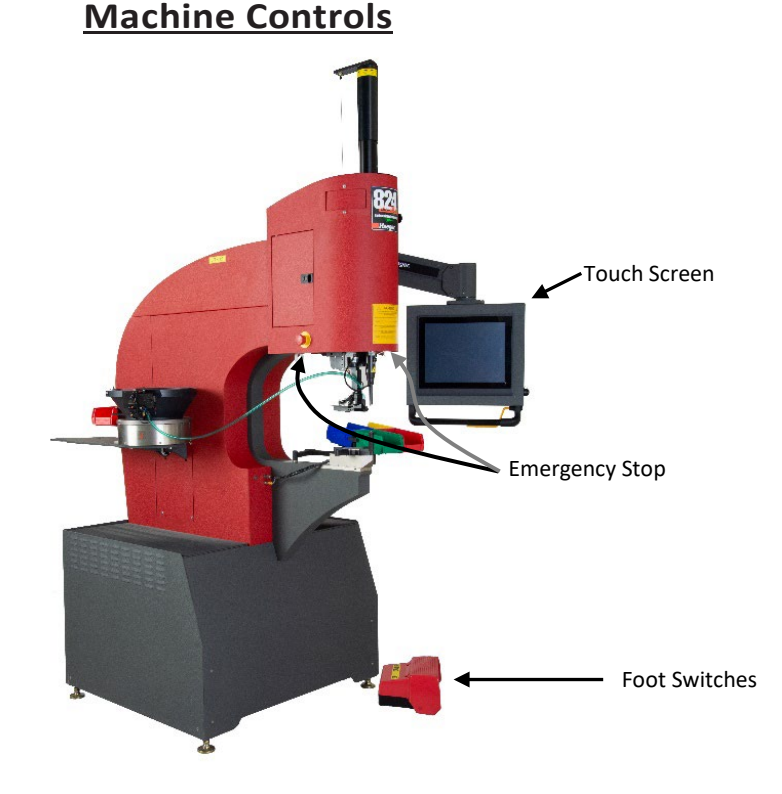

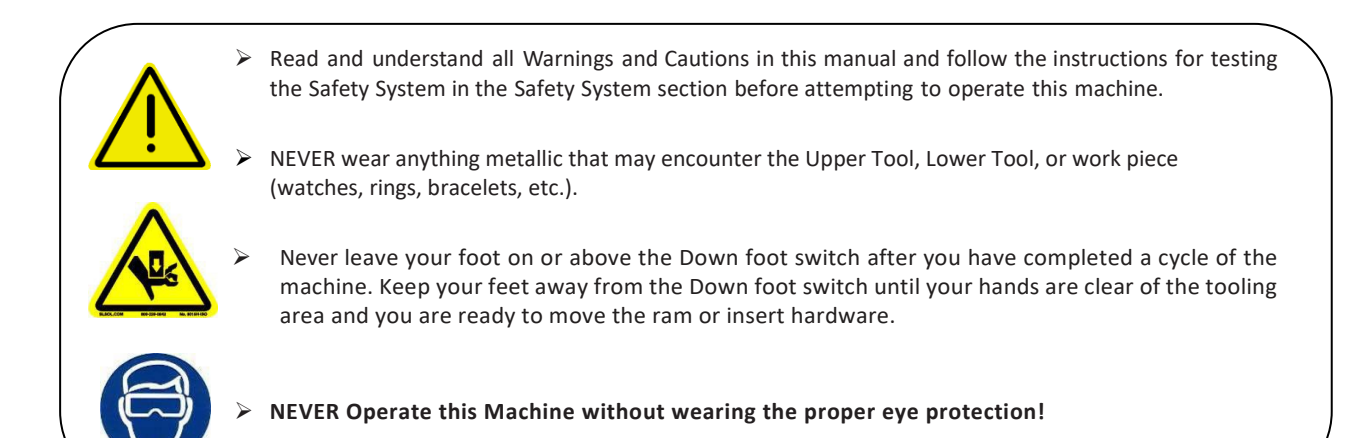

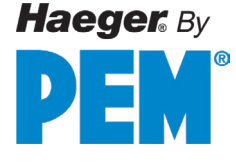

# **Touch Screen Hierarchy Overview**

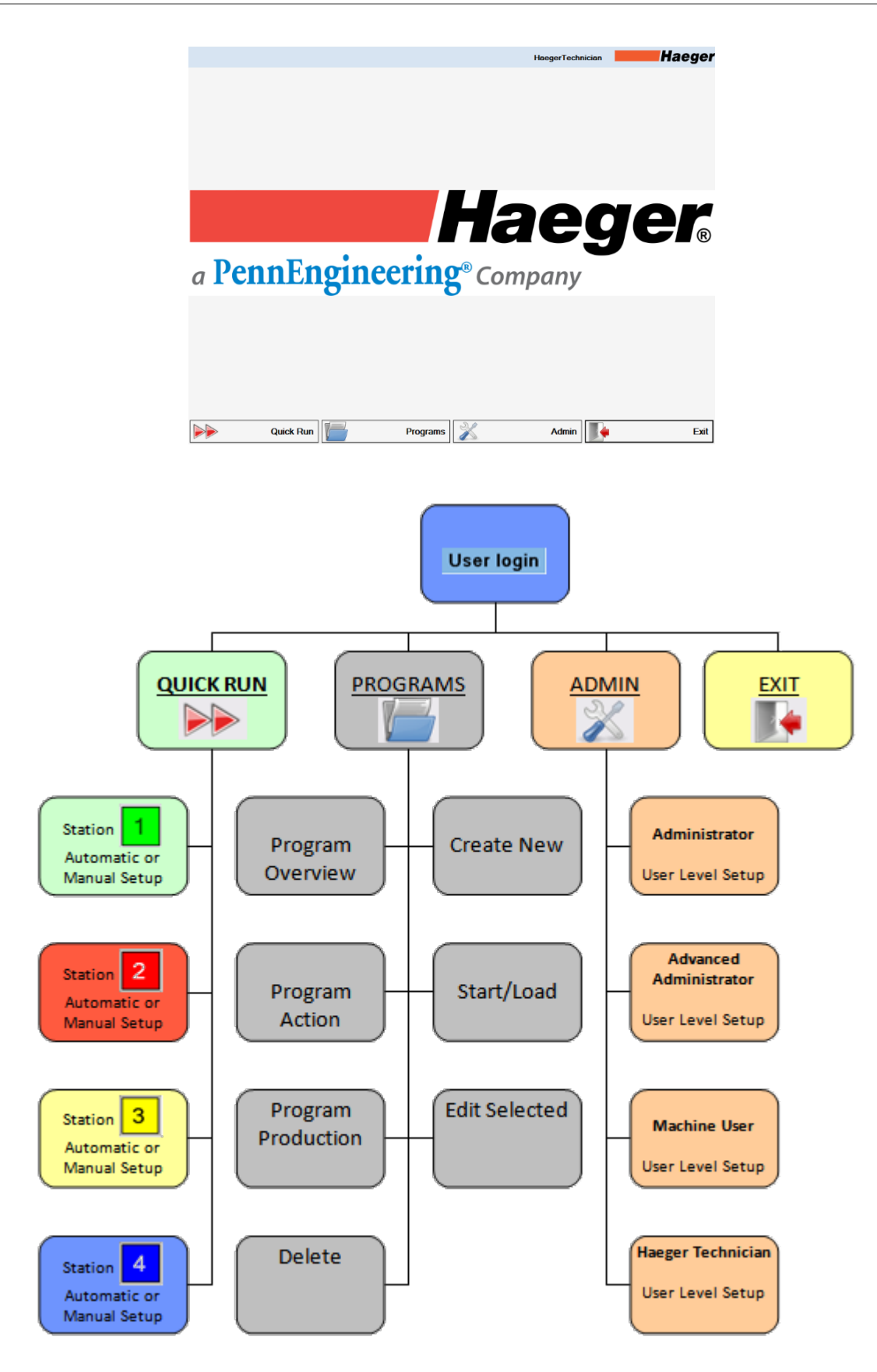

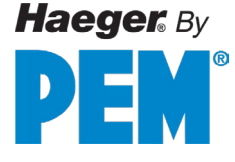

## **User Level Security Access**

User level security access, each login account is assigned a security level by the administrator. When the machine is first powered *On* or when operator change occurs, the user security level must be selected to access the Run or Start Production screen. **Access & permissions are as follows**:

|                            | <u>Administrator</u> | Adv. Operator | <u>Operator</u> | Machine User | <u>Haeger</u><br><u>Technician</u> |
|----------------------------|----------------------|---------------|-----------------|--------------|------------------------------------|
| /lain Screen               |                      |               |                 |              |                                    |
| Quick Run                  | Yes                  | Yes           | Yes             |              | Yes                                |
| Programs                   | Yes                  | Yes           | Yes             | Yes          | Yes                                |
| Admin                      | Yes                  | Yes           | Yes             |              | Yes                                |
| Nuick Run                  |                      |               |                 |              |                                    |
| Setup Stations             | Yes                  | Yes           | Yes             |              | Yes                                |
|                            |                      |               |                 |              |                                    |
| Programs                   |                      |               |                 |              |                                    |
| Filter                     | Yes                  | Yes           | Yes             | Yes          | Yes                                |
| Select Programs            | Yes                  | Yes           | Yes             | Yes          | Yes                                |
| Create New Program         | Yes                  | Yes           |                 |              | Yes                                |
| Edit Loaded Program        | Yes                  | Yes           | Yes             |              | Yes                                |
| Preview Program            | Yes                  | Yes           | Yes             | Yes          | Yes                                |
| Start/Load Program         | Yes                  | Yes           | Yes             | Yes          | Yes                                |
| Edit Selected Program      | Yes                  | Yes           |                 |              | Yes                                |
| Delete Program             | Yes                  | Yes           |                 |              | Yes                                |
| 2                          |                      |               |                 |              |                                    |
| 🗥 Admin                    |                      |               |                 |              |                                    |
| Change User's Password     | Yes                  | Yes           | Yes             |              | Yes                                |
| View/Manage Log Files      | Yes                  |               |                 |              | Yes                                |
| Change Application Config. | Yes                  |               |                 |              | Yes                                |
| Open Touch Screen Config.  | Yes                  |               |                 |              | Yes                                |
| Machine Diagnostics        | Yes                  |               |                 |              | Yes                                |
| Add/Remove Users           | Yes                  |               |                 |              | Yes                                |
| Special Functions          | Yes                  |               |                 |              | Yes                                |
| Fxit                       |                      |               |                 |              |                                    |
| Shut Down                  | Vec                  | Vec           | Vec             | Voc          | Voc                                |
| Restart                    | Voc                  | Vec           | Voc             | 105          | Voc                                |
| Logoff                     | Voc                  | Voc           | Voc             | <br>Voc      | Voc                                |
| Evit Ann                   | 162                  | 105           | 162             | 165          | Voc                                |
| Exit App.                  |                      |               |                 |              | Yes                                |

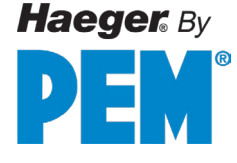

## Quick Run Step by Step Demo

The 824 WindowTouch-5He Insertion Machine is equipped with a computer running InsertionLogic software. This computer controls most of the machine's settings and functions and is equipped with a touch screen. The touch screen is the main method of entering information into the software and controlling the computer.

1. Turn on the power by turning the main disconnect switch **W** to the ON position

The InsertionLogic banner screen will appear on the computer, signifying that the computer is starting up. Once the system environment is fully started, the Log In screen will be displayed.

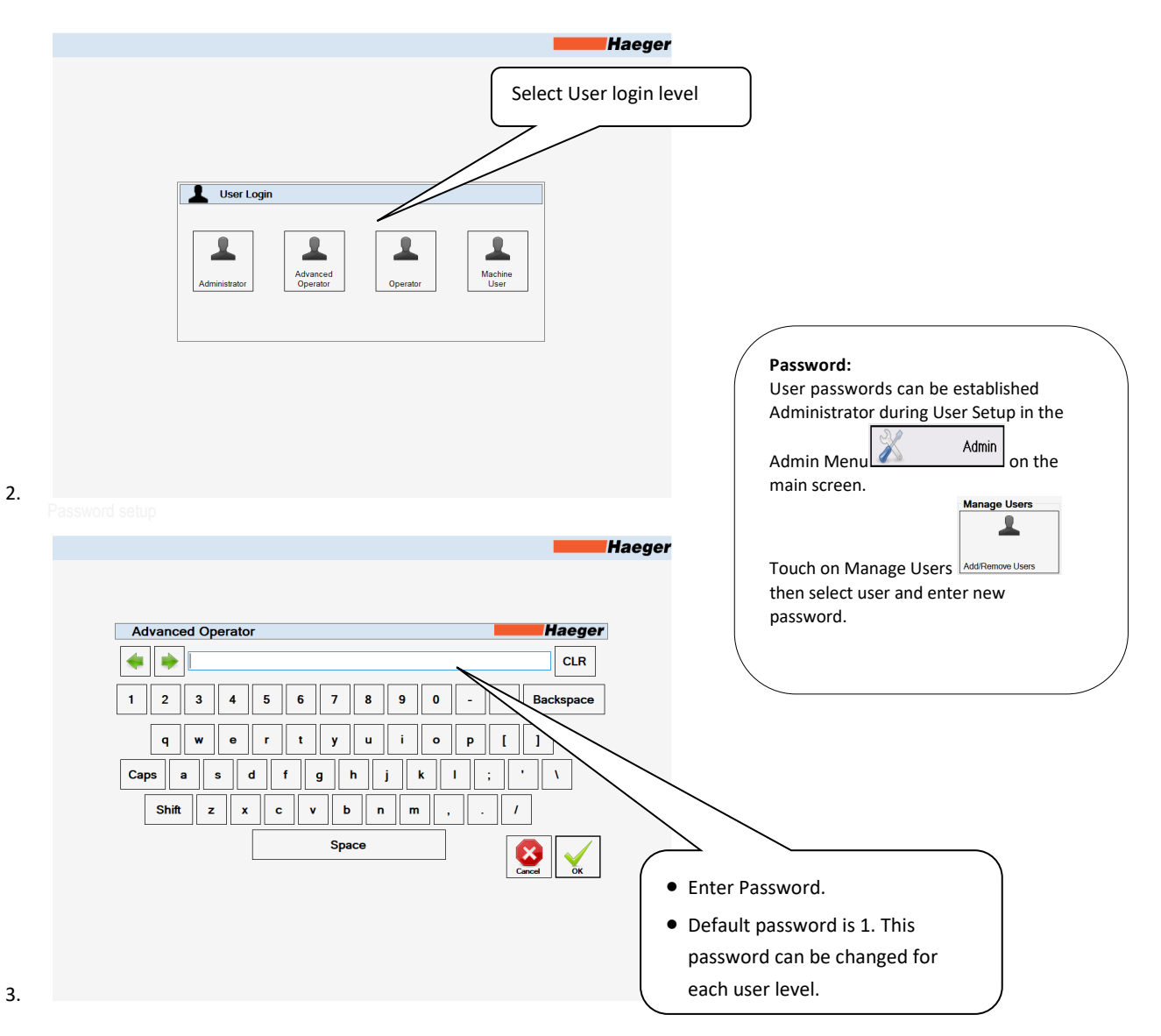

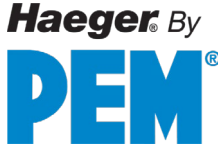

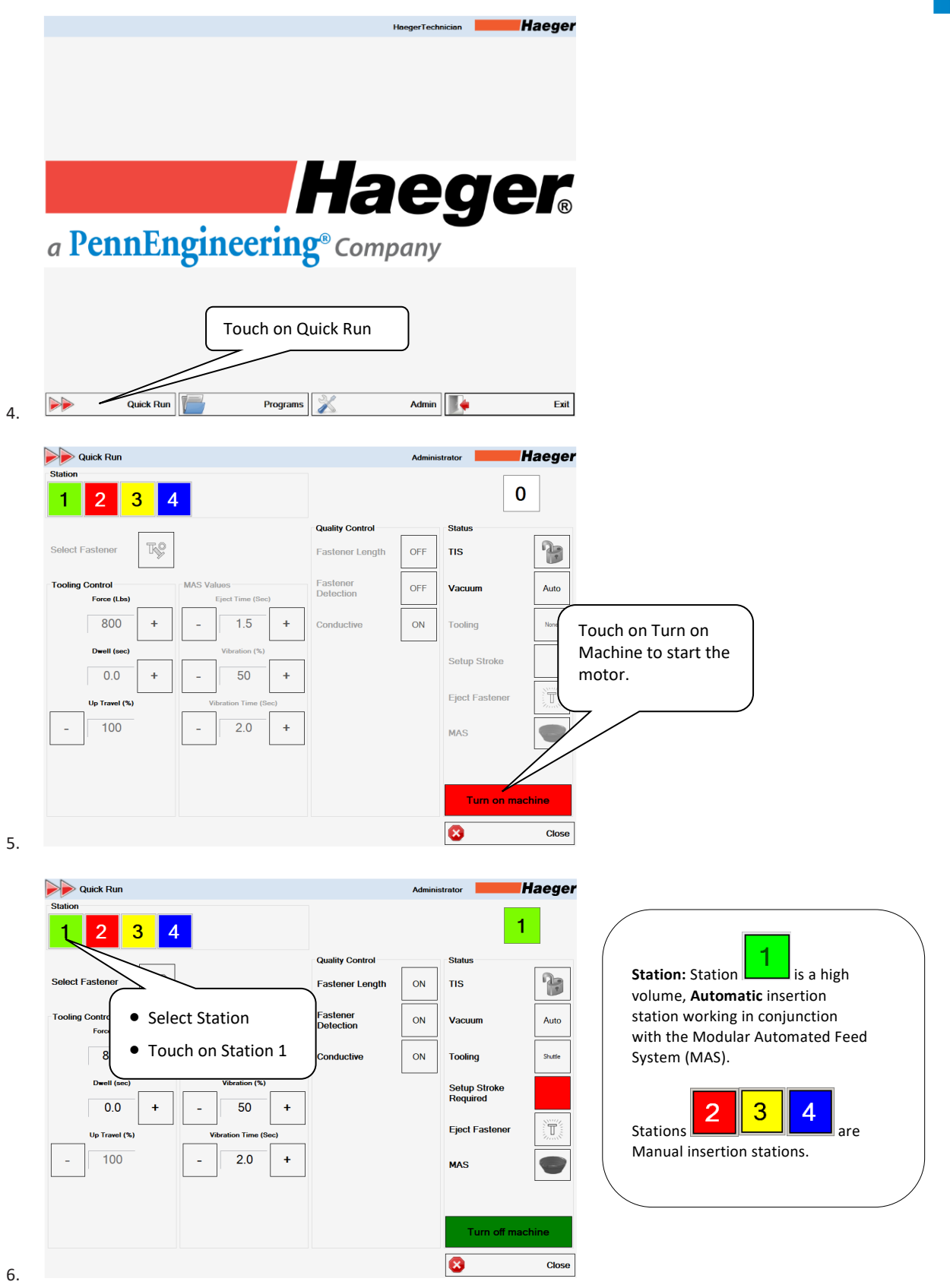

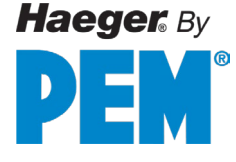

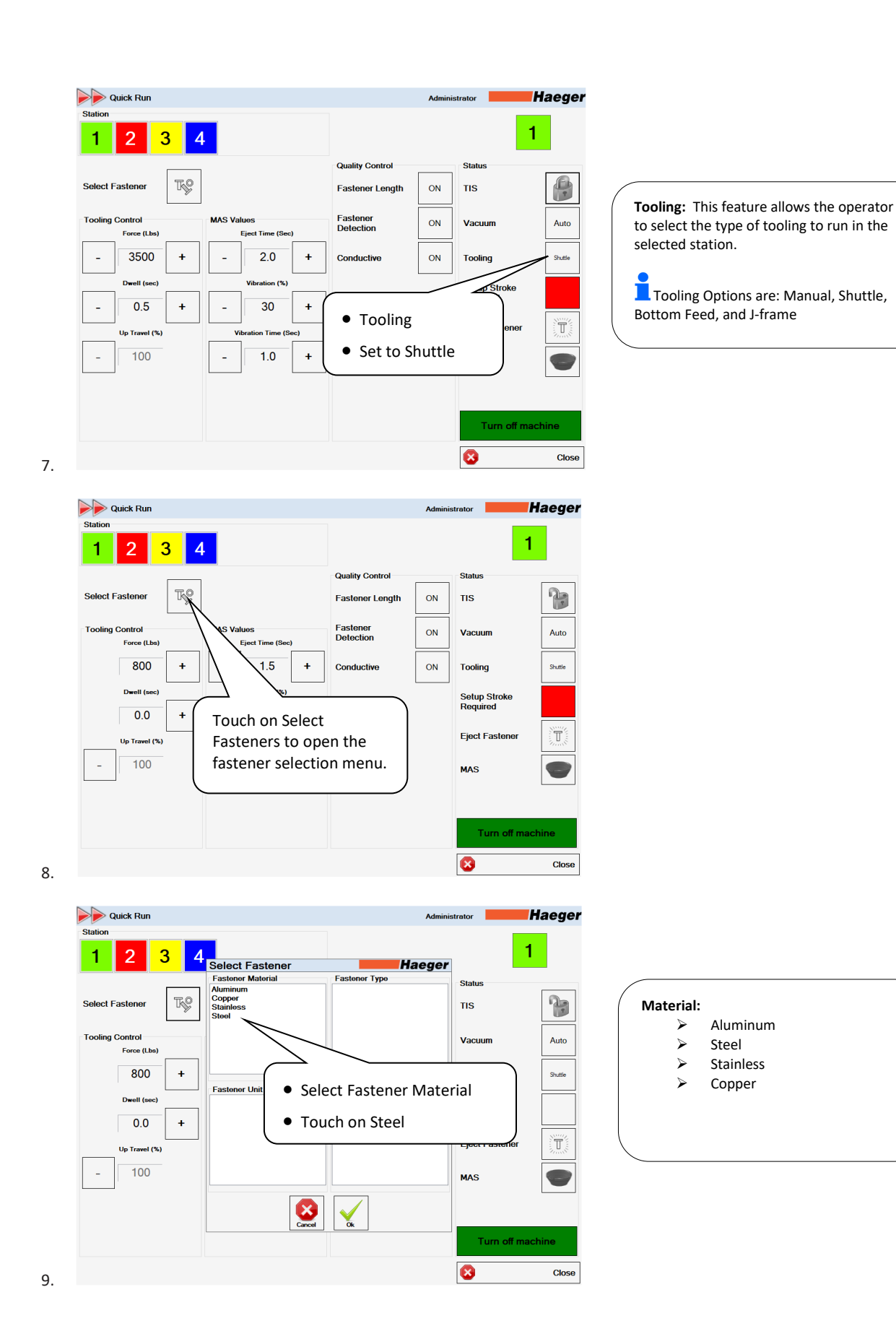

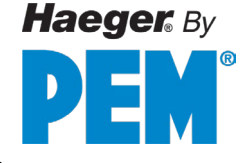

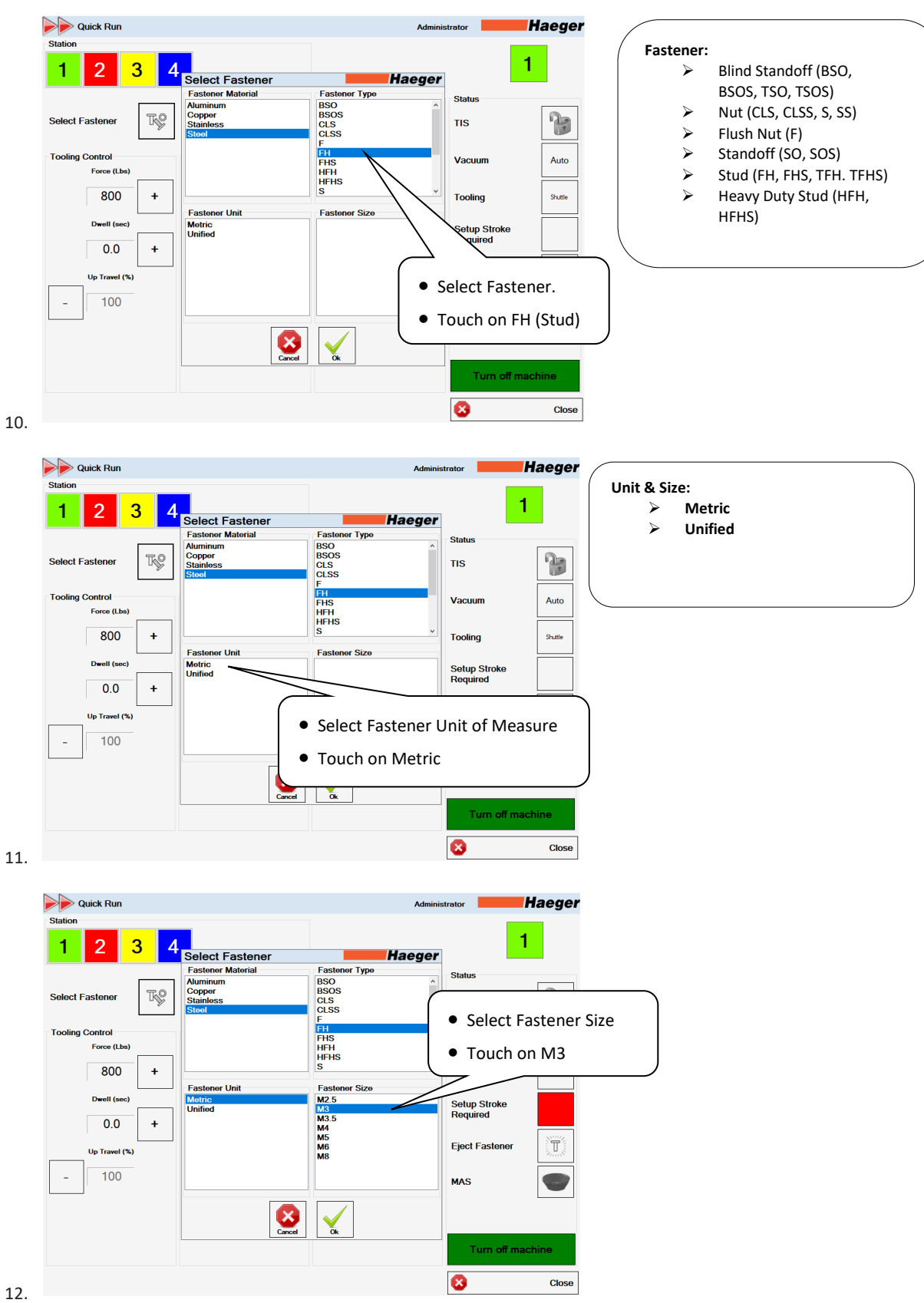

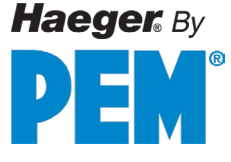

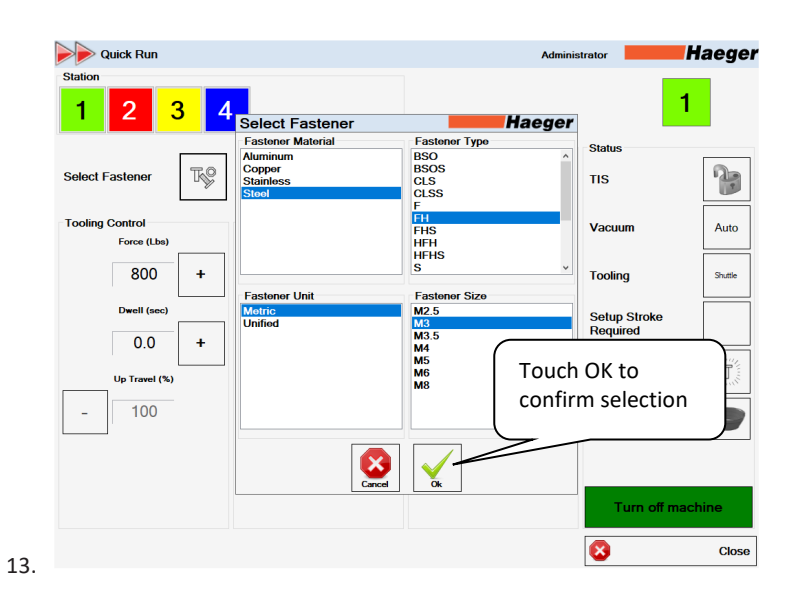

P Quick Run Haeger Force (lbs): Is the amount of force that will 1 2 3 Quality Control Status Ts? 1 Select Fastener Fastener Length ON TIS Fastener Detection Tooling Control MAS Values ON Vacuum Auto Force (Lbs) Eject Time (Se 3500 1.0 + + ON Conductive Tooling Shuttle touching the + or - symbols. Dwell (sec Setup Str Required 0.0 + T Eject Fast vel (%) direct input. 100 Force (lbs) • The "+" and "-" buttons changes value in increments of 100. the appropriate force to use. 8 Close

be applied during the hardware insertion cycle. The force can range from 800 pounds (3.6KN) to 16,000 pounds (71.2 KN). The 3300 lbs value displayed is derived from a manufacturers table of values, however it can be adjusted by

Alternatively, touching the number value itself will bring a up a number keypad for

Check your fastener's specifications for

14.

Statio

1

\_

\_

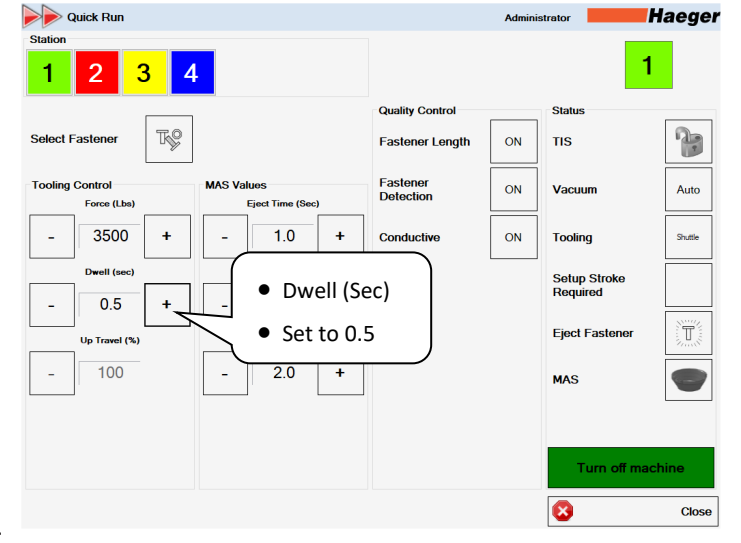

Dwell (Sec): Dwell is the length of time that the insertion force is applied. It can range from 0.0 seconds to 3.0 seconds. Setting the Dwell to 0.0 seconds will immediately return the ram upward after applying insertion force. A Dwell value greater than 0.0 seconds will keep the ram down, applying insertion force for that set amount of time.

An increased Dwell setting should be used when inserting fasteners into materials such as stainless steel.

15.

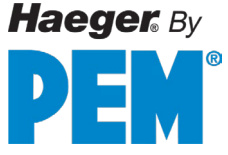

| Quick Run                                                                                                    | Administrator Haeger                                                                                                    |                                                                                                    |
|----------------------------------------------------------------------------------------------------|----------------------------------------------------------------------------------------------------|----------------------------------------------------------------------------------------------------|
| Mark       Station         1       2       3       4         Select Fastener       Image: Control for the section (Section (Sec | Quality Control Fastener Detection ON TIS Fastener ON Vacuum Auto Conductive ON Tooling Figet Fastener Figet Fastener MAS                                  | <b>Up Travel (%):</b> The Up Travel value controls<br>the Up Position of the ram. This is the<br>upward position the ram returns to after<br>applying insertion force. The Up value is<br>measured as a percentage of the total<br>cylinder stroke. It will vary depending on th<br>lengths of the Upper and Lower Tools.<br>An Up Travel value of 0% will return the rar<br>to its minimum height. A value set to 70-<br>100% will return the ram to the highest<br>point possible. |
| Press logging graph         Station         1       2       3       4       • Eject         Select Fastener       Image: Select Fastener       Image: Select Fastener                                                                                                    | Conductive ON Tooling Sum<br>Setup Stroke<br>Required<br>Eject Fastener<br>Detection ON Tooling Sum<br>Setup Stroke<br>Required<br>Eject Fastener<br>MAS E | Eject Time (Sec): The Eject Time controls<br>duration of the air blast which sends the<br>fastener from your MAS 350 bowl to the<br>automatic tooling at the work area.<br>Adjust this time as needed for the<br>fastener to properly reach the work area.<br>Larger, heavier fasteners typically<br>need longer eject times then smaller,<br>lighter fasteners.                                                                                                    |
| Outick Run         Station         1       2       3       4         Select Fastener       Image: Select Fastener       Image: Select Fastener         Tooling Control       MAS Values       Image: Select Fastener         Force (Lba)       Image: Select Fastener       Image: Select Fastener         Description       MAS Values       Image: Select Fastener         Description       MAS Values       Image: Select Fastener         Description       Image: Select Fastener       Image: Select Fastener         Description       Image: Select Fastener       Image: Select Fastener         Description       Image: Select Fastener       Image: Select Fastener         Description       Image: Select Fastener       Image: Select Fastener         Description       Image: Select Fastener       Image: Select Fastener         Description       Image: Select Fastener       Image: Select Fastener         Description       Image: Select Fastener       Image: Select Fastener         Description       Image: Select Fastener       Image: Select Fastener         Description       Image: Select Fastener       Image: Select Fastener         Up Travel (%)       Image: Select Fastener       Image: Select Fastener         Image: Select Fastener <td< td=""><td>Administrator Haeger<br/>Quality Control<br/>Status<br/>Vibration (%)<br/>Set to 30<br/>OV<br/>Tooling<br/>Setup Stroke<br/>Required<br/>Eject Fastener<br/>MAS</td><td>Vibration (%): Vibration controls the MA<br/>350 bowl vibration speed. This determine<br/>how fast the hardware travels up the spin<br/>track to reach the Multi Module.<br/>The 30% value shown is a starting<br/>point only. Adjustment may be needed to<br/>achieve proper fastener line up to the Ma<br/>350 module.<br/>Keep note of values for<br/>programming production runs later.</td></td<>                                                                                                    | Administrator Haeger<br>Quality Control<br>Status<br>Vibration (%)<br>Set to 30<br>OV<br>Tooling<br>Setup Stroke<br>Required<br>Eject Fastener<br>MAS      | Vibration (%): Vibration controls the MA<br>350 bowl vibration speed. This determine<br>how fast the hardware travels up the spin<br>track to reach the Multi Module.<br>The 30% value shown is a starting<br>point only. Adjustment may be needed to<br>achieve proper fastener line up to the Ma<br>350 module.<br>Keep note of values for<br>programming production runs later.                                                                                                   |

18.

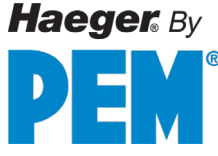

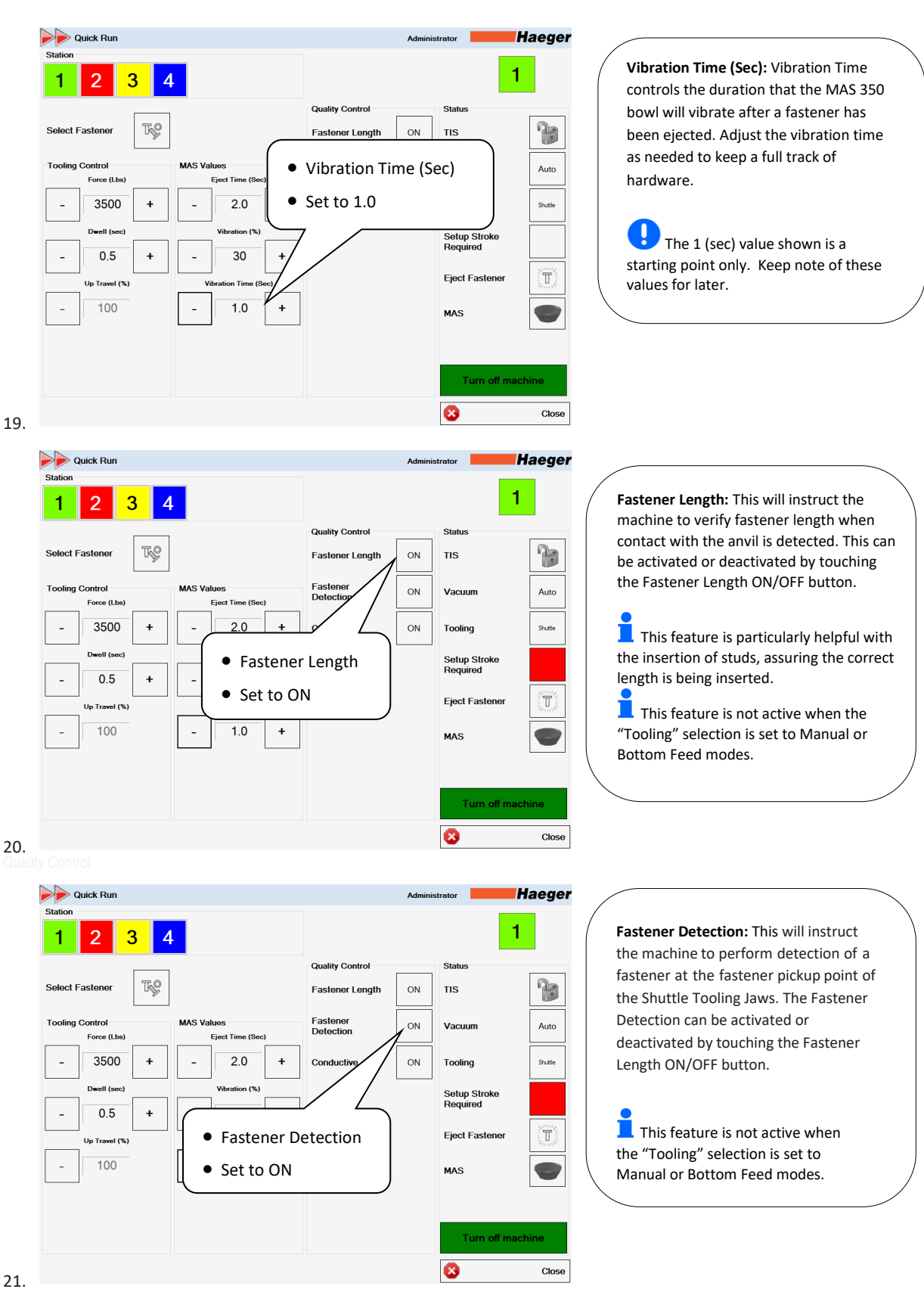

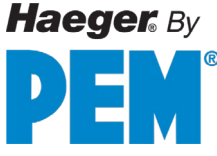

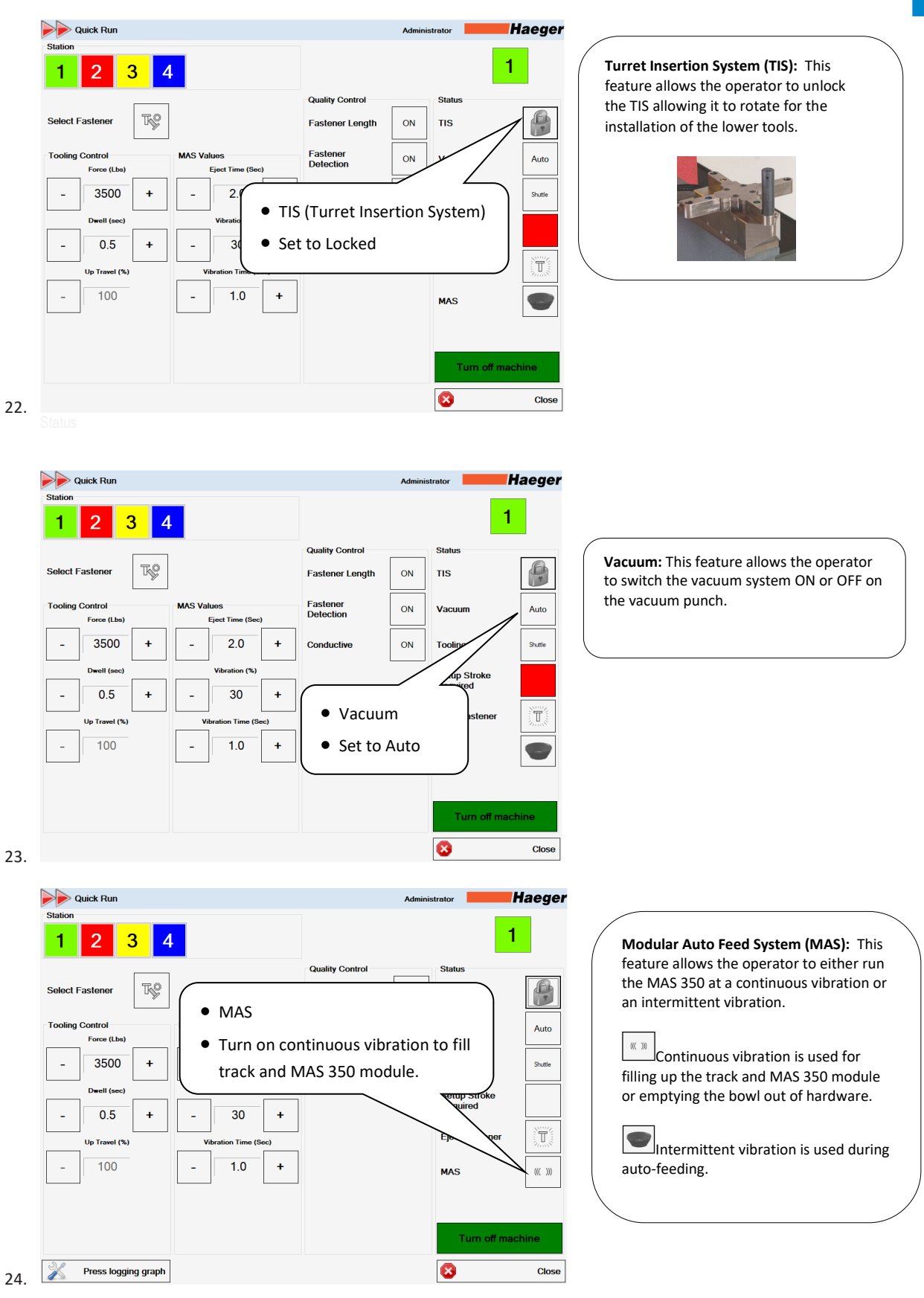

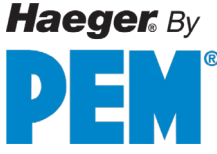

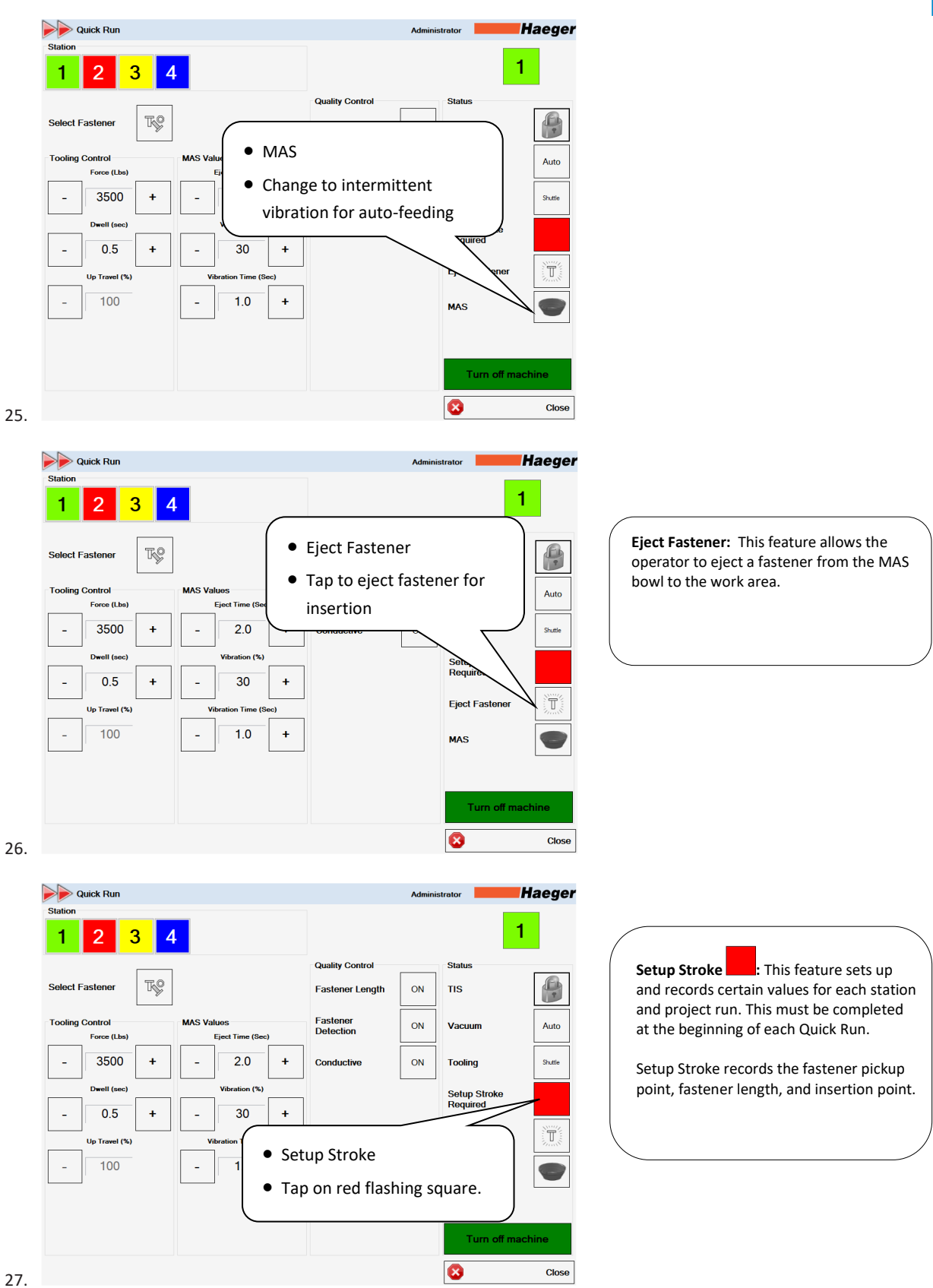

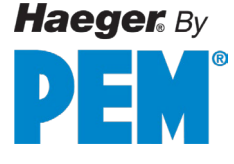

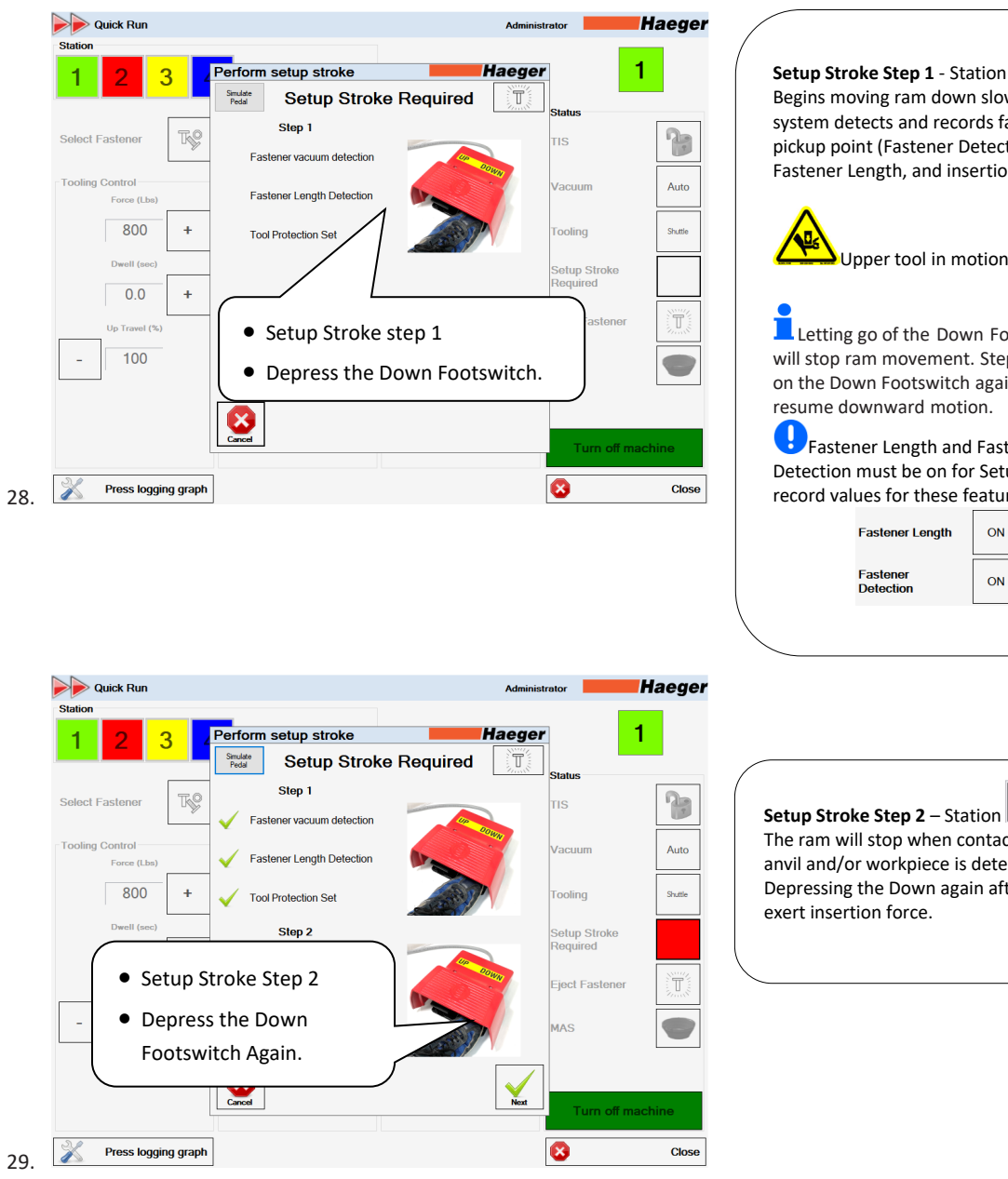

1 Begins moving ram down slowly as system detects and records fastener pickup point (Fastener Detection) and Fastener Length, and insertion point.

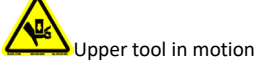

Letting go of the Down Footswitch will stop ram movement. Stepping down on the Down Footswitch again will resume downward motion.

Fastener Length and Fastener Detection must be on for Setup Stroke to record values for these features.

ON

ON

Setup Stroke Step 2 - Station The ram will stop when contact with the anvil and/or workpiece is detected. Depressing the Down again after this will

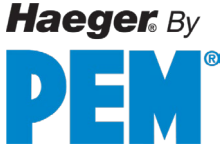

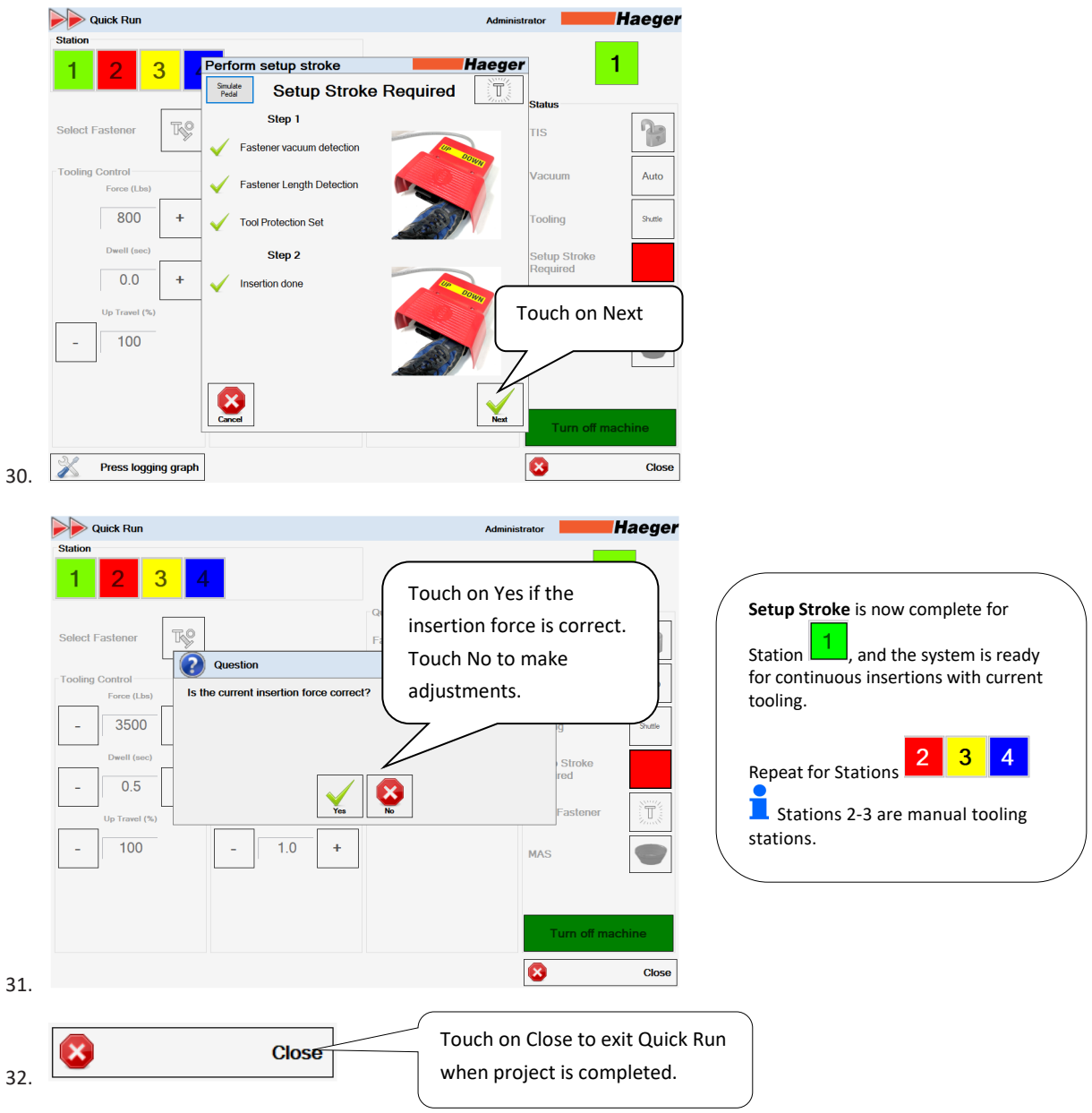

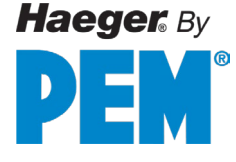

## **Programs Setup - Step by Step Demo**

One of the most useful features of InsertionLogic is the ability to store and retrieve programs. When you save a program, you are saving all the setup values (for instance: Force, Dwell, Up Position, TPS, Fastener Detection, Fastener Length, and Teach sequences). Programs can also contain images which illustrate where fasteners are to be inserted.

This section provides you, the operator, with the information that you need to add a operate the Haeger 824 WindowTouch-5He safely and productively.

Program and

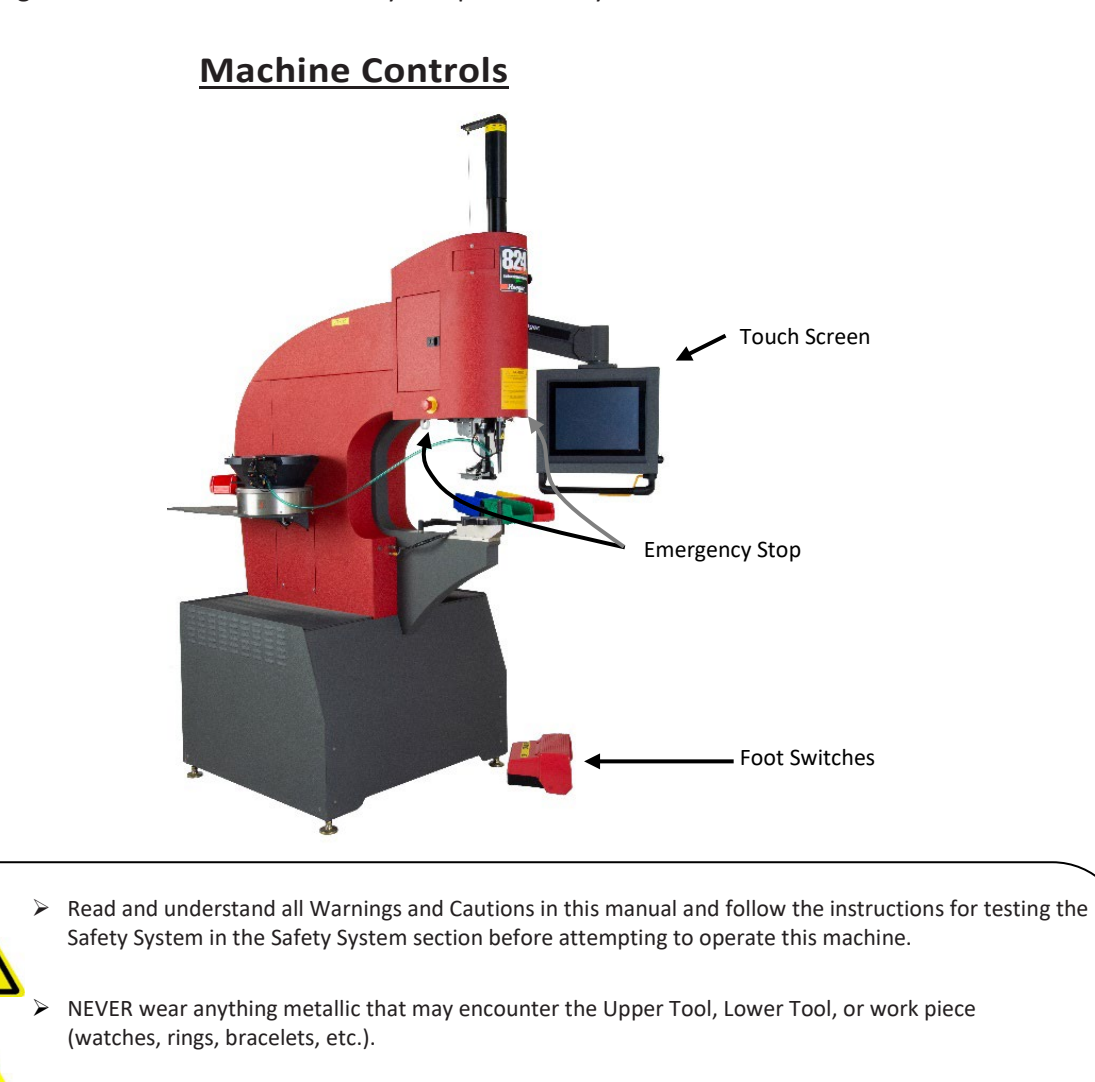

Never leave your foot on or above the Down foot switch after completing a cycle on the machine. Keep your feet away from the Down foot switch until your hands are clear of the tooling area and you are ready to move the ram or insert hardware.

NEVER Operate this Machine without wearing the proper eye protection!

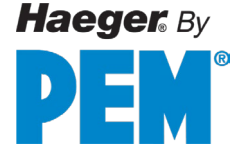

The 824 WindowTouch-5He Insertion Machine is equipped with a computer running InsertionLogic software. This computer controls most of the machine's settings and functions and is equipped with a touch screen. The touch screen is the main method of entering information into the software and controlling the computer.

1. Turn on power by turning the main disconnect switch **W** to the ON position

The InsertionLogic banner screen will appear on the computer, signifying that the computer is starting up. Once the system environment is fully started, the Log In screen will be displayed.

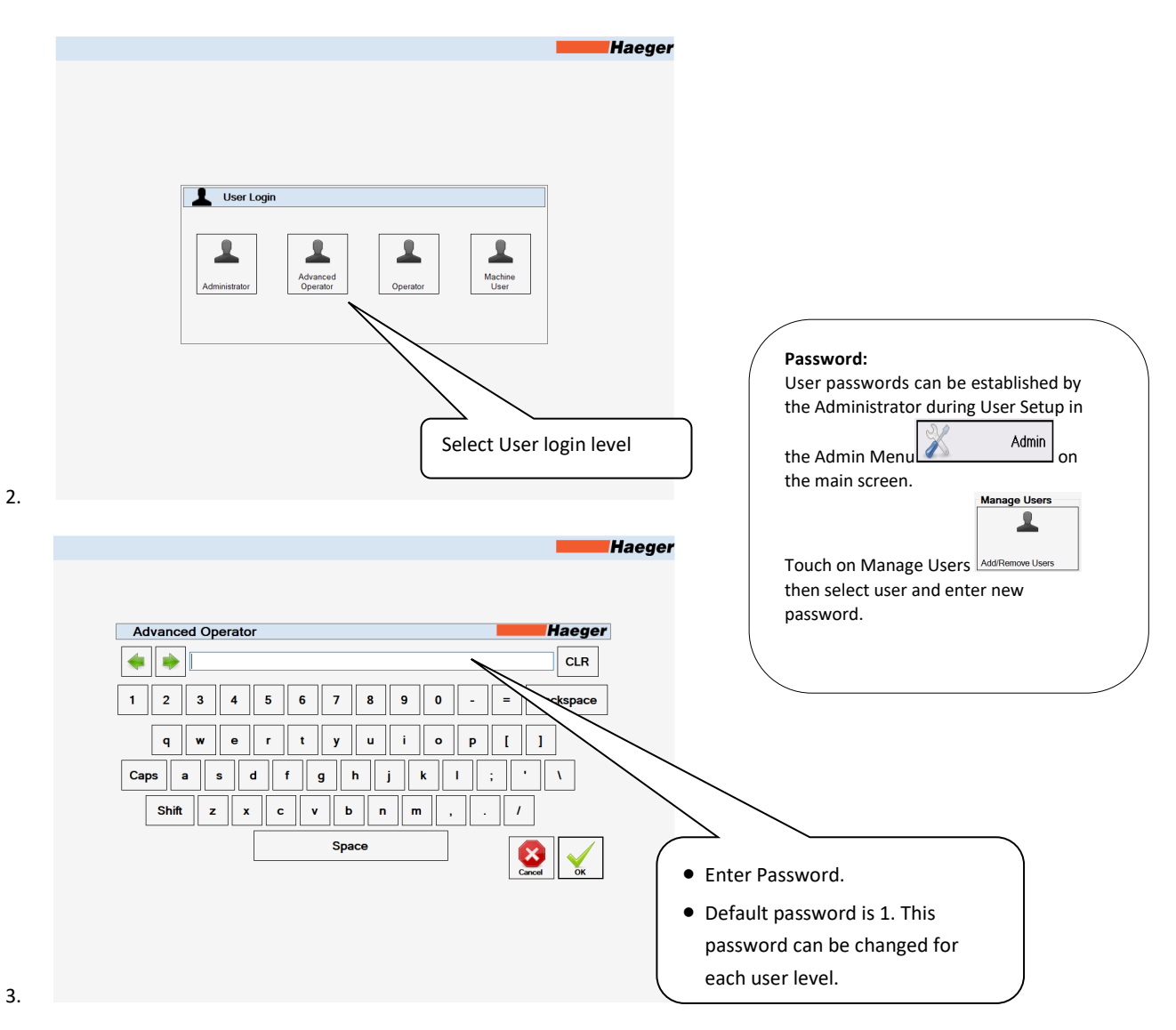

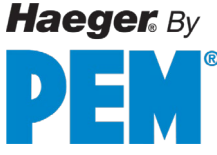

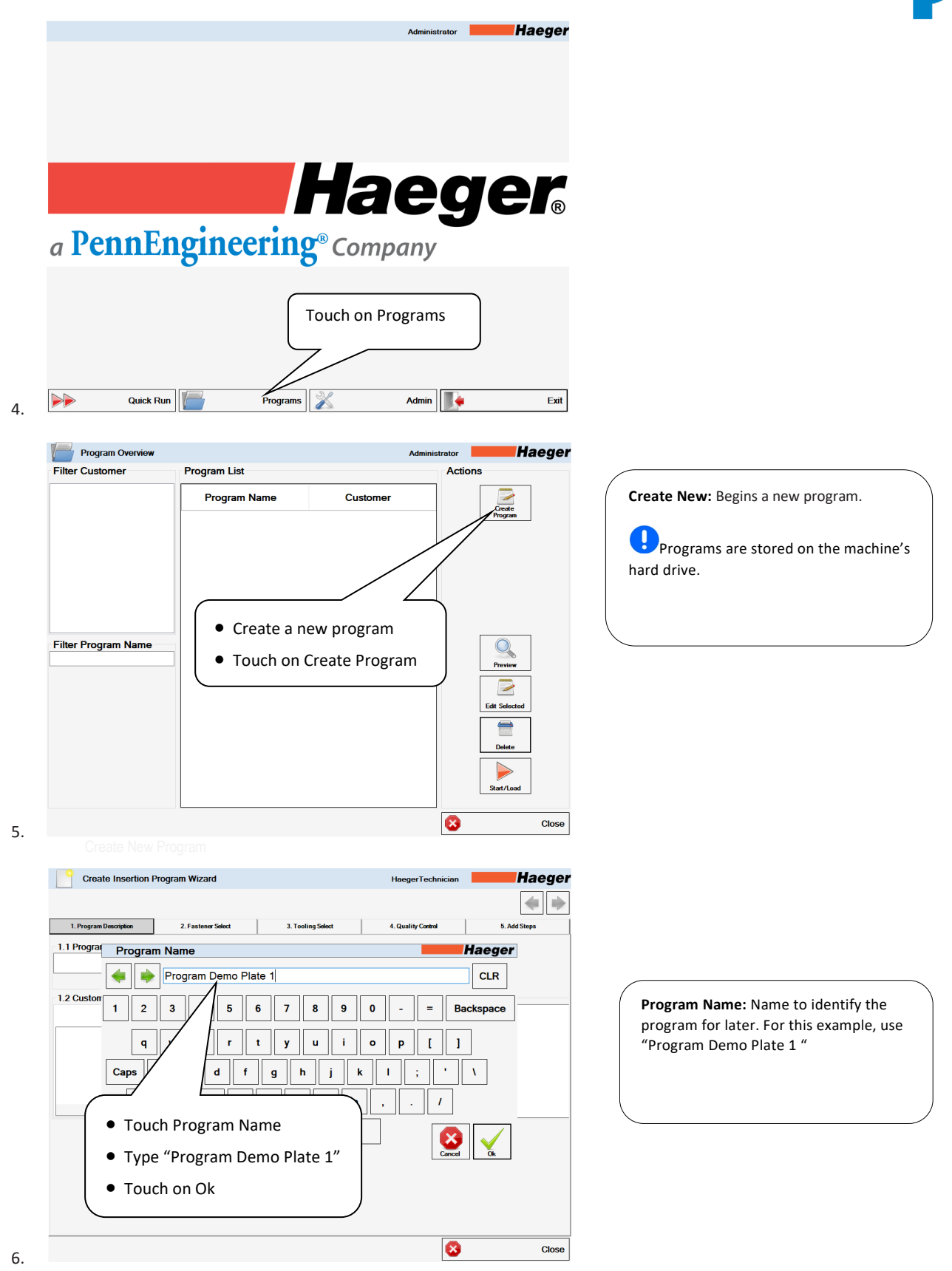

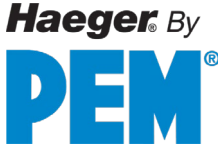

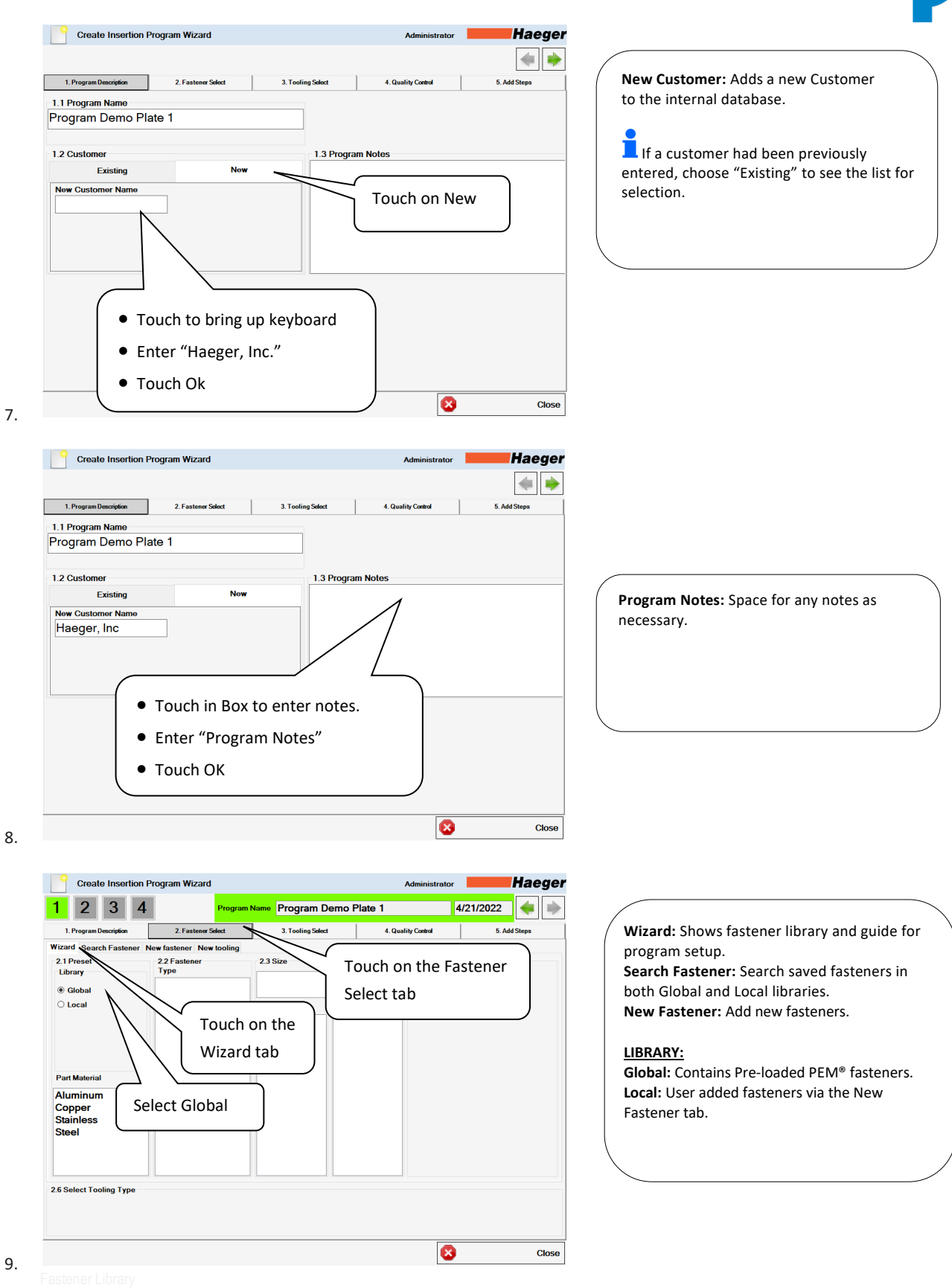

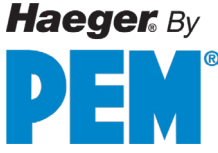

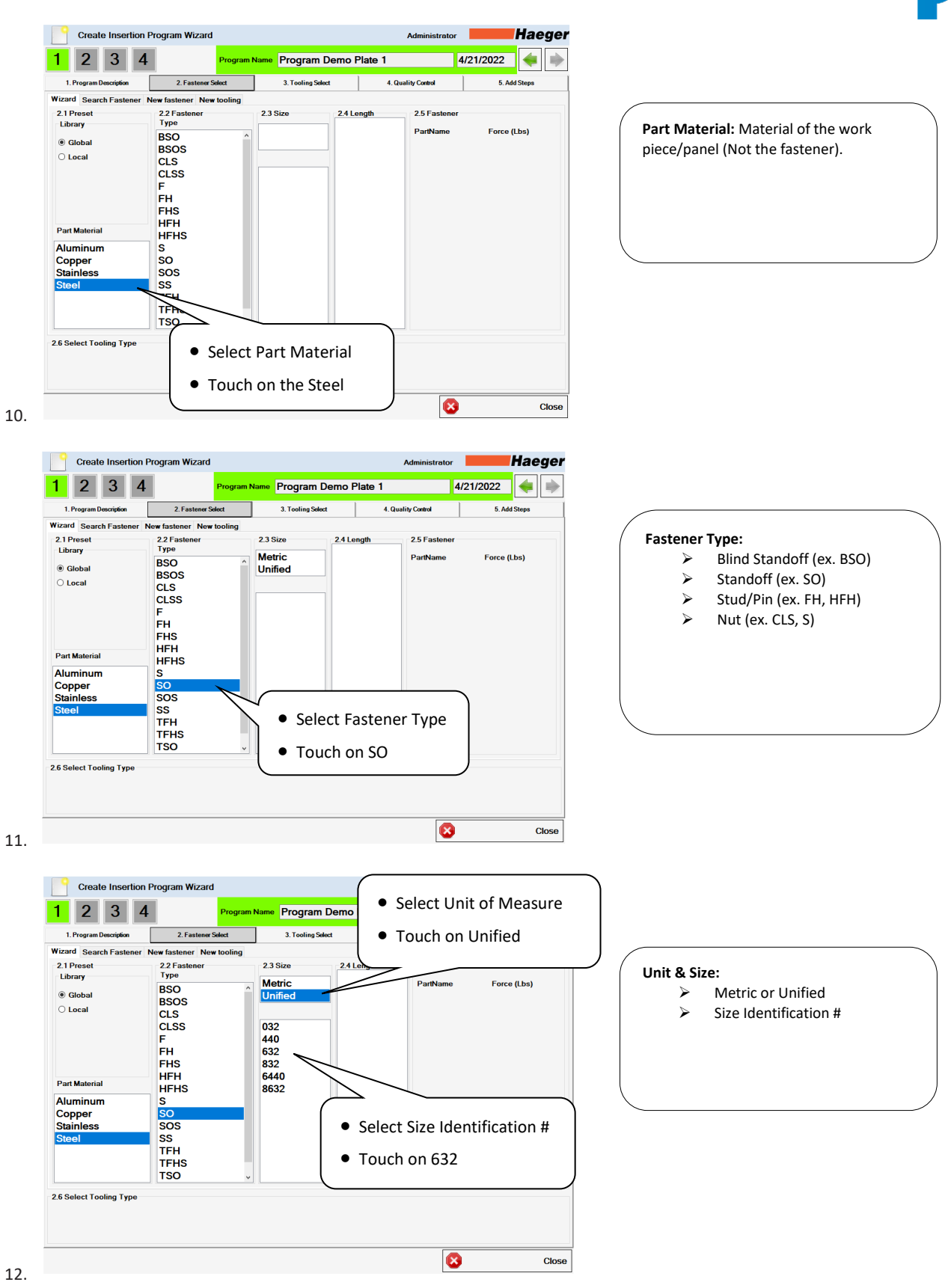

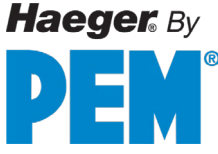

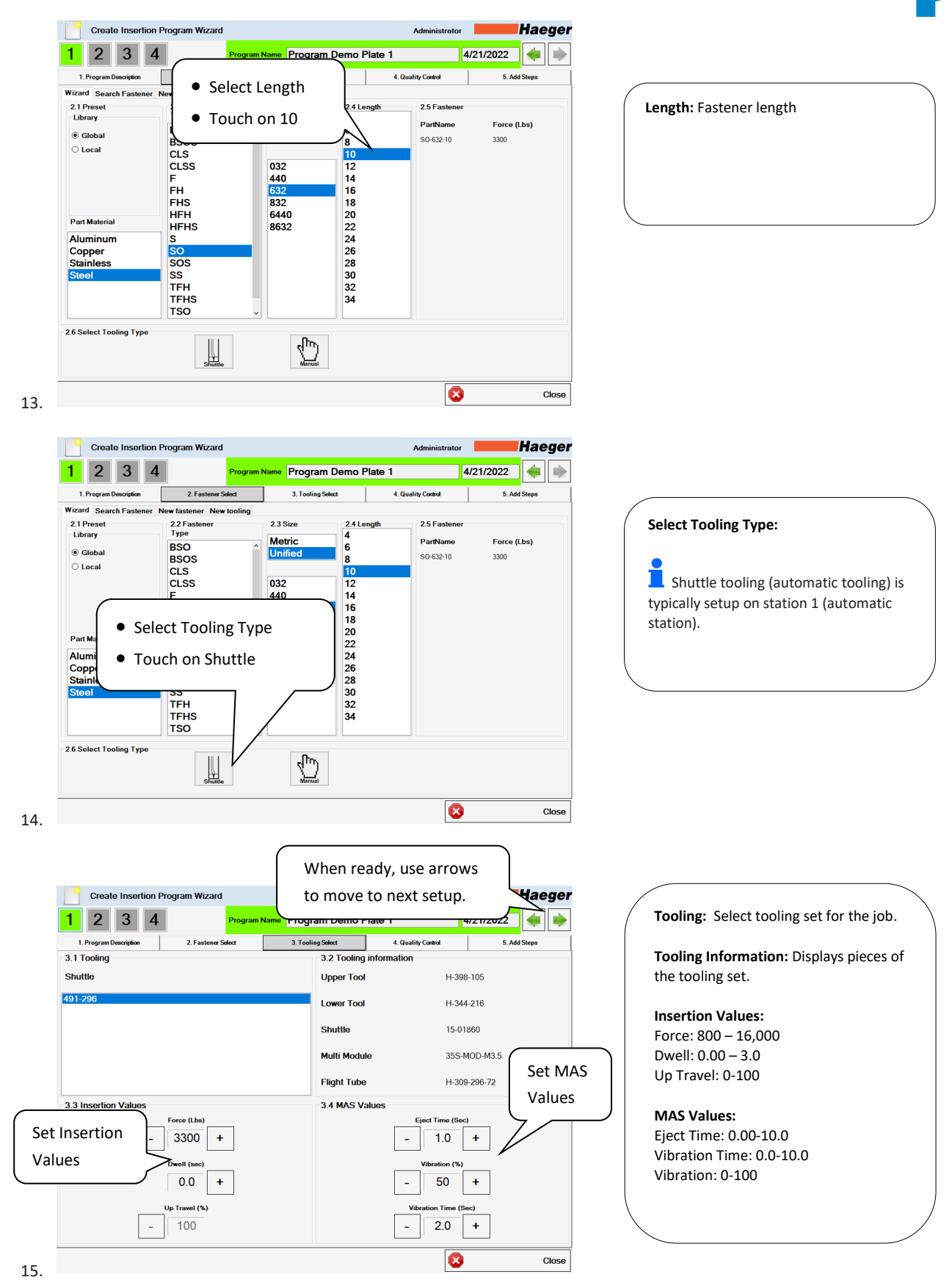

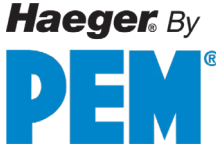

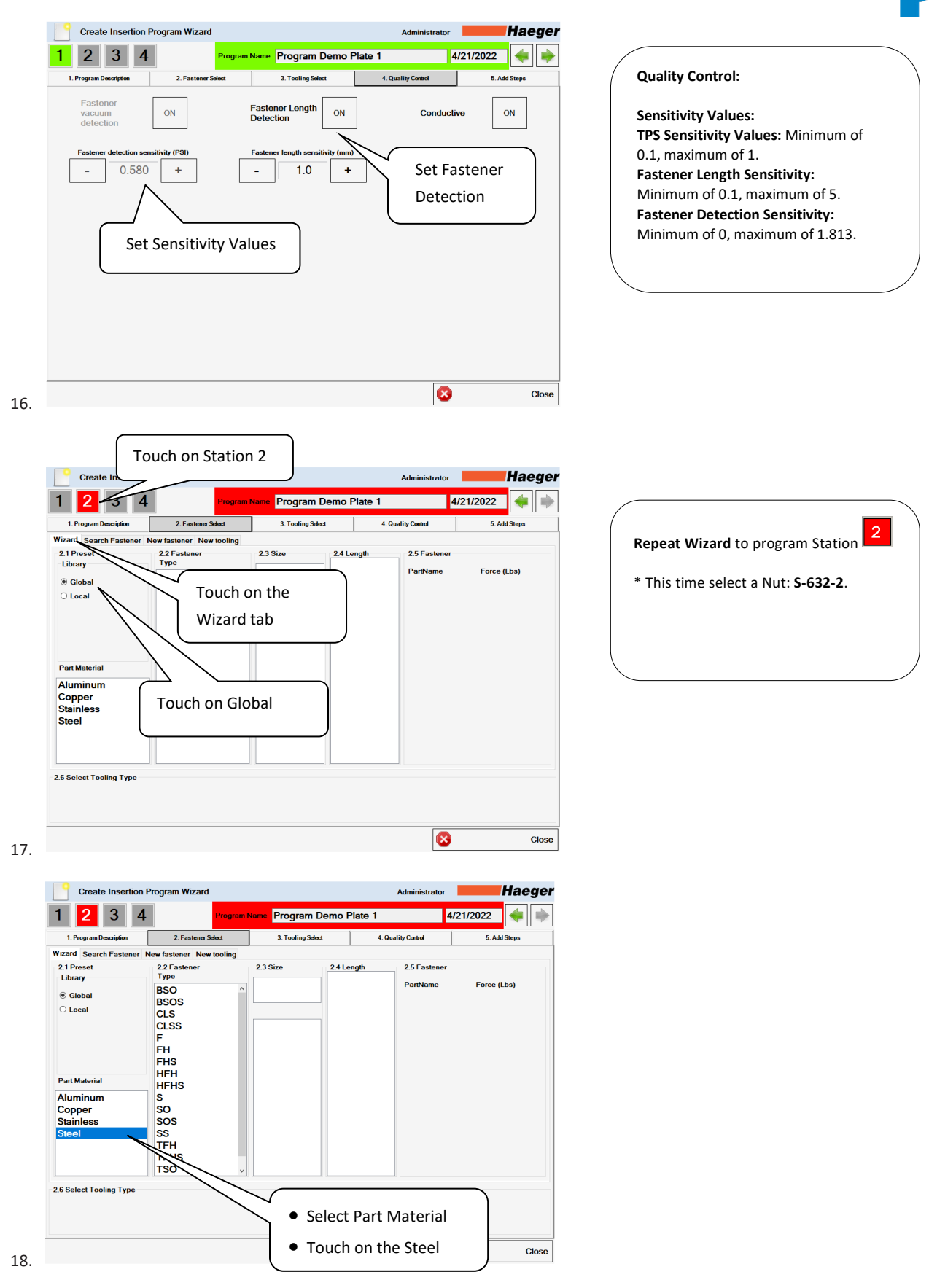

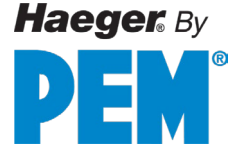

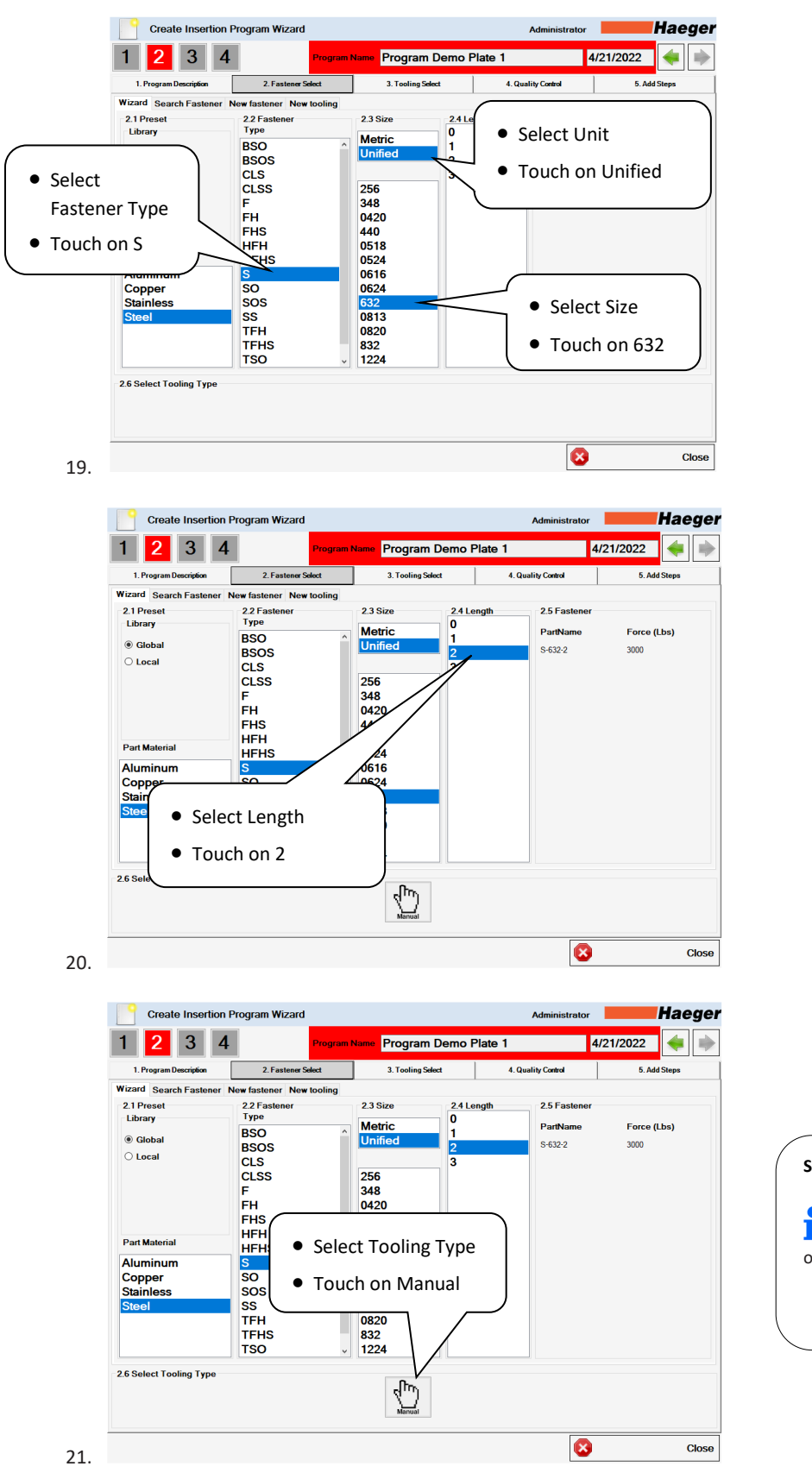

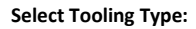

Stations 2 through 4 are manually operated stations.

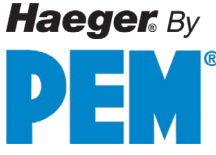

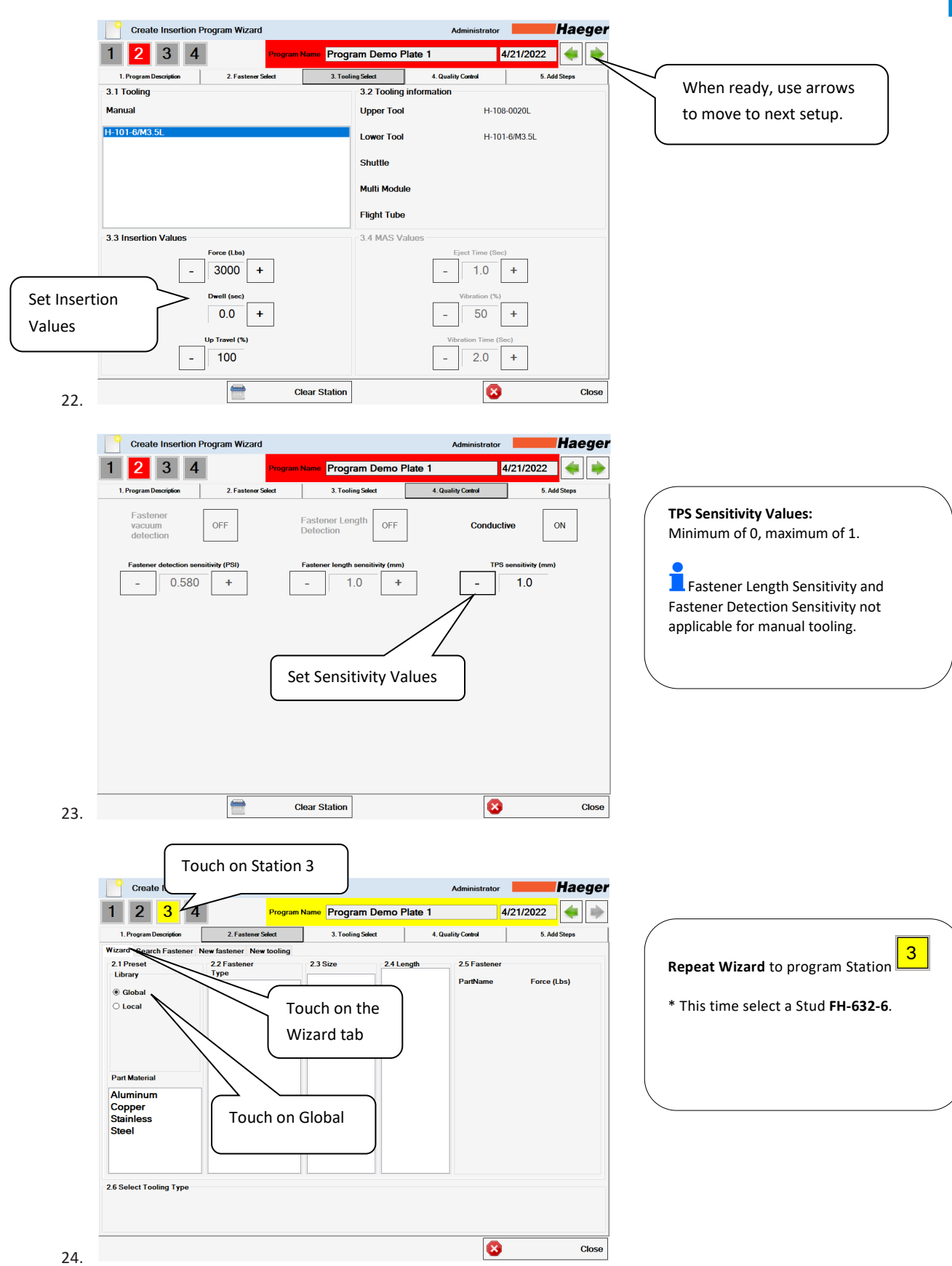

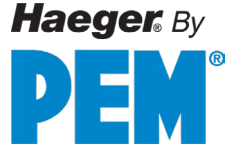

|                 | Create Insertion Program W<br>Step through Wizard by touching on<br>the selections shown below                                                                                                    |                           |
|-----------------|----------------------------------------------------------------------------------------------------|---------------------------|
| 25.             | l ooling Close                                                                                                    |                           |
|                 | Create Insertion Program Wizard Administrator Haeger          1       2       3       4       Program Name       Program Demo Plate 1       4/21/2022       Image: Comparison of the second second se | When ready, use arrows to |
|                 | Manual         Opper Tool         FH-108-0020L           H-103-6L         Lower Tool         H-103-6L                                                                                                    | move to next setup.       |
|                 | Shuttle<br>Multi Module                                                                                                    |                           |
|                 | Flight Tube 3.3 Insertion Values 3.4 MAS Values                                                                                                    |                           |
| Set In<br>Value | Force (Lbs)         Eject Time (Bec)           sertion         -         4700         +         -         1.0         +           sertion         -         0.0         +         -         50         +                                                                                                    |                           |
|                 | Up Travel (%)         Vibration Time (Sec)           -         100         +                                                                                                    |                           |
| 26.             | Clear Station Close                                                                                                    |                           |
|                 | Create Insertion Program Wizard     Administrator     Haeger       1     2     3     4     Program Name     Program Demo Plate 1     4/21/2022     •     •       1     Program Decorption     2. Fasteener Select     3. Tooling Select     4. Quality Caretel     5. Add Steps       1     Program Decorption     2. Fasteener Select     3. Tooling Select     4. Quality Caretel     5. Add Steps       1     Program OFF     Fasteener Longth<br>Detection     OFF     Conductive     ON       Fasteener detection sensitivity (PB)     Fasteener length sensitivity (mm)     TP3 sensitivity (mm)     1.0       -     0.580     +     1.0     +     1.0       Set Sensitivity Values     Set Sensitivity Values                                                                                                    |                           |
| 27.             | Clear Station Close                                                                                                    |                           |

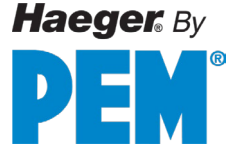

| 1. Program Description     2. Fastener Select Wizard Search Fastener New fastener New tool     2.1 Preset     2.2 Fastener     Libroort                                                                                                    | Touch on Station 4                                                                                               | 4/21/2022 (*) | Speed up the programming steps by using<br>Search Fastener in lieu of the wizard to                         |
|----------------------------------------------------------------------------------------------------|----------------------------------------------------------------------------------------------------|---------------|----------------------------------------------------------------------------------------------------|
| Giobal     Cocal                                                                                                    | Touch on the Search<br>Fastener tab                                                                              | h Force (Lbs) | program Station <b>1</b> .<br>* This time select a Nut <b>CLS-M10-1</b> .                                   |
| Part Material<br>Aluminum<br>Copper<br>Stainless<br>Steel                                                                                                    |                                                                                                    |               |                                                                                                    |
| 2.6 Select Tooling Type                                                                                                    |                                                                                                    |               |                                                                                                    |
| Create Insertion Program Wizard                                                                                                    | Administ                                                                                                    | Close         |                                                                                                    |
| 1         2         3         4         Ph           1. Program Description         2. Fastener Salext           Wizard         Search Fastener New fastener New too                                                                                                    | grum Naime Program Demo Plate 1 3. Tooling Select 4. Quality Coded ing                                           | 4/21/2022     |                                                                                                    |
| 2.1 Name 2.2 Select Fr<br>Library<br>© Global<br>O Local                                                                                                    | stener<br>Type Dash Size                                                                                         | 2.3 Material  |                                                                                                    |
| Fastener name                                                                                                    |                                                                                                    |               |                                                                                                    |
| <sup>24 Selec</sup> Touch on Fastene                                                                                                    | r Name                                                                                                    |               |                                                                                                    |
|                                                                                                    |                                                                                                    | Close         |                                                                                                    |
| Create Insertion Program Wizard                                                                                                    | gram Name Program Demo Plate 1                                                                                   | 4/21/2022     |                                                                                                    |
| Create Insertion Program Wizard Create Insertion Program Wizard Create Insertion Program Used State Wizard Search Environment International State Wizard Search Environment International International Internationa | 3. Tooling Select 4. Quality Control                                                                             | 5. Add Steps  |                                                                                                    |
| Create Insertion Program Wizard Create Insertion Create Insertion Create Insertion Create Insertion Create Insertion Create Insertion Create Create Insertion Create Create Creat | Toying Salest     A Quality Counter      Type CLS     Touch on OK     f     g     n     J     K     t     ;      | 5. Add Steps  | To go directly to the desired fastener,<br>type in the fastener's identification<br>number. (ex. CLS-M10-1) |
| Create Insertion Program Wizard Create Insertion Program Wizard C.S. CLS CLS CLS CLS CLS CLS Fastener ni Caps a d Shift z x 2.4 Select Tooling Type                                                                                                    | 3. Tooling Salest 4. Quality Control<br>• Type CLS<br>• Touch on OK<br>f 3 n j k i ;<br>c v b n m , . /<br>Space | 5. Add Steps  | To go directly to the desired fastener,<br>type in the fastener's identification<br>number. (ex. CLS-M10-1) |
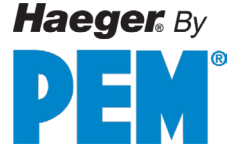

| 1. Program Description                                                                                                    | 2. Fastener Select      | 3. Tooling Select | 4. Quality Con | tol          | 5. Add Steps |
|----------------------------------------------------------------------------------------------------|-------------------------|-------------------|----------------|--------------|--------------|
| izard Search Fastener N                                                                                                    | ew fastener New tooling |                   |                | 1            |              |
| 2.1 Name                                                                                                    | 2.2 Select Faster       | ner               |                | 2.3 Material |              |
| Library                                                                                                    | Part#                   | 7 0               |                |              | <b>`</b>     |
|                                                                                                    | CLS-M4-1                |                   |                | Steel        |              |
| Global     Global     Glo | CLS-M4-2                | Select CLS        | oleci          |              |              |
| 🔾 Local                                                                                                    | CLSS-M5-0               |                   |                |              |              |
|                                                                                                    | CLSS-M5-1               | _                 |                |              |              |
|                                                                                                    | CLSS-M5-2               |                   | M5             | 1            |              |
| astener name                                                                                                    | CLS-M6-0                |                   | M6             |              |              |
| פור                                                                                                    | CLS-M6-1                |                   | M6             |              |              |
| 51.5                                                                                                    | CLS-M6-2                | 2                 | M6             |              |              |
|                                                                                                    | CLS-M8-1                | 1                 | M8             |              |              |
|                                                                                                    | CLS-M8-2                | 2                 | M8             |              |              |
|                                                                                                    | CLS-M10-1               | 1                 | M10            |              |              |
|                                                                                                    | CLS-M10-2               | 2                 | M10            |              |              |
|                                                                                                    | CLS-440-3               | 3                 | 440            |              |              |
|                                                                                                    | CLS-632-3               | 3                 | 632            |              |              |
|                                                                                                    | CLS-832-3               | 3                 | 832            |              |              |
|                                                                                                    | CLSS-032-3              | 3                 | 032            |              |              |
|                                                                                                    | CLS-0420-3              | 3                 | 0420           |              |              |
|                                                                                                    | LOLO OF 10 2            | 2                 | 0510           | <u> </u>     |              |
| Select Tooling Type                                                                                                    |                         |                   |                |              |              |
|                                                                                                    |                         |                   |                |              |              |
|                                                                                                    |                         |                   |                |              |              |

31.

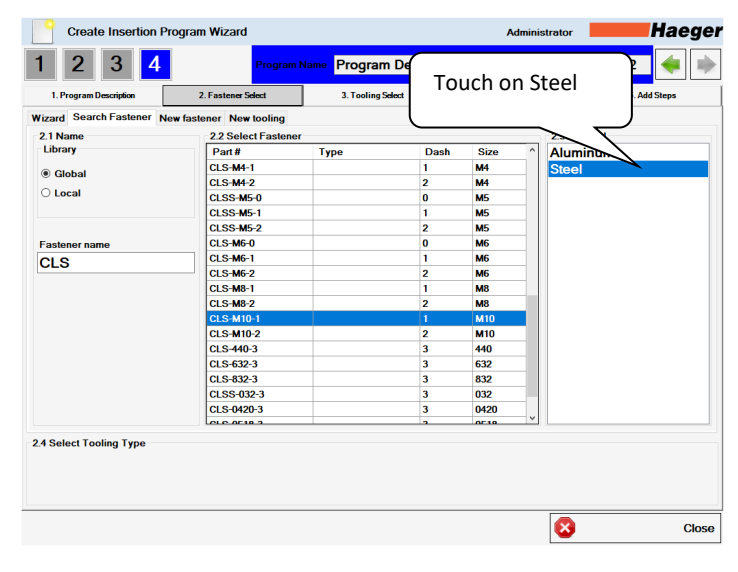

32.

33.

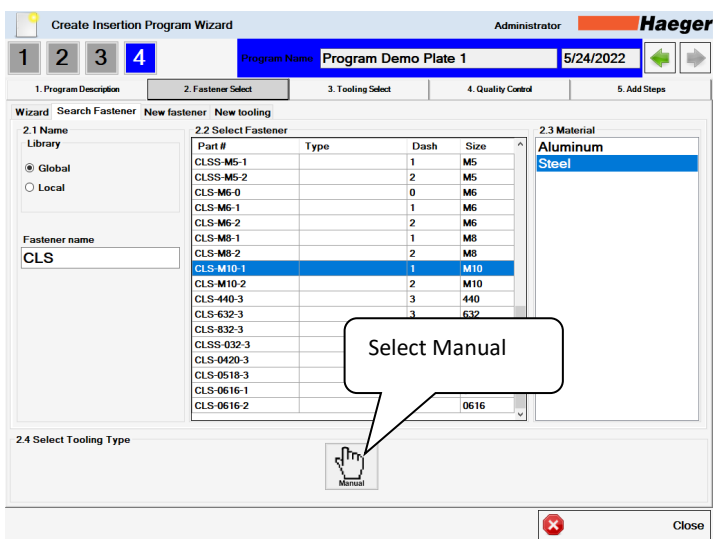

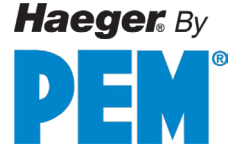

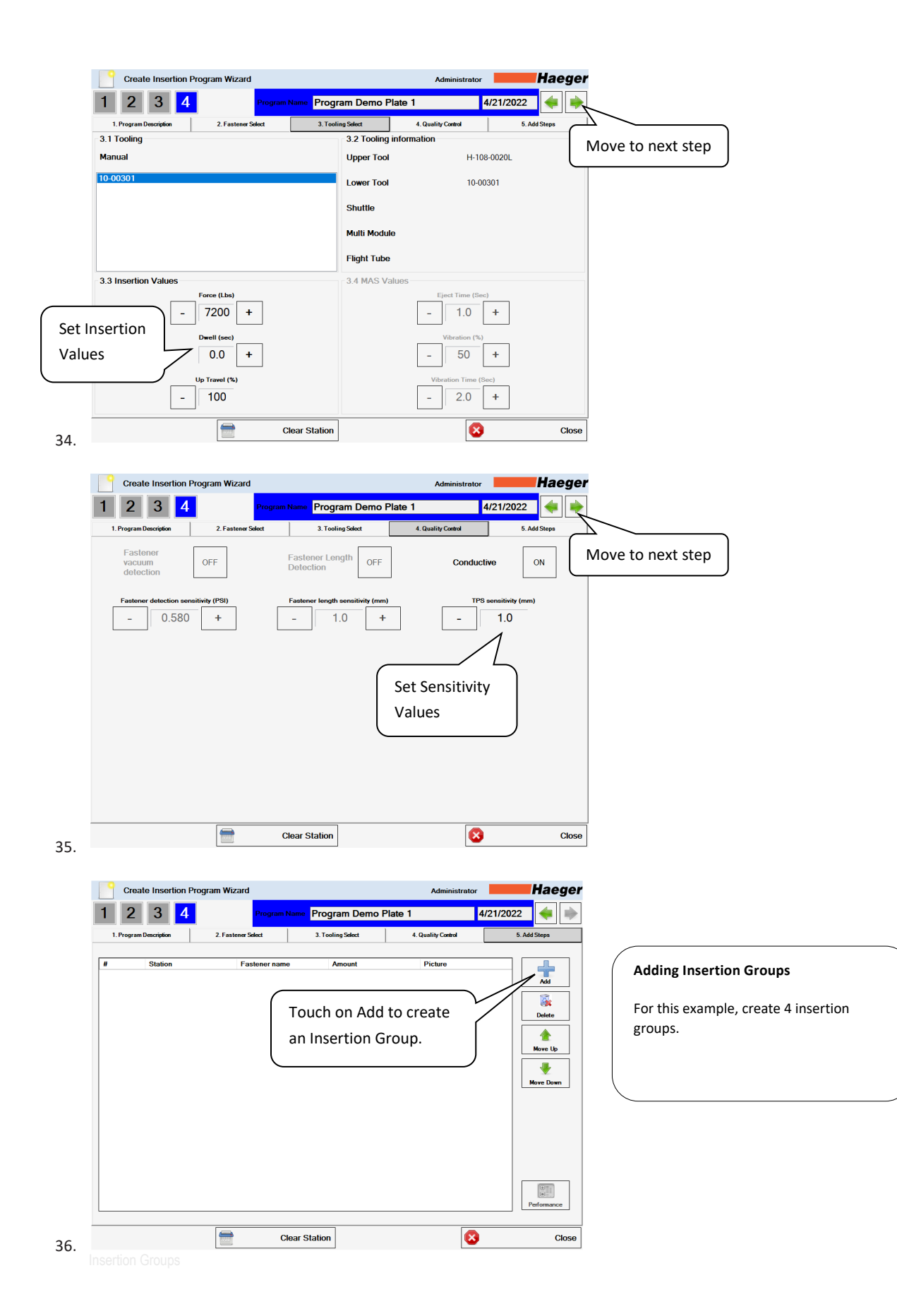

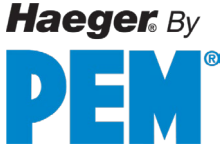

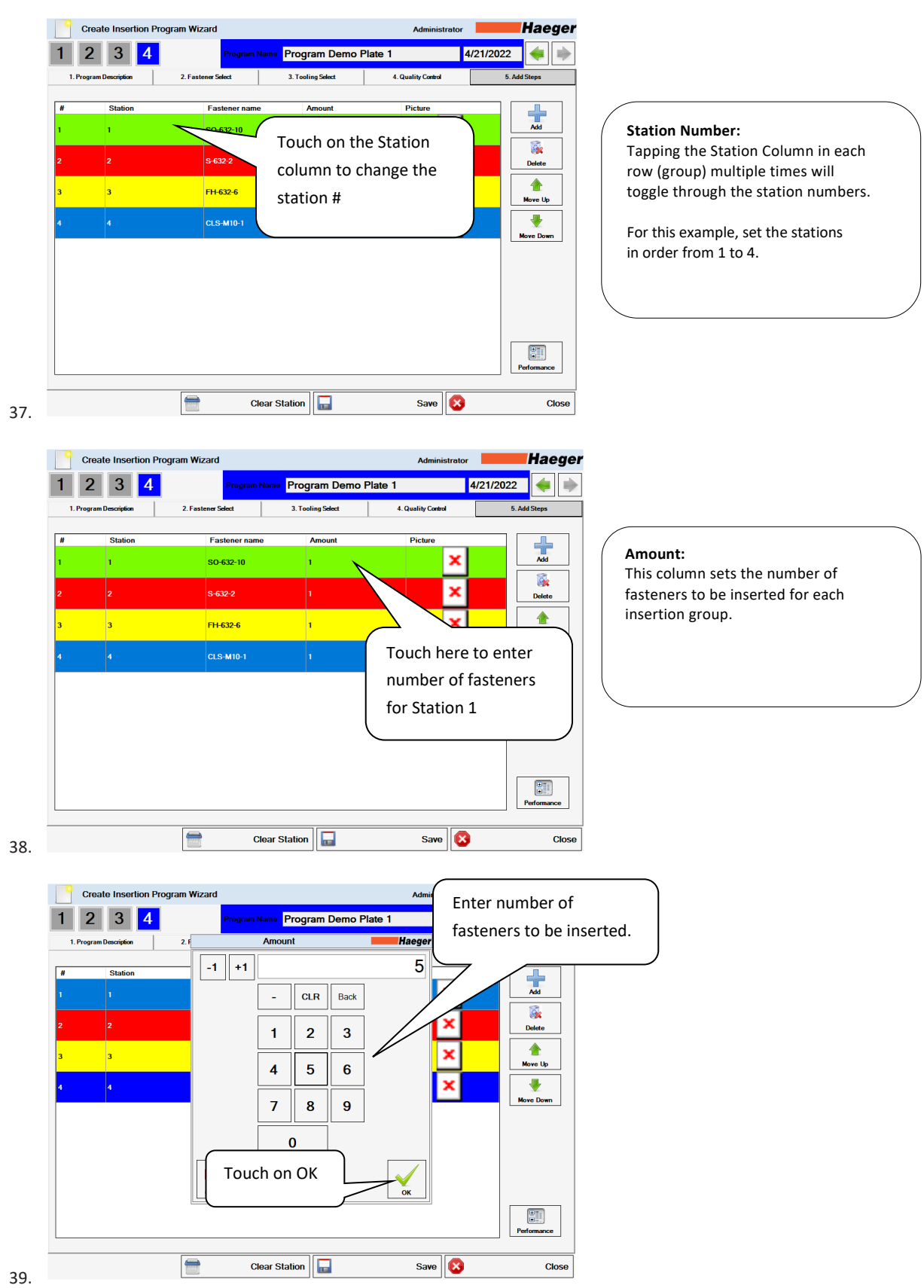

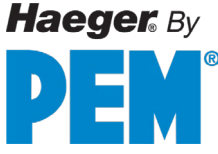

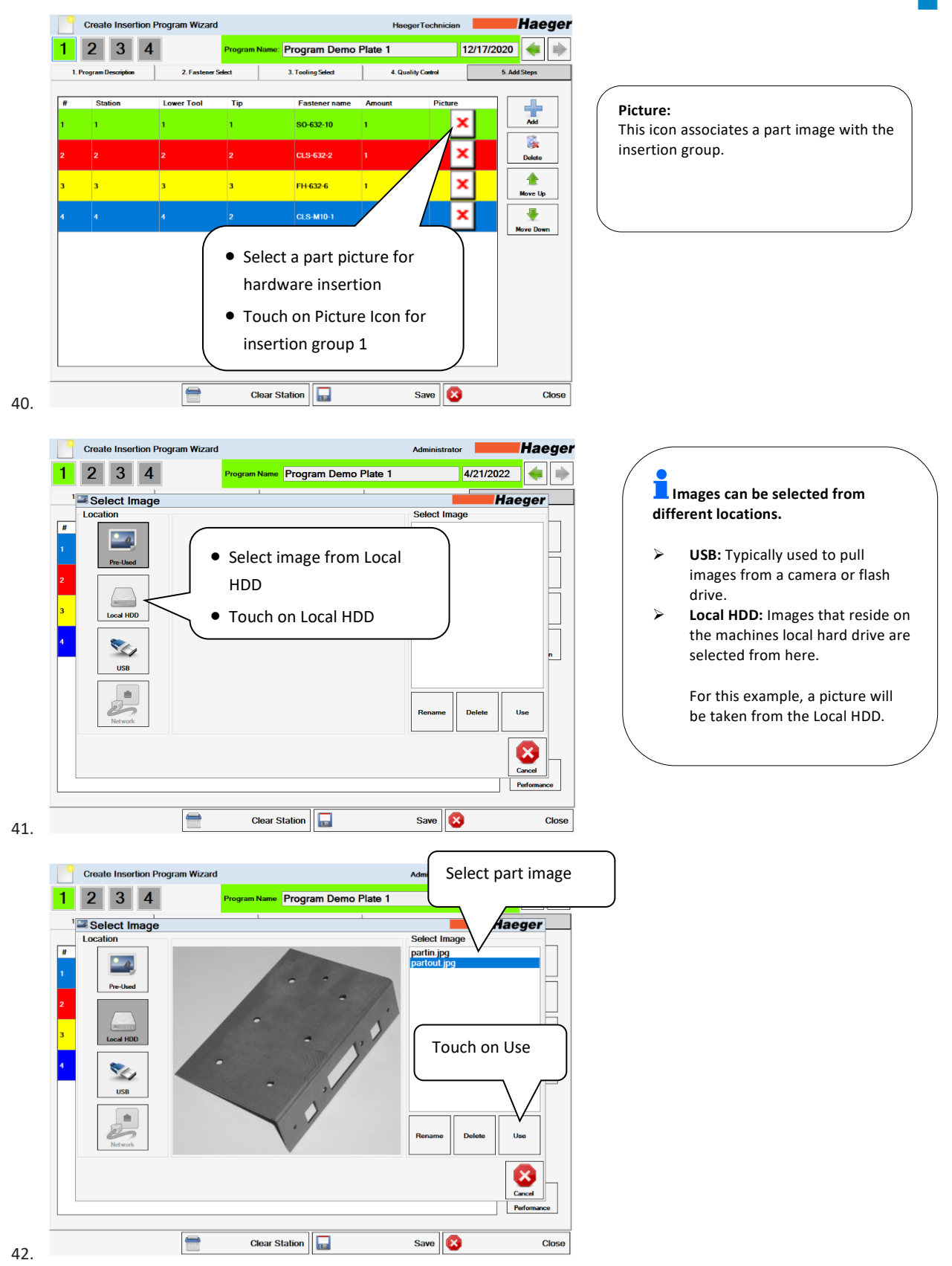

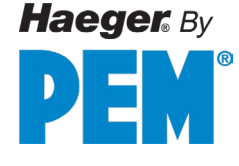

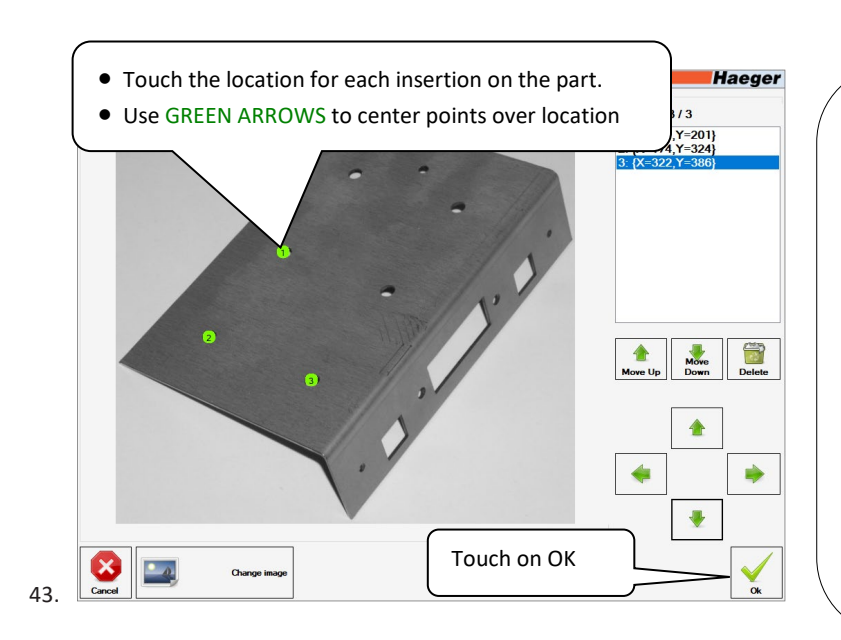

**Select Points:** Add Insertion Points to the image by tapping the desired location on the image. Use the four direction arrows on screen to fine-tune and center the point.

If an image is used for an insertion group, the number of points entered here will override any number previously entered in step 39.

Only the most recent point can be moved using the arrows. For example: if 4 points have been placed, points 1,2, and 3 can no longer be moved unless the points after it is first deleted. (To go back and edit point 2, points 3 and 4 must first be deleted.)

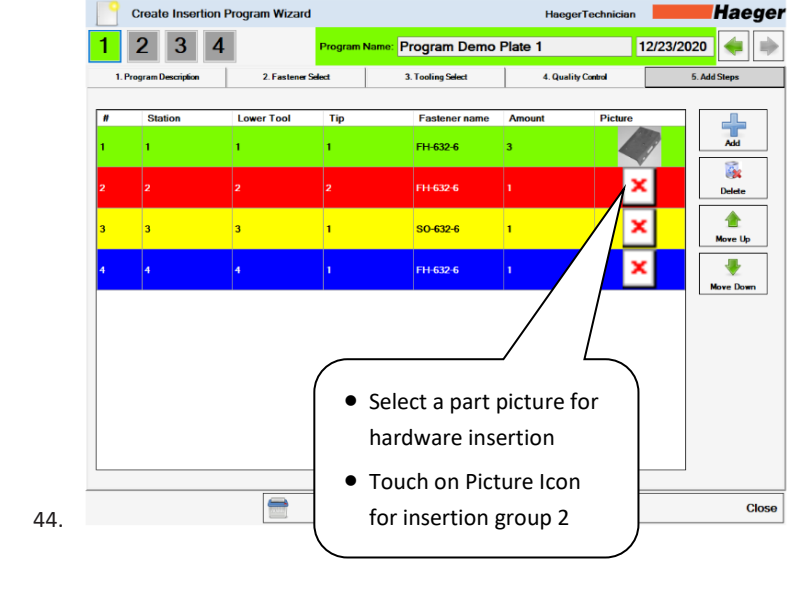

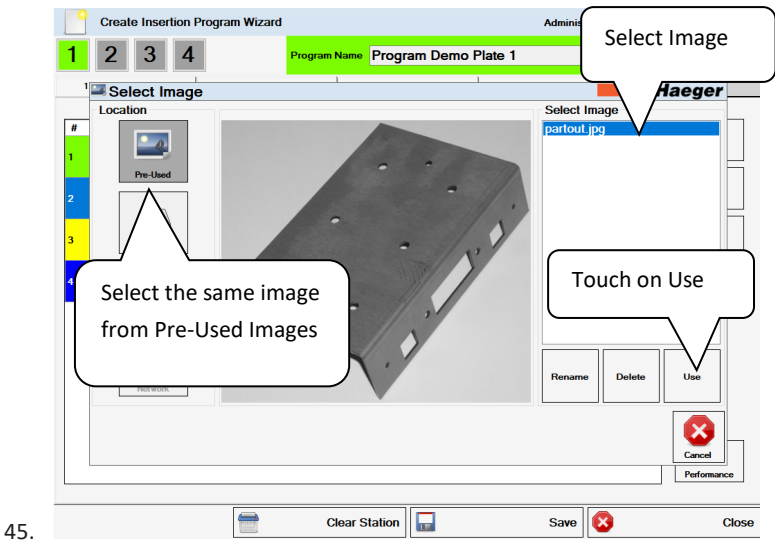

Pre-Used: Saved images previously used.

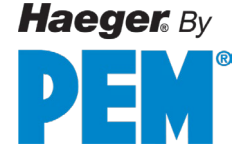

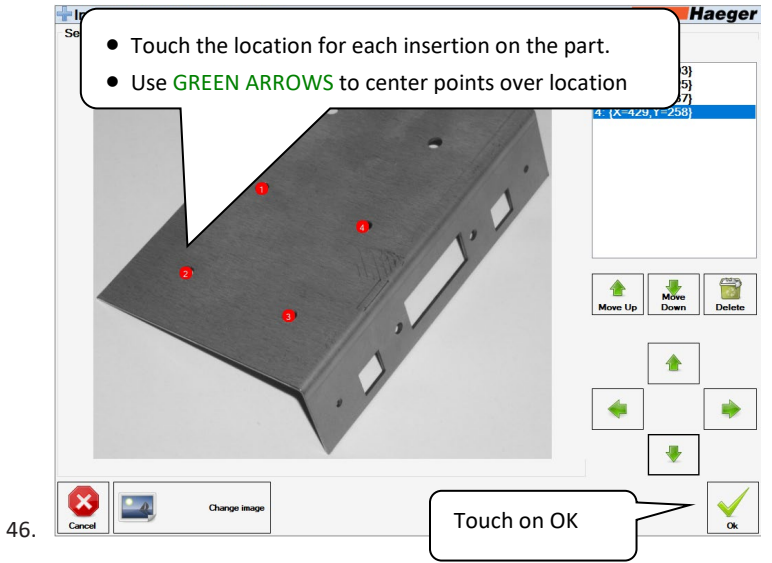

**Select Points:** Add Insertion Points to the image by tapping the desired location on the image. Use the four direction arrows on screen to fine-tune and center the point.

If an image is used for an insertion group, the number of points entered here will override any number previously entered in step 39.

Only the most recent point can be moved using the arrows. For example: if 4 points have been placed, points 1,2, and 3 can no longer be moved unless the points after it is first deleted. (To go back and edit point 2, points 3 and 4 must first be deleted.)

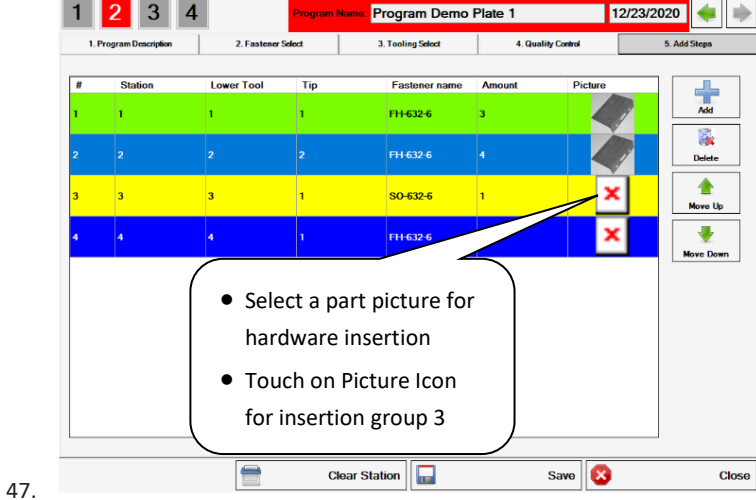

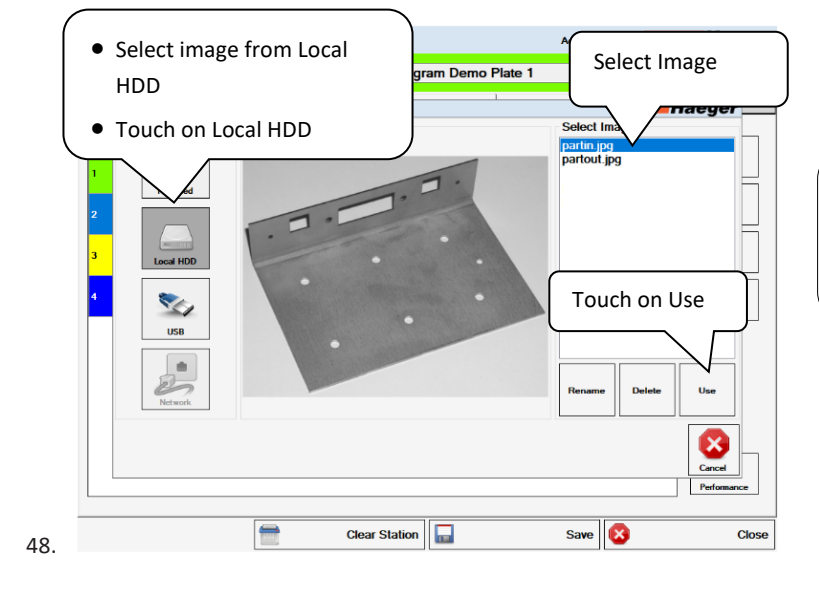

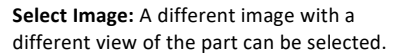

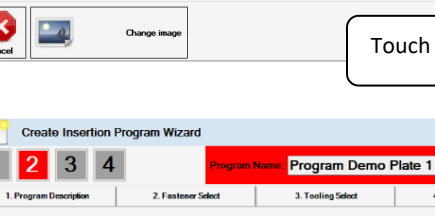

Haeger

HaegerTechnician

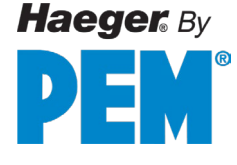

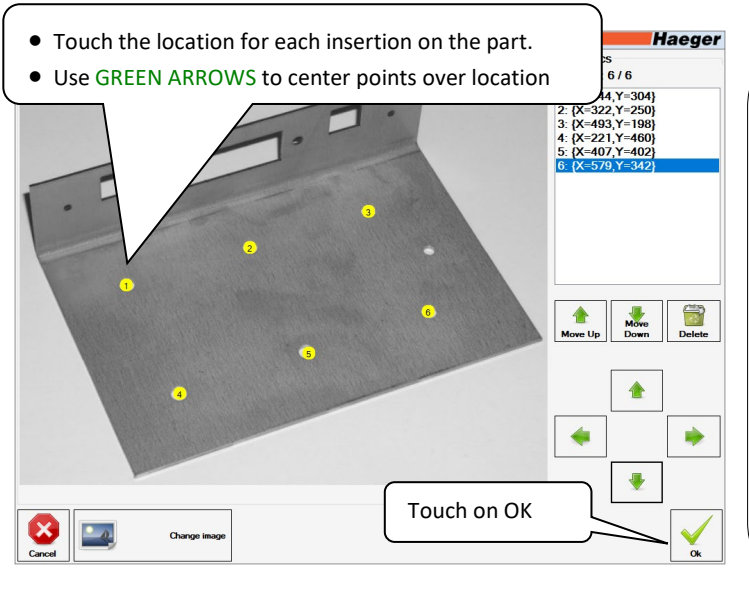

Select Points: Add Insertion Points to the image by tapping the desired location on the image. Use the four direction arrows on screen to fine-tune and center the point.

If an image is used for an insertion group, the number of points entered here will override any number previously entered in step 39.

Only the most recent point can be moved using the arrows. For example: if 4 points have been placed, points 1,2, and 3 can no longer be moved unless the points after it is first deleted. (To go back and edit point 2, points 3 and 4 must first be deleted.)

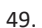

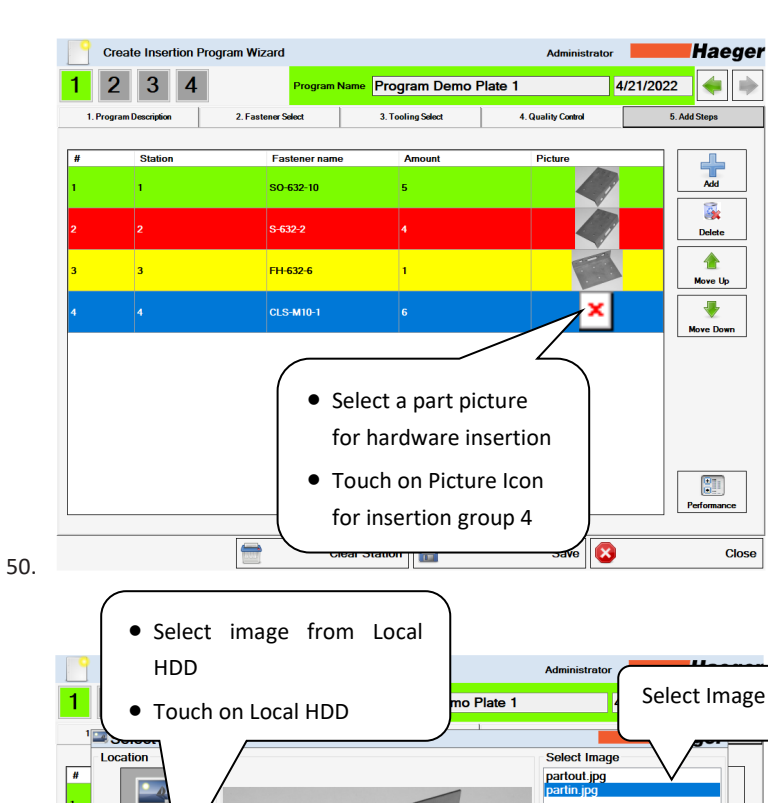

51.

ocal HDD

USB

Clear Station

Close

Save 🔯

Touch on Use

Delet

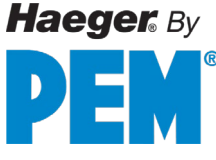

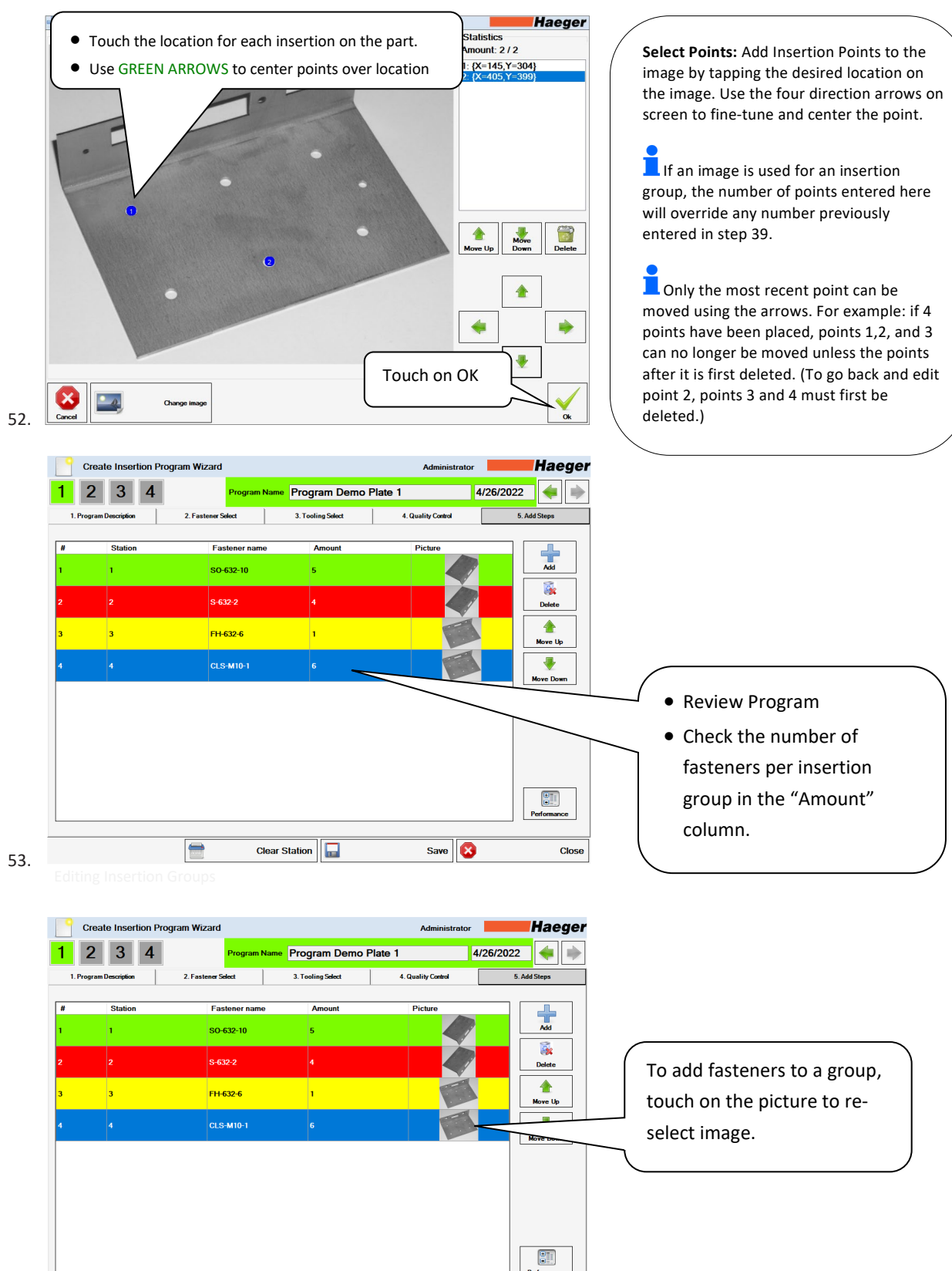

54.

Clear Station

Close

Save 😣

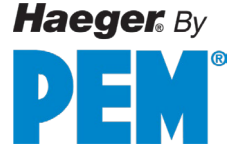

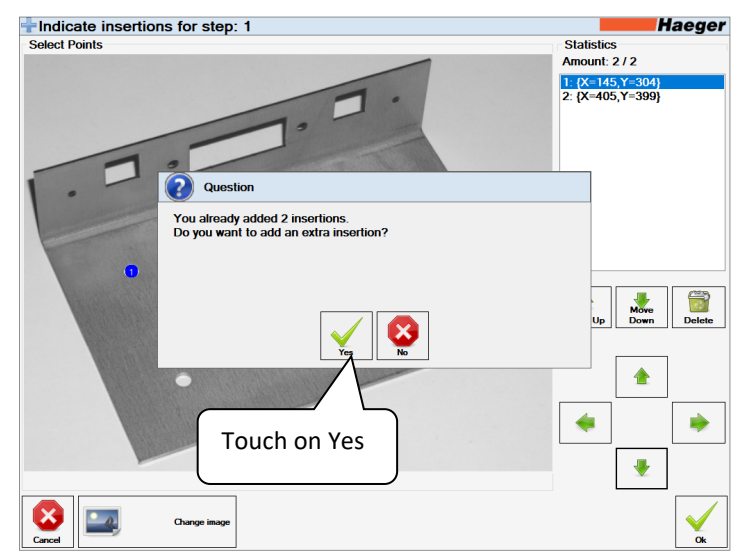

55.

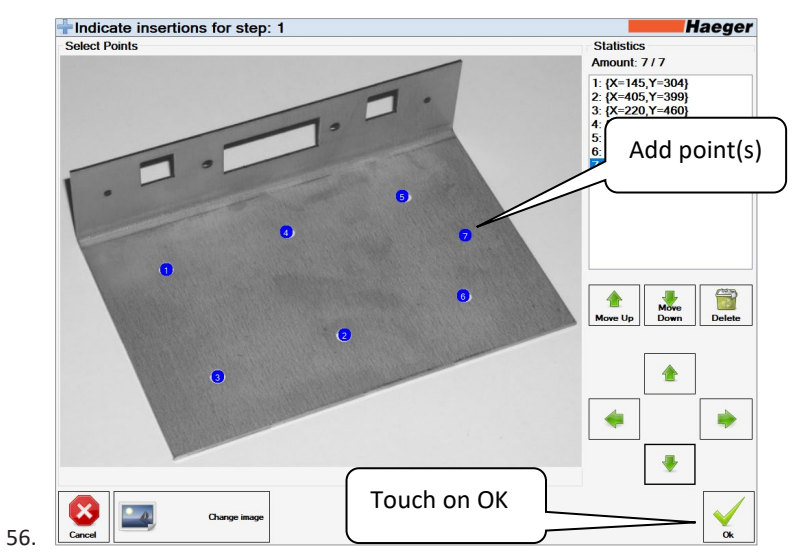

Administrator Create Insertion Program Wizard Haeger 1 2 3 4 rogram Name 🛛 Program Demo Plate 1 🛛 🕹 4/26/2022 🛛 🐳 ា 4. Quality Control 2. Fastener Select 3. Tooling Select 5 Add St 1. Program Description Fastener name # Station Amount Pictur Add 1 SO-632-10 5 8 S-632-2 Delete 1 3 FH-632-6 Move Up -Move Do Touch on Save to save the Insertion Program Performance

Clear Station

17-00076 Rev.E.4.2025

57.

Close

Save 🔯

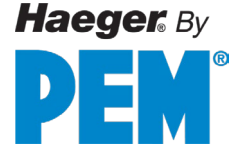

## **Run Program - Step by Step Demo**

This section provides you, the operator, with the information that you need to run a **Program** and operate the Haeger 824 WindowTouch-5He safely and productively.

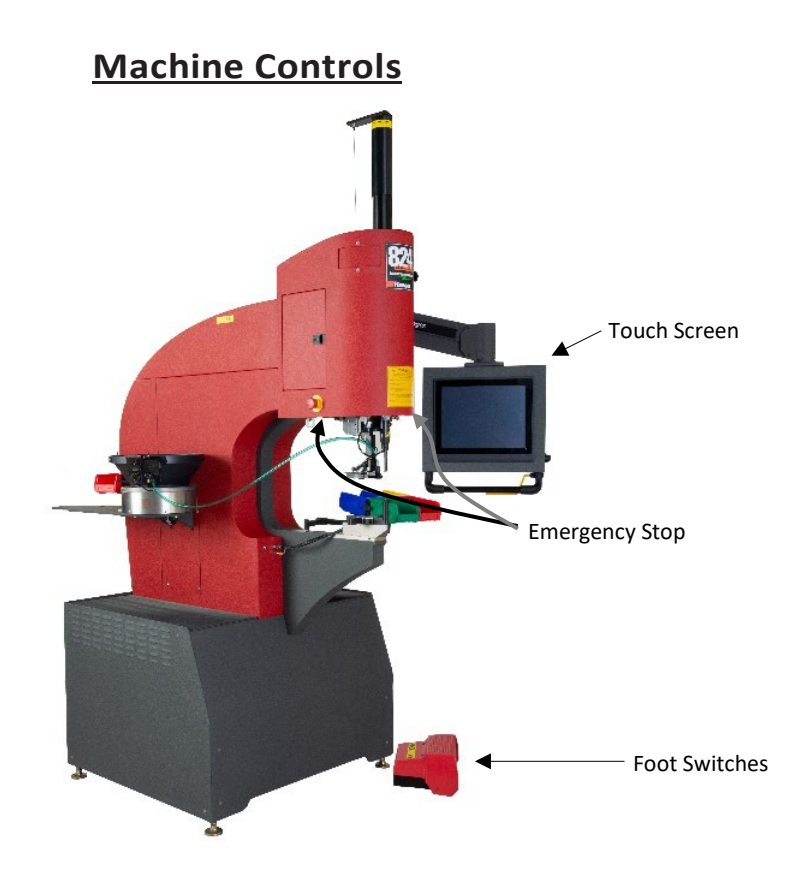

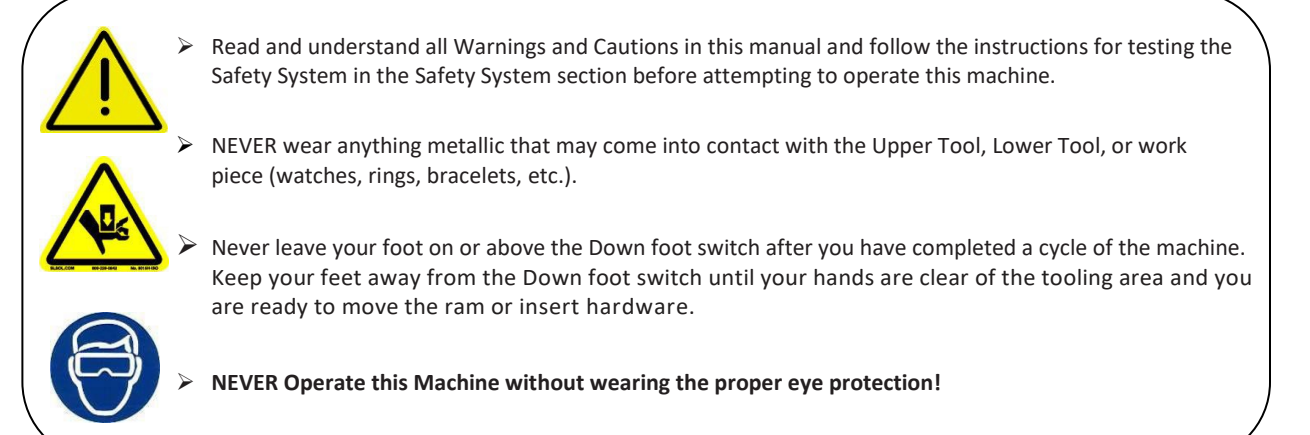

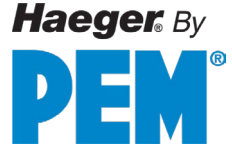

## **Access Level Reminder:**

|                                                | <u>Administrator</u>        | Advanced<br>Administrator | Operator Level                    | Machine User                 | <u>Haeger</u><br>Technician |
|------------------------------------------------|-----------------------------|---------------------------|-----------------------------------|------------------------------|-----------------------------|
| Programs                                       |                             |                           |                                   |                              |                             |
| Filter                                         | Yes                         | Yes                       | Yes                               | Yes                          | Yes                         |
| Select Programs                                | Yes                         | Yes                       | Yes                               | Yes                          | Yes                         |
| Create New Program                             | Yes                         | Yes                       |                                   |                              | Yes                         |
| Edit Loaded Program                            | Yes                         | Yes                       | Yes                               |                              | Yes                         |
| Preview Program                                | Yes                         | Yes                       | Yes                               | Yes                          | Yes                         |
| Start/Load Program                             | Yes                         | Yes                       | Yes                               | Yes                          | Yes                         |
| Edit Selected Program                          | Yes                         | Yes                       |                                   |                              | Yes                         |
| Delete Program                                 | Yes                         | Yes                       |                                   |                              | Yes                         |
| Access Level Remind<br>Machine User does not h | ler:<br>have access to load | da                        | Administrator/<br>o Login, Logout | Operator<br>oad Program, Clo | ose Program,                |

1. Turn on the machine by turning the main disconnect switch with to the ON position

The InsertionLogic banner screen will appear on the computer, signifying that the computer is starting up. Once the system environment is fully started, the Log In screen will be displayed.

|                                               | Haeger |
|-----------------------------------------------|--------|
|                                               |        |
|                                               |        |
|                                               |        |
|                                               |        |
| LUser Login                                   |        |
|                                               |        |
| Administrator Advanced Operator Operator User |        |
|                                               |        |
|                                               |        |
| Select User Login leve                        |        |
|                                               |        |
|                                               |        |
|                                               |        |

2.

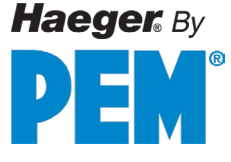

|    | Heread Country Heread                                                                                                    |
|----|----------------------------------------------------------------------------------------------------|
|    |                                                                                                    |
|    |                                                                                                    |
|    | 1 2 3 4 5 6 7 8 9 0 - = Backspace                                                                                                    |
|    | q w e r t y u i p [ ]                                                                                                    |
|    | Caps a s d f g h Enter Password                                                                                                    |
|    |                                                                                                    |
|    |                                                                                                    |
|    | Cancel OK                                                                                                    |
|    |                                                                                                    |
|    |                                                                                                    |
|    |                                                                                                    |
| 3. |                                                                                                    |
|    |                                                                                                    |
|    | HaegerTechnician                                                                                                    |
|    |                                                                                                    |
|    |                                                                                                    |
|    |                                                                                                    |
|    |                                                                                                    |
|    |                                                                                                    |
|    | Haeder                                                                                                    |
|    |                                                                                                    |
|    | a <b>PennEngineering</b> <sup>®</sup> Company                                                                                                    |
|    | 8 8 8 9 9 9 9 9 9 9 9 9 9 9 9 9 9 9 9 9                                                                                                    |
|    |                                                                                                    |
|    |                                                                                                    |
|    | Touch on Programs                                                                                                    |
|    | Touch on Programs                                                                                                    |
|    | Touch on Programs                                                                                                    |
| 4  | Touch on Programs                                                                                                    |
| 4. | Touch on Programs       Quick Run   Programs Admin Exil                                                                                                    |
| 4. | Touch on Programs       Quick Run       Programs       Administrator                                                                                                    |
| 4. | Touch on Programs       Quick Run       Programs       Admin       Administrator       Haege       Filter Customer       Program List                                                                                                    |
| 4. | Touch on Programs     Admin     Exil       Quick Run     Programs     Admin     Exil       Program Overview     Administrator     Haege       Filter Customer     Program List     Actions       Haeger, Inc     Program Name     Customer                                                                                                    |
| 4. | Touch on Programs         Quick Run         Program         Administrator         Haeger, Inc         Program Name         Customer         Program Name         Customer         Program Demo Plate 1                                                                                                    |
| 4. | Touch on Programs         Quick Run         Programs         Admin         Image: Customer         Program Name         Customer         Program Demo Plate 1         Haeger, Inc                                                                                                    |
| 4. | Touch on Programs         Quick Run         Program         Administrator         Haeger, Inc         Program Demo Plate 1         Haeger, Inc                                                                                                    |
| 4. | Touch on Programs         Quick Run         Program Overview         Admin Image: Admin Image: Admin Ima |
| 4. | Touch on Programs         Quick Run         Program Overview         Administrator         Haeger, Inc         Program Demo Plate 1         Haeger, Inc         Program Demo Plate 1         Haeger, Inc         Program Demo Plate 1         Haeger, Inc         Filter Resonant Name         Either Resonant Name                                                                                                    |
| 4. | Touch on Programs         Quick Run         Program Overview         Administrator         Filter Customer         Program Name         Customer         Program Demo Plate 1         Haeger, Inc         Program Demo Plate 1         Haeger, Inc         Program Demo Plate 1         Haeger, Inc         Program Name         Eitler Program Name         Filter Program Name                                                                                                    |
| 4. | Touch on Programs         Quick Run         Program         Administrator         Haeger, Inc         Program Demo Plate 1         Haeger, Inc         Program Demo Plate 1         Haeger, Inc         Program Demo Plate 1         Haeger, Inc         Program Name         Select desired program         Filter Program Name                                                                                                    |
| 4. | Touch on Programs         Quick Run         Program Overview         Administrator         Filter Customer         Program List         Haeger, Inc         Program Demo Plate 1         Haeger, Inc         Program Demo Plate 1         Haeger, Inc         Filter Program Name         Select desired program         Filter Program Name         Eitler Program Name                                                                                                    |
| 4. | Touch on Programs         Quick Run         Program Overview         Administrator         Filter Customer         Program Demo Plate 1         Haeger, Inc         Program Demo Plate 1         Haeger, Inc         Program Demo Plate 1         Haeger, Inc         Program Demo Plate 1         Haeger, Inc         Program Name         Customer         Program Name         Customer         Program Name         Customer         Program Name         Customer         Program Name         Customer         Program Name         Customer         Program Name         Customer         Filter Program Name         Customer         Customer         Program Name         Customer         Customer         Customer         Customer         Customer         Customer         Customer         Customer         Customer         Customer         Customer         Customer         Customer                                                                                                    |
| 4. | Touch on Programs         Quick Run         Program Overview         Administrator         Filter Customer         Program Name         Customer         Program Demo Plate 1         Haeger, Inc         Program Demo Plate 1         Haeger, Inc         Program Demo Plate 1         Haeger, Inc         Program Name         Customer         Filter Program Name         Filter Program Name         Iter Program Name         Filter Program Name         Touch on Start/Load                                                                                                    |
| 4. | Touch on Programs         Quick Run         Program Overview         Program Overview         Administrator         Haeger, Inc         Program Demo Plate 1         Haeger, Inc         Program Demo Plate 1         Haeger, Inc         Program Demo Plate 1         Haeger, Inc         Program Name         Customer         Program Name         Filter Program Name         Image: Customer         Program Demo Plate 1         Haeger, Inc         Program Name         Image: Customer         Image: Customer         Program Demo Plate 1         Haeger, Inc         Image: Customer         Image: Customer                                                                                                    |
| 4. | Touch on Programs         Quick Run         Program Overview         Administrator         Filter Customer         Program List         Program Demo Plate 1         Haeger, Inc         Program Demo Plate 1         Select desired program         Filter Program Name         Image: Customer         Program Name         Customer         Program Name         Customer         Program Name         Customer         Program Name         Customer         Program Name         Image: Customer         Program Name         Image: Customer         Program Name         Image: Customer         Image: Customer         Program Name         Image: Customer         Image: Customer         Image: Customer         Image: Customer         Image: Customer         Image: Customer         Image: Customer         Image: Customer         Image: Customer         Image: Customer         Image: Customer         Image: Customer         Image: Customer         Image: C                                                                                                    |

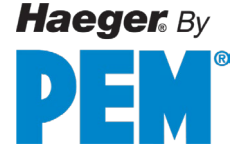

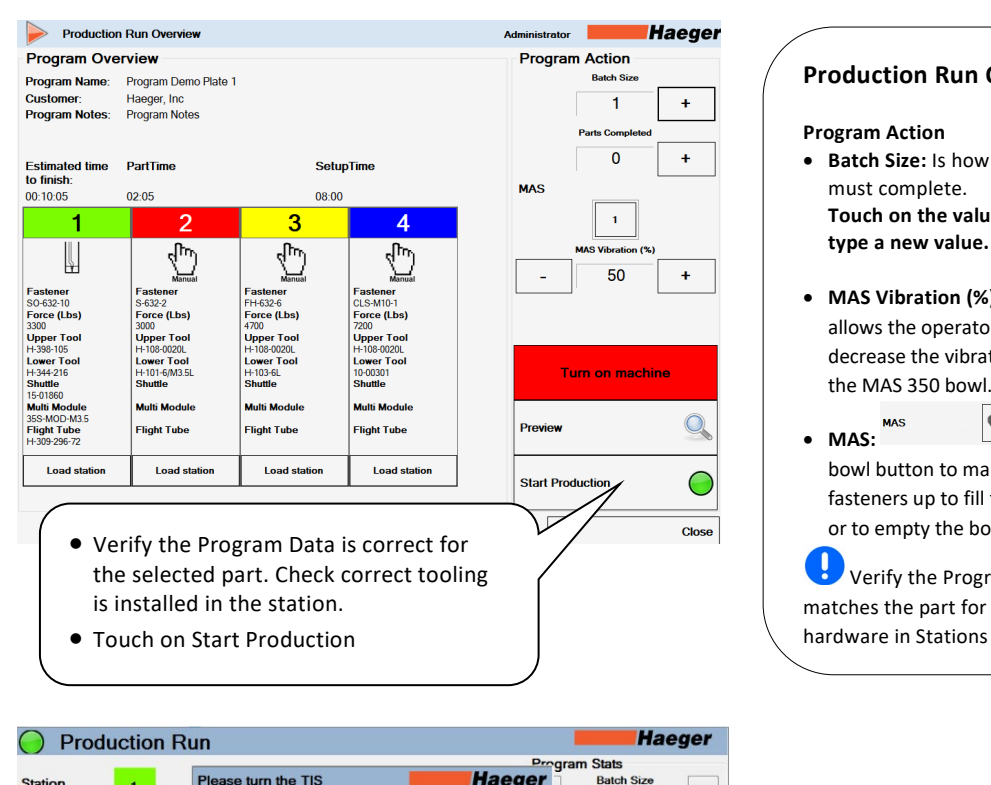

6.

7.

#### **Production Run Overview**

#### **Program Action**

- Batch Size: Is how many parts you must complete. Touch on the value itself, to touch
- MAS Vibration (%): This feature allows the operator to increase or decrease the vibration intensity of the MAS 350 bowl.
- Touch the bowl button to manually vibrate the fasteners up to fill the MAS Module, or to empty the bowl.

Verify the Program selected matches the part for insertion and hardware in Stations 1, 2, 3 & 4.

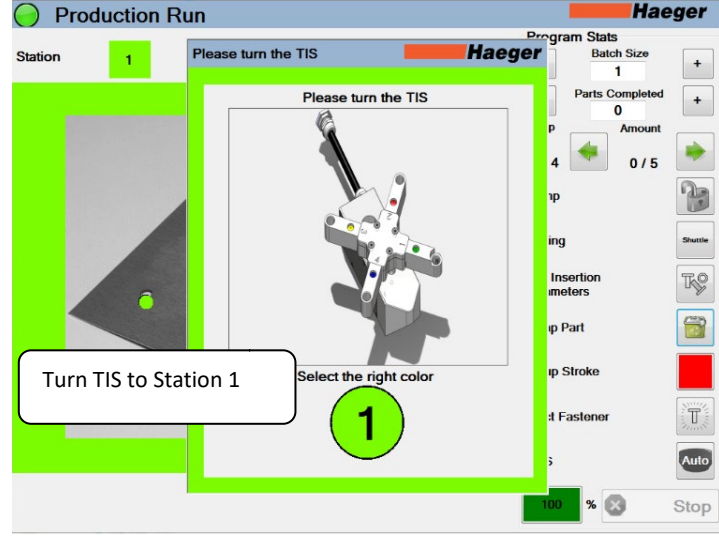

TIS is now unlocked, allowing the turret to be turned. When in the correct position is reached, the TIS will automatically lock.

Production Run (Program Demo Plate 1) Haeger Program Demo Plate 1 Program **Program Stats** Parts Completed 0/1 SO-632-10 Fastener **Eject Fastener:** This feature allows the Step 1/4 Insert operator to eject a fastener from the MAS -4 1/3 bowl to the multi-shuttle and work area. F TIS ON Eject first fastener into the shuttle T¢? 2 • Station <sup>1</sup> tooling and fastener is Setup Requi in place & ready T Eject Fastene • Touch on the red flashing square MAS to begin setup stroke Press logging graph Performance Close 8.

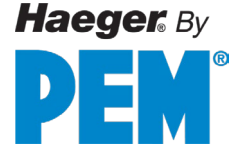

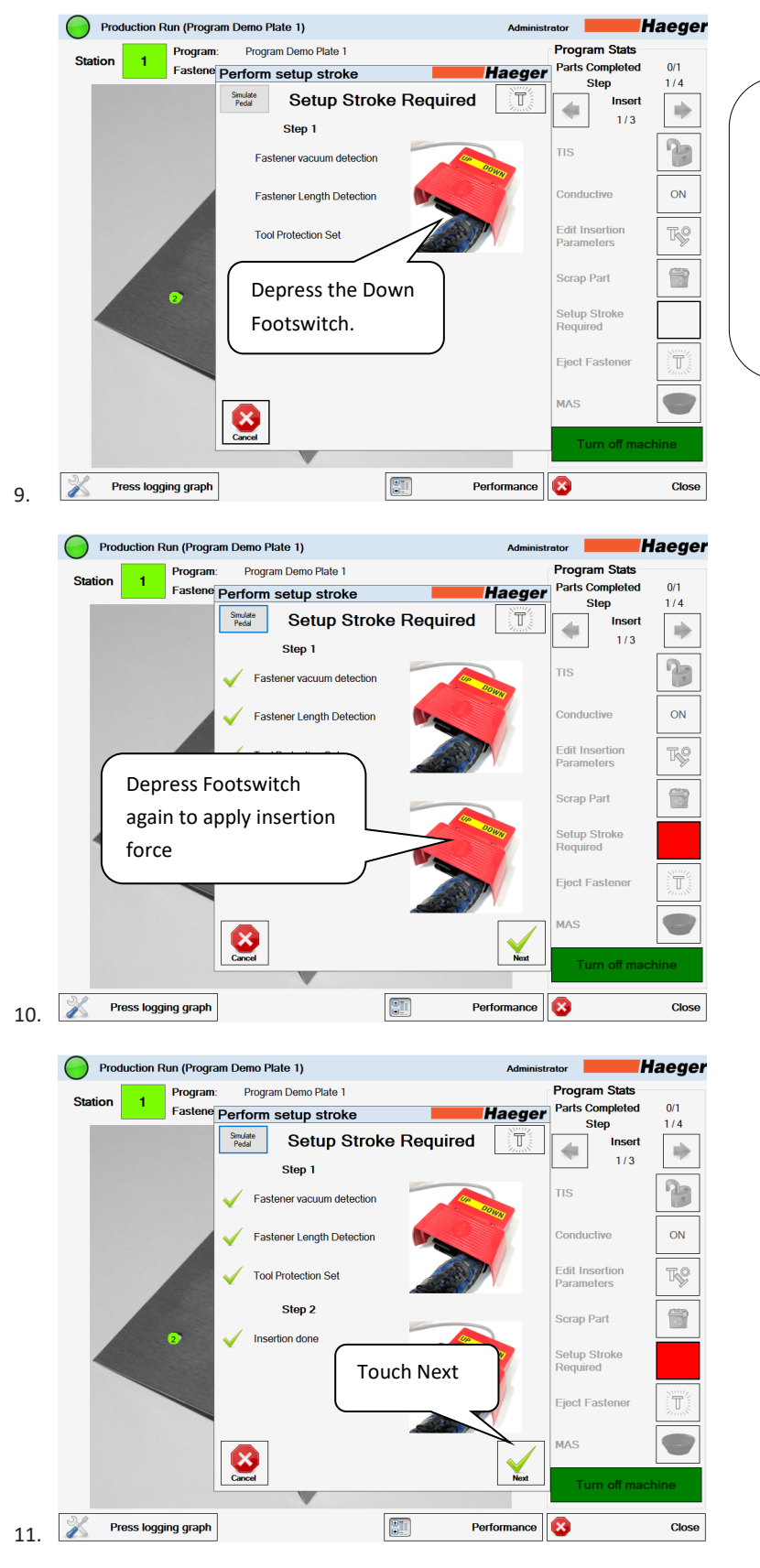

Setup Stroke: This feature sets up and records the fastener pickup point, fastener length, and insertion point. This only needs to be setup the first time for each station when running a program.

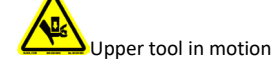

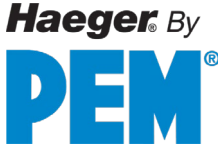

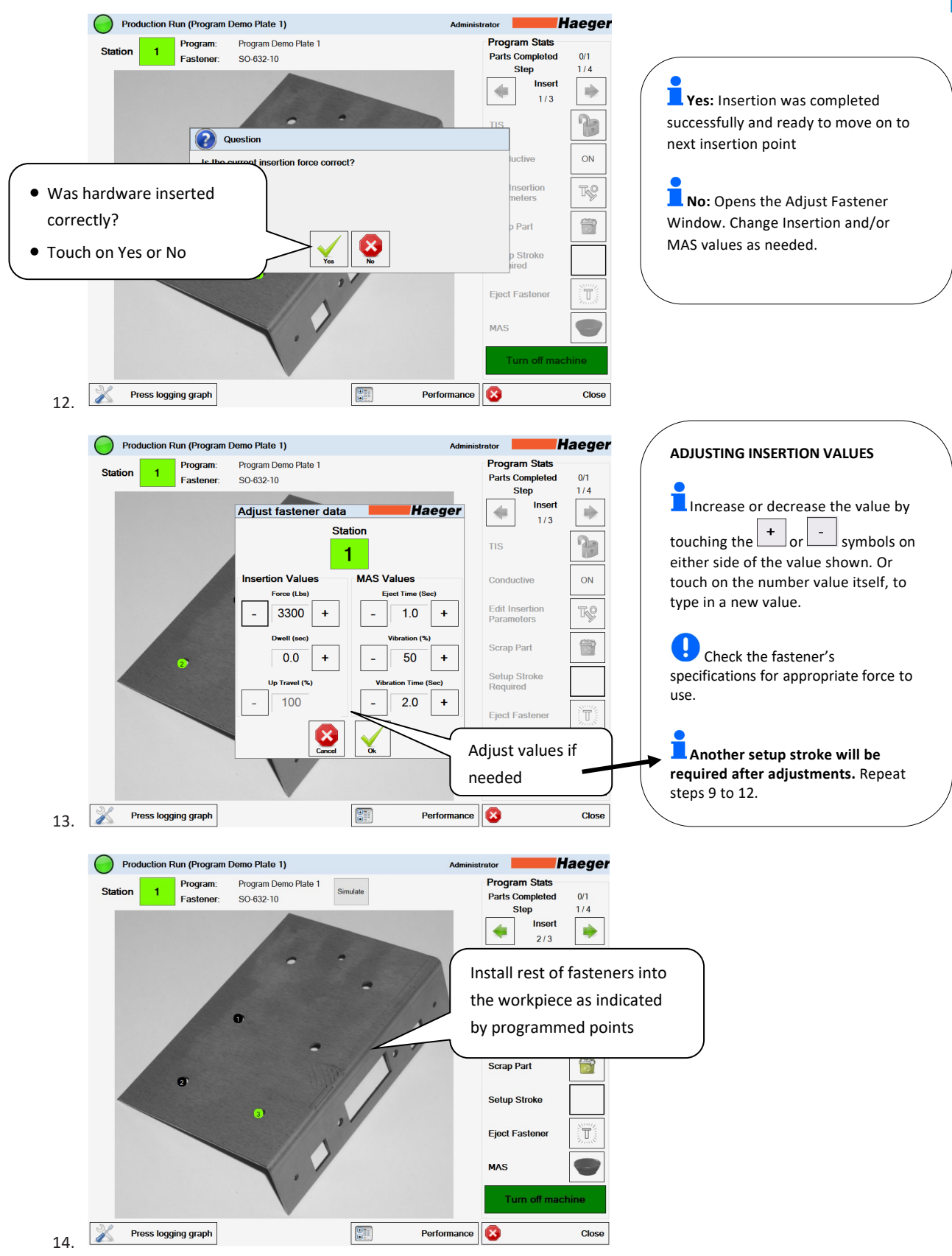

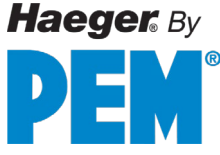

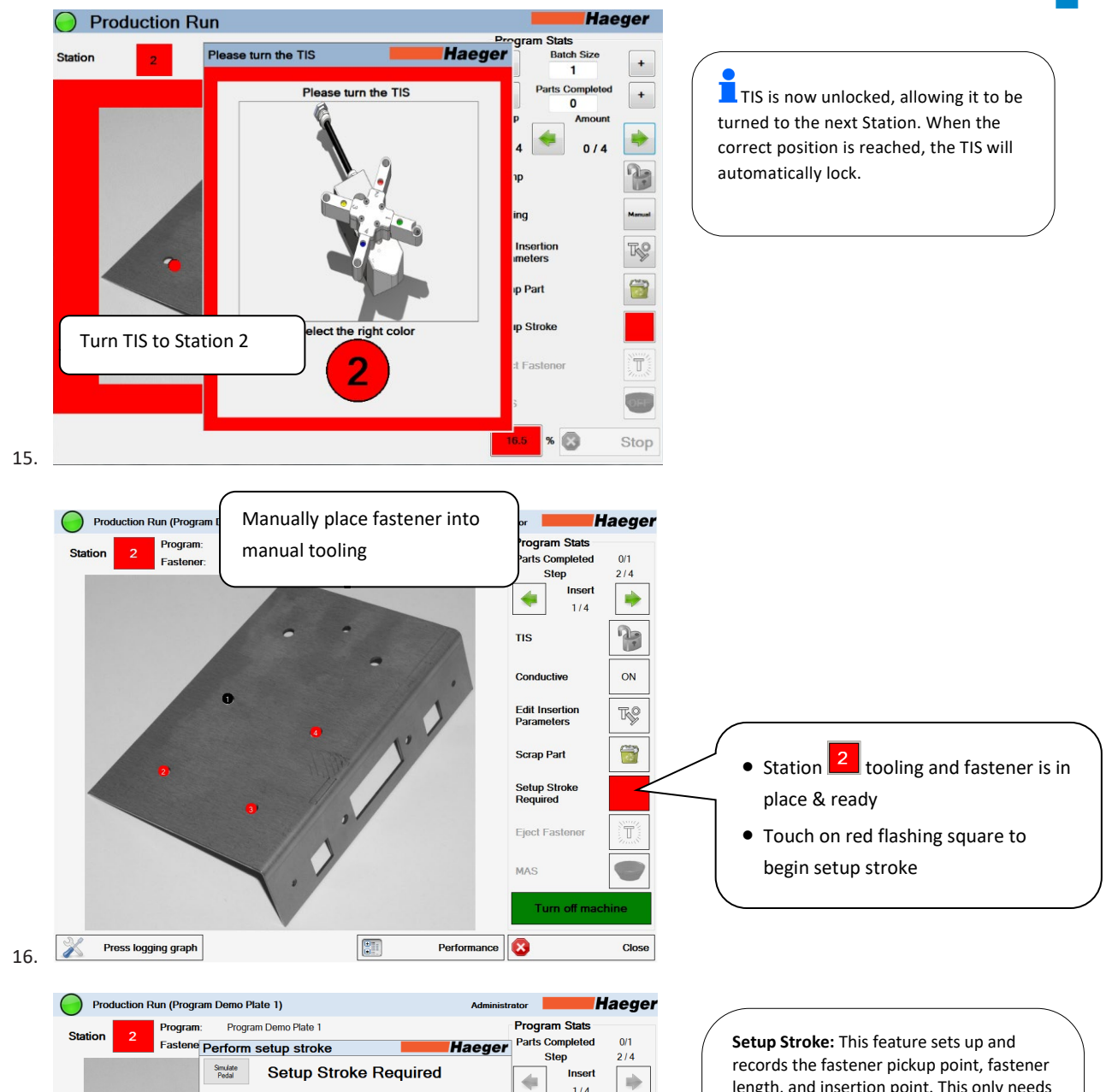

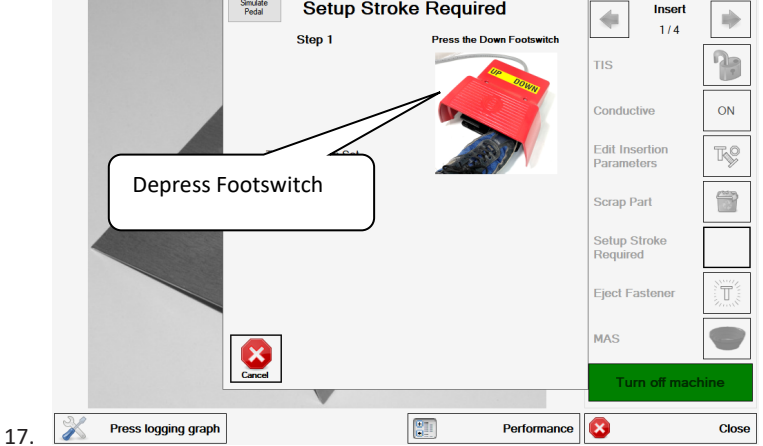

length, and insertion point. This only needs to be setup the first time for each station when running a program.

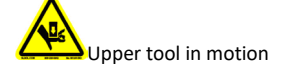

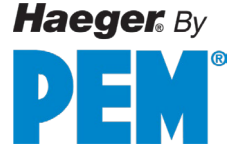

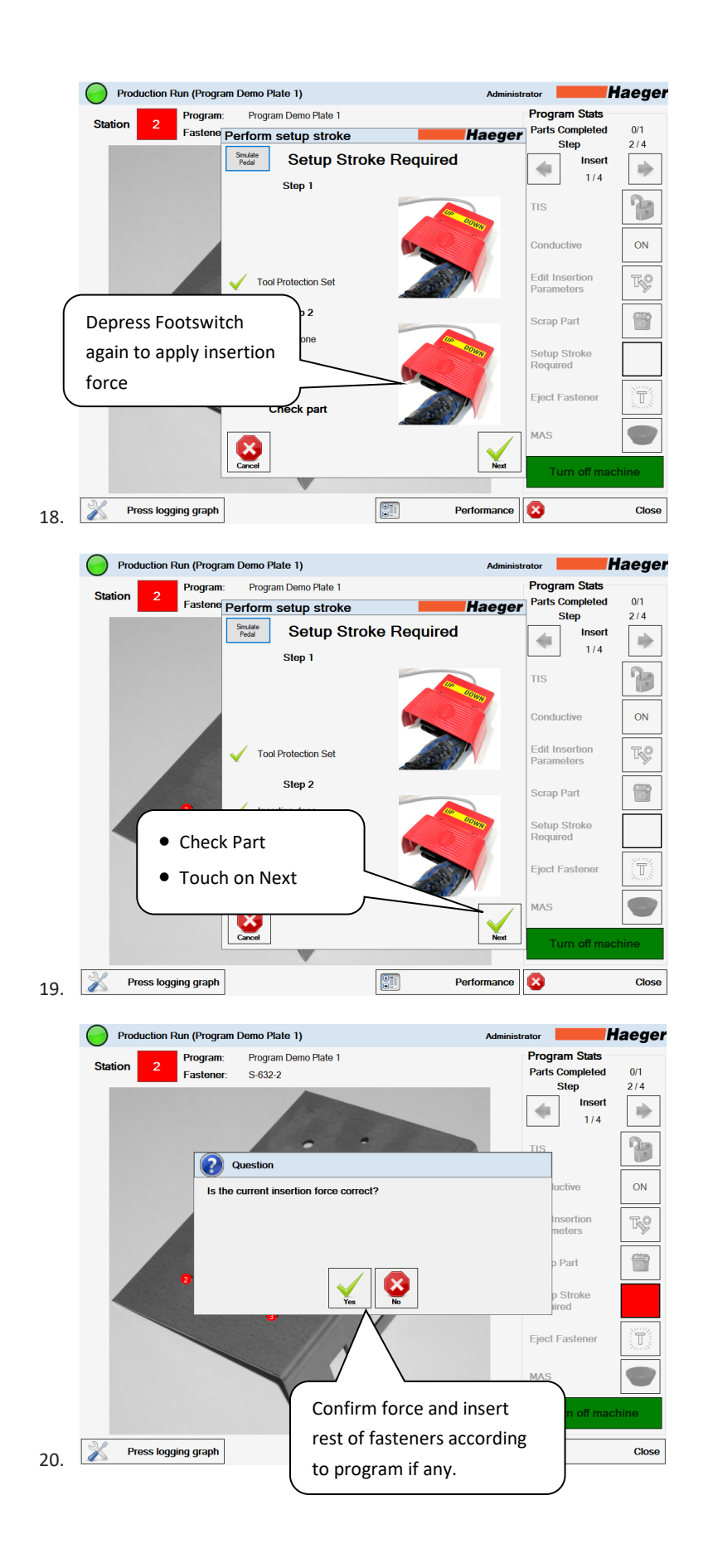

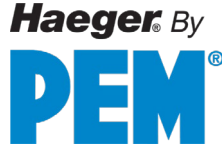

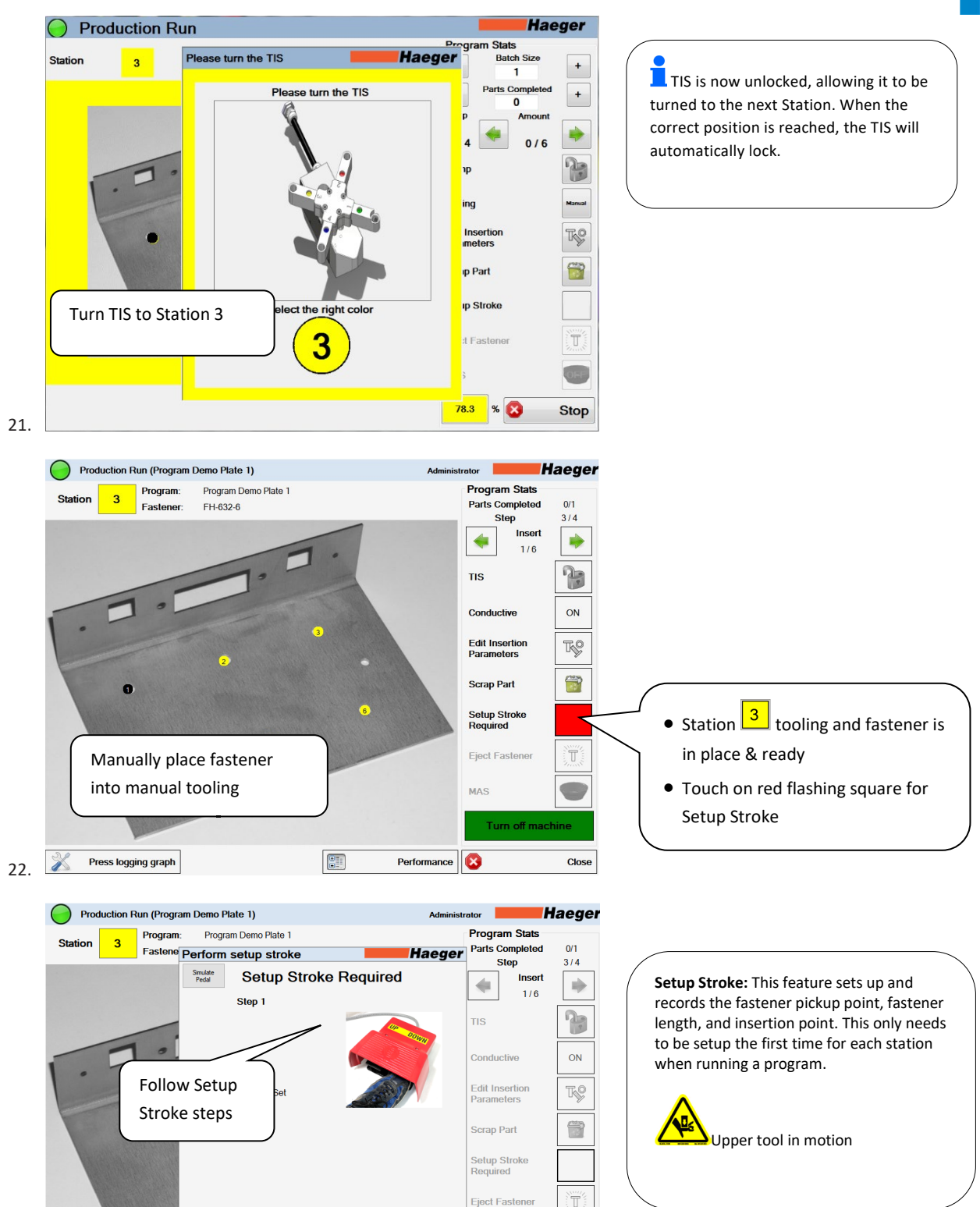

Press logging graph

23.

Cancel

MAS

Close

Performance

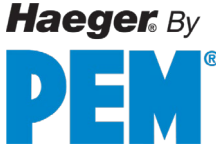

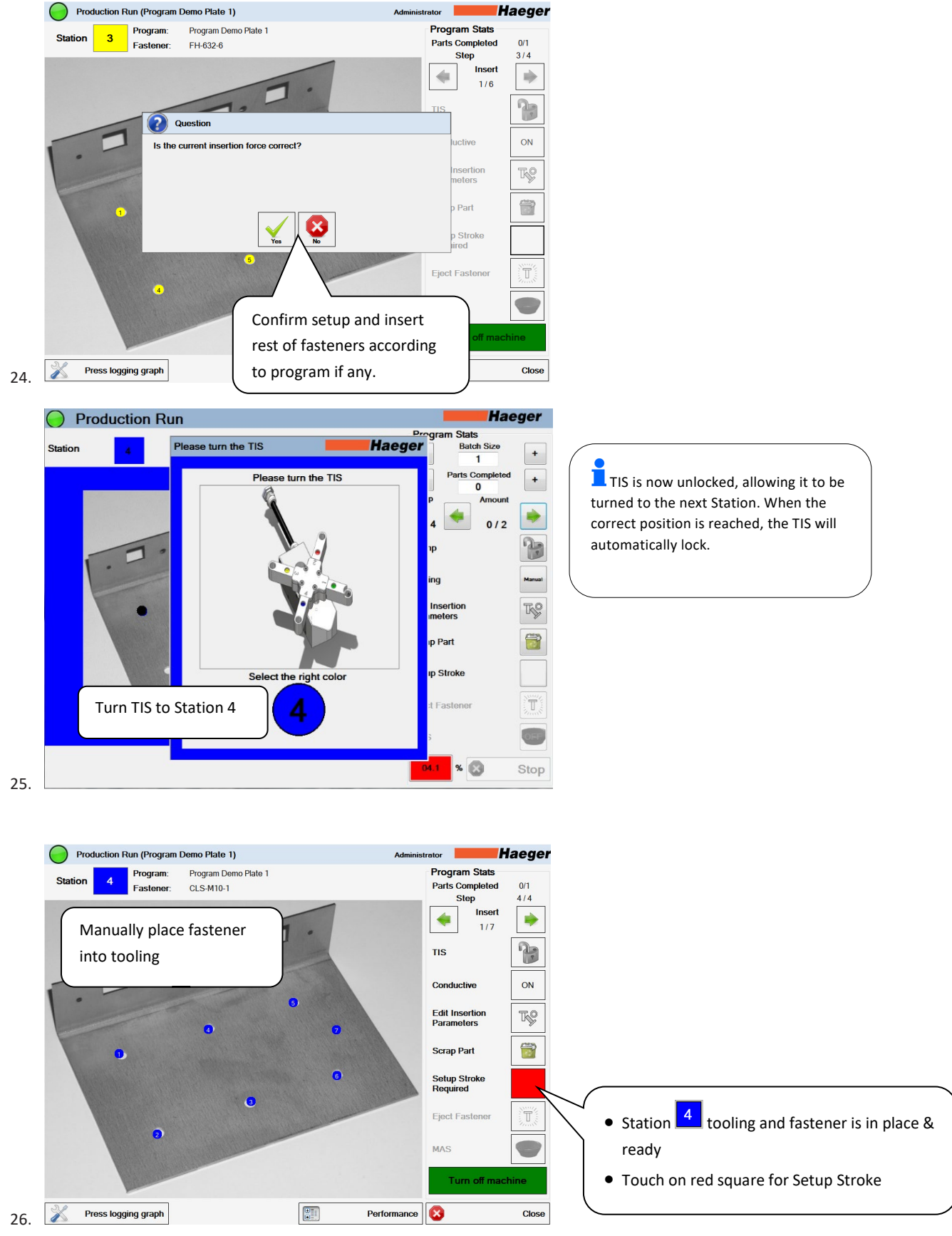

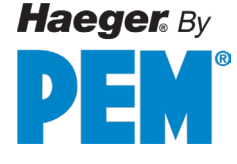

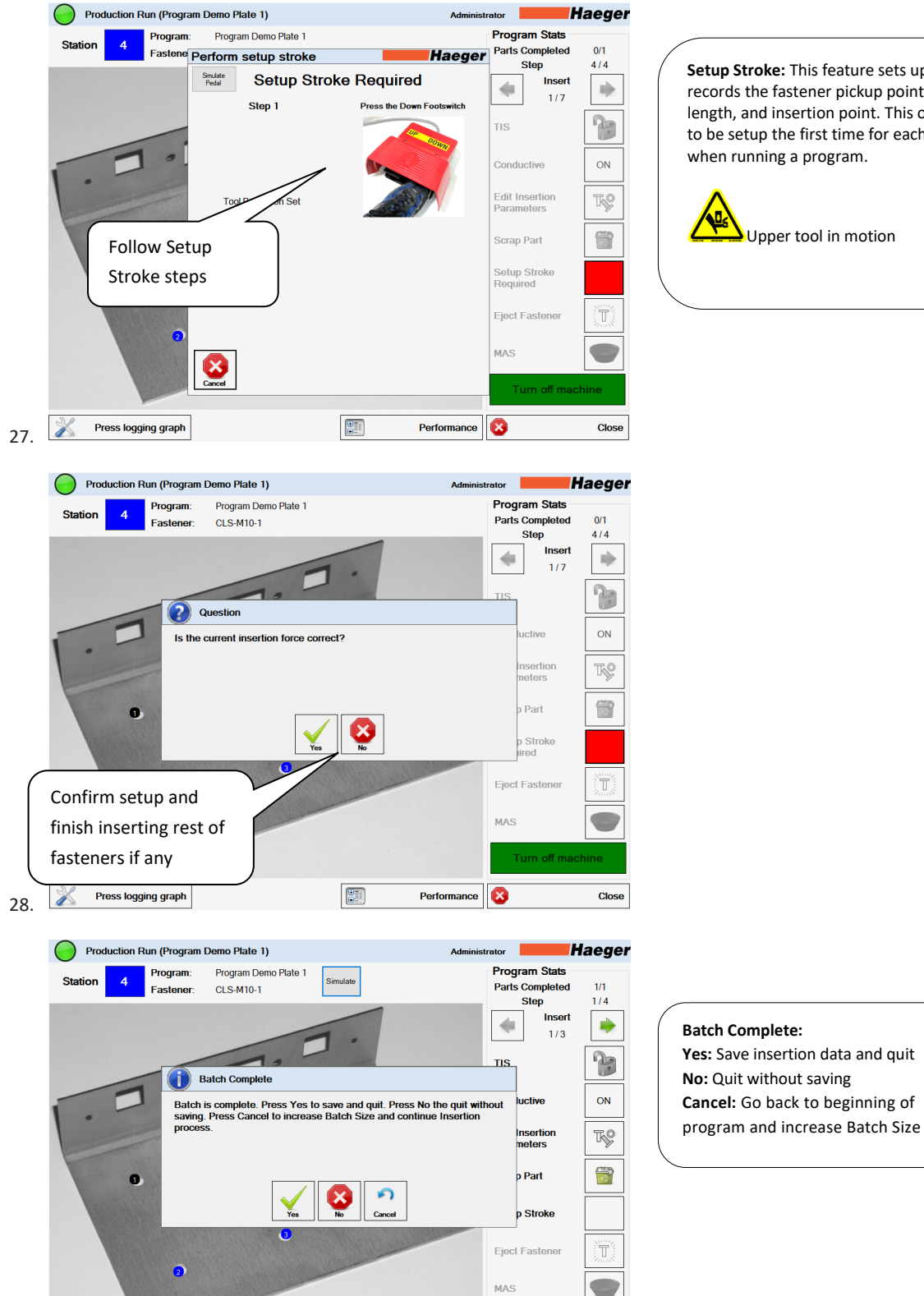

Setup Stroke: This feature sets up and records the fastener pickup point, fastener length, and insertion point. This only needs to be setup the first time for each station when running a program.

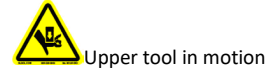

17-00076 Rev.E.4.2025

Press logging graph

X

29.

Turn off m

Close

Performance

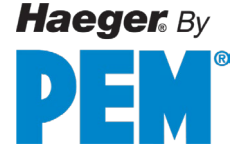

|                       | HaegerTechnician Haeger                |       |
|-----------------------|----------------------------------------|-------|
|                       |                                        |       |
|                       |                                        |       |
|                       |                                        |       |
|                       |                                        |       |
|                       | 2000r                                  |       |
|                       |                                        |       |
|                       |                                        |       |
|                       | 000000000                              |       |
| a PennEngineering® Co | ompany                                 |       |
| a PennEngineering® Co | Program Ends and return                | us to |
| a PennEngineering® Co | Program Ends and return                | is to |
| a PennEngineering® Co | Program Ends and return<br>Main Screen | is to |
| a PennEngineering® Co | Program Ends and return<br>Main Screen | is to |
|                       | Program Ends and return<br>Main Screen | is to |

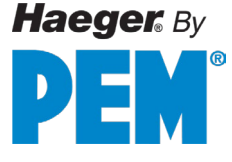

# **SECTION 5 - OPTIONS**

| Component                      | Part #   | Description                                                                                                    | Picture |
|--------------------------------|----------|----------------------------------------------------------------------------------------------------|---------|
| Laser – Part<br>Locating Light | 15-01801 | Provides a highly visible, red-<br>laser indicator to aid in<br>locating the lower tool under<br>larger parts. Increases<br>productivity and decreases<br>operator fatigue. |         |
|                                |          |                                                                                                    |         |

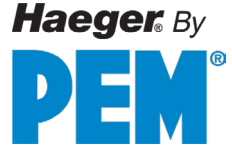

# **SECTION 6 – MACHINE MAINTENANCE**

This maintenance schedule is applicable for standard machine shop operating conditions. When operating under severe conditions such as heavy dust and dirt, increase the schedule to reflect such conditions.

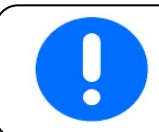

**DO NOT** lubricate the Upper Tool Holder with any lubricant other than a small amount of lithium grease (white). \*\* Other products may interfere with the Safety System.

#### Component Area Maintenance Schedule Safety System Upper Ram Perform safety system check procedures Daily using "Testing the Safety System" Upper Tool Holder Upper Ram **Inspect Continuity Springs and Pins** Once a month If needed, apply a small amount of (160 hrs) lithium grease (white)\*\* between upper tool holder & cylinder rod Daily Upper Ram Upper Tool Holder warning label Check this label Replace Risk of Crushing label if peeling or damaged Every 3 Months Vacuum Filter Cylinder Access Inspect and dust off with air duster. (520 hrs) Replace if needed. Every 3 Months Remove filter and blow out filters with **Electrical Cabinet** Fan Filters clean dry air. (520 hrs) Inspect Springs and change out if they Shuttle Jaws Every 6 months Shuttle Tooling appear weak (1,040 hrs) **Flight Tubes** Inspect and change out if damaged Every 6 months **Tooling Components** (960 hrs) Once a year Remove and replace cartridge Hydraulic System Lower Machine Motor (2080 hrs) Haeger Part No. 15-00888 Filter Compartment Hydraulic Fluid and Lower Machine Motor Once every 2 years Perform fluid analysis. If a change is Suction Filters Compartment (4160 hrs) required, replace oil using ISO 32 Viscosity Grade Hydraulic oil with Zn/ZDDP additive and oil conductivity of 300 amb/µS or higher. Suction filters located inside the tank must also be changed. Contact your local recycling center or governing agency for proper disposal of old hydraulic fluid.

# General Maintenance Schedule

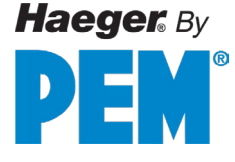

### Maintenance Schedule (Cont.)

\*Hydraulic Fluid

The machine uses Exxon Humble Hydraulic H AW-32. Equivalent ISO 32 Viscosity Grade Hydraulic oils may be used.

\*\* Lithium Grease

Each Haeger machine is shipped with a tube of Lubriplate 630-AA. This is the recommended grease to use for lubricating parts around the machine.

Capacity ChartMachineGallonsWT-5e2283

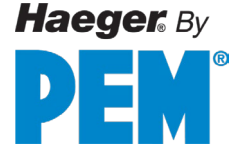

# Troubleshooting

| Problem                       | Source                      | Solution                                                                                                    |
|-------------------------------|-----------------------------|----------------------------------------------------------------------------------------------------|
| Machine has no                | Disconnect                  | Turn disconnect switch to the On position.                                                                                                    |
| power.                        | switch is off.              | Open the cabinet and insure the disconnect switch attachment bar is still connected to the switch inside the cabinet.                                                                                                    |
|                               |                             | Inspect the condition of the disconnect switch handle for any damage and alignment to the attachment bar.                                                                                                    |
|                               | Incorrect power source.     | Inspect to ensure machine is plugged in to the correct power source/plug.                                                                                                    |
|                               |                             | Using a voltmeter, check the voltage on the disconnect switch<br>inside the electrical cabinet. Correct values are on the<br>identification plate at the back of the machine.                                                                                                    |
|                               | Circuit breaker<br>tripped. | Using a voltmeter, ensure the power coming into the machine is correct. Correct values are on the identification plate at the back of the machine.                                                                                                    |
|                               |                             | There may be a fault with either the motor or the transformer. To<br>determine which is at fault, disconnect the three wires from the<br>circuit breaker going to the motor and restore power. If circuit<br>breaker still trips, fault is with the transformer, skip to next step<br>below. If circuit breaker does not trip, inspect wires to motor for<br>damage or loose connections including the ground wire. If no<br>problems found with wiring, motor may need replacement. |
|                               |                             | Check wiring to transformer for damage or loose/incorrect connections.                                                                                                    |
|                               |                             | Check voltage on secondary side of transformer. Should be 110-<br>120 VAC. If not correct, change out transformer.                                                                                                    |
| Touch screen<br>turns on, but | E- Stop buttons pushed.     | Rotate Red e-stop buttons clockwise. This will unlatch the buttons and pop out for the start mode.                                                                                                    |
| machine does<br>not start.    | Overload relay<br>tripped.  | Reset overload relay. If overload relay trips again check to ensure the correct voltage is being supplied to the machine.                                                                                                    |
|                               |                             | Check wires going to the motor for any signs of damage or loose connections. If no problems found with wiring, motor may need replacement.                                                                                                    |
|                               | No voltage going to motor.  | Check for voltage at overload relay. If no voltage is present on discharge side, change out overload relay. If voltage is present, go to next step.                                                                                                    |
|                               |                             | Check for loose connections to motor and grounding. If secure,<br>check for voltage at motor. If no voltage is present, inspect<br>wiring for damage. If voltage is present, change out motor.                                                                                                    |
|                               | Mag Starter<br>shorted.     | Manually press the button on the Mag Starter. If the motor does<br>not start, replace Mag Starter. If the motor starts, then go to next<br>step.                                                                                                    |
|                               | Power Supply<br>Shorted.    | Check to ensure 24VDC is coming out of power supply. While the meter is still hooked up, attempt to start the machine and if voltage drops low (1-7VDC) change out power supply.                                                                                                    |

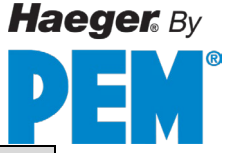

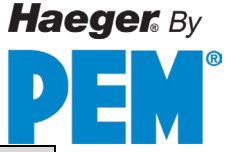

| Problem                                                       | Source                                                         | Solution                                                                                                    |
|---------------------------------------------------------------|----------------------------------------------------------------|----------------------------------------------------------------------------------------------------|
|                                                               | No pressure is built.                                          | Check the condition of the proportional amplifier.                                                                                                    |
| Ram comes<br>down, taps<br>workpiece, and<br>then returns up. | Running non-<br>conductive<br>material while in<br>conductive. | Ensure that you are in the right mode for the material you are running.                                                                                                    |
|                                                               | Tooling or<br>workpiece is<br>dirty.                           | Check the condition of the tooling and the workpiece. Dirty tools and workpieces may interfere with conductivity.                                                                                    |
|                                                               | Continuity<br>Springs and pins<br>worn out.                    | Check the condition of the Continuity springs and pins. Also check to ensure the upper tool holder is not binding on the shaft.                                                                      |
|                                                               | Safety switch not working.                                     | Check the condition of the safety switch. Bring the ram down to<br>mid-stroke and lift up the upper tool holder. If the ram does not<br>return up, then inspect the safety switch system for damage. |
|                                                               | Continuity pins<br>and spring worn                             | Check the springs and pins in the upper tool holder for damage or collapsed springs.                                                                                                    |
|                                                               | causing incorrect set point.                                   | If no physical problems can be found, reload the software and this will reset default values.                                                                                                    |
|                                                               | No pressure is built.                                          | Check the condition of the proportional amplifier.                                                                                                    |
| Oil filter is                                                 | Filter is dirty.                                               | Change out filter                                                                                                    |
| leaking at seal.                                              | Check valve in filter has stretched apart.                     | Remove filter housing, inspect condition of check valve. If damaged replace housing.                                                                                                    |

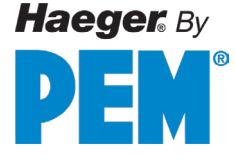

# Weekly Care & Maintenance

This maintenance schedule is applicable for standard machine shop operating conditions. When operating in severe conditions such as heavy dust or dirt or running 24 hours, increase the schedule to reflect such conditions.

#### MAS 350 Bowl: Care & Maintenance

• Dirt, grease, debris builds up over time in the bowl. • Avoid pouring/dumping bottom of the batch into the bowl where most debris are settled. Lift and sift before placing into bowl. • 1<sup>st</sup>: Remove all fasteners from bowl. • 2<sup>nd</sup>: Use dry compressed air to blow out debris. Eye protection must be worn. • 3<sup>rd</sup>: Wipe bowl clean with dry cloth. If dirt, grease is present, use acetone with gloves and a clean cloth to wipe off build up. Read all warnings on cleaning solution container & follow recommendations for safe handling and storage.

**DO NOT use** rubbing alcohol, WD-40, diesel, gas, etc., to clean MAS 350 composite bowls!

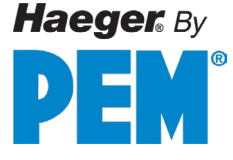

#### Flight Tube: Care & Maintenance

• Dirt, grease, debris builds up over time in the tubes. • It is recommended to blow out flight tube after each tool change. • 1<sup>st</sup>: Detach tube(s) from MAS 350 Module and upper tool changer. • 2<sup>nd</sup>: Use dry compressed air to blow out debris. Eye protection must be worn. • 3<sup>rd</sup>: Rinse inside of tube with denatured alcohol and air dry. Read all warnings on cleaning solution container & follow recommendations for safe handling and storage.

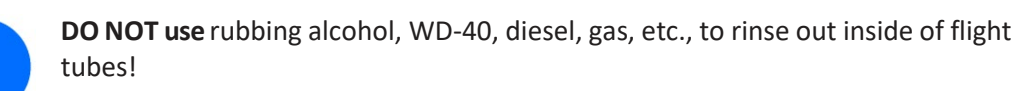

**DO NOT use** Silicone Spray as a lubricant on this machine.

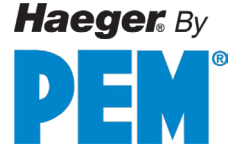

#### Multi-Shuttle: Care & Maintenance

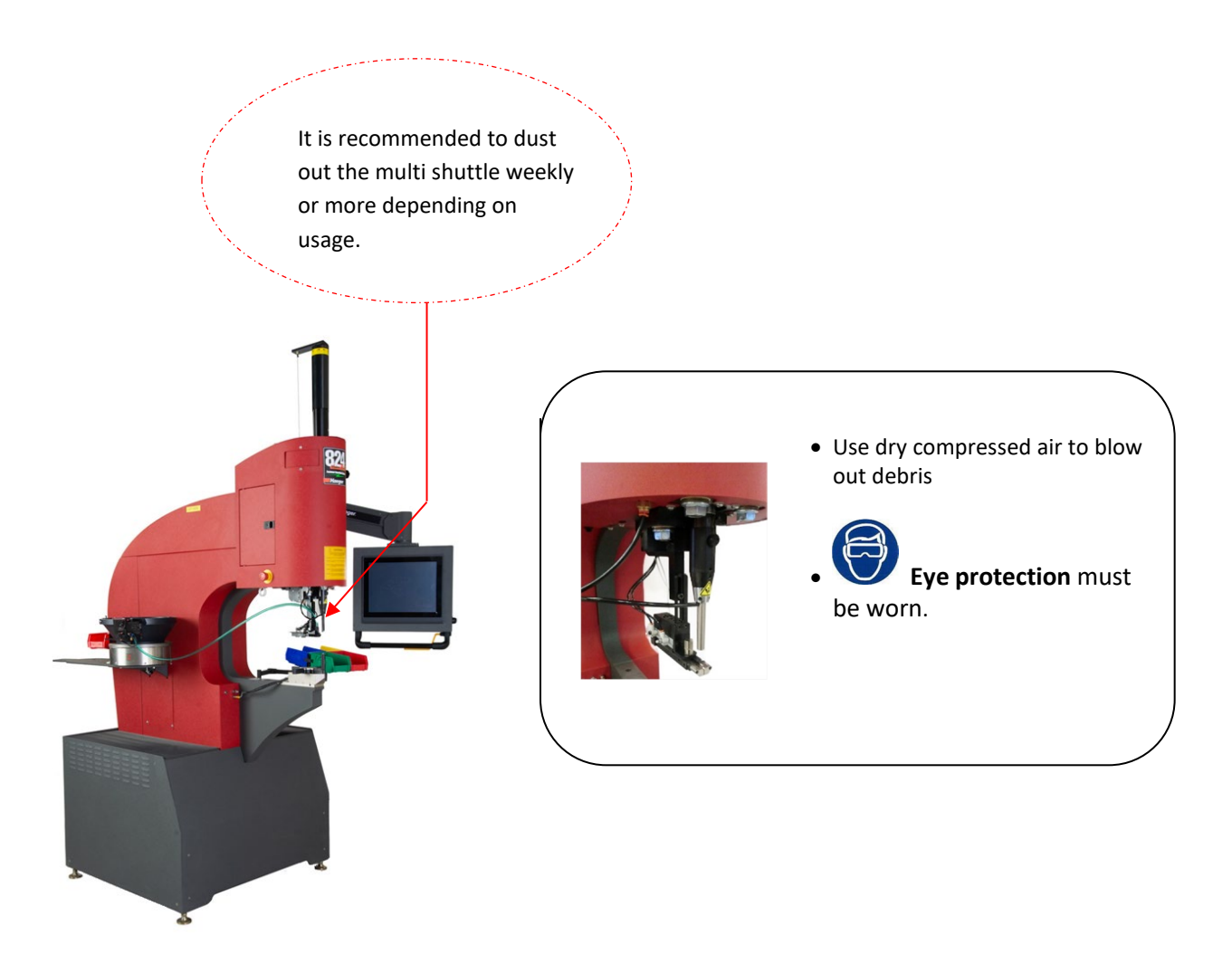

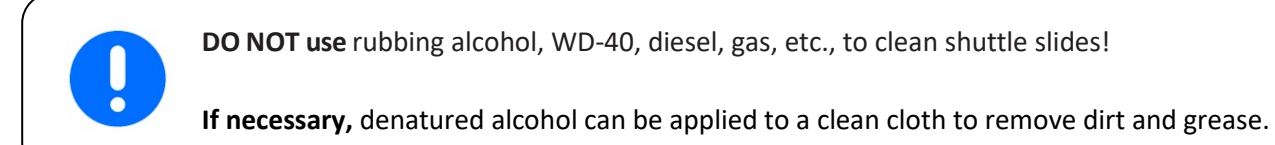

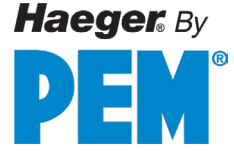

## **Upper Tool Holder: Care & Maintenance**

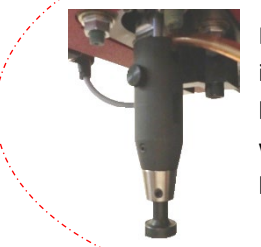

It is recommended to inspect the upper tool holder and its contacts weekly or more frequently based on usage.

- 0
- **DO NOT use** Silicone Spray to lubricate inside of holder.

 If necessary, denatured alcohol can be applied to a clean cloth to remove dirt and grease. **DO NOT use** rubbing alcohol, WD-40, diesel, gas, etc., to clean contacts or any part of the holder!

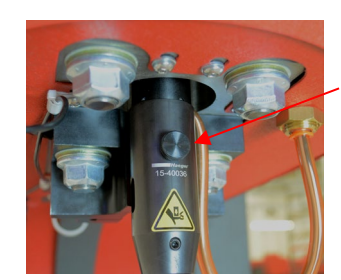

• 1<sup>st</sup>: Loosen round thumb screw to allow tool holder to slide off.

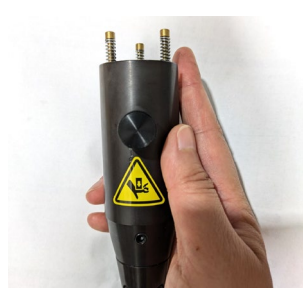

- 2<sup>nd</sup>: Inspect springs and contacts and wipe off with clean dry cloth.
- 3<sup>rd</sup>: Wipe off all metallic areas with clean dry cloth.
  - 4<sup>th</sup>: Wipe inside of tool holder with clean dry cloth.
    - 5<sup>th</sup>: Apply a **Thin Film** of white lithium grease between ram adapter and upper tool holder.
    - 6<sup>th</sup>: Re-install springs with metal contactors in body of tool holder, slide body over sensor and tighten thumb screw.

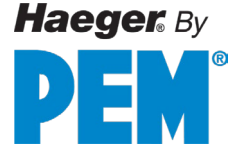

## TIS-3: Care & Maintenance

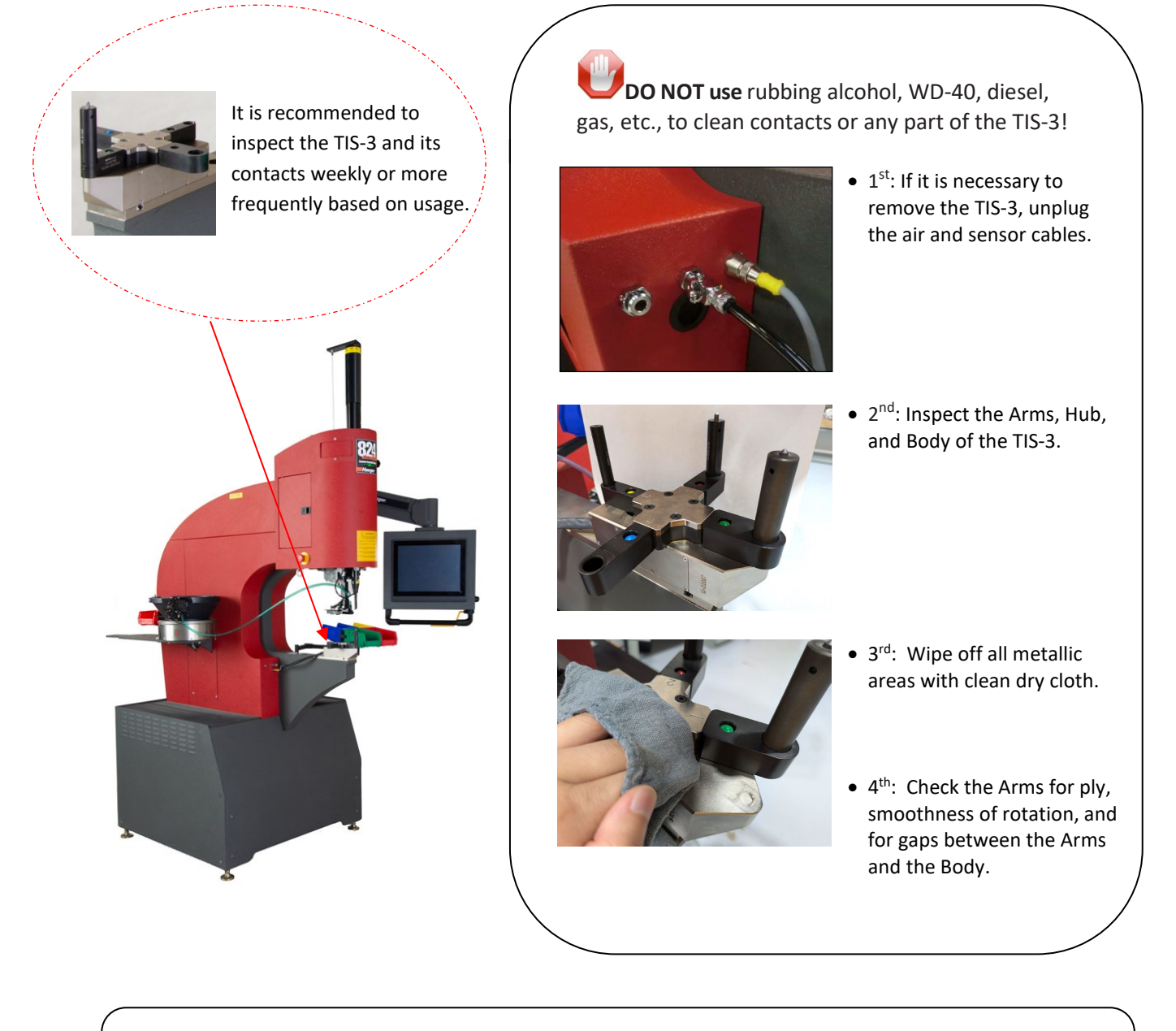

0

DO NOT use Silicone Spray as a lubricant on this machine.

If necessary, denatured alcohol can be applied to a clean cloth to remove dirt and grease.

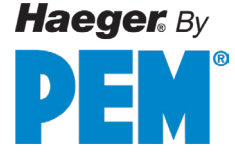

#### **Diagnostics: From Main Screen**

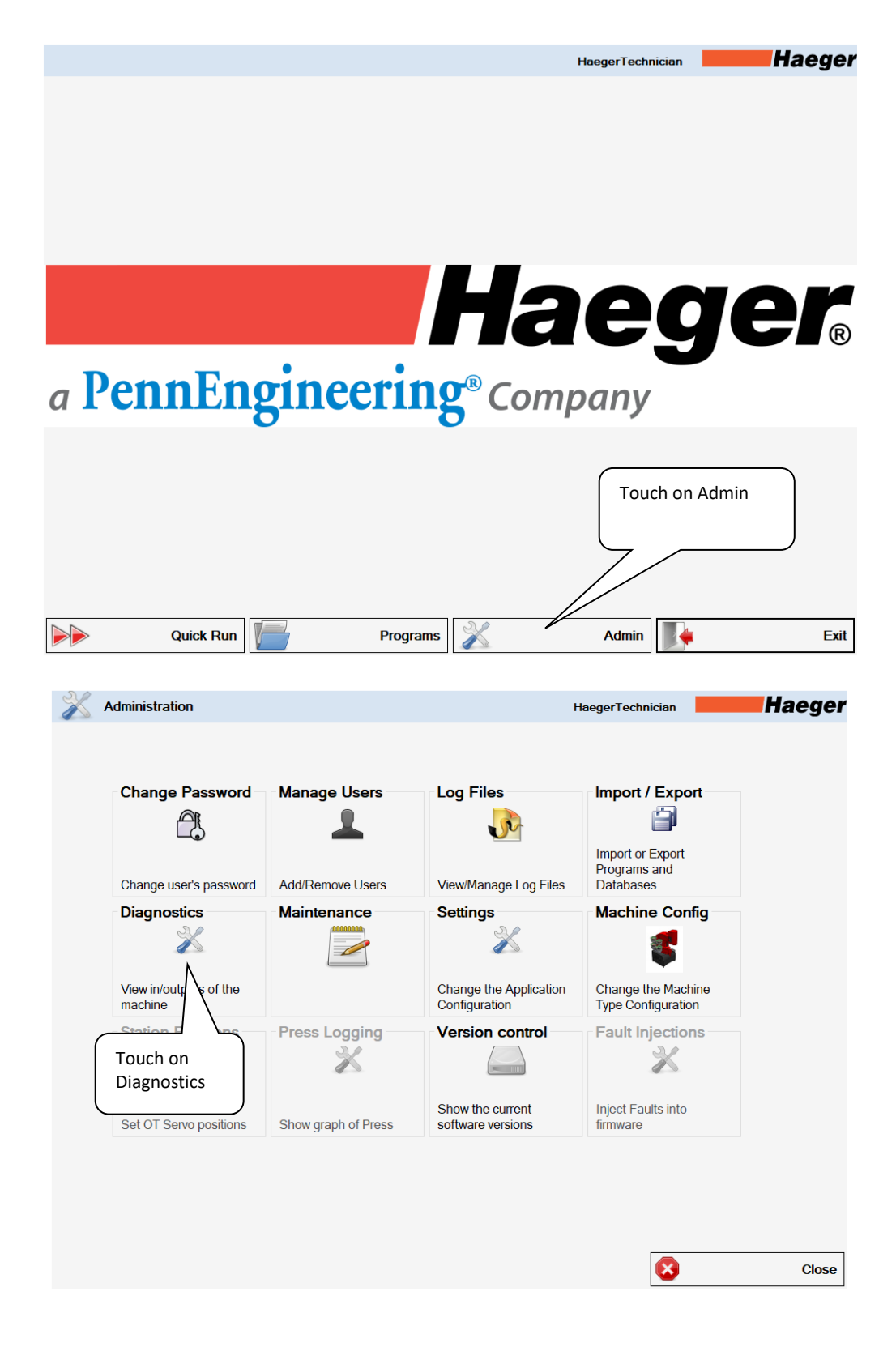

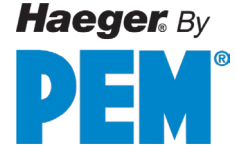

**Digital Inputs (DIxx):** These are inputs for the PLC from various points on the electrical board. These Inputs determine what Outputs will be turned on at certain times.

**Digital Outputs (DOxx):** These are Outputs from the PLC to various points on the board to control Relays, Air Cylinders, Modular Auto Feed (MAS), and other functions.

Analog Inputs (Alxx): These are inputs for the PLC from various sensors in the electrical board, such as the Ram Pressure, Ram Position and Vacuum Sensor.

Analog Outputs (AOxx): These are Outputs from the PLC to various points on the board to control the Ram Force and the MAS Vibration

| Diagnostics                                                                                                    |             |                                                                                                    |                                                | Hae                                                     | gerTech     | nician                                                                                                    | Ha                                             | eger                                     |
|----------------------------------------------------------------------------------------------------|-------------|----------------------------------------------------------------------------------------------------|------------------------------------------------|---------------------------------------------------------|-------------|----------------------------------------------------------------------------------------------------|------------------------------------------------|------------------------------------------|
| MCU1 MCU2                                                                                                    |             |                                                                                                    |                                                |                                                         |             |                                                                                                    |                                                |                                          |
| Digital Input                                                                                                    |             | Digital Output                                                                                                    |                                                | Digital Input Safety                                    |             | Analog Input                                                                                                    |                                                |                                          |
| FOOT_UP<br>CONTACTOR_FB_NO<br>VFD_ERROR<br>FIBER_SENSOR<br>TIS_CONNECTED<br>TIS_SENSOR1<br>TIS_SENSOR3<br>SHUTTLE_EXTENDED<br>SHUTTLE_RETRACTED<br>OTL_SLIDE2_RETRACTED<br>OTL_SLIDE2_RETRACTED<br>OTL_SLIDE1_RETRACTED<br>OTL_SLIDE1_RETRACTED |             | UP_SOLENOID<br>SPARE_DO_1<br>BUZZER<br>LASER<br>WORK_LIGHT<br>VFD_START<br>VFD_START<br>VFD_STOP<br>LTC_SAFE_VALVE<br>OT_SOFT_START<br>VACUUM_SOLENOID<br>MAS1_EJECT<br>MAS1_BLOWOFF | 0<br>0<br>0<br>0<br>0<br>0<br>0<br>0<br>0<br>0 | ES_EXT_IN<br>FOOT_SWITCH_NO<br>ES_INT<br>ESOUT_FEEDBACK | 0<br>0<br>0 | PRESSURE<br>VAC_SWITCH<br>VAC_SWITCH<br>SPARE_AL1<br>SPARE_AL2<br>Encoder Input<br>CET 0.00<br>Speed 0.00<br>Get E | 0.00<br>0.00<br>0.00<br>0.00<br>0.00<br>0.00   | mA<br>PSI<br>mA<br>bar<br>mA<br>mA<br>mM |
| SPARE_DI_1<br>SPARE_DI_2<br>IS_MCU_1<br>IS_MCU_2                                                                                                    | 0<br>0<br>0 | SPARE_D0_2<br>SPARE_D0_3<br>SHUTTLE_EXTEND<br>OTL_SLIDE2_RETRACT<br>OTL_SLIDE1_RETRACT                                                                                               | 0 0 0 0 0 0                                    | Digital Output Safety<br>ES_EXT_OUT_1<br>FOOT_SWITCH_1  | 0           | Analog Output                                                                                                    | (mA)                                           | Set                                      |
| Environment<br>Temperature 0<br>Reset Errors                                                                                                    | °C          | OTL_SLIDE2_EXTEND<br>OTL_SLIDE1_EXTEND<br>MAS1_DIGITAL<br>MAS2_DIGITAL<br>MAS3_DIGITAL<br>MAS4_DIGITAL                                                                               |                                                | DOWN_SOLENOID_1<br>ESOUT_1<br>BYPASS_VALVE              | 0           | MAS1_AMPLIFIER<br>MAS2_AMPLIFIER<br>MAS3_AMPLIFIER<br>MAS4_AMPLIFIER<br>SPARE_A0_1                                 | 4.00 ÷<br>4.00 ÷<br>4.00 ÷<br>4.00 ÷<br>4.00 ÷ | Set<br>Set<br>Set<br>Set<br>Set          |
|                                                                                                    |             |                                                                                                    |                                                |                                                         |             | $\otimes$                                                                                                    |                                                | Close                                    |

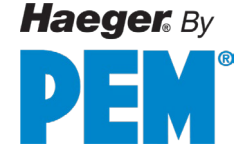

#### **Schematics & Diagrams**

Schematics and Diagrams are customized to accurately depict your machine and will not be bound in this operation manual. They will be delivered separately on large format paper in an effort make them legible and easy to read.

#### **Typical Drawing List:**

- Hydraulics Schematic
- Pneumatic Schematic
- Electrical System
- Safety System

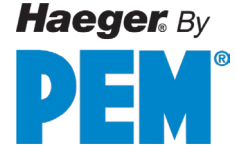

## **Customer Service**

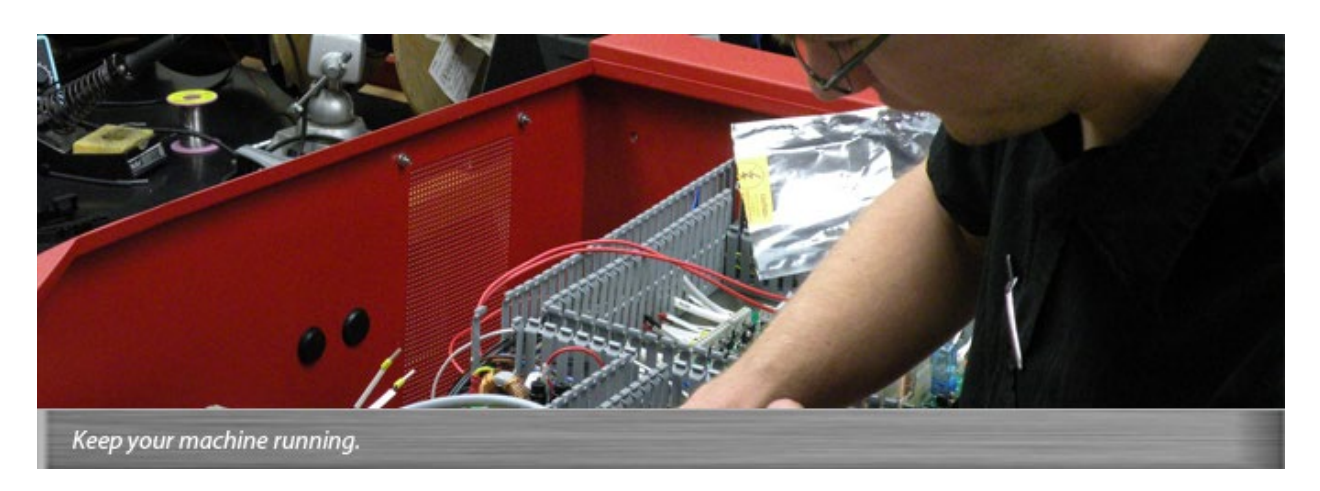

Haeger is proud of its reputation for providing you with first-class support. Our mission is to offer you cutting edge technology machines that will which provide your organization with world-class performance and value. Contact us today.

#### A service tech will contact you within 24 hours

To save time, please be prepared to give your area Haeger Representative the following information:

- 1. Your name
- 2. Your company's name, location, and telephone number
- 3. The Model Number of your Haeger machine
- 4. The Serial Number of your Haeger machine
- 5. A detailed description of the problem
- 6. What steps you have already taken to resolve your problem
- 1. How the machine responded to each of the steps

#### Haeger, Inc.

50459 Central Industrial Dr. Shelby Township, MI 48315 USA Toll Free: (800) 878-4343 Phone: (209) 848-4000 Email: service@haeger.com

#### Haeger Europe

Waterwinweg 37 7572PD Oldenzaal The Netherlands

Phone: +31 541 530 230 Email: europeservice@haeger.com

#### Haeger China

99 Mid Chenfeng Road Kunshan, Jiangsu Province PRC

Phone: +86 521 57269310 Email: service-cn@haeger.com
# Limited Warranty

- 1. EXCLUSIVE WARRANTY: This warranty is exclusive and in lieu of all other express or implied warranties including, without limitation, the implied warranties or merchantability and fitness for a particular purpose.
- 2. EFFECTIVE DATE: The warranty period starts from the date of installation by Distributor or Haeger Factory Technician, or from date of receipt if self-installed by the customer.
- 3. PRODUCTS: As to products, any defects in materials will be corrected without charge for parts or labor for a period of one year from warranty effective date. Products include the Haeger Insertion Machine, Modular Auto Feed System (MAS), and Factory Installed Accessories.
- 4. TOOLING: As to tooling, any defects in materials or workmanship will be corrected without charge for labor or parts for a period of one year from the date of receipt. Tooling includes all Automatic Tooling, all Standard Manual Tooling, and all Special Manufactured Tooling.
- 5. PROCEDURE: You, the customer must notify Haeger, Incorporated promptly of any breach of this Limited Warranty by calling or writing to:

| Haeger Inc.                  | Haeger Europe                  | Haeger China                 |
|------------------------------|--------------------------------|------------------------------|
| 50459 Central Industrial Dr. | Mervue Business Park           | 99 Mid Chenfeng Road         |
| Shelby Township, MI 48315    | Tuam Road, Galway              | Kunshan, Jiangsu Province    |
| USA                          | H91 AHW0, Ireland              | PRC                          |
| Toll Free: (800) 878-4343    |                                |                              |
| Phone: (209) 848-4000        | Phone: +353 91 747100          | Phone: +86 512 57269310      |
| Emails: sales@haeger.com     | Emails: europesales@haeger.com | Email: service-cn@haeger.com |
| service@haeger.com           | europeservice@haeger.com       |                              |

Haeger, Incorporated, at its option, may elect to replace or repair the machine or part of the machine either in the field or may direct you to ship it to back, freight prepaid.

6. LIMITATIONS: Haeger, Incorporated, will not be liable in any event for incidental or consequential damages or for failure due to wear and tear, abuse, improper operation or maintenance, repair or modification by personnel not authorized by Haeger, Incorporated or other circumstances beyond the control of Haeger, Incorporated.

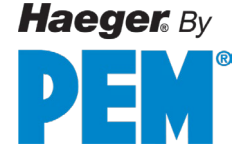

#### **SECTION 7 – PARTS LIST**

#### Description

The **Parts** in this section of the manual are listed by **Item Number**, **Part Number**, **Description** and **Quantity**.

| ITEM NO. | PART NUMBER | DESCRIPTION | QTY. |
|----------|-------------|-------------|------|
| 1        | XX-XXXXX    | XXXXXXXXX   | Х    |

| / |                                                                                                    |   |
|---|----------------------------------------------------------------------------------------------------|---|
|   | <b>Item Numbers</b> $(1)$ : Are depicted with in a circle with an arrow pointing to the specific part or assembly.                                                                                                    |   |
|   | Part Number: Identifies a specific item in Haeger's inventory.                                                                                                    |   |
|   | <b>Description:</b> This is Haeger's brief description of the part.                                                                                                    |   |
|   | <b>Quantity:</b> This represents the total quantity of the part which is used in the complete assembly. When ordering parts, it may not always be necessary to order the number of parts listed. Order only the quantity that is required to make the repairs. | 1 |
|   |                                                                                                    |   |

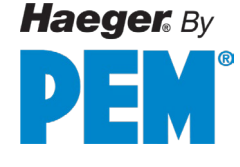

#### Main Assembly

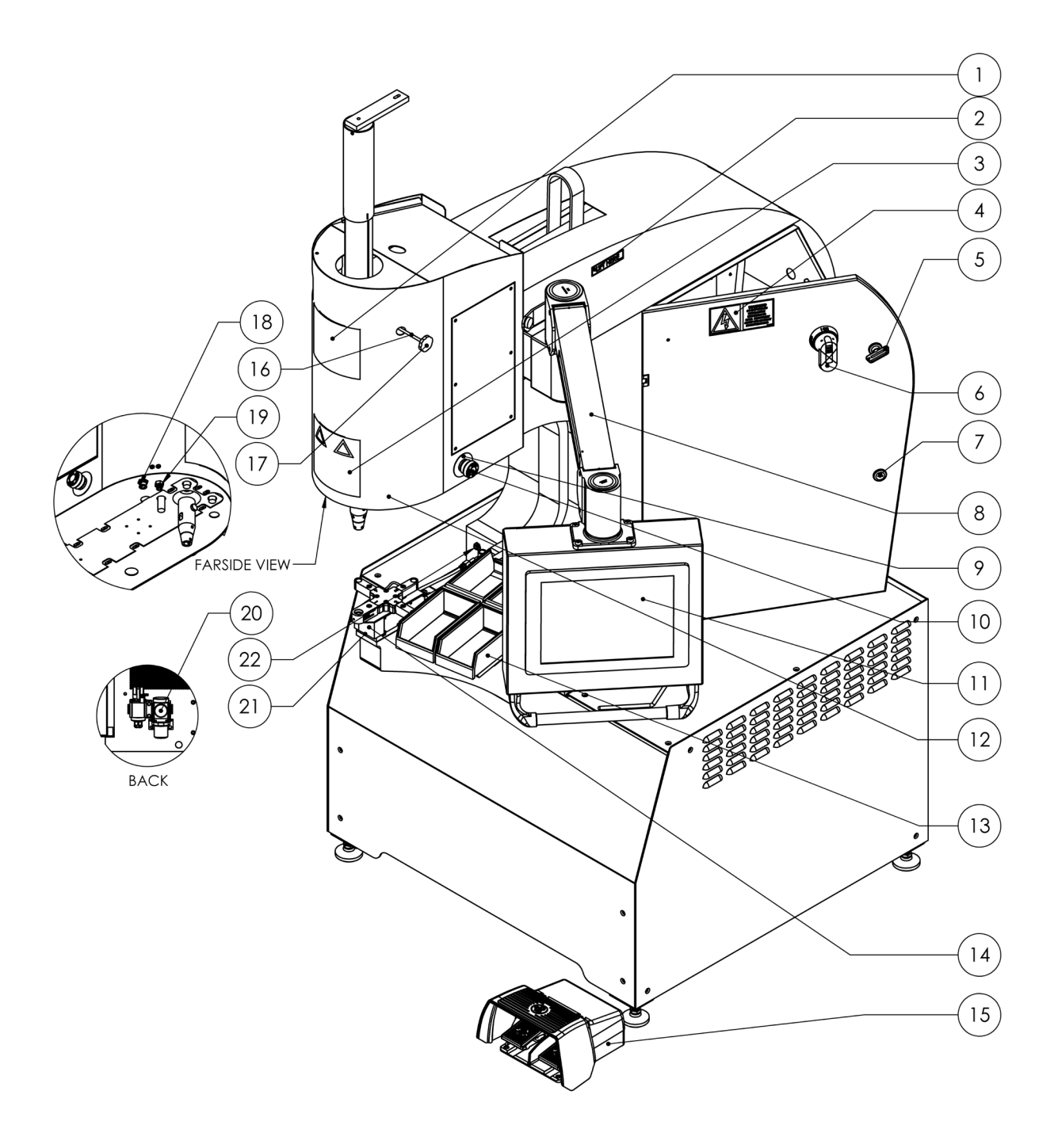

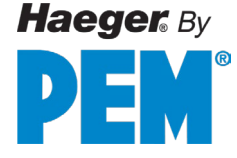

### Main Assembly

| ITEM NO. | PART NUMBER | DESCRIPTION                                   | QTY. |
|----------|-------------|-----------------------------------------------|------|
| 1        | 15-03969    | LABEL, MACHINE LOGO, 6X6, 824WT5e             | 1    |
| 2        | 11-00515    | MACHINE LABEL, "LIFT HERE"                    | 1    |
| 3        | 11-00361    | LABEL, HAEGER WARNING                         | 1    |
| 4        | 16-00134    | LABEL, ELECTRIC SHOCK WARNING                 | 1    |
| 5        | 11-00233    | LATCH KEY- 824                                | 1    |
| 6        | 15-00220    | DISCONNECT HANDLE                             | 1    |
| 7        | 11-00232    | DOOR LATCH                                    | 2    |
| 8        | 15-03955    | HMI ARM                                       | 1    |
| 9        | 15-03538    | LABEL, E-STOP LEGEND, YELLOW BLANK            | 1    |
| 10       | 15-03067    | BUTTON, E-STOP, PUSH                          | 3    |
| 11       | 15-03908    | HMI, TOUCH SCREEN, 15"                        | 1    |
| 12       | 15-40035    | ASSY, UPP. TOOL HOLDER, SAFETY SENSOR, WT5e   | 1    |
| 13       | N/A         | SERVICE TRAY ASSEMBLY WITH COLORED BINS       | 1    |
| 14       | 15-41593    | ASSY, TIS-3 QUICK DISCONNECT, WT4e            | 1    |
| 15       | 15-43006    | ASSY, FOOT SWITCH DUAL PEDAL, ALL OT/WT5e, CE | 1    |
| 16       | 15-03372    | SHCS M6 X 130MM                               | 1    |
| 17       | H-3869      | ROSET KNOB, CET STOP                          | 1    |
| 18       | 15-01901    | AIR FITTING, ¼" STRAIGHT (FOR VACUUM)         | 1    |
| 19       | 15-01269    | CONNECTOR, 2 PIN (FOR LASER LIGHT)            | 1    |
| 20       | 15-03684    | AIR REGULATOR, 1/8 NPT PORT, WT, MSPe, OTL    | 1    |
| 21       | 15-02996    | BASE TOOL HOLDER PLATE                        | 1    |
| 22       | H-2545      | BULKHEAD COUPLER 1/4" F. QUICK DISCONNECT     | 1    |

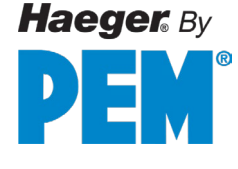

Sheet Metal (Pt.1)

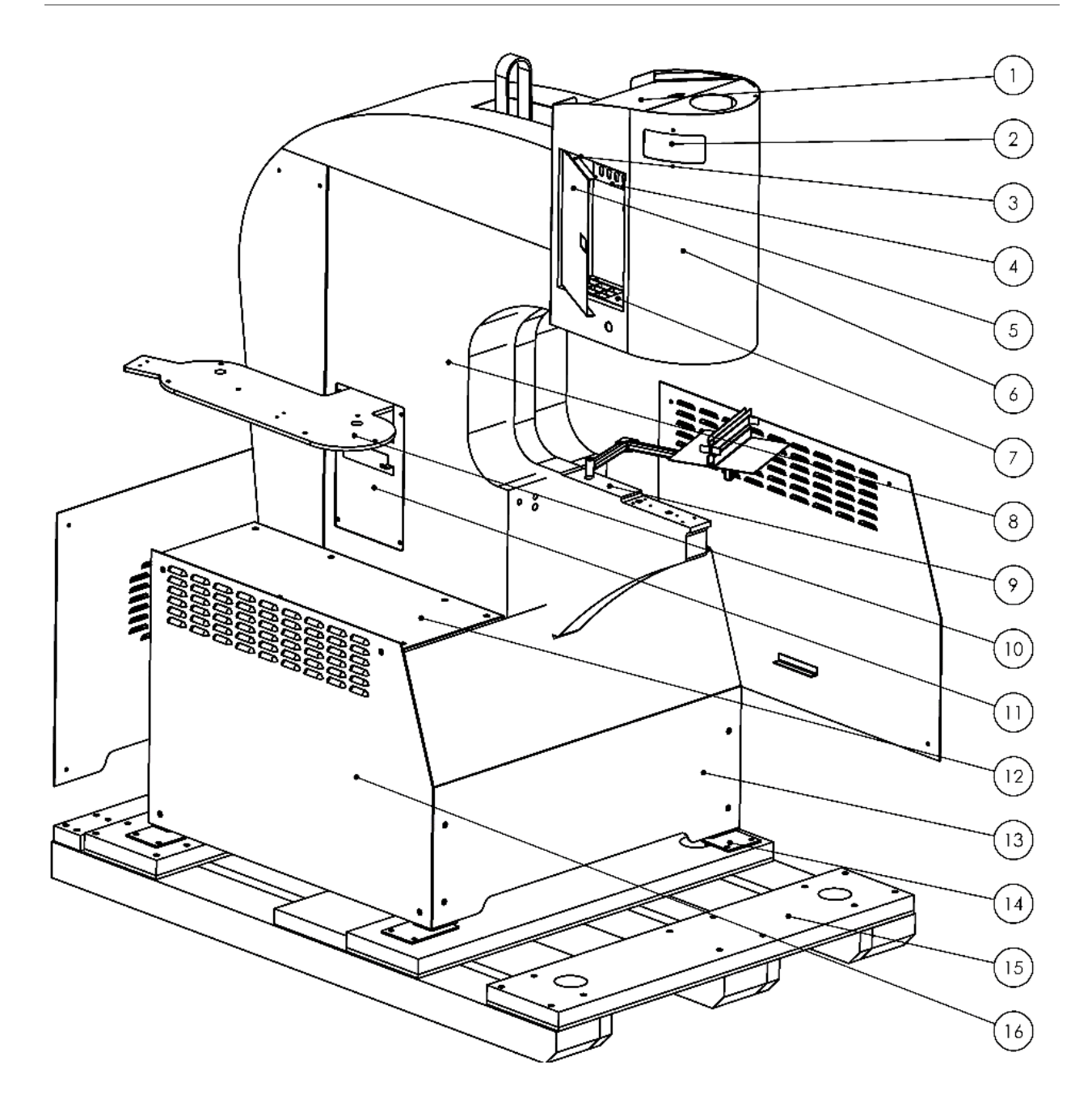

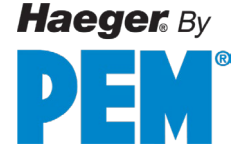

Sheet Metal (Pt.2)

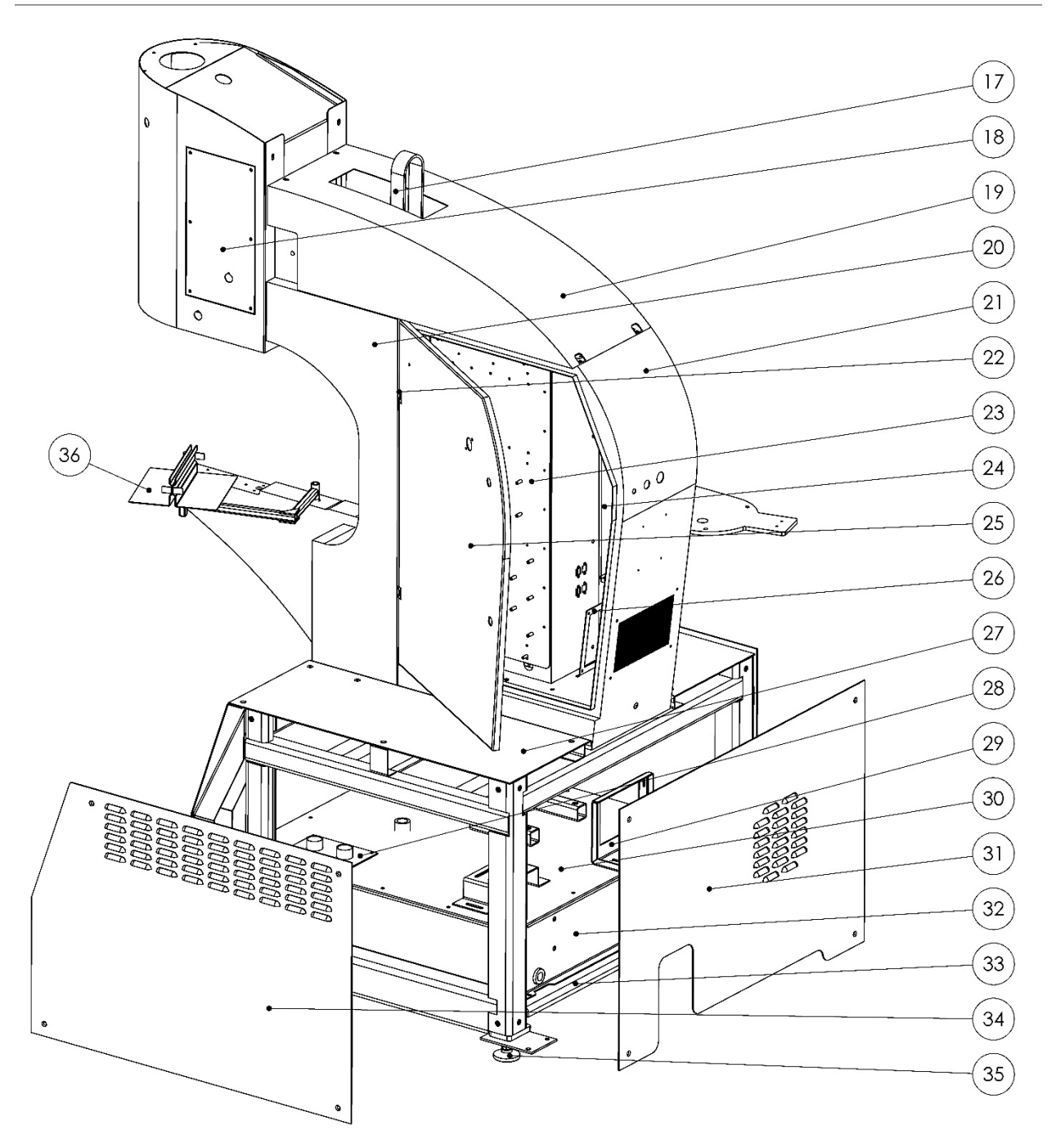

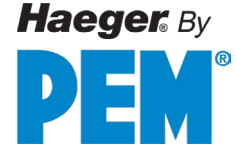

#### **Sheet Metal**

| ITEM NO. | PART NUMBER | DESCRIPTION                                       | QTY. |
|----------|-------------|---------------------------------------------------|------|
| 1        | 15-03148    | CYLINDER TOP COVER, (-5e) WT/OT                   | 1    |
| 2        | 15-03574    | COVER, POSITIVE STOP, WT/OT                       | 1    |
| 3        | 15-03081    | CYL. TOOL CABINET DOOR LINKAGE LATCH, WT/OT       | 1    |
| 4        | 15-02793    | ANVIL STOR., TOOLING CABINET CYLINDER, WT (-5)    | 1    |
| 5        | 15-02795    | DOOR, TOOLING CABINET CYLINDER, WT (-5)           | 1    |
| 6        | 15-02740    | FRONT COVER, CYLINDER, WT (-5)                    | 1    |
| 7        | 15-02794    | SHUTTLE STOR. TOOLING CABINET CYLINDER, WT (-5)   | 1    |
| 8        | 15-02737    | MAS SIDE COVER, SHEET METAL, WT (-5)              | 1    |
| 9        | 15-02721    | WELDMENT, FRAME, WT (-5)                          | 1    |
| 10       | 15-02872    | UPPER DUAL MAS BRACKET, BASE, OT (-5)             | 1    |
| 11       | 15-02742    | MANIFOLD COVER, MAS SIDE, WT (-5)                 | 1    |
| 12       | 15-02727    | MOTOR & PUMP TABLE, BASE, WT (-5)                 | 1    |
| 13       | 15-02731    | FRONT HYDRAULICS PANEL, BASE, WT (-5)             | 1    |
| 14       | 15-00076    | MACHINE TIE DOWN PLATE                            | 4    |
| 15       | 15-03283    | UNIVERSAL PALLET, SHIPPING                        | 1    |
| 16       | 15-02728    | MANIFOLD PANEL, BASE, WT (-5)                     | 1    |
| 17       | 15-00030    | LIFTING STRAP                                     | 1    |
| 18       | 15-03038    | MAINTENANCE COVER, CYLINDER PANEL, 824 (-5) OT/WT | 1    |
| 19       | 15-02738    | TOP COVER, SHEET METAL, WT4e                      | 1    |
| 20       | 15-02736    | HYDR. LINES COVER, SHEET METAL, WT / OT (-5)      | 1    |
| 21       | 15-02734    | CABINET, ELECTRICAL, WT (-5)                      | 1    |
| 22       | 10-00059    | HINGE, 180 DEGR BLACK W/ ZINC PIN                 | 2    |
| 23       | 15-03961    | ELEC PANEL A, LOW VOLTAGE, WT & OT 5HE            | 1    |
| 24       | 15-02745    | ELEC PANEL B, HIGH VOLTAGE, WT/OT -5e)            | 1    |
| 25       | 15-02735    | DOOR, ELECTRICAL, WT/OT (-5)                      | 1    |
| 26       | 15-02743    | VENT FILTER MOUNT, ELECTRICAL, WT (-5)            | 1    |
| 27       | 15-02726    | MANIFOLD TABLE, BASE, WT (-5)                     | 1    |
| 28       | 15-00781    | ACCESS PLATE                                      | 1    |
| 29       | 15-00783    | BRKT, RESERVOIR COOLER MOUNT                      | 1    |
| 30       | 15-00782    | H.S. RESERVOIR TOP                                | 1    |
| 31       | 15-02730    | BACK HYDRAULICS PANEL, BASE, WT (-5)              | 1    |
| 32       | 15-00784    | RESERVOIR WELDMENT                                | 1    |
| 33       | 15-02725    | BASE FRAME, WT/OT (-5)                            | 1    |
| 34       | 15-02729    | MOTOR & PUMP PANEL, BASE, WT (-5)                 | 1    |
| 35       | 15-01160    | LEVELING FOOT M16X2                               | 4    |
| 36       | N/A         | SERVICE TRAY ASSEMBLY                             | 1    |

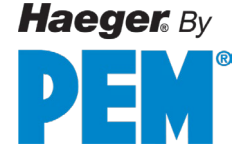

#### **Electrical Cabinet**

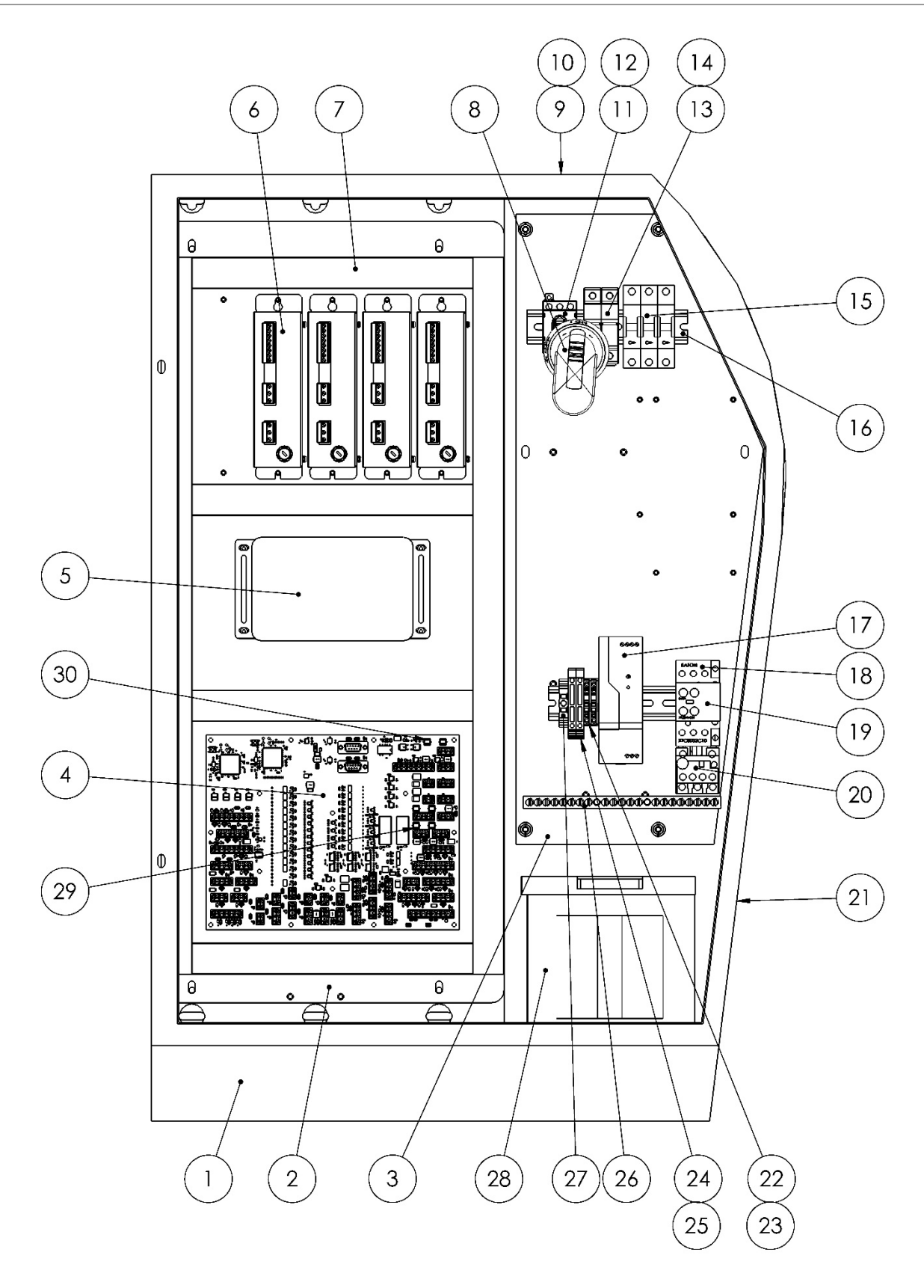

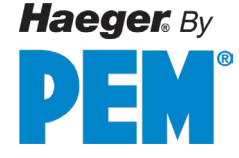

#### **Electrical Cabinet**

| ITEM NO.                           | PART NUMBER     | DESCRIPTION                             | QTY. |
|------------------------------------|-----------------|-----------------------------------------|------|
| 1                                  | 15-02734        | CABINET, ELECTRICAL, WT (-5)            | 1    |
| 2                                  | 15-03961        | ELECTRICAL PANEL A, LOW VOLTAGE         | 1    |
| 3                                  | 15-02745        | ELECTRICAL PANEL B, HIGH VOLTAGE        | 1    |
| 4                                  | 15-03887        | UNIVERSAL CONTROL BOARD, (-5)           | 1    |
| 5                                  | 15-03907-1      | COMPUTER, BOX PC                        | 1    |
| 6                                  | 15-03974        | CONTROLLER MAS350                       | 0-4  |
| 7                                  | 10-00019        | PANDUIT WIRING DUCT                     | /FT  |
| 8                                  | 15-00220        | DISCONNECT HANDLE (PISTOL GRIP)         | 1    |
| 9                                  | 15-03906        | TERMINAL FAN                            | 1    |
| 10                                 | 15-02792        | FAN GUARD                               | 1    |
| 11                                 | 15-00219        | DISCONNECT SWITCH                       | 1    |
| 12                                 | 15-03092        | GUARD, DISCONNECTjde SWITCH             | 1    |
| 13                                 | 10-01145        | FUSE HOLDER, 600V, 30A, DIN MOUNT       | 2    |
| 14                                 | 15-00712        | 5 AMP MIDGET FUSE KLDR 600V RA          | 2    |
| 15 <sup>1</sup>                    | 10-01154        | BREAKER, 3 POLE, 16AMP, 440/480 VOLTAGE | 3    |
| 16                                 | 11-00382        | DIN RAIL, 35MM                          | /FT  |
| 17                                 | 15-01719        | POWER SUPPLY 120W 5A 24VDC              | 2    |
| 18 <sup>2</sup><br>19 <sup>2</sup> | 15-04006        | 18A 24VDC CONTACTOR                     | 1    |
| 20 <sup>3</sup>                    | SEE CHART BELOW | OVERLOAD RELAY                          | 1    |
| 21                                 | 15-03350        | INTAKE FILTER, WT/OT-5                  | 1    |
| 22                                 | 16-00092        | TERMINAL BLOCK, CLAMPING STYLE          | 2    |
| 23                                 | 16-00094        | END PLATE, TERM BLOCK CLAMPING STYLE    | 2    |
| 24                                 | 11-00368        | FUSE BLOCK, 5 X 20MM                    | 2    |
| 25                                 | 11-00375        | 4 AMP FUSE, 5 X 20MM                    | 2    |
| 26                                 | 15-01752        | 21 TERMINAL EQUIPMENT GROUND BAR        | 2    |
| 27                                 | 16-00110        | END BRACKET, TERMINAL BLOCK             | 1    |
| 28                                 | 15-00178        | TRANSFORMER WT/OT (-5)                  | 1    |
| 29                                 | N/A             | 1A FUSE                                 | 2    |
| 30                                 | N/A             | 5A FUSE                                 | 1    |
| 31*                                | 15-03995        | HDMI CABLE, 15FT                        | 1    |
| 32*                                | 15-03996        | USB A-A CABLE, 15FT                     | 1    |

<sup>1</sup>LE Machine contains 1X (15-00414) BREAKER, 3 POLE 25AMP 208/240V

<sup>2</sup> Items 18 & 19 are 15-00137 & 15-03064 Respectively in machines w/ serial #'S below 8WT50074 \*NOT PICTURED

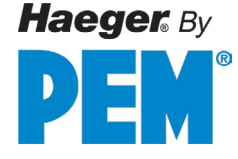

#### **Electrical Cabinet (continued)**

| <sup>3</sup> MACHINE W/ SERIAL #'S | OVERLOAD | DESCRIPTION                 | QTY |
|------------------------------------|----------|-----------------------------|-----|
| 8WT50074 OR HIGHER                 |          |                             |     |
|                                    |          |                             |     |
| HE                                 | 15-04008 | 7 TO 10 AMP OVERLOAD RELAY  | 1   |
| LE                                 | 15-04009 | 16 TO 24 AMP OVERLOAD RELAY | 1   |
| <sup>3</sup> MACHINE W/ SERIAL #'S | OVERLOAD | DESCRIPTION                 | QTY |
| BELOW 8WT50074                     |          |                             |     |
| HE                                 | 10-00670 | 6.0-8.5AMP OVERLOAD RELAY   | 1   |
| LE                                 | 15-00139 | 16-24AMP OVERLOAD RELAY     | 1   |

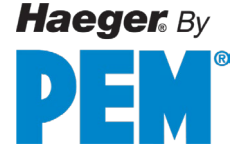

#### MAS 350 Bowl Assembly

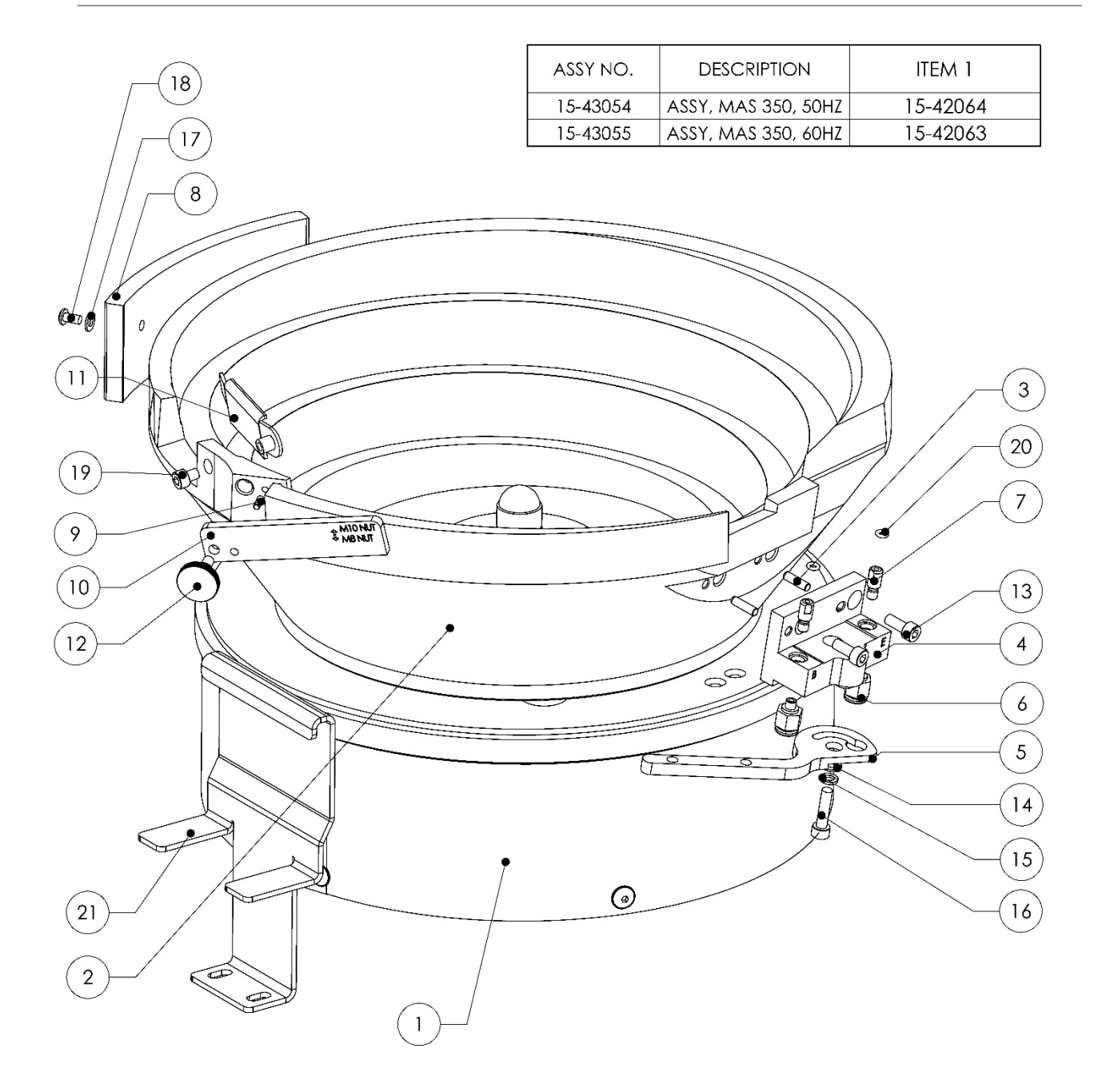

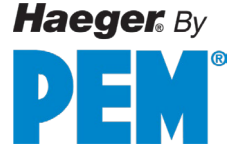

### MAS 350 Bowl Assembly

| ITEM NO. | PART NUMBER      | DESCRIPTION                                       | QTY. |
|----------|------------------|---------------------------------------------------|------|
| 1        | SEE LIST IN FIG. | DRIVE & BOWL, MAS 350                             | 1    |
| 2        | 15-03685         | BOWL ONLY, MAS 350                                | 1    |
| 3        | 15-00858         | DOWEL PIN, 4MM X 14MM, HARDENED STEEL             | 2    |
| 4        | 15-03739         | BLOCK, MAS 350 MOUNTING                           | 1    |
| 5        | 15-02924         | LEVER, LOCKING, MAS 350                           | 1    |
| 6        | 15-03957         | 1/4" TUBE STRAIGHT FITTING                        | 2    |
| 7        | 15-03735         | MAS 350 MOUNT BLOCK PIN                           | 2    |
| 8        | 15-02921         | WEIGHT, COUNTER, MAS 350                          | 1    |
| 9        | 15-00857         | DOWEL PIN, 3MM X 8MM                              | 1    |
| 10       | 15-02922         | WIPER, M8, M10 NUT, MAS 350                       | 1    |
| 11       | 15-02914         | DOOR, GATE, MAS 350                               | 1    |
| 12       | 15-03039         | SCREW, M5X0.8 X 10MM, THUMB W/SHOULDER, STAINLESS | 1    |
| 13       | H-3738           | SHCS, M5 X 0.8 X 12MM, BLACK OXIDE                | 2    |
| 14       | 11-00495         | FLAT WASHER, M5, STEEL                            | 1    |
| 15       | 15-01392         | LOCK WASHER, M5, STEEL, ZINC PLATED               | 1    |
| 16       | 15-00484         | SHCS, M5 X 0.8 X 20MM, STAINLESS STEEL            | 2    |
| 17       | H-3899           | FLAT WASHER, M4, STEEL                            | 2    |
| 18       | H-3745           | BHCS, M4 X 0.7 X 8MM, STAINLESS STEEL             | 2    |
| 19       | 15-02427         | SHCS, M5 X 0.8 X 6MM, STEEL, BLACK                | 1    |
| 20       | H-3711           | O-RING, 5/16" X 1/16"                             | 2    |
| 21       | H-3343           | EXIT TRAY BRACKET WELDMENT                        | 1    |

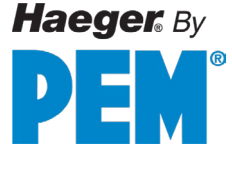

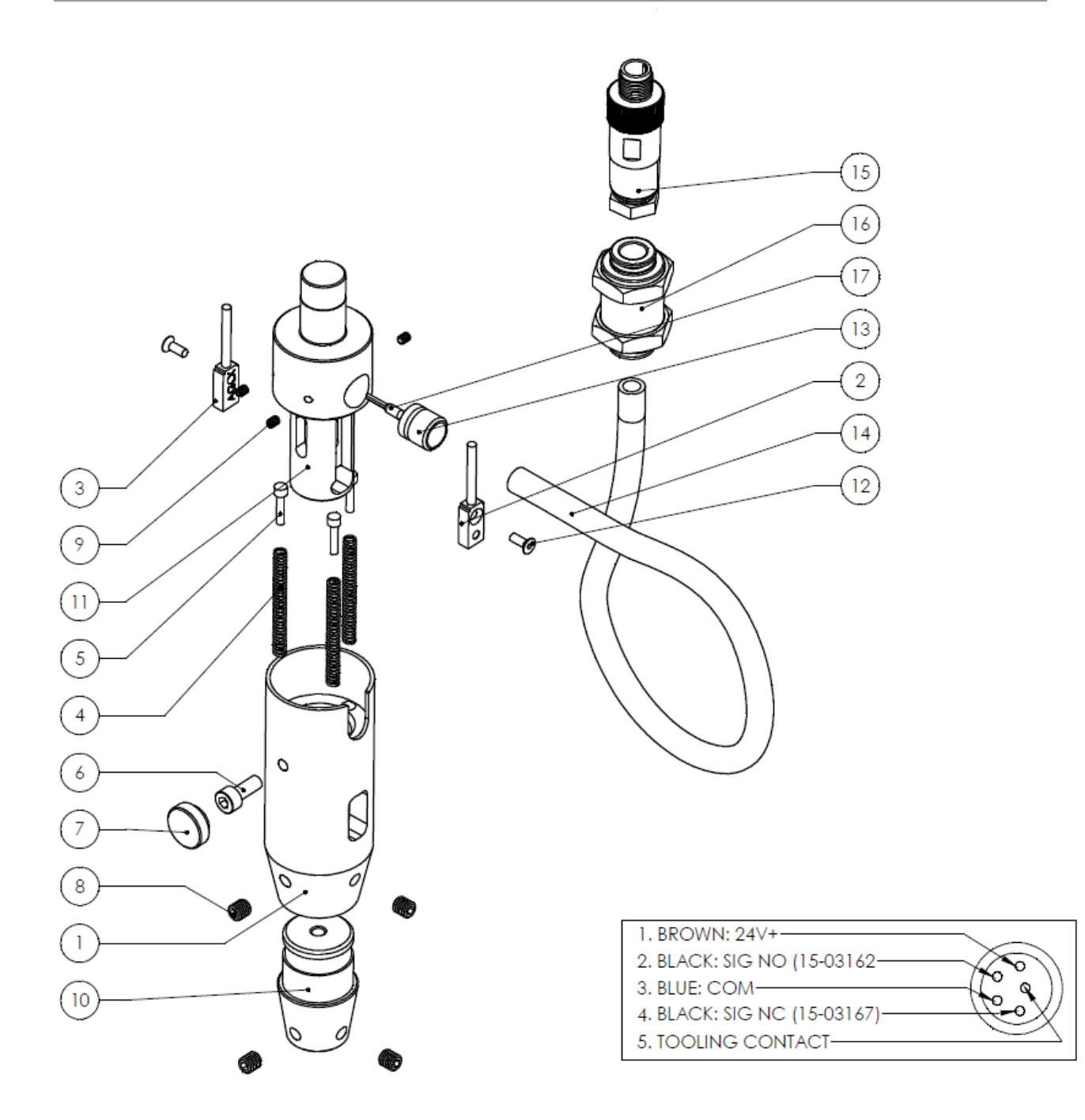

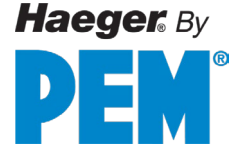

### Dual Safety Sensor (15-42360) & Upper Tool Holder (15-40036)

| ITEM NO. | PART NUMBER | DESCRIPTION                                     | QTY. |
|----------|-------------|-------------------------------------------------|------|
| 1        | 15-03439    | BODY, UPP. TOOL HOLDER, SAFETY SENSOR, WT       | 1    |
| 2        | 15-03650    | SAFETY SENSOR, TURCK, NC                        | 1    |
| 3        | 15-03649    | SAFETY SENSOR, TURCK, NO                        | 1    |
| 4        | 15-03206    | CONTINUITY SPRING, 1 ¾ ", UNIVERSAL             | 3    |
| 5        | 11-00016    | CONTINUITY GUIDE PIN                            | 3    |
| 6        | H-3738      | SHCS, M5 X 0.8 X 12MM, BLACK OXIDE              | 1    |
| 7        | 11-00241    | THUMB SCREW CAP                                 | 1    |
| 8        | 11-00242    | SHSS, M6 X 1.0 X 6, BLACK OXIDE                 | 4    |
| 9        | H-3892      | SHSS, M3 X 0.5 X 4MM, BLACK OXIDE               | 3    |
| 10       | 11-00236    | STANDARD TOOL ADAPTER                           | 1    |
| 11       | 15-03647    | RAM ADAPTER, SAFETY SENSOR, 2 <sup>ND</sup> GEN | 1    |
| 12       | 15-01708    | FHCS, M3 X 0.5 X 10MM                           | 2    |
| 13       | 15-03207    | BUSHING, 3/8", AIR                              | 1    |
| 14       | 15-03208    | HOSE, 3/8", AIR                                 | 1    |
| 15       | 15-01450    | CONNECTOR, 5 PIN MALE                           | 1    |
| 16       | 15-03209    | FITTING, 3/8", BULKHEAD UNION                   | 1    |
| 17       | 10-00765    | FERRULE, 18 GA, YELLOW                          | 1    |

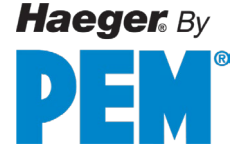

### Quick Mount Assembly (15-40026)

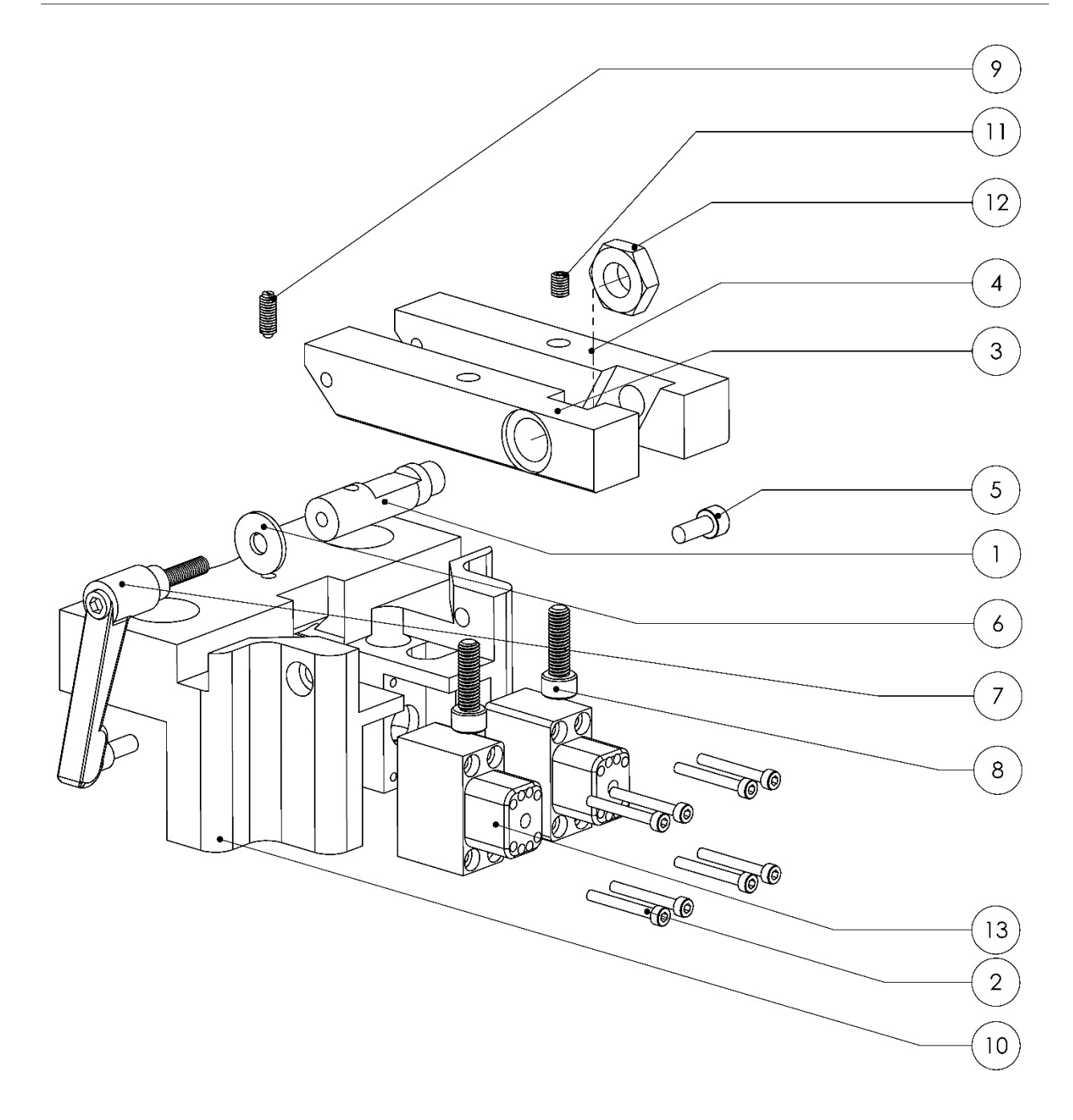

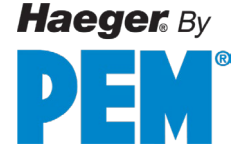

# Quick Mount Assembly (15-40026)

| ITEM NO. | PART NUMBER | DESCRIPTION                                        | QTY. |
|----------|-------------|----------------------------------------------------|------|
| 1        | 15-02782    | LOCKING AXLE, QUICK MOUNT, MULTI-SHUTTTLE, WT (-4) | 1    |
| 2        | 15-01674    | SHCS, M3 x 0.5 x 25, STEEL, BLACK OXIDE            | 8    |
| 3        | 15-02784    | LEG LOCKING SIDE, QUICK MOUNT UPPER, WT (-4)       | 1    |
| 4        | 15-02785    | LEG POSITION SIDE, QUICK MOUNT UPPER, WT (-4)      | 1    |
| 5        | H-3738      | SHCS, M5 x 0.8 x 12mm, BLACK OXIDE                 | 2    |
| 6        | 15-01601    | M6, WASHER, ZINC PLATED                            | 1    |
| 7        | 11-00042    | LEVER, LOCKING                                     | 1    |
| 8        | 11-00319    | SHCS, M6 x 1.0 x 20mm, STAINLESS                   | 2    |
| 9        | H-3681      | SPRING PLUNGER, M5 STEEL                           | 1    |
| 10       | 15-41871    | ASSY, MULTI-SHUTTLE 2, WT (-4)                     | 1    |
| 11       | 15-02786    | BODY, QUICK MOUNT UPPER TOOL, WT (-4)              | 1    |
| 12       | 11-00238    | SHSS, M5 x 6, BLACK OXIDE                          | 1    |
| 13       | 15-03079    | NUT, HEX, M12 x 1.75, THIN, STAINLESS              | 1    |
| 14       | 15-41874    | CONNECTOR MALE, 1 x AIR & 6 x 24v, WT (-4)         | 2    |

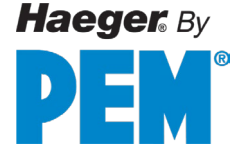

### Multi-Shuttle Assembly (15-40027)

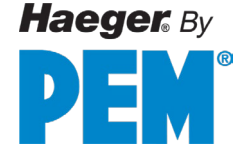

# Multi-Shuttle Assembly (15-40027)

| ITEM NO. | PART NUMBER | DESCRIPTION                                    | QTY. |
|----------|-------------|------------------------------------------------|------|
| 1        | 15-01870    | SLIDE TABEL, MXS6, MULTI-SHUTTLE               | 1    |
| 2        | 15-02883    | INSULATOR PLATE, MULTI-SHUTTLE                 | 1    |
| 3        | 15-02881    | ALIGNMENT PLATE, MULIT-SHUTTLE                 | 1    |
| 4        | 15-02882    | MOUNTING PLATE, MULTI-SHUTTLE                  | 1    |
| 5        | 15-00305    | FHCS, M4 X 0.7 X 16MM                          | 7    |
| 6        | 15-01754    | DOWEL PIN, ¼ " X ½ ", HARDENED STEEL           | 4    |
| 7        | H-3871      | SHSS, M5 X 0.4 X 12mm, BLACK OXIDE ALLOY STEEL | 2    |
| 8        | H-3815      | SHCS, M6 X 1.0 x 12MM                          | 3    |
| 9        | 15-02884    | ALIGNMENT TRACK, MULTI-SHUTTLE                 | 1    |
| 10       | H-3738      | SHCS, M5 X 0.8 X 12MM, BLACK OXIDE             | 2    |
| 11       | 15-01546    | TUBE CONNECTOR MOUNT                           | 1    |
| 12       | 15-01974    | M2-5 – 0.45 X 10MM STEEL SHFS                  | 4    |
| 13       | 15-01557    | MOUNT, TUBE CONNECTOR                          | 1    |
| 14       | 15-01852    | MODULAR PLATE, MULTI-SHUTTLE                   | 1    |
| 15       | 11-00238    | M5 X 6 SET SCREW                               | 1    |
| 16       | H-3681      | SPRING PLUNGER, M5, STEEL                      | 1    |
| 17       | 15-02057    | FHCS, M3 X 0.5 X 10MM                          | 4    |
| 18       | 15-01708    | FHCS, M3 X 0.5 X 8MM                           | 2    |
| 19       | 15-01558    | LID, TUBE CONNECTOR                            | 1    |
| 20       | 15-01709    | FHCS, M2 X 0.4 X 4, BLACK OXIDE                | 1    |
| 21       | 15-02513    | SPRING BLOCK, MULTI-SHUTTLE                    | 1    |
| 22       | 15-01867    | SHOCK ABSORBER, MULTI-SHUTTLE                  | 1    |
| 23       | 15-03404    | T-BRACKET, MULTI-SHUTTLE                       | 1    |
| 24       | 15-03409    | CONNECTOR FEMALE, 1 X AIR & 8X24V, WT          | 1    |
| 25       | 15-01804    | M4 X 18 SHCS                                   | 4    |
| 26       | 15-03552    | M6 HELICOIL                                    | 1    |
| 27       | 15-02048    | STOP FOR SLIDE TABLE, MXS-A26                  | 1    |
| 28       | H-2539      | FLOW CONTROL ELBOW, 10-32 X 5/32 METER OUT     | 2    |
| 29       | 15-03426    | VALVE, 4-WAY                                   | 1    |
| 30       | 15-00273    | ¼" TUBE STRAIGHT FITTING                       | 2    |
| 31       | 15-03406    | COVER, MANIFOLD, MULTI-SHUTTLE 2               | 1    |
| 32       | 15-00719    | FHSCS M2.5 X 4.5MM                             | 5    |
| 33       | H-3872      | SHCS, M3 X 0.5 X 8MM, BLACK OXIDE              | 2    |
| 34       | H-3873      | SHCS, M3 X 0.5 X 6MM, BLACK OXIDE              | 2    |
| 35       | 15-03958    | BANJO FITTING, 5/32 TUBE, M5                   | 1    |

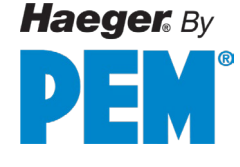

### TIS-3 Assembly (15-41593)

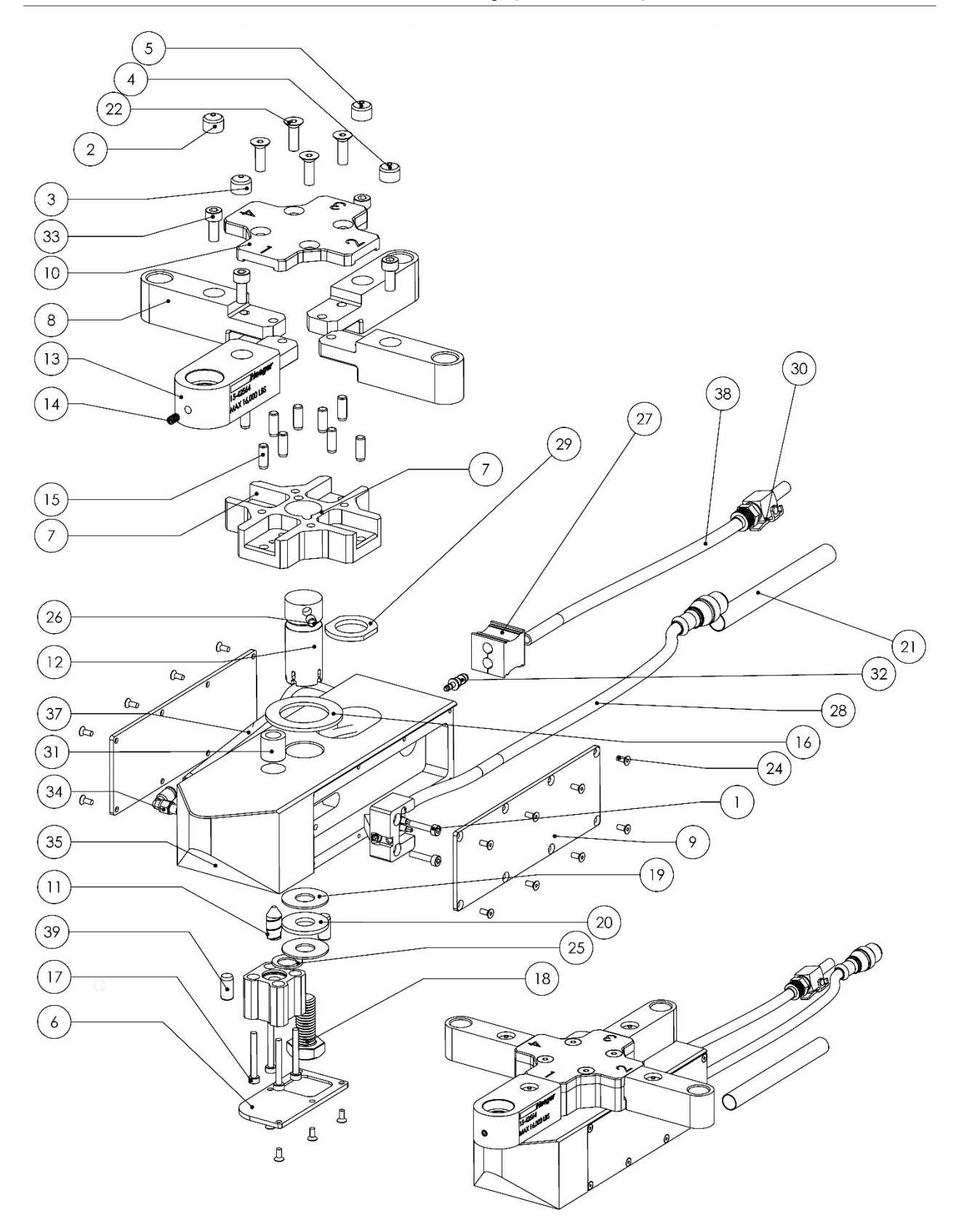

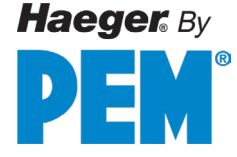

# TIS-3 Assembly (15-41593)

| רו | FEM NO. | PART NUMBER | DESCRIPTION                                | QTY. |
|----|---------|-------------|--------------------------------------------|------|
|    | 1       | 15-00449    | SHCS, M3 X 0.5 X 14MM, STAINLESS           | 2    |
|    | 2       | 15-01295    | ROUND VINYL CAP BLUE                       | 1    |
|    | 3       | 15-01296    | ROUND VINYL CAP GREEN                      | 1    |
|    | 4       | 15-01297    | ROUND VINYL CAP RED                        | 1    |
|    | 5       | 15-01298    | ROUND VINYL CAP YELLOW                     | 1    |
|    | 6       | 15-01585    | COVER, BASE, TIS-2                         | 1    |
|    | 7       | 15-01586    | ROTATION HUB, TIS-2, -3                    | 1    |
|    | 8       | 15-01587    | LOWER TOOL ARM TIS-2, -3                   | 3    |
|    | 9       | 15-01588    | BASE COVER, ELECTRICAL TIS-2, 3            | 2    |
|    | 10      | 15-01589    | COVER, TIS-2, -3 LOWER TOOL ARMS           | 1    |
|    | 11      | 15-01591    | LOCKING PIN, ROTATION, TIS-2, -3           | 1    |
|    | 12      | 15-01592    | AXLE, TIS-2, -3 ROTATION                   | 1    |
|    | 13      | 15-03842    | HEAVY DUTY TIS-3 AUTO ARM                  | 1    |
|    | 14      | 15-02277    | SHSS, M4 X 0.7 X 6MM                       | 1    |
|    | 15      | 15-01668    | PIN, DOWEL, 3/16" X 1/2", STEEL, HARDENED  | 8    |
|    | 16      | 15-01669    | NEEDLE BEARING, 1"                         | 1    |
|    | 17      | 15-01674    | SHCS, M3 X 0.5 X 25MM, STEEL, BLACK OXIDE  | 4    |
|    | 18      | 15-01675    | HHCS, M10 X 1.5 X 25MM, STEEL, ZINC PLATED | 1    |
|    | 19      | 15-01677    | BEARING WASHER 10MM                        | 2    |
|    | 20      | 15-01678    | NEEDLE BEARING 10MM                        | 1    |
|    | 21      | 15-01681    | SLEEVING, BRAIDED POLYESTER MESH           | 1    |
|    | 22      | 15-01705    | FHSCS, M5 X 0.8 X 16MM, STEEL, BLACK OXIDE | 4    |
|    | 23      | 15-02063    | PIN, DOWEL, 3/16" X 1/2", PLASTIC, WHITE   | 1    |
|    | 24      | 15-02262    | FHSCS, M2.5 STAINLESS STEEL                | 21   |
|    | 25      | 15-02493    | WASHER, SERRATED, M10, STEEL, BLACK OXIDE  | 1    |
|    | 26      | 15-02562    | PIN, DOWEL, 3/16" X 1/4", STEEL, PLAIN     | 1    |
|    | 27      | 15-02681    | CABLE STRAIN RELIEF INSERT, MODULAR 2X6MM  | 1    |
|    | 28      | 15-02995    | SENSOR UNIT, TIS-3, QUICK DISCONNECT, WT4E | 1    |
|    | 29      | H-169-6     |                                            | 1    |
|    | 30      | H-2535      |                                            | 1    |
|    | 31      | 15-03144    | PRESS FIT DRILL BUSHING 5/26               | 1    |
|    | 32      | H-2610      | 1/4" X 5/32" BRASS REDUCER                 | 1    |
|    | 33      | н-3738      | SHCS, M5 X 0.8 X 12MM, STEEL, BLACK OXIDE  | 4    |
|    | 34      | H-3866      | ELBOW, 10-32 X 5/32, PLASTIC               | 1    |

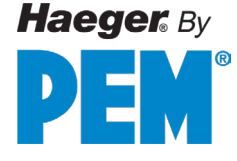

# TIS-3 Assembly (continued)

| 35 | 15-02997 | BASE TOOL HOLDER, TIS-2 QUICK DISCONNECT, WT4E | 1   |
|----|----------|------------------------------------------------|-----|
| 36 | 15-03031 | AIR CYLINDER                                   | 1   |
| 37 | 15-00286 | TUBING 1/4"                                    | /in |
| 38 | 15-00285 | TUBING 5/32"                                   | /in |
| 39 | 15-01754 | DOWEL PIN, ¼" X ½", HARDENED STEEL             | 2   |

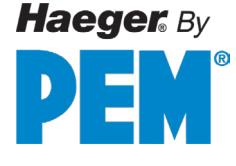

# Standard Lower Tool Holder (H-166-8)

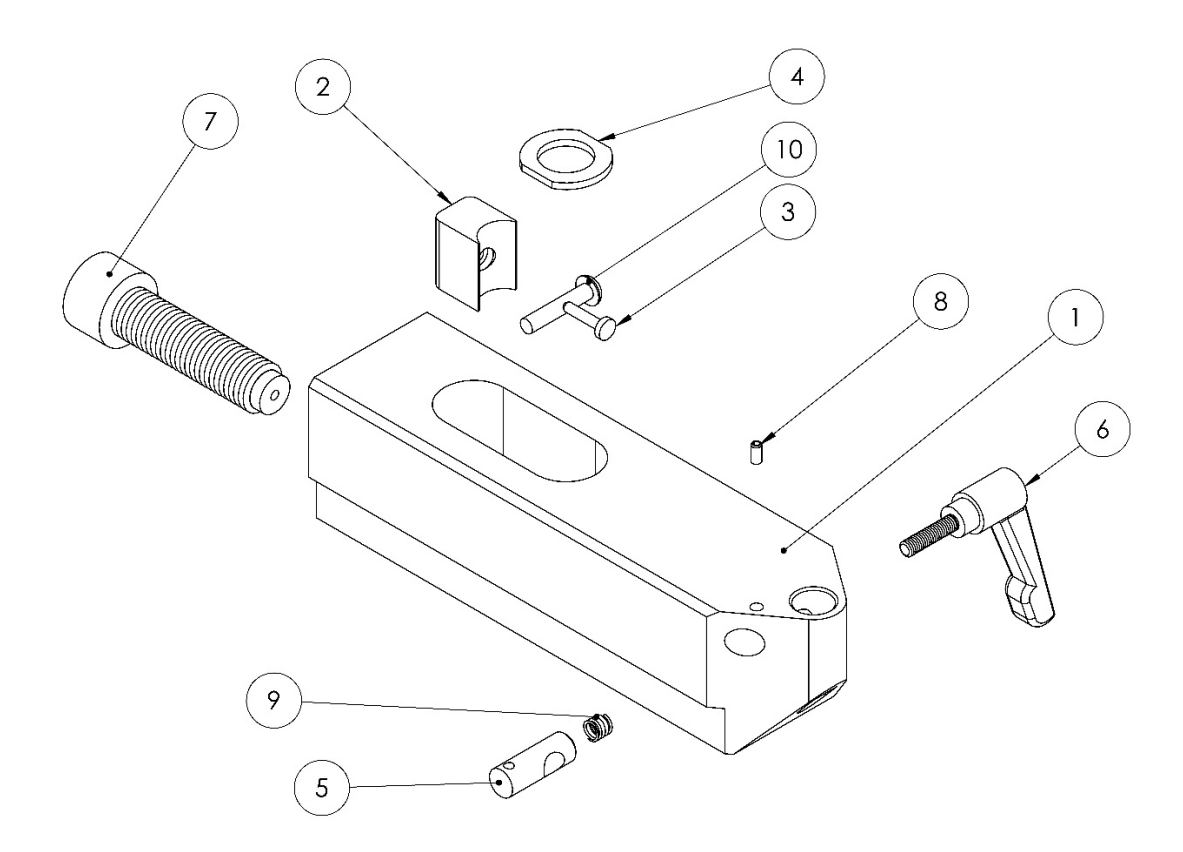

| ITEM NO. | PART NUMBER | DESCRIPTION                                           | QTY. |
|----------|-------------|-------------------------------------------------------|------|
| 1        | H-166-9     | BODY, COMMON LOWER TOOL HOLDER                        | 1    |
| 2        | H-169-4     | SHOE FOR LOWER TOOL HOLDER                            | 1    |
| 3        | H-169-5     | PIN FOR LOWER TOOL HOLDER                             | 1    |
| 4        | H-169-6     | LOWER TOOL WASHER                                     | 1    |
| 5        | 11-00041    | LOCK CYLINDER                                         | 1    |
| 6        | 11-00042    | BLACK LOCKING LEVER SERVICE ONLY                      | 1    |
| 7        | 11-00191    | SHCS, M16 MODIFIED                                    | 1    |
| 8        | 11-00199    | PIN, SPRING, SLOTTED, 1/8" X 1/4", STEEL, ZINC PLATED | 1    |
| 9        | 11-00212    | LOCK CYLINDER SPRING MUSIC WIRE                       | 1    |
| 10       | H-3731      | BHSCS, M5 X 25MM, STEEL, BLACK OXIDE                  | 1    |
| 11       | 15-01754    | PIN, DOWEL, 1/4" X 1/2", STEEL, HARDENED              | 2    |

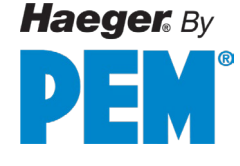

### Hydraulic Cylinder Main Assembly

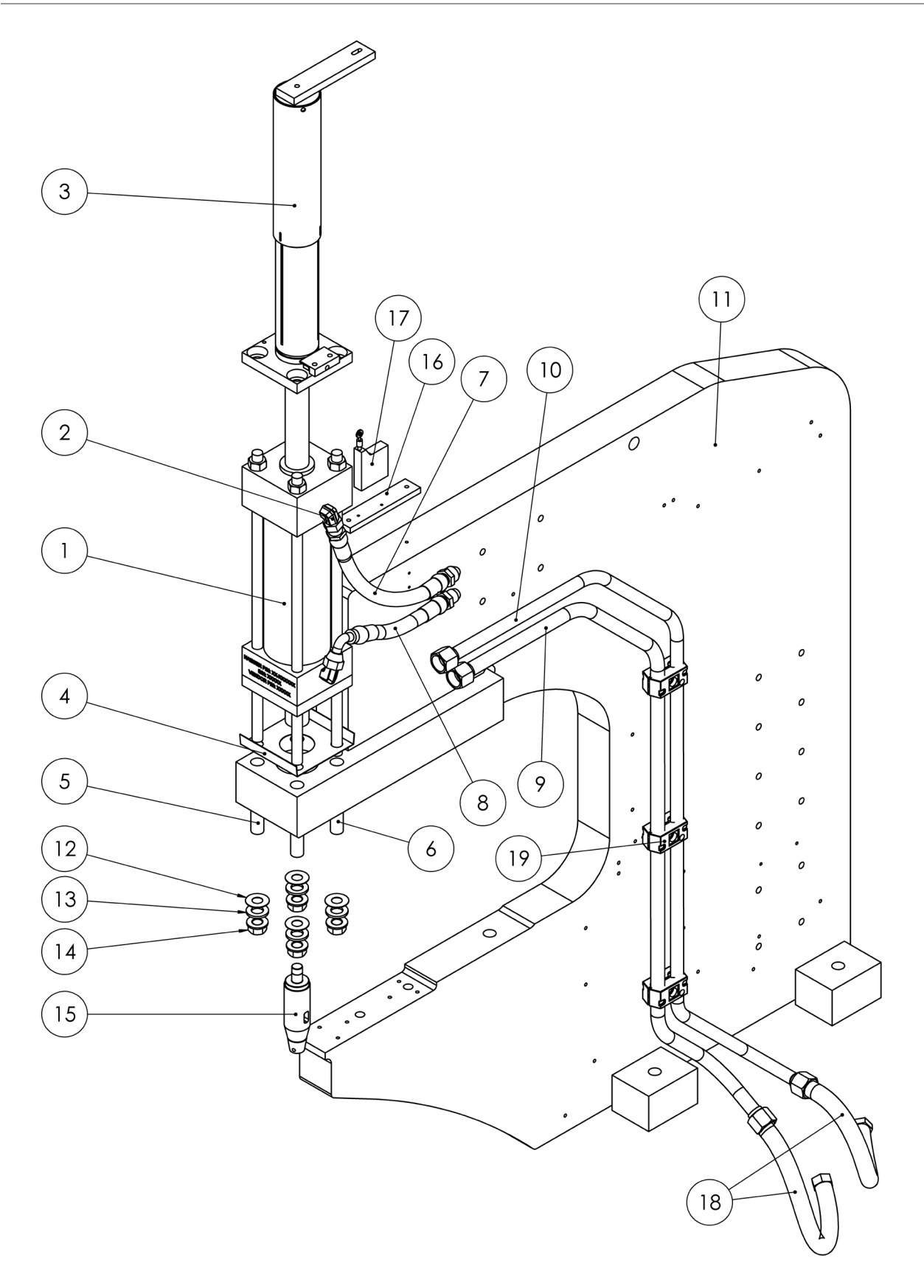

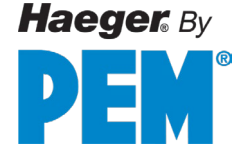

# Hydraulic Cylinder Main Assembly

| ITEM NO. | PART NUMBER | DESCRIPTION                             | QTY. |
|----------|-------------|-----------------------------------------|------|
| 1        | 15-02889    | HYDRAULIC CYLINDER, 8 TON, WT & OT (-4) | 1    |
| 2        | 15-03072    | 7/16-20 x 1/4-18, 90 DEG ELBOW          | 2    |
| 3        | N/A         | POSITIVE STOP SYSTEM ASSEMBLY           | 1    |
| 4        | 11-00271    | 824 CYL. INSULATION SHOE                | 1    |
| 5        | H-3804A     | 5/8 BOLT INSULATION                     | 2    |
| 6        | H-3804B     | 5/8 BOLT INSULATION                     | 2    |
| 7        | 15-03221    | PRESSURE HOSE, .5"X 16 ¼"               | 1    |
| 8        | 15-03222    | PRESSURE HOSE, .5"X 10 ¾"               | 1    |
| 9        | 15-02892    | ASSY, HYDRAULIC TUBE, RETRACT           | 1    |
| 10       | 15-02891    | ASSY, HYDRAULIC TUBE, EXTEND            | 1    |
| 11       | N/A         | MACHINE MAIN FRAME                      | 1    |
| 12       | H-3803      | WASHER, INSULATOR, 5/8″                 | 4    |
| 13       | H-3802      | 5/8 HARDENED FLATWAHSER                 | 4    |
| 14       | H-3801      | 5/8-18 FLANGE NUT                       | 4    |
| 15       | N/A         | UPPER TOOL HOLDER ASSEMBLY              | 1    |
| 16       | 15-03861    | CET MOUNTING BRACKET                    | 1    |
| 17       | 15-03904    | CET, CABLE-ACTUATED SENSOR              | 1    |
| 18       | 15-01109    | HOSE, PRESSURE, 5/8" X 24 ¼"            | 2    |
| 19       | 15-01164    | HOSE CLAMP, 3/4" TWIN                   | 6    |

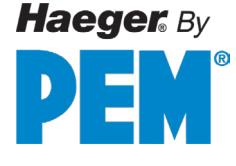

# Positive Stop System Assembly

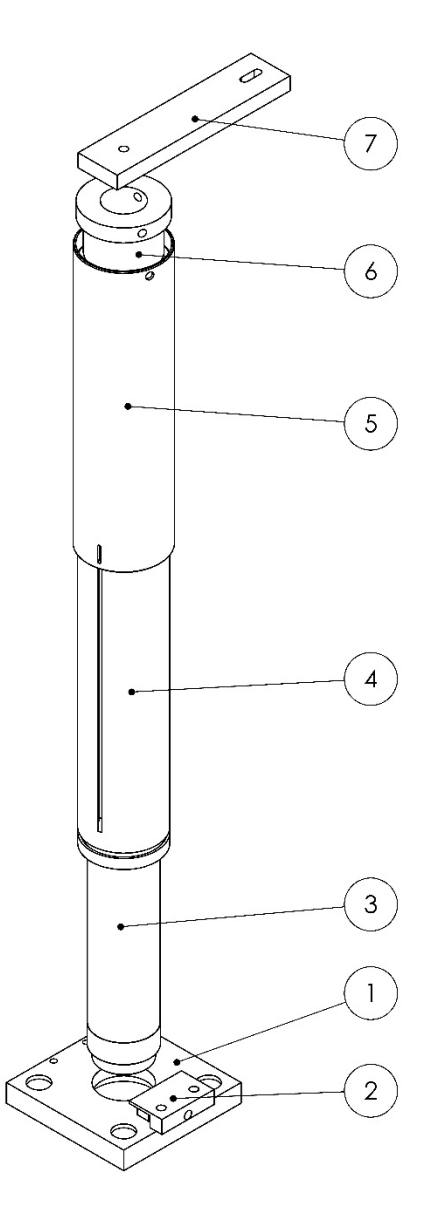

| ITEM N | IO. PART NUMBER | DESCRIPTION                           | QTY. |
|--------|-----------------|---------------------------------------|------|
| 1      | 15-00116        | POSITIVE STOP BASE PLATE              | 1    |
| 2      | 15-00115        | POSITIVE STOP CLAMP PLATE             | 1    |
| 3      | 15-00117        | POSITIVE STOP INNER TUBE              | 1    |
| 4      | 15-00683        | ASSY, POSTIVE STOP SLOTTED TUBE       | 1    |
| 5      | 15-00119        | POSITIVE STOP OUTER TUBE              | 1    |
| 6      | 15-00120        | NUT, POSITVE STOP, 824+, WT & OT (-3) | 1    |
| 7      | 15-00046        | CET CONNECTING BAR                    | 1    |

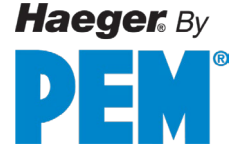

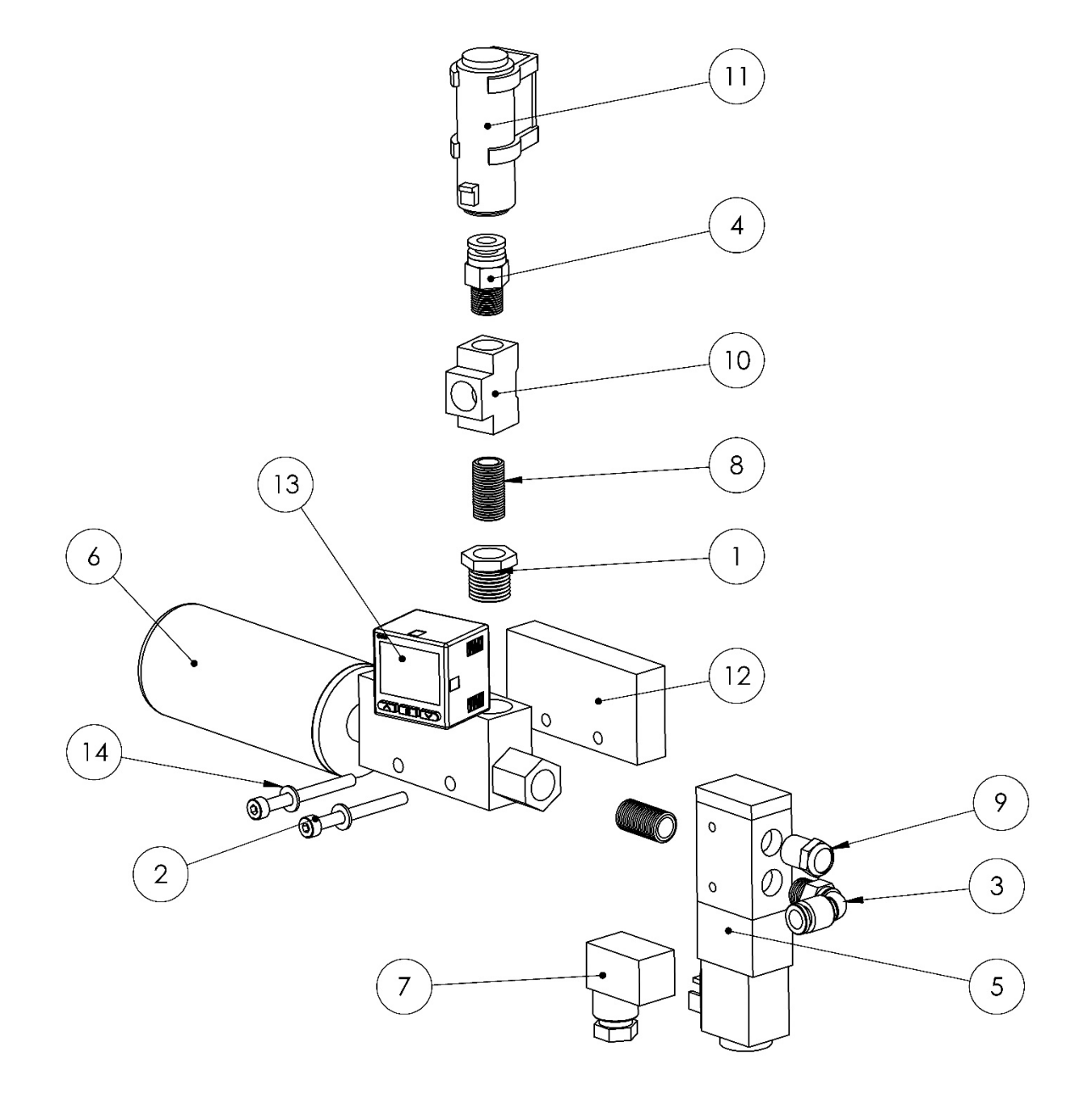

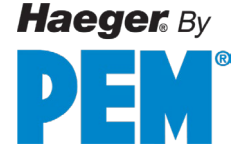

### Vacuum Generator Assembly (15-43004)

| ITEM NO. | PART NUMBER | DESCRIPTION                                         | QTY. |
|----------|-------------|-----------------------------------------------------|------|
| 1        | 15-01325    | FITTING: BUSHING BRASS 1/4 MALE NPT X 18 FEMALE NPT | 1    |
| 2        | 15-03661    | SHCS, M4 X 0.7 X 40MM                               | 2    |
| 3        | H-5020      | SWIVEL ELBOW, 90 DEG, 1/8 NPT X 1/4 TUBE            | 1    |
| 4        | 14-00638    | AIR FITTINGS                                        | 1    |
| 5        | 11-00587    | 24V SOLENOID VALVE                                  | 1    |
| 6        | 11-00589    | VACUUM GENERATOR                                    | 1    |
| 7        | 11-00590    | SOLENOID CONNECTOR                                  | 1    |
| 8        | 10-00209    | 1/8" BRAS CL. NIPPLE                                | 2    |
| 9        | 10-00210    | BRASS BREATHER, 1/8"                                | 1    |
| 10       | 10-00211    | 1/8" BRASS TEE                                      | 1    |
| 11       | 15-03703    | AIR FILTER, VACUUM GENERATOR, WT/OT-4E & MSPE       | 1    |
| 12       | 15-03611    | ADAPTER, VACUUM GENERATOR                           | 1    |
| 13       | 15-03912    | VACUUM TRANSDUCER, 4-20mA                           | 1    |
| 14       | H-3899      | FLAT WASHER, M4, STEEL                              | 2    |

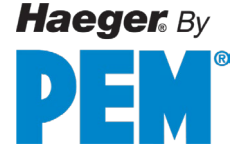

Air Manifold Assembly (15-03901)

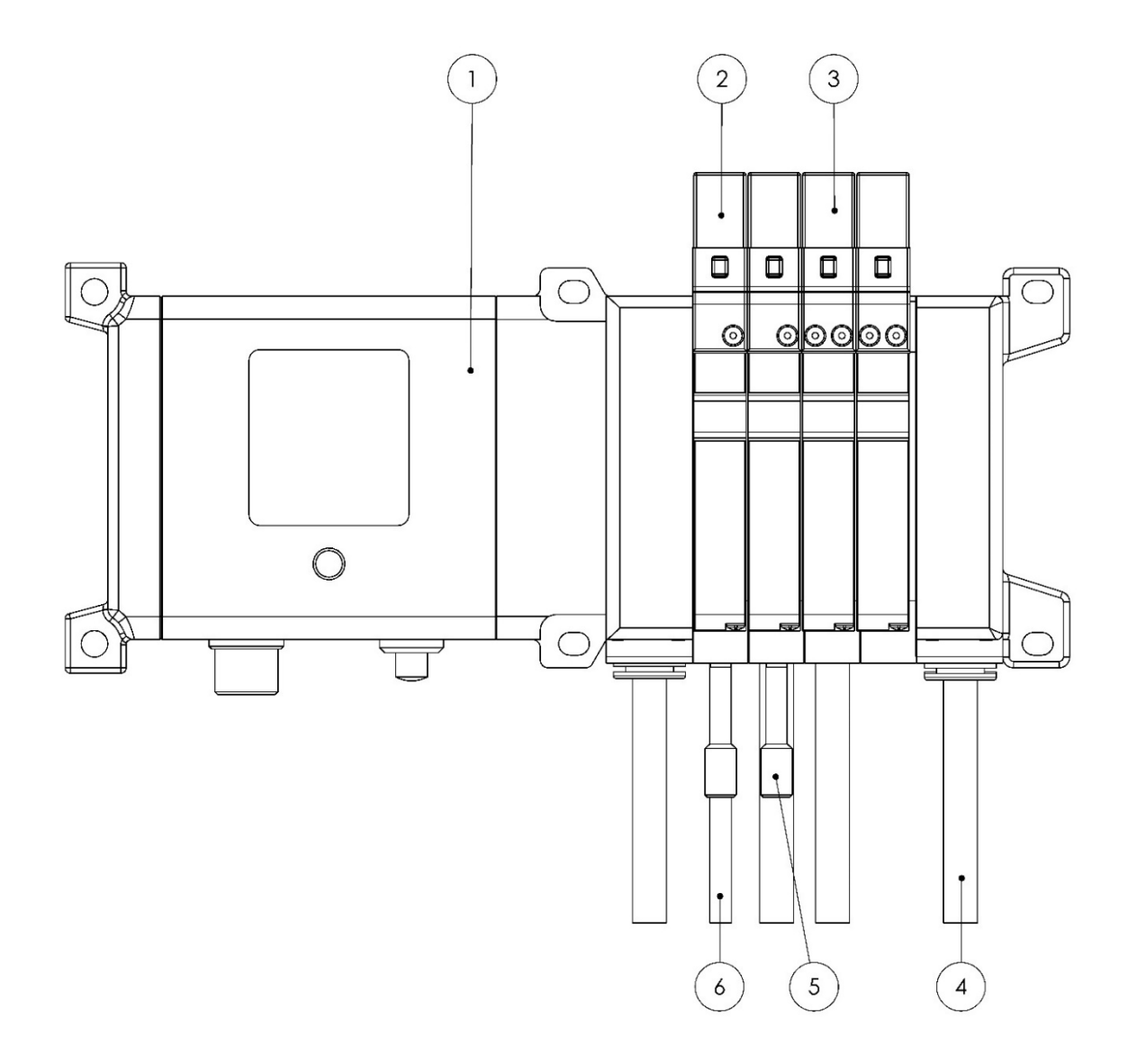

| ITEM NO. | PART NUMBER | DESCRIPTION                         | QTY. |
|----------|-------------|-------------------------------------|------|
| 1        | 15-03901    | AIR MANIFOLD (FULL ASSEMBLY)        | -    |
| 2        | 15-03371    | VALVE, DUAL 3/2, PNEUMATIC          | 2    |
| 3        | 15-02857    | VALVE, 3-POSITION SINGLE, PNEUMATIC | 2    |
| 4        | 15-00285    | 1/4" DIA. AIR LINE                  | /FT  |
| 5        | 15-00552    | 5/32" FITTING PLUG                  | 2    |
| 6        | 15-00286    | 5/32" DIA. AIR LINE                 | /FT  |

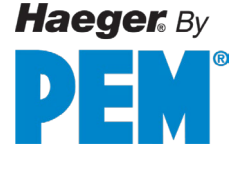

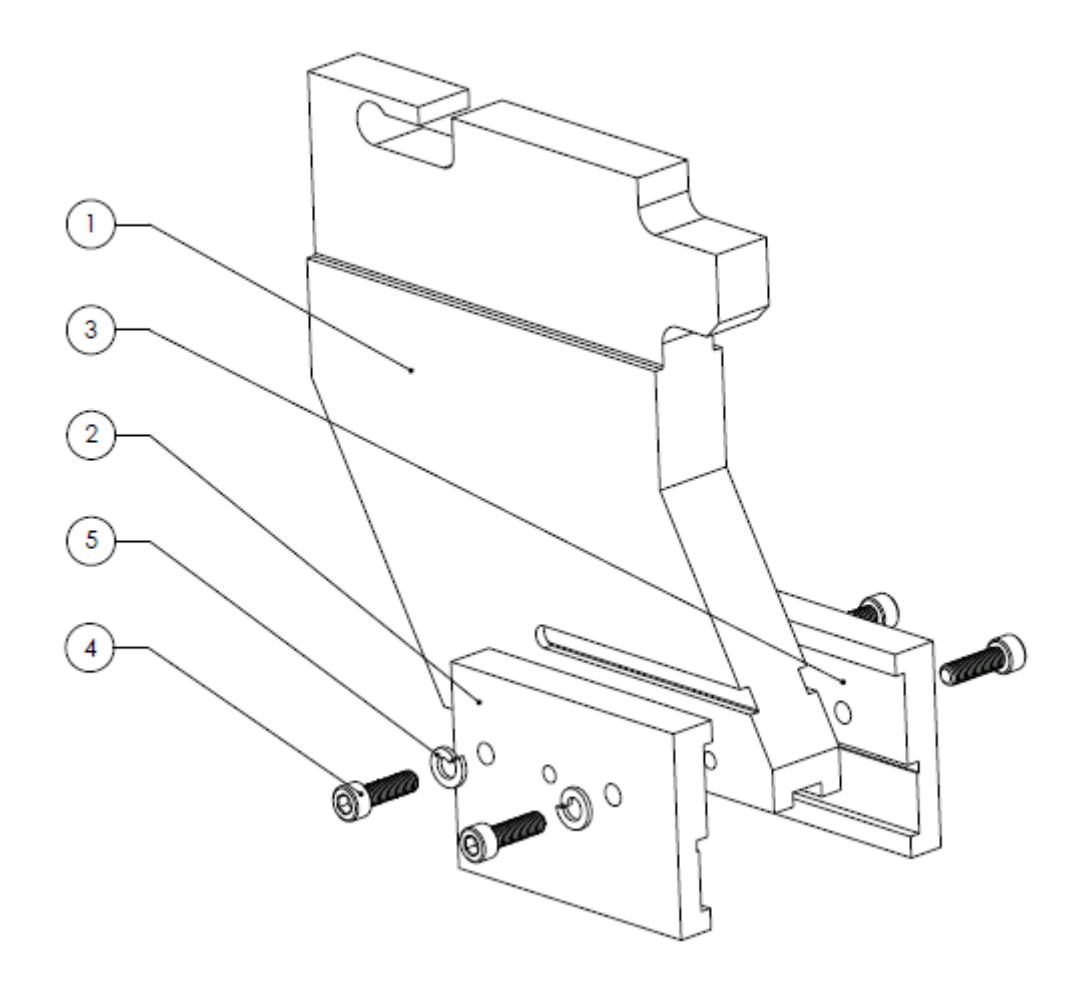

| ITEM NO. | PART NUMBER | DESCRIPTION                      | QTY. |
|----------|-------------|----------------------------------|------|
| 1        | 15-03255    | J-FRAME, BOTTOM FEED TOOL, WT    | 1    |
| 2        | H-172-3     | CLAMP PLATE, LEFT HAND           | 1    |
| 3        | H-172-4     | CLAMP PLATE, RIGHT HAND          | 1    |
| 5        | 11-00319    | SHCS, M6 X 1.0 X 20MM, STAINLESS | 4    |
| 6        | 15-01393    | LOCK WASHER, M6, DIN 127, ZINC   | 4    |

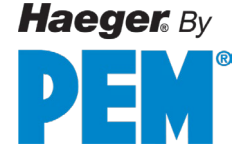

### Hydraulic Reservoir Assembly

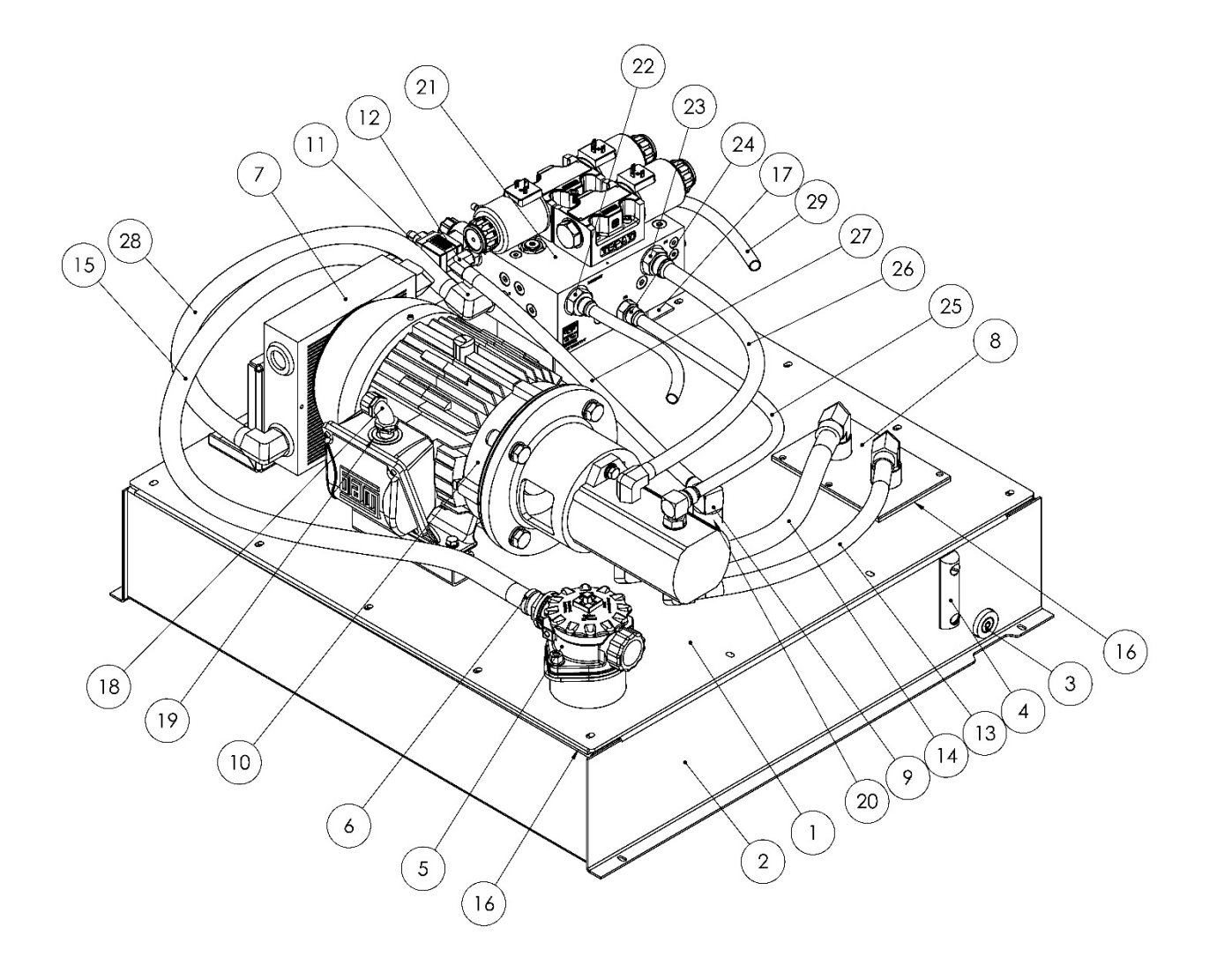

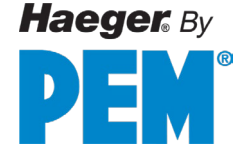

# Hydraulic Reservoir Assembly

| ITEM NO. | PART NUMBER | DESCRIPTION                                   | QTY. |
|----------|-------------|-----------------------------------------------|------|
| 1        | 15-00782    | H.S. RESERVOIR TOP                            | 1    |
| 2        | 15-00784    | RESERVOIR WELDMENT                            | 1    |
| 3        | 15-02166    | DRAIN PLUG, O-RING BOSS ½ "                   | 1    |
| 4        | 15-00226    | LEVEL GAUGE W/O THERMOMETER                   | 1    |
| 5        | 15-00758    | RETURN FILTER ASSEMBLY                        | 1    |
| 6        | 15-01183    | FITTING, STRAIGHT, 3/4" MALE 3                | 1    |
| 7        | N/A         | 824 HYDRAULIC COOLER ASSEMBLY                 | 1    |
| 8        | N/A         | HYDRAULIC SUCTION FILTER ASSEMBLY             | 1    |
| 9        | 15-01185    | FITTING, MJ-MP 90 8-12                        | 1    |
| 10       | N/A         | 824 HYDRAULIC MOTOR & PUMP ASSEMBLY           | 1    |
| 11       | 15-01147    | FITTING, MB-MJ 90 12-12 MALE BOSS TO MALE JIC | 1    |
| 12       | 15-03822    | FITTING, MB-MJ 8-8 90 MALE BOSS TO MALE JIC   | 1    |
| 13       | 15-01103    | HOSE SUCTION, ¾" X 16.50" LONG                | 1    |
| 14       | 15-01102    | HOSE SUCTION, 1" X 16.50" LONG                | 1    |
| 15       | 15-01114    | HOSE, COOLER TO TANK, ¾ "X 37.00" LONG        | 1    |
| 16       | 10-00087    | RUBBER SEAL 3/16 X 1 BLACK                    | -    |
| 17       | 10-01420    | MANIFOLD BRCKT, UNIVERSAL                     | 1    |
| 18       | H-1029      | 3/8" LT 1/2" PIPE EL                          | 1    |
| 19       | 15-01468    | WASHER, REDUCER, 1" X 1/2", ST                | 1    |
| 20       | 15-03847    | FITTING, PIPE NIPPLE ¾" X 4"                  | 1    |
| 21       | 15-03913    | XP1 SO-BLOCK HAEGER 5HP 824 MA                | 1    |
| 22       | 15-00066    | STRAIGHT FITTING, 5/8" JIC-SAE 12             | 2    |
| 23       | 15-01152    | STRAIGHT FITTING, ¾" MALE 37, JIC TO ¾" MALE  | 1    |
| 24       | 15-03973    | FITTING, MB-MJ 8-10 MALE BOSS TO MALE JIC     | 1    |
| 25       | 15-01158    | HOSE PRESSURE, 5/8"X 32.25" LONG              | 1    |
| 26       | 15-01108    | HOSE PRESSURE, ¾ "X 30.75" LONG               | 1    |
| 27       | 15-01106    | HOSE SUCTION, ½" X 16.50" LONG                | 1    |
| 28       | 15-01107    | HOSE, COOLER TO MANIFOLD, ¾ "X 13.75" LONG    | 1    |
| 29       | 15-01109    | HOSE PRESSURE .625" X 24.25"                  | 2    |

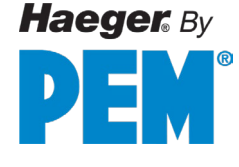

### **Motor Pump Assembly**

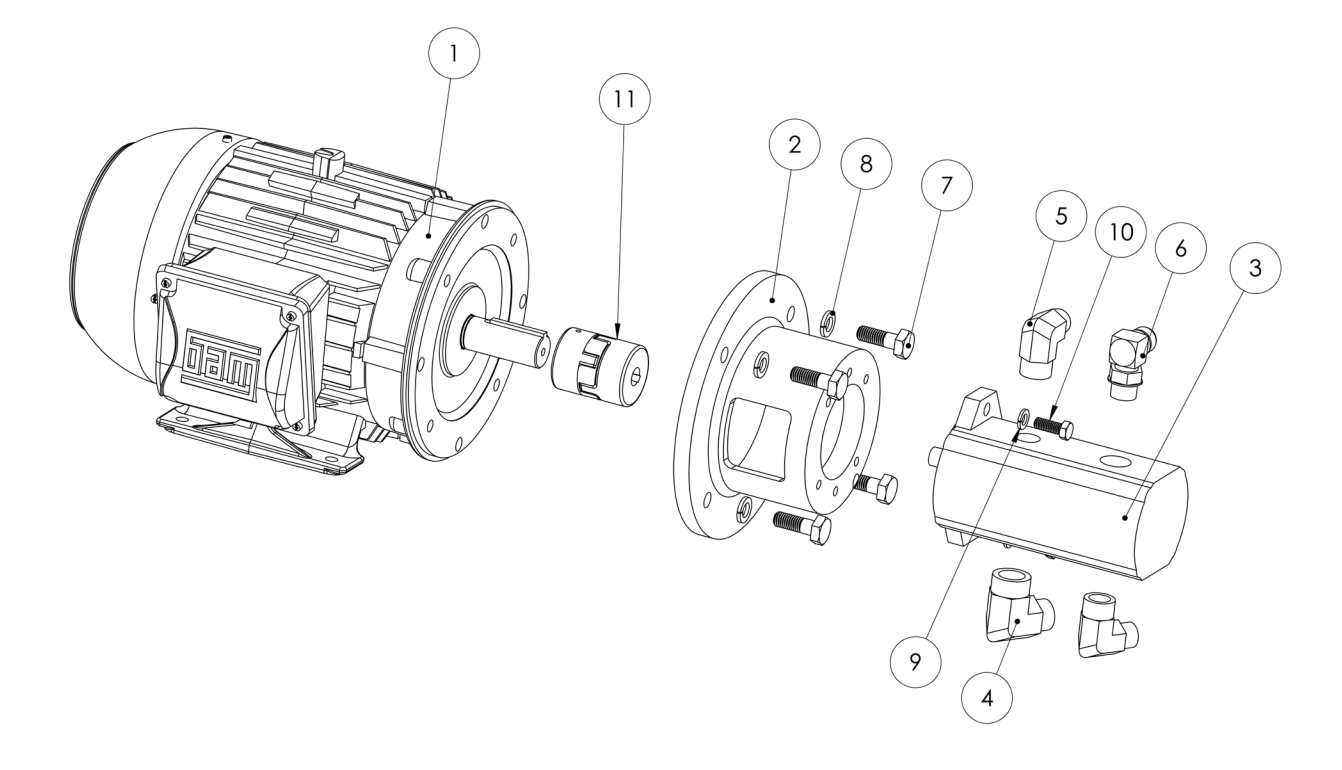

| ITEM NO.              | PART NUMBER | DESCRIPTION                                        | QTY. |
|-----------------------|-------------|----------------------------------------------------|------|
| <b>1</b> <sup>1</sup> | 15-00077    | MOTOR, 5 HP, 1800 RPM, 50/60 HZ, 208/440 V         | 1    |
| 2                     | 15-01124    | COUPLER 8.5 "A" PUMP / 4.75 LONG                   | 1    |
| 3                     | 15-01123    | PUMP 824 HS                                        | 1    |
| 4                     | 15-01143    | FITTING, 90 ELBOW, 16 MALE 37 JIC O-RING           | 1    |
| 5                     | 15-01142    | FITTING, 90 ELBOW, 12 MALE 37, JIC TO MAILE O-RING | 2    |
| 6                     | 15-00062    | FITTING, 5/8XJICX5/8 O-RING 90DEG                  | 1    |
| 7                     | N/A         | HEX HEAD, ½-13 X 1-1/2 BLACK                       | 4    |
| 8                     | N/A         | LOCK WASHER 1/2"                                   | 4    |
| 9                     | N/A         | LOCK WASHER 3/8"                                   | 2    |
| 10                    | N/A         | HEX HEAD, 3.8"-16 X 1"                             | 2    |
| 11                    | 15-04058    | MOTOR COUPLERS                                     | 1    |

<sup>1</sup> For 575 Model machines, use part # 15-00394 (MOTOR, 5 HP, <u>575 V</u>) -- in lieu of the MOTOR5 HP, <u>208/440</u> V shown above.

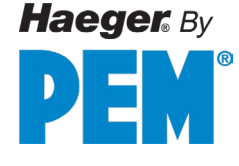

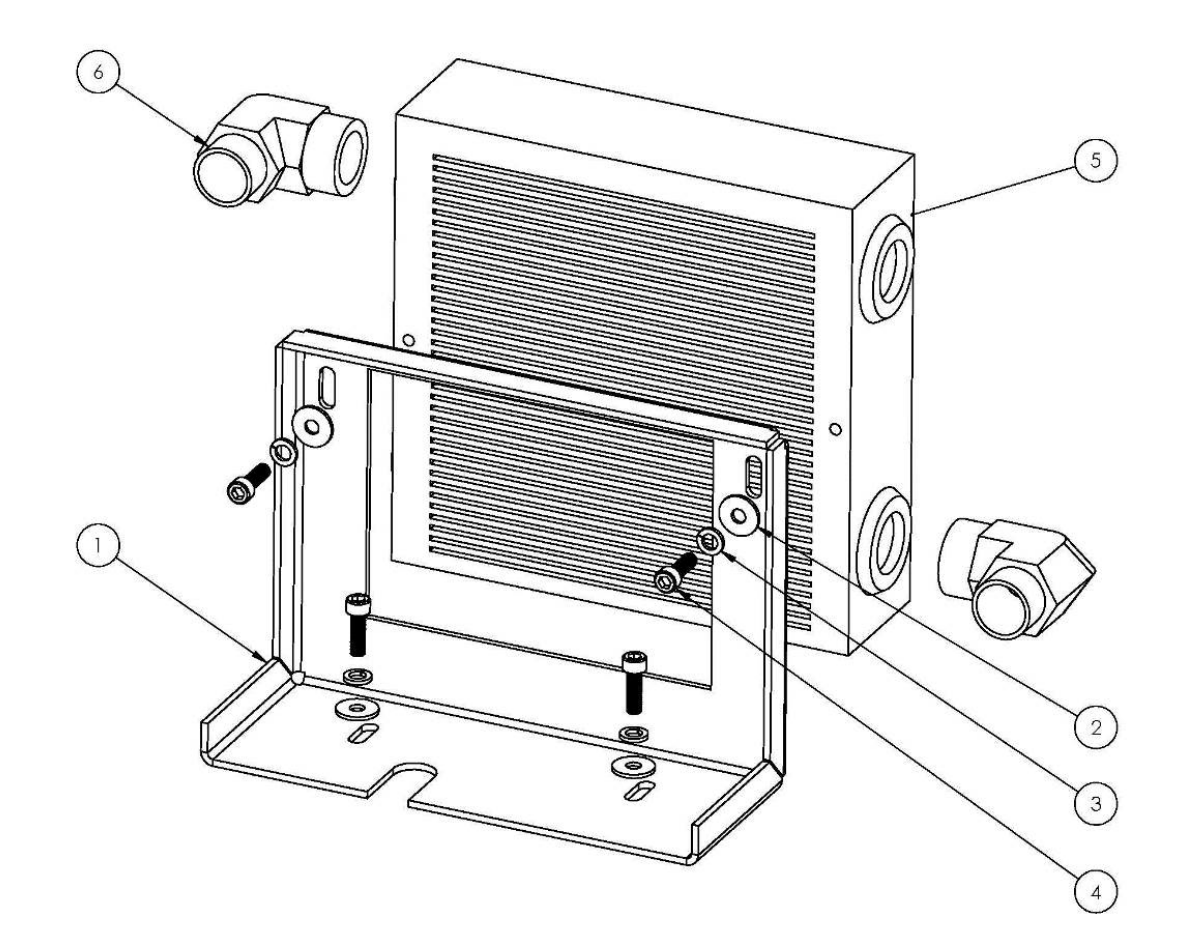

| ITEM NO. | PART NUMBER | DESCRIPTION                             | QTY. |
|----------|-------------|-----------------------------------------|------|
| 1        | 15-00783    | BRKT, RESERVOIR COOLER MOUNT            | 1    |
| 2        | 15-01601    | M6, WASHER, ZINC PLATED                 | 4    |
| 3        | 15-01393    | LOCK WASHER, M6, DIN127 ZINC            | 4    |
| 4        | 11-00319    | SHCS, M6 x 1.0 x 20MM, STAINLESS        | 4    |
| 5        | 15-01132    | COOLER, 824 H/S ECO 4                   | 1    |
| 6        | 15-01147    | MB-MJ 90 12-12 MALE BOSS TO MALE JIC 90 | 2    |

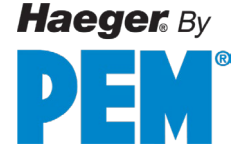

Hydraulic Manifold Assembly (15-03913)

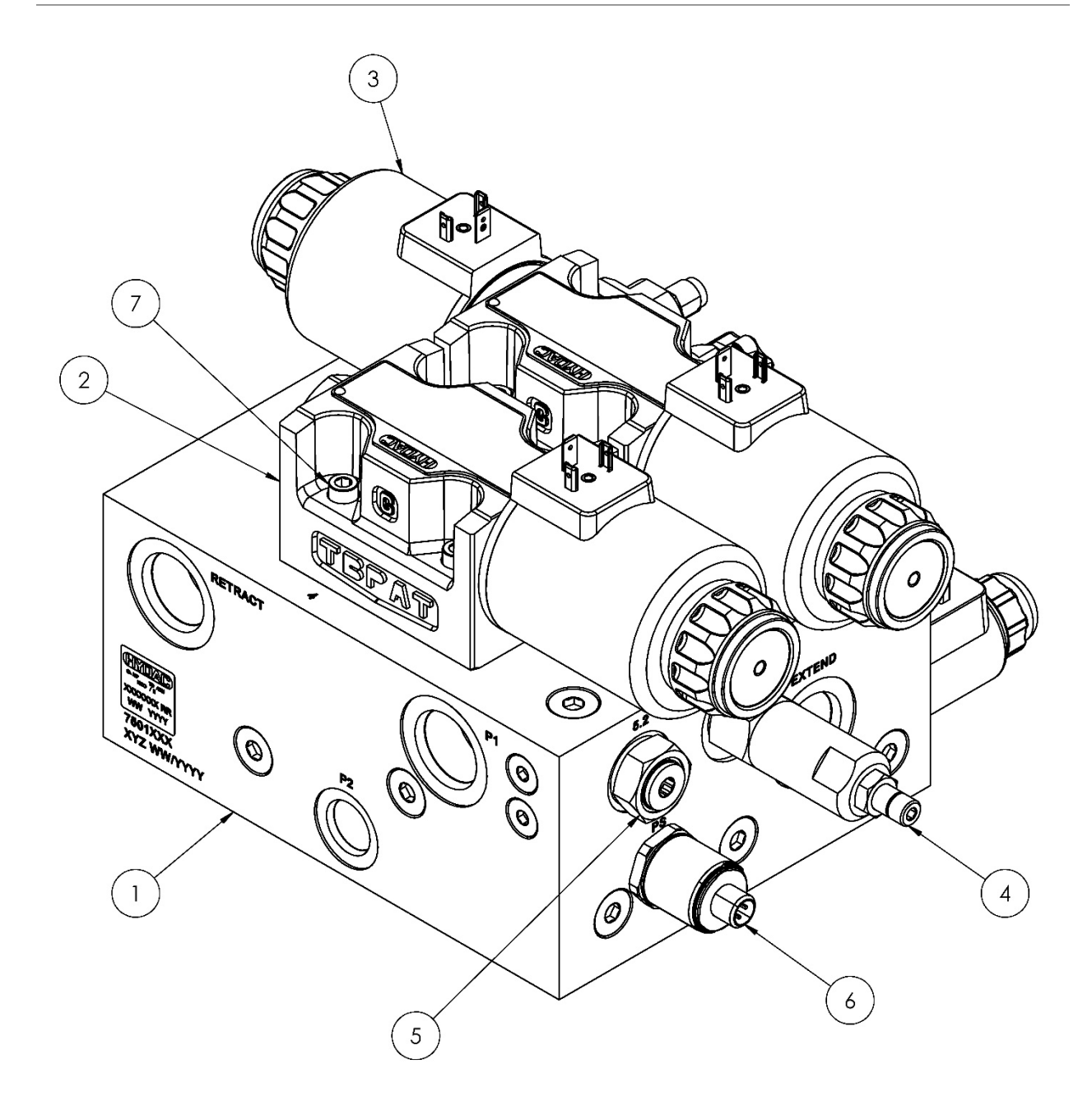

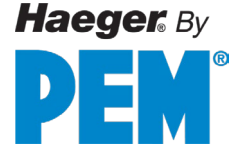

#### 1-0 1-0 5 $\bigcirc$ G) $\alpha$ 10 A @ @ T2 9 Ø 0 11 14) Ø 8 13 11 12)

### Hydraulic Manifold Assembly (15-03913)

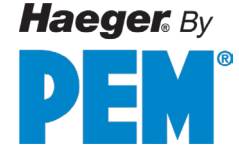

# Hydraulic Manifold Assembly (15-03913)

| ITEM NO. | PART NUMBER | DESCRIPTION                                        | QTY |
|----------|-------------|----------------------------------------------------|-----|
| 1        | N/A         | MANIFOLD BLOCK                                     | 1   |
| 2        | 15-04003    | VALVE, 4/2, 4WE, 10 GA 4-WAY 2 POSITION            | 1   |
| 3        | 15-04004    | VALVE, 4/3, 4WE 10 L 4-WAY 3 POSITION              | 1   |
| 4        | 15-01398    | COUNTER BALACE VALVE                               | 1   |
| 5        | 15-03778    | CHECK VALVE, 5PSI, FC10-2                          | 2   |
| 6        | 15-04002    | PRESSURE TRANSDUCER, 0-5000PSI, 4-20MA             | 1   |
| 7        | 15-01197    | SHCS, M6 X 40MM, STEEL, BLACK OXIDE                | 4   |
| 8        | 15-03782    | PROPORTIONAL RELIEF VALVE, 0-3300 PSI, FC10-2      | 1   |
| 9        | 15-03787    | BYPASS VALVE, DIRECTIONAL POPPET, N/O 2-WAY, FC10- | 1   |
| 10       | 15-03781    | COIL, BYPASS, DIRECTIONAL POPPET                   | 1   |
| 11       | 15-03788    | COIL, PROPORTIONAL RELIEF VALVE                    | 1   |
| 12       | 15-03914    | PLUG AMPLIFIER, PROP RELIEF VALVE, 4-20mA          | 1   |
| 13       | 15-03779    | CHECK VALVE, 30PSI, FC10-2                         | 1   |
| 14       | 15-03783    | PRESSURE RELIEF VALVE, 0-3300 PSI, FC10-2          | 1   |
| 15*      | 15-00882    | O-RING, 12.42X1.78, 4-WAY VALVE                    | 10  |

\*NOT PICTURED
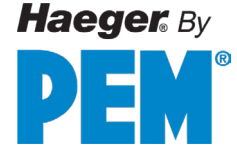

## Hydraulic Suction Filter Assembly

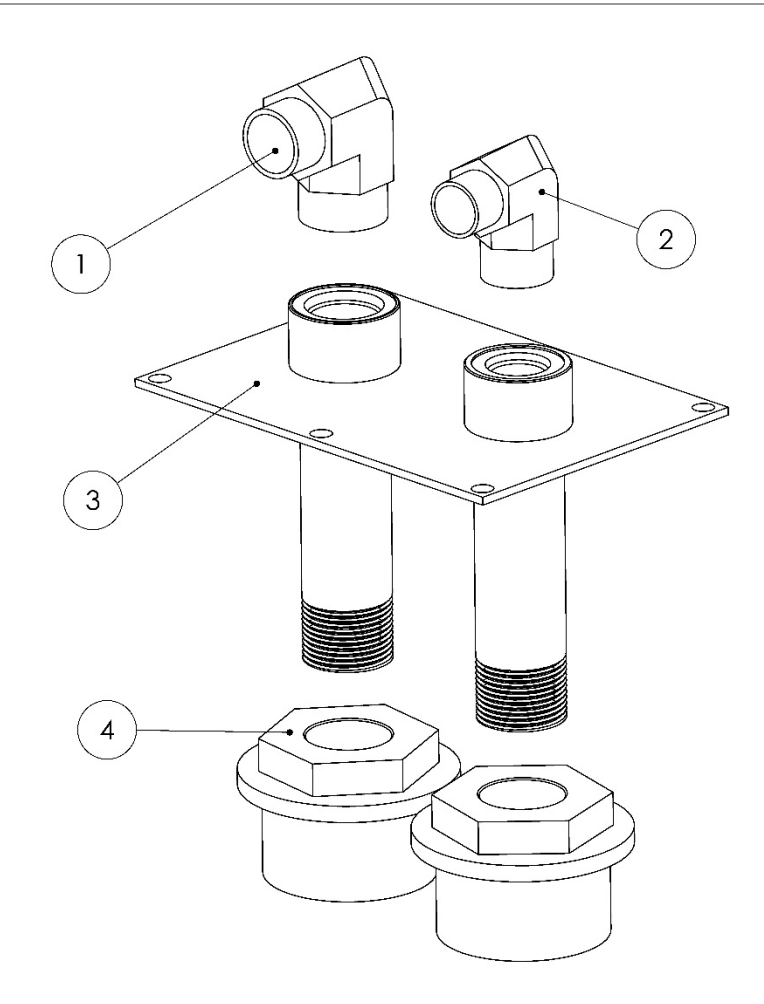

| ITEM NO. | PART NUMBER | DESCRIPTION                 | QTY. |
|----------|-------------|-----------------------------|------|
| 1        | 15-01180    | FITTING JIC MB-MJ 16-12     | 1    |
| 2        | 15-01163    | FITTING JIC MB-MJ 16-16     | 1    |
| 3        | 15-02720    | SUCTION ACCESS PLATE        | 1    |
| 4        | 15-01131    | SUCTION FILTER 1" NUT STYLE | 2    |
| 5        | 15-00781-1  | 1" X 4" PIPE NIPPLE         | 2    |

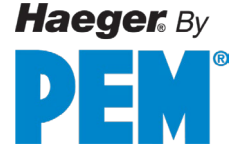

## Return Filter Assembly (15-00758)

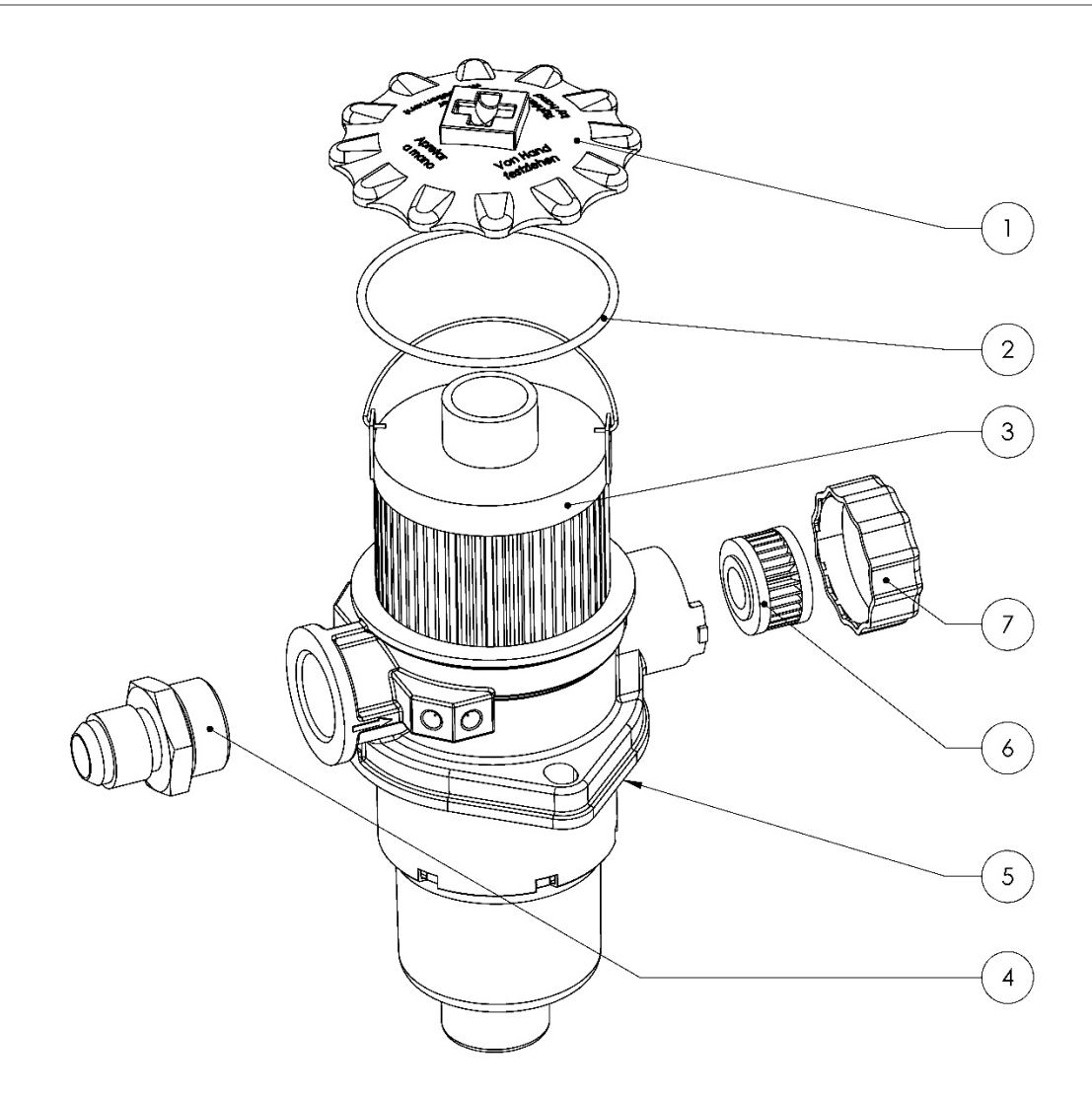

| ITEM NO. | PART NUMBER | DESCRIPTION                              | QTY. |
|----------|-------------|------------------------------------------|------|
| 1        | 15-02715    | CAP, FILTER ASSEMBLY RETURN              | 1    |
| 2        | 15-02714    | RING, FILTER ASSEMBLY RETURN CAP         | 1    |
| 3        | 15-00888    | HYDRAULIC FILTER ELEMENT                 | 1    |
| 4        | 15-01183    | FITTING MB-MJ 16-12                      | 1    |
| 5        | 15-02537    | FLANGE GASKET, FILTER RETURN ASSEMBLY    | 1    |
| 6        | 15-02629    | BREATHER ELEMENT, FILTER RETURN ASSEMBLY | 1    |
| 7        | 15-00212    | BREATHER CAP                             | 1    |

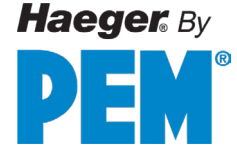

## Service Tray Assembly

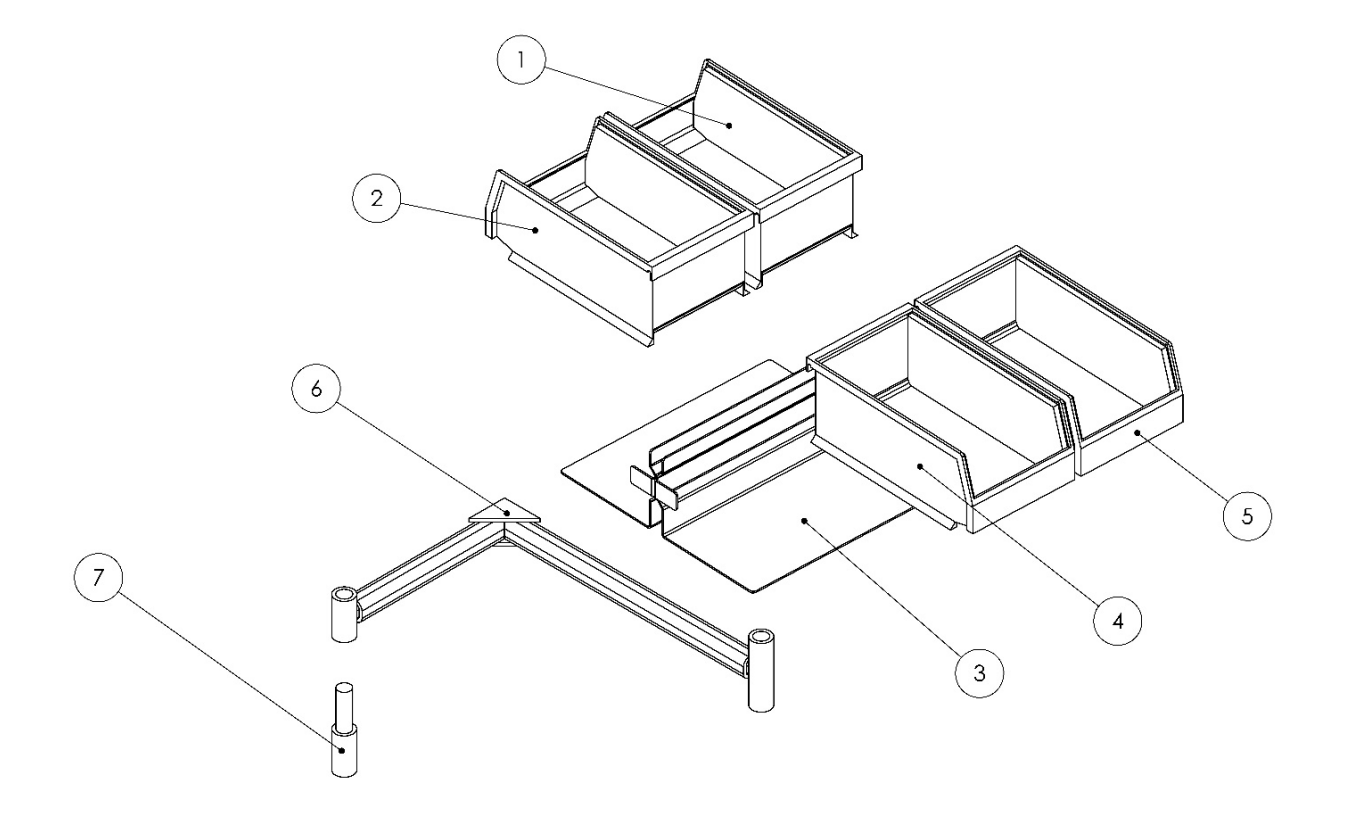

| ITEM NO. | PART NUMBER | DESCRIPTION                 | QTY. |
|----------|-------------|-----------------------------|------|
| 1        | 15-01294    | PART BIN 7 X 4 YELLOW       | 1    |
| 2        | 15-01291    | PART BIN 7 X 4 DARK BLUE    | 1    |
| 3        | 15-01299    | PARTS TRAY HOLDER           | 1    |
| 4        | 15-01292    | PART BIN 7 X 4 MEDIUM GREEN | 1    |
| 5        | 15-01293    | PART BIN 7 X 4 RED          | 1    |
| 6        | 11-00179    | SERVICE TRAY ARM            | 1    |
| 7        | 11-00184    | SERVICE TRAY POST           | 1    |

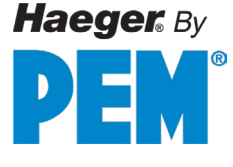

## **SECTION 8 – DECOMMISSIONING YOUR MACHINE**

The decommissioning of a Haeger machine is a rare occurrence as older models themselves become relocated or sold to other facilities around the world. In the event a machine component requires replacement, we recommend recycling the old. Most countries have recycling programs for such components like computers, petroleum-based fluids, metals and so on. Contact your local governing agency or recycling center for details on proper containment and/or disposal of the machine or used components.

• Contact Haeger customer service department when your machine is no longer in use.